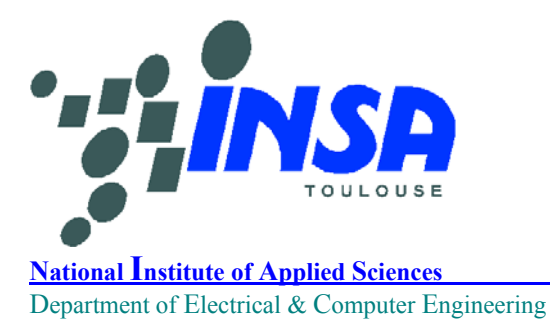

**Toulouse, FRANCE** 

# Microwind & Dsch User's Manual Version 2.7

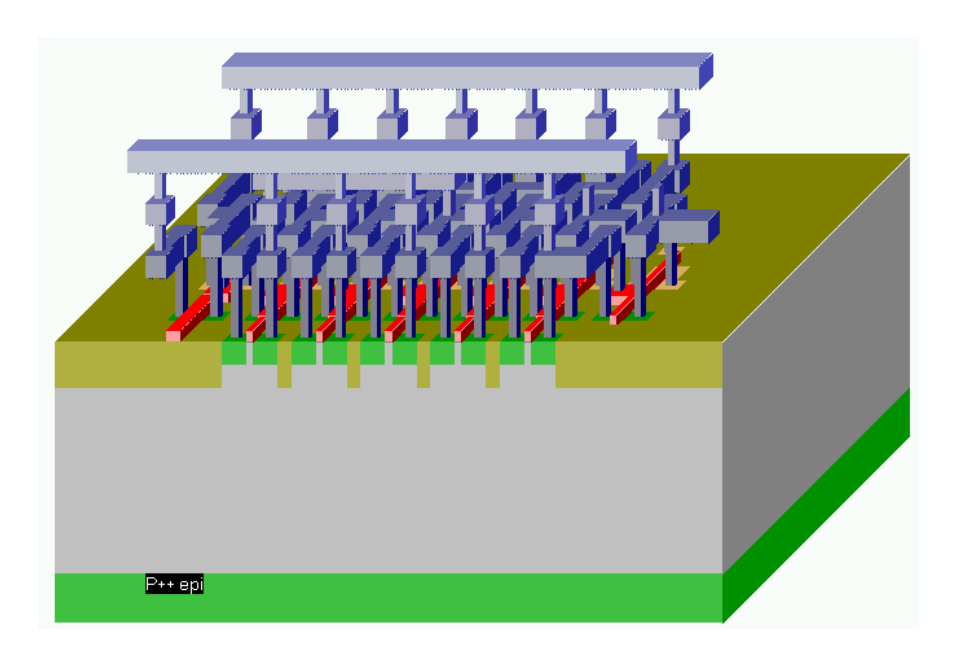

# November 2003 Etienne Sicard

http://www.microwind.org

## About the author

ETIENNE SICARD was born in Paris, France, in June 1961. He received a B.S degree in 1984 and a PhD in Electrical Engineering in 1987 both from the University of Toulouse. He was granted a Monbusho scholarship and stayed 18 months at the University of Osaka, Japan. Previously a professor of electronics in the department of physics, at the University of Balearic Islands, Spain, E. Sicard is currently a professor at the INSA Electronic Engineering School of Toulouse. His research interests include several aspects of design of integrated circuits including crosstalk fault tolerance, and electromagnetic compatibility of integrated circuits. Etienne SICARD is the author of several commercial software in the field of microelectronics and sound processing.

#### Copyright

© Copyright 1997-2004 by INSA

#### Address

Etienne Sicard INSA-DGEI, 135, Av de Rangueil 31077 TOULOUSE Cedex 4, FRANCE Tel : +33.561.55.98.42, Fax: +33.561.55.98.00 e-mail: <u>etienne.sicard@insa-tlse.fr</u> home page: http://intrage.insa-tlse.fr/~etienne

#### Web information

http://www.microwind.org

#### Acknowledgements

Special thanks are due to technical contributors to the Dsch and Microwind software, to numerous professors, students and engineers who patiently debugged the software, gave valuable comments and suggestions. I would like to thank several people at INSA, especially Sonia Bendhia and Chen Xi, Jean-Pierre Schoellkopf, Fabrizzio Battaglia at ST-Microelectronics, and Bernard Courtois, Tima Grenoble, for their help, support and contributions. Also, I would like to thank Marie-Agnes Detourbe for having carefully reviewed the manuscript. This software is dedicated to John Uyemura, from Georgia Tech, Usa, who was an unconditional fan of Microwind.

## ISBN 2-87649-046-3

# Table of Contents

| 1 | In   | troduction & Installation                 |   |
|---|------|-------------------------------------------|---|
|   | INS  | TALLATION                                 |   |
| 2 | Te   | echnology Scale Down                      |   |
| _ | 2.1  | Evolution of Microprocessors and Memories | 9 |
|   | 2.2  | Frequency Improvements                    |   |
|   | 2.3  | Increased Layers                          |   |
|   | 2.4  | Design Trends                             |   |
|   | 2.5  | Exercises                                 |   |
| 3 | Th   | he MOS device                             |   |
|   | 3.1  | Logic Levels                              |   |
|   | 3.2  | The MOS as a switch                       |   |
|   | 3.3  | Logic Simulation of the MOS               |   |
|   | 3.4  | MOS layout                                |   |
|   | 3.5  | Vertical aspect of the MOS                |   |
|   | 3.6  | Static Mos Characteristics                |   |
|   | 3.7  | Dynamic MOS behavior                      |   |
|   | 3.8  | Analog Simulation                         |   |
|   | 3.9  | Layout considerations                     |   |
|   | 3.10 | The MOS Model 1                           |   |
|   | 3.11 | The MOS Model 3                           |   |
|   | 3.12 | The BSIM4 MOS Model                       |   |
|   | 3.13 | Low leakage MOS                           |   |
|   | 3.14 | High voltage MOS.                         |   |
|   | 3.15 | Temperature effects on the MOS            |   |
|   | 3.16 | The PMOS Transistor                       |   |
|   | 3.17 | Process Variations                        |   |
|   | 5.10 |                                           |   |
| 4 | Th   | he Inverter                               |   |
|   | 4.1  | The Logic Inverter                        |   |
|   | 4.2  | THE CMOS INVERTER                         |   |
|   | 4.3  | MANUAL LAYOUT OF THE INVERTER             |   |
|   | 4.4  | Connection between Devices                |   |
|   | 4.5  | Useful Editing Tools                      |   |
|   | 4.6  | Metal-to-poly                             |   |
|   | 4.7  | Supply Connections                        |   |
|   | 4.8  | Process steps to build the Inverter       |   |
|   | 4.9  | Inverter Simulation                       |   |
|   | 4.10 | 3-STATE INVERTER                          |   |
|   | 4.11 | Exercises                                 |   |
| 5 | Ba   | asic Gates                                |   |
|   | 5.1  | Introduction                              |   |
|   | 5.2  | The Nand Gate                             |   |
|   | 5.3  | The AND gate                              |   |

| 5.4     | The 3-Input OR Gate                            |     |
|---------|------------------------------------------------|-----|
| 5.5     | The XOR Gate                                   |     |
| 5.6     | Complex Gates                                  |     |
| 5.7     | Multiplexor                                    |     |
| 5.8     | 8 to 1 Multiplexor                             |     |
| 5.9     | Interconnects and Vias                         |     |
| 5.10    | 0 Exercises                                    |     |
|         |                                                |     |
| 6 A     | Arithmetics                                    |     |
| 6.1     | Unsigned Integer format                        |     |
| 6.2     | Creating Arithmetic Circuits From Logic Design |     |
| 6.3     | Half-Adder Gate                                |     |
| 6.4     | Full-Adder Gate                                |     |
| 6.5     | Full-Adder Symbol in DSCH                      |     |
| 6.6     | Full-Adder Layout                              |     |
| 6.7     | Four-Bit Adder                                 |     |
| 6.8     | Comparator                                     |     |
| 6.9     | Arithmetic and Logic Unit                      |     |
| 6.10    | 0 Model of the PIC 16f84                       |     |
|         |                                                |     |
| 7 L     | Latches                                        |     |
| 7.1     | Basic Latch                                    |     |
| 7.2     | RS Latch                                       |     |
| 7.3     | D Latch                                        |     |
| 7.4     | Edge Trigged Latch                             |     |
| 7.5     | Counter                                        |     |
|         |                                                |     |
| 8 M     | Aemory Circuits                                |     |
| 8.1     | The world of Memory                            |     |
| 8.2     | RAM Memory                                     |     |
| 8.3     | RAM Array                                      |     |
| 8.4     | Row Selection Circuit                          |     |
| 8.5     | Column Selection Circuit                       |     |
| 8.6     | A Complete 64 bit SRAM                         |     |
| 8.7     | Dynamic RAM Memory                             |     |
| 8.8     | EEPROM                                         |     |
| 8.      | .8.1 Double-gate MOS Charge                    |     |
| 0       | 2.2 Deeble sets MOS Discharge                  | 02  |
| ð.      | .8.2 Double-gate MOS Discharge                 |     |
| 8.9     |                                                |     |
| 8.10    | Ferroelectric KANI memories                    |     |
| 8.11    | I Memory Interface                             |     |
| 8.12    | 2 EXERCISES                                    |     |
| 9 A     | Analog Cells                                   | 102 |
| 91      | Resistor                                       | 102 |
| 9.2     | Canacitor                                      | 104 |
| <i></i> |                                                |     |
| 9.      | .2.1 Diode Capacitor                           |     |
| 9.5     | IVIOS Capacitor                                |     |
| 9.4     |                                                |     |
| 9.5     | Inter-Metal Capacitor                          |     |
| 9.6     | Diode-connected MOS                            |     |
| 9.7     | Voltage Reference                              |     |
| 9.8     | Current mirror                                 |     |
| 9.9     | Amplifier                                      |     |
| 9.10    | 0 Simple Differential Amplifier                |     |

| 9.11 Push-Pull Amplifier                              |     |
|-------------------------------------------------------|-----|
| 9.12 Exercises                                        |     |
| 10 Radio Frequency Circuits                           |     |
| 10.1 On-Chip Inductors                                |     |
| 10.2 Inductor Design in Microwind                     |     |
| 10.3 Power Amplifier                                  |     |
| 10.4 Oscillator                                       |     |
| 10.5 Voltage Controlled Oscillator                    |     |
| 10.6 Phase-lock-loop                                  |     |
| 10.6.1 Phase Detector                                 |     |
| 10.6.2 Filter                                         |     |
| 10.6.3 Voltage controlled oscillator for PLL          |     |
| 10.6.4 Complete Phase Lock Loop                       |     |
| 10.7 Gilbert Mixer                                    |     |
| 10.8 Exercises                                        |     |
| 11 Converters                                         |     |
| 11.1 Introduction                                     |     |
| 11.2 Digital-Analog Converters architectures          |     |
| 11.2.1 Resistor string converter                      |     |
| 11.2.2 R-2R ladder converter                          | 147 |
| 11.3 Sample and Hold circuits                         |     |
| 11.4 Analog-Digital Converters architectures          |     |
| 11.4.1 The Flash converter Principles                 |     |
| 11.4.2 Low speed ADC Converters                       | 152 |
| 11.5 Exercises                                        |     |
| 17 Innut/Outnut Interfacing                           | 154 |
| 12 Input Output Interjucing                           |     |
| 12.1 Tower Suppry                                     |     |
| 12.2 The Boltanig Fad                                 | 155 |
| 12.4 The supply rails                                 | 156 |
| 12.5 Input Structures                                 |     |
| 12.6 High voltage MOS                                 |     |
| 12.7 Input pad with Schmitt Trigger                   |     |
| 12.8 Digital Output Structures                        |     |
| 12.8.1 Level shifter                                  | 165 |
| 12.9 CORE/PAD LIMITATION                              | 166 |
| 12.10 I/O Pad description using Ibis                  |     |
| 13 Dasian Rulas                                       | 170 |
| 13 1 Select a Design Rule File                        |     |
| 13.2 Start Microwind with a specific design Rule File |     |
| 13.3 Lambda Units                                     |     |
| 13.4 N-Well                                           |     |
| 13.5 Diffusion                                        |     |
| 13.6 Polysilicon                                      |     |
| 13.7 2 <sup>nd</sup> Polysilicon Design Rules         |     |
| 13.8 MOS option                                       |     |
| 13.9 Contact                                          |     |
| 13.10 Metal 1                                         |     |

| 13.11                                                                                                    | V1a                                                                                                    |                                                                                                    |
|----------------------------------------------------------------------------------------------------|----------------------------------------------------------------------------------------------------|----------------------------------------------------------------------------------------------------|
| 13.12                                                                                                    | Metal 2                                                                                                    |                                                                                                    |
| 13.13                                                                                                    | Via 2                                                                                                    |                                                                                                    |
| 13.14                                                                                                    | Metal 3                                                                                                    |                                                                                                    |
| 13.15                                                                                                    | Via 3                                                                                                    |                                                                                                    |
| 13.16                                                                                                    | Metal 4                                                                                                    |                                                                                                    |
| 13.17                                                                                                    | Via 4                                                                                                    |                                                                                                    |
| 13.18                                                                                                    | Metal 5                                                                                                    |                                                                                                    |
| 13.19                                                                                                    | Via 5                                                                                                    |                                                                                                    |
| 13.20                                                                                                    | Metal 6                                                                                                    |                                                                                                    |
| 13.21                                                                                                    | Pads                                                                                                    |                                                                                                    |
| 13.22                                                                                                    | Electrical Extraction Principles                                                                                                    |                                                                                                    |
| 13.23                                                                                                    | Node Capacitance extraction                                                                                                    |                                                                                                    |
| 13.24                                                                                                    | SURFACE CAPACITANCE                                                                                                    |                                                                                                    |
| 13.25                                                                                                    | INTER-LAYER CROSSTALK CAPACITANCE                                                                                                    |                                                                                                    |
| 13.26                                                                                                    | LATERAL CROSSTALK CAPACITANCE                                                                                                    |                                                                                                    |
| 13.27                                                                                                    | Parameters for Vertical Aspect of the Technology                                                                                                    |                                                                                                    |
| 13.28                                                                                                    | Resistance Extraction                                                                                                    |                                                                                                    |
| 13.29                                                                                                    | Dielectrics                                                                                                    |                                                                                                    |
| 13.30                                                                                                    | Simulation Parameters                                                                                                    |                                                                                                    |
| 13.31                                                                                                    | Models Level1 and Level3 for analog simulation                                                                                                    |                                                                                                    |
| 13.32                                                                                                    | BSIM4 Model for analog simulation                                                                                                    |                                                                                                    |
| 13.33                                                                                                    | Technology files for DSCH2                                                                                                    |                                                                                                    |
| 13 34                                                                                                    | Design Rule File                                                                                                    |                                                                                                    |
| 15.54                                                                                                    | <u> </u>                                                                                                    |                                                                                                    |
| 11.54                                                                                                    | General and Manual                                                                                                    | 104                                                                                                    |
| 14 N                                                                                                    | <i>Aicrowind2 Menus</i>                                                                                                    |                                                                                                    |
| 14 N<br>14.1                                                                                                    | <i>Aicrowind2 Menus</i>                                                                                                    |                                                                                                    |
| 14.1<br>14.2                                                                                                    | <i>Aicrowind2 Menus</i><br>FILE MENU<br>VIEW MENU                                                                                                    |                                                                                                    |
| 14.1<br>14.2<br>14.3                                                                                                    | <i>ficrowind2 Menus</i><br>FILE MENU<br>VIEW MENU<br>EDIT MENU                                                                                                    | <b></b>                                                                                                    |
| <i>14 N</i><br>14.1<br>14.2<br>14.3<br>14.4<br>14.5                                                                                                    | <i>Aicrowind2 Menus</i><br>FILE MENU<br>VIEW MENU<br>EDIT MENU<br>SIMULATE MENU                                                                                                    | <b>184</b> 184 184 184 184 184 185 185                                                                                                    |
| 14.1<br>14.2<br>14.3<br>14.4<br>14.5                                                                                                    | Aicrowind2 Menus<br>FILE MENU<br>VIEW MENU<br>EDIT MENU<br>SIMULATE MENU<br>COMPILE MENU                                                                                                    | <b>184</b> 184 184 184 184 184 185 185 185                                                                                                    |
| 14 N<br>14.1<br>14.2<br>14.3<br>14.4<br>14.5<br>14.6                                                                                                    | Aicrowind2 Menus<br>FILE MENU<br>VIEW MENU<br>EDIT MENU<br>SIMULATE MENU<br>COMPILE MENU<br>ANALYSIS MENU<br>DAL ETTE                                                                                                    | <b>184</b> 184 184 184 184 185 185 185                                                                                                    |
| 14 N<br>14.1<br>14.2<br>14.3<br>14.4<br>14.5<br>14.6<br>14.7                                                                                                    | Aicrowind2 Menus<br>FILE MENU<br>VIEW MENU<br>EDIT MENU<br>SIMULATE MENU<br>COMPILE MENU<br>ANALYSIS MENU<br>PALETTE<br>NAVICATOP WINDOW                                                                                                    | <b>184</b> 184 184 184 184 185 185 185 185 185                                                                                                    |
| 14 N<br>14.1<br>14.2<br>14.3<br>14.4<br>14.5<br>14.6<br>14.7<br>14.8<br>14.9                                                                                                    | Aicrowind2 Menus<br>FILE MENU<br>VIEW MENU<br>EDIT MENU<br>SIMULATE MENU<br>COMPILE MENU<br>ANALYSIS MENU<br>PALETTE<br>NAVIGATOR WINDOW                                                                                                    | <b>184</b> 184 184 184 184 185 185 185 185 185 185 185 185 185 185                                                                                                    |
| 14 N<br>14.1<br>14.2<br>14.3<br>14.4<br>14.5<br>14.6<br>14.7<br>14.8<br>14.9<br>14.10                                                                                                    | Aicrowind2 Menus<br>FILE MENU<br>VIEW MENU<br>EDIT MENU<br>SIMULATE MENU<br>COMPILE MENU<br>ANALYSIS MENU<br>PALETTE<br>NAVIGATOR WINDOW<br>LIST OF ICONS<br>Microwind2 Simulation menu                                                                                                    | <b>184</b> 184 184 184 184 185 185 185 185 185 185 185 185 185 185                                                                                                    |
| 13.54<br>14 N<br>14.1<br>14.2<br>14.3<br>14.4<br>14.5<br>14.6<br>14.7<br>14.8<br>14.9<br>14.10<br>14.11                                                                                                    | Aicrowind2 Menus<br>FILE MENU<br>VIEW MENU<br>EDIT MENU<br>SIMULATE MENU<br>COMPILE MENU<br>ANALYSIS MENU<br>PALETTE<br>NAVIGATOR WINDOW<br>LIST OF ICONS<br>Microwind2 Simulation menu<br>Deab2 Menus                                                                                                    | 184         184         184         184         184         185         185         185         185         185         185         185         185         185         185         185         185         186         187         188         180                                                             |
| 14 N<br>14.1<br>14.2<br>14.3<br>14.4<br>14.5<br>14.6<br>14.7<br>14.8<br>14.9<br>14.10<br>14.11<br>14.12                                                                                                    | Aicrowind2 Menus<br>FILE MENU<br>VIEW MENU<br>EDIT MENU<br>SIMULATE MENU<br>COMPILE MENU<br>ANALYSIS MENU<br>PALETTE<br>NAVIGATOR WINDOW<br>LIST OF ICONS<br>Microwind2 Simulation menu<br>Dsch2 Menus<br>Edit Manu                                                                                                    | 184         184         184         184         184         185         185         185         185         185         185         185         185         185         185         185         185         186         187         188         189         180                                                 |
| <i>14 N</i><br>14.1<br>14.2<br>14.3<br>14.4<br>14.5<br>14.6<br>14.7<br>14.8<br>14.9<br>14.10<br>14.11<br>14.12<br>14.12                                                                                                    | Aicrowind2 Menus<br>FILE MENU<br>VIEW MENU<br>EDIT MENU<br>SIMULATE MENU<br>COMPILE MENU<br>ANALYSIS MENU<br>PALETTE<br>NAVIGATOR WINDOW<br>LIST OF ICONS<br>Microwind2 Simulation menu<br>Dsch2 Menus<br>Edit Menu<br>Insort Menu                                                                                                    | 184         184         184         184         184         185         185         185         185         185         185         185         185         185         185         185         185         186         187         188         189         189         189                                     |
| 13.34         14       N         14.1       14.2         14.3       14.4         14.5       14.6         14.7       14.8         14.9       14.10         14.11       14.12         14.13       14.14                                                                                                    | Aicrowind2 Menus         FILE MENU         VIEW MENU         EDIT MENU         SIMULATE MENU         COMPILE MENU         ANALYSIS MENU         PALETTE         NAVIGATOR WINDOW         LIST OF ICONS         Microwind2 Simulation menu         Dsch2 Menus         Edit Menu         Insert Menu         View Menu                                                                                                    | 184         184         184         184         184         184         185         185         185         185         185         185         185         185         185         186         187         188         189         189         189         189         189         189                         |
| 14 N<br>14.1<br>14.2<br>14.3<br>14.4<br>14.5<br>14.6<br>14.7<br>14.8<br>14.9<br>14.10<br>14.11<br>14.12<br>14.13<br>14.14<br>15<br>14.14<br>14.13<br>14.14<br>14.15<br>14.2<br>14.3<br>14.4<br>14.5<br>14.6<br>14.7<br>14.8<br>14.9<br>14.10<br>14.11<br>14.12<br>14.3<br>14.4<br>14.5<br>14.6<br>14.7<br>14.8<br>14.9<br>14.10<br>14.11<br>14.12<br>14.3<br>14.4<br>14.5<br>14.6<br>14.7<br>14.8<br>14.9<br>14.10<br>14.11<br>14.12<br>14.13<br>14.4<br>14.5<br>14.6<br>14.7<br>14.8<br>14.10<br>14.11<br>14.12<br>14.11<br>14.12<br>14.11<br>14.12<br>14.11<br>14.12<br>14.10<br>14.11<br>14.12<br>14.13<br>14.11<br>14.12<br>14.13<br>14.14<br>14.14<br>14.15<br>14.10<br>14.11<br>14.12<br>14.13<br>14.14<br>14.14<br>14.15<br>14.14<br>14.15<br>14.10<br>14.11<br>14.12<br>14.13<br>14.14<br>14.14<br>14.15<br>14.14<br>14.15<br>14.14<br>14.15<br>14.14<br>14.14<br>14.14<br>14.14<br>14.14<br>14.15<br>14.14<br>14.14<br>14.15<br>14.14<br>14.14<br>14.15<br>14.14<br>14.15<br>14.14<br>14.15<br>14.14<br>14.15<br>14.14<br>14.15<br>14.14<br>14.15<br>14.14<br>14.15<br>14.14<br>14.15<br>14.14<br>14.15<br>14.14<br>14.15<br>14.15<br>14.14<br>14.15<br>14.15 | Aicrowind2 Menus         FILE MENU         VIEW MENU         EDIT MENU         SIMULATE MENU         COMPILE MENU         ANALYSIS MENU         PALETTE         NAVIGATOR WINDOW         LIST OF ICONS         Microwind2 Simulation menu         Dsch2 Menus         Edit Menu         Insert Menu         View Menu         Simulate Menu                                                                                                    | 184         184         184         184         184         185         185         185         185         185         185         185         186         187         188         189         189         189         190         190                                                                         |
| 14 N<br>14.1<br>14.2<br>14.3<br>14.4<br>14.5<br>14.6<br>14.7<br>14.8<br>14.9<br>14.10<br>14.11<br>14.12<br>14.13<br>14.14<br>14.15<br>14.14<br>14.5                                                                                                    | Aicrowind2 Menus         FILE MENU         VIEW MENU         EDIT MENU         SIMULATE MENU         COMPILE MENU         ANALYSIS MENU         PALETTE         NAVIGATOR WINDOW         LIST OF ICONS         Microwind2 Simulation menu         Dsch2 Menus         Edit Menu         Insert Menu         View Menu         Simulate Menu         Symbol Palette                                                                                                    | 184         184         184         184         184         184         184         185         185         185         185         185         185         185         185         186         187         188         189         189         189         190         190         190                         |
| 13.54         14       1         14.1       14.2         14.3       14.4         14.5       14.6         14.7       14.8         14.9       14.10         14.11       14.12         14.13       14.14         14.15       14.16                                                                                                    | Aicrowind2 Menus         FILE MENU         VIEW MENU         EDIT MENU         SIMULATE MENU         COMPILE MENU         ANALYSIS MENU         PALETTE         NAVIGATOR WINDOW         LIST OF ICONS         Microwind2 Simulation menu         Dsch2 Menus         Edit Menu         Insert Menu         View Menu         Simulate Menu         Symbol Palette         List of Files                                                                                      | 184         184         184         184         184         184         185         185         185         185         185         185         185         185         185         186         187         188         189         189         189         190         190         190         190         190 |
| <i>14 N</i><br>14.1<br>14.2<br>14.3<br>14.4<br>14.5<br>14.6<br>14.7<br>14.8<br>14.9<br>14.10<br>14.11<br>14.12<br>14.13<br>14.14<br>14.15<br>14.16<br>14.17<br>14.18                                                                                                    | Aicrowind2 Menus         FILE MENU         VIEW MENU         EDIT MENU         SIMULATE MENU         COMPILE MENU         ANALYSIS MENU         PALETTE         NAVIGATOR WINDOW         LIST OF ICONS         Microwind2 Simulation menu         Dsch2 Menus         Edit Menu         Insert Menu         View Menu         Simulate Menu         Symbol Palette         List of Files         List of Files         List of Measurement Eiles                              | 184         184         184         184         184         184         184         185         185         185         185         185         185         185         186         187         188         189         189         190         190         191         102                                     |
| 14       N         14.1       14.2         14.3       14.4         14.5       14.6         14.7       14.8         14.9       14.10         14.13       14.14         14.15       14.16         14.17       14.18         14.18       14.19                                                                                                    | Aicrowind2 Menus         FILE MENU         FILE MENU         EDIT MENU         SIMULATE MENU         COMPILE MENU         ANALYSIS MENU         PALETTE         NAVIGATOR WINDOW         LIST OF ICONS         Microwind2 Simulation menu         Dsch2 Menus         Edit Menu         Insert Menu         View Menu         Simulate Menu         Symbol Palette         List of Files         List of Measurement Files         Measurement file example                   | 184         184         184         184         184         184         184         184         185         185         185         185         185         185         186         187         188         189         189         190         190         191         192         192                         |
| 13.34         14.1         14.2         14.3         14.4         14.5         14.6         14.7         14.8         14.9         14.10         14.11         14.12         14.13         14.14         14.15         14.16         14.17         14.18         14.19                                                                                                    | Aicrowind2 Menus         FILE MENU         FILE MENU         EDIT MENU         EDIT MENU         SIMULATE MENU         COMPILE MENU         ANALYSIS MENU         PALETTE         NAVIGATOR WINDOW         LIST OF ICONS         Microwind2 Simulation menu         Dsch2 Menus         Edit Menu         Insert Menu         View Menu         Simulate Menu         Symbol Palette         List of Files         List of Measurement Files         Measurement file example | 184         184         184         184         184         184         184         185         185         185         185         185         185         186         187         188         189         189         190         190         191         192         192                                     |

# **1** Introduction & Installation

The present manual introduces the design and simulation of CMOS integrated circuits, in an attractive way thanks to user-friendly PC tools Dsch2 and Microwind2.

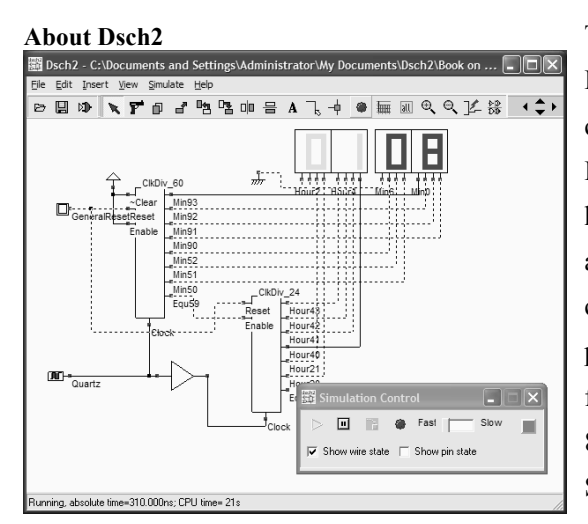

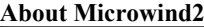

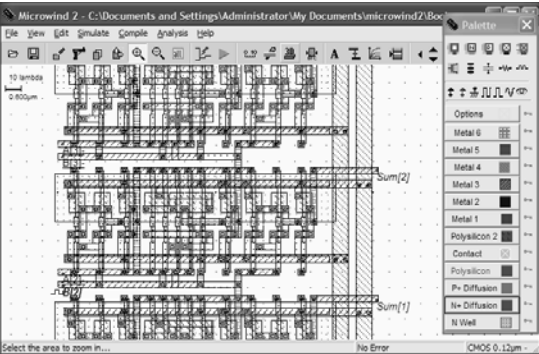

The DSCH2 program is a logic editor and simulator. DSCH2 is used to validate the architecture of the logic circuit before the microelectronics design is started. DSCH2 provides a user-friendly environment for hierarchical logic design, and fast simulation with delay analysis, which allows the design and validation of complex logic structures. Some techniques for low power design are described in the manual. DSCH also features the symbols, models and assembly support for 8051 and 18f64. DSCH also includes an interface to SPICE.

The MICROWIND2 program allows the student to design and simulate an integrated circuit at physical description level. The package contains a library of common logic and analog ICs to view and simulate. MICROWIND2 includes all the commands for a mask editor as well as original tools never gathered before in a single module (2D and 3D process view, VERILOG compiler, tutorial on MOS devices). You can gain access to *Circuit Simulation* by pressing one single key. The electric extraction of your circuit is automatically performed and the analog simulator produces voltage and current curves immediately.

The chapters of this manual have been summarized below. Chapter 2 describes the technology scale down and the major improvements given by deep sub-micron technologies. Chapter 3 is dedicated to the presentation of the single MOS device, with details on the device modeling, simulation at logic and layout levels. Chapter 4 presents the CMOS Inverter, the 2D and 3D views, the comparative design in micron and deep-submicron technologies. Chapter 5 concerns the basic logic gates (AND, OR, XOR, complex gates), Chapter 6 the arithmetic functions (Adder, comparator, multiplier, ALU). The latches and memories are detailed in Chapter 7.

As for Chapter 8, analog cells are presented, including voltage references, current mirrors, operational amplifiers and phase lock loops. Chapter 9 concerns analog-to-digital and digital to analog converter principles. Chapter 10 is dedicated to radio-frequency circuit. The input/output interfacing principles are illustrated in Chapter 11.

The detailed explanation of the design rules is in Chapter 12. Electrical rules are described in chapter 13. The program operation and the details of all commands are given in the help files of the programs.

# INSTALLATION

## From The web

Connect to page <u>http://www.microwind.org</u> Click "Introduction to microelectronics"

- Click "Download MICROWIND2 (ZIP file)". In your PC, create manually a directory (Suggested : c:\program files\microwind2). Store the ZIP file in this directory.
- Extract all files in the selected directory
- ♦ Test: double-click MICROWIND2.EXE. Click "File ->Load", select "CMOS.msk". Click "Simulate".
- Click "Download DSCH2 (ZIP file)". In your PC, create manually a directory (Suggested : c:\program files\dsch2). Store the ZIP file in this directory.
- Extract all files in the selected directory.
- Test: double click in DSCH2.EXE. Load "base.sch". Click "Simulate".

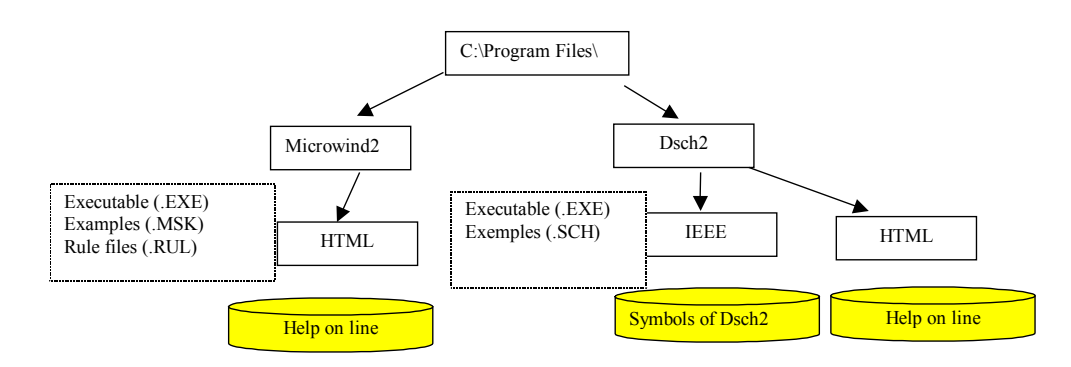

Figure 1: The architecture of Microwind and Dsch

Once installed, two directories are created, one for Microwind, one for Dsch. In each directory, a subdirectory called html contains help files.

# 2 Technology Scale Down

The evolution of integrated circuit (IC) fabrication techniques is a unique fact in the history of modern industry. The improvements in terms of speed, density and cost have keep constant for more than 30 years. By the end of 2004, "System-on-Chips" with about 300,000,000 transistors will be fabricated on a single piece of silicon no larger than  $2x^2$  cm. In this chapter, we present some information illustrating the technology scale down.

#### 2.1 Evolution of Microprocessors and Memories

Figure 2-1 describes the evolution of Intel ® microprocessors, figure 2-2 describes the evolution of memory size during the last decades. In figure 3, it is shown that industry has started to produce ICs in deep submicron technology starting 1995. Research has always kept around 5 years ahead mass production.

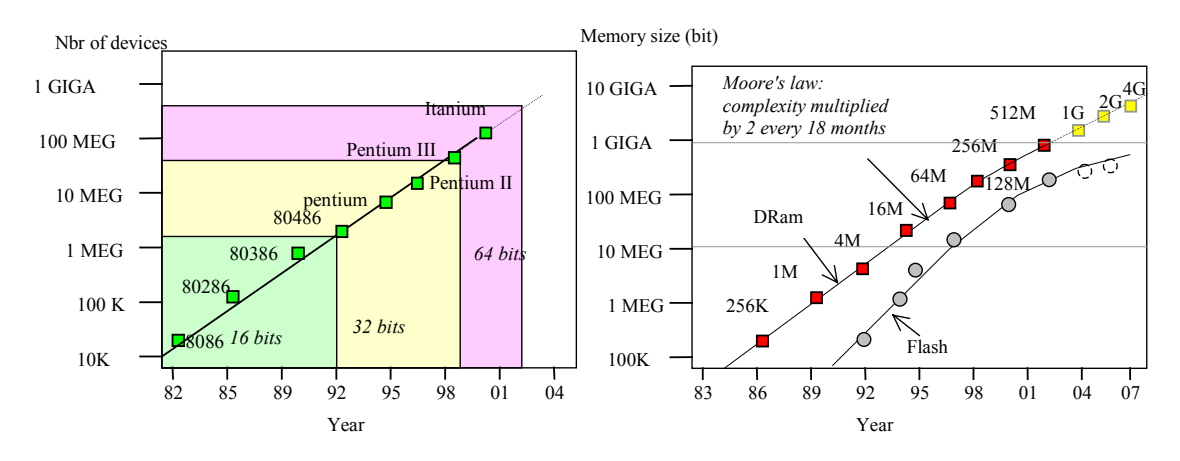

Fig.2-1: Evolution of microprocessors

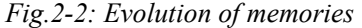

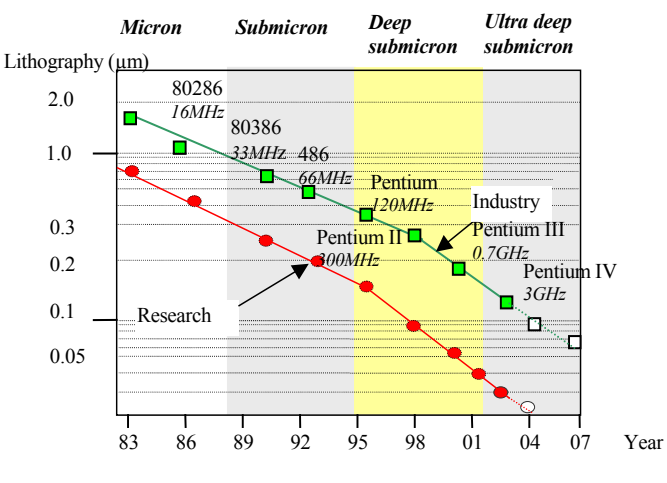

Fig. 2-3: Evolution of lithography

#### 2.2 Frequency Improvements

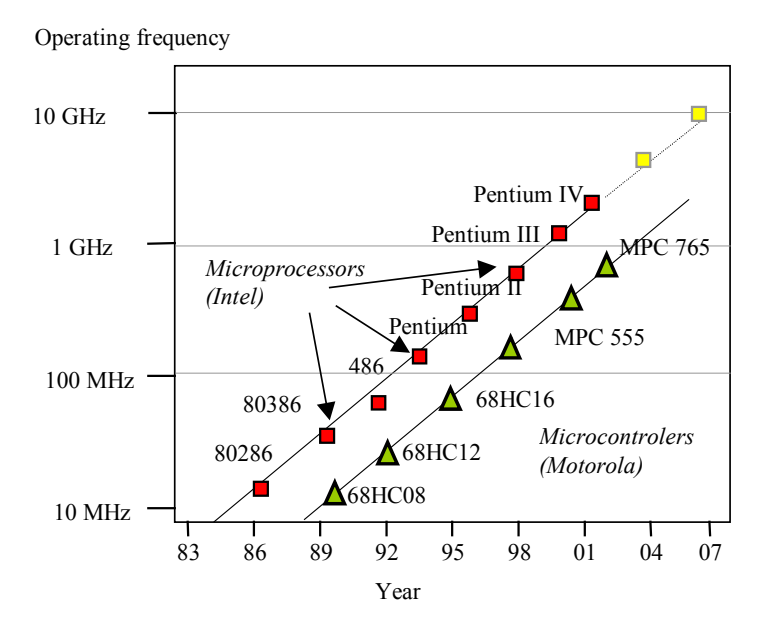

Fig. 2-4: Reduced device features and increased interconnect layers

Figure 2-4 illustrates the main improvements in terms of clock frequency for Intel microprocessors and Motorola micro-controllers. An illustration of this trend towards higher frequencies is given below (Figure 5), with a ring oscillator made from 3 inverters, simulated with MICROWIND2 using  $0.35\mu m$  and  $0.12\mu m$  technologies. Although the supply voltage has been cut by more than half (VDD is 3.3V in  $0.35\mu m$ , 1.2 in  $0.12\mu m$ ), the gain in frequency is around six.

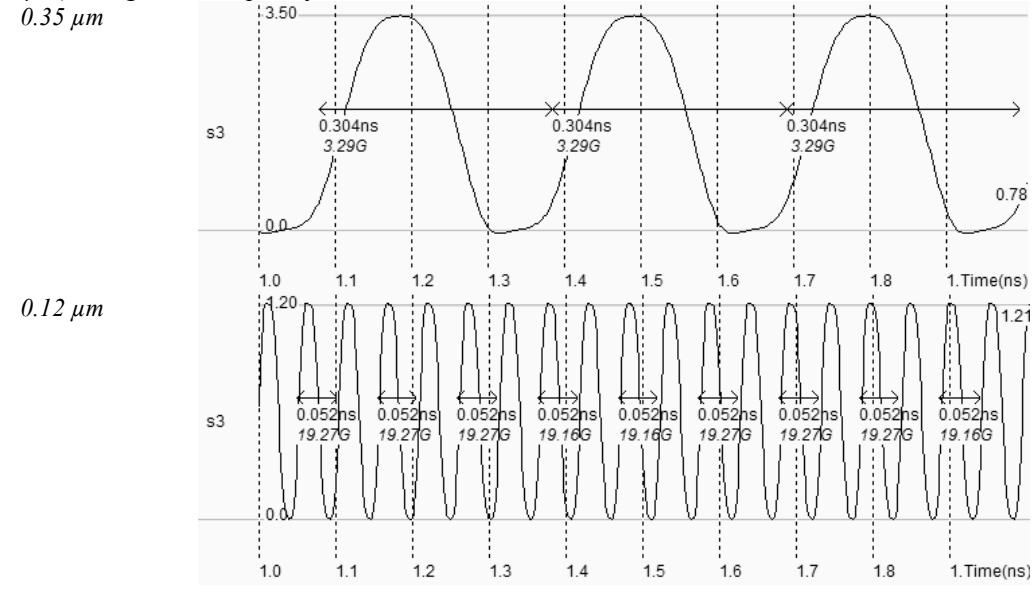

Fig. 2-5: Improvement in speed thanks to deep submicron technology

#### HOW TO SIMULATE

O Start Microwind2. By default the software is configured with 0.12µm technology. Click File  $\rightarrow$  Open.

- O Select INV3. Click Simulate  $\rightarrow$  Start Simulation. The oscillation on the bottom of figure 2-5 appears.
- ③ Click Close.
- ④ Click File  $\rightarrow$  Select Foundry. Click cmos35.rul.
- ⑤ Run again the simulation. Observe the change of VDD and the slow down of the oscillating frequency.

## 2.3 Increased Layers

The table below lists a set of key parameters, and their evolution with the technology. Worth of interest is the increased number of metal interconnects the reduction of the power supply VDD and the reduction of the gate oxide down to atomic scale values. Notice also the slow decrease of the threshold voltage of the MOS device and the increasing number of input/output pads available on a single die.

| Lithography | Year | Metal  | Core | Core Oxide | Chip size | Input/output | Microwind2  |
|-------------|------|--------|------|------------|-----------|--------------|-------------|
|             |      | layers | (V)  | (IIIII)    | (11111)   | paus         | Tule file   |
| 1.2µm       | 1986 | 2      | 5.0  | 25         | 5x5       | 250          | Cmos12.rul  |
| 0.7µm       | 1988 | 2      | 5.0  | 20         | 7x7       | 350          | Cmos08.rul  |
| 0.5µm       | 1992 | 3      | 3.3  | 12         | 10x10     | 600          | Cmos06.rul  |
| 0.35µm      | 1994 | 5      | 3.3  | 7          | 15x15     | 800          | Cmos035.rul |
| 0.25µm      | 1996 | 6      | 2.5  | 5          | 17x17     | 1000         | Cmos025.rul |
| 0.18µm      | 1998 | 6      | 1.8  | 3          | 20x20     | 1500         | Cmos018.rul |
| 0.12µm      | 2001 | 6-8    | 1.2  | 2          | 22x20     | 1800         | Cmos012.rul |
| 90nm        | 2003 | 6-10   | 1.0  | 1.8        | 25x20     | 2000         | Cmos90n.rul |
| 65nm        | 2005 | 6-12   | 0.8  | 1.6        | 25x20     | 3000         | Cmos70n.rul |

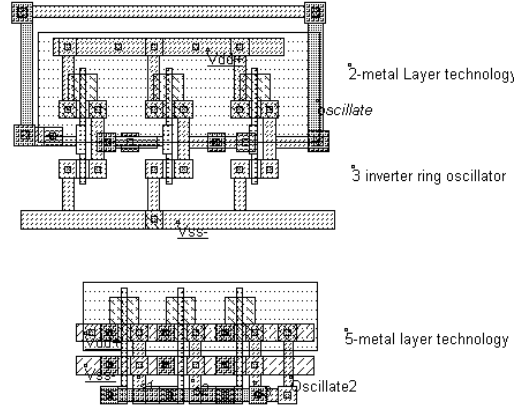

Fig. 2-6: A three-inverter ring oscillator routed with 2-metal layers and 5-metal layers technologies

As can be noticed, the number of metal layers used for interconnects has been continuously increasing in the course of the past ten years. More layers for routing means a more efficient use of the silicon surface, as for printed circuit boards. Active areas, i.e MOS devices can be placed closer from each other if many routing layers are provided (Figure 2-6).

#### HOW TO SIMULATE

 $\bigcirc$  Start Microwind2. By default the software is configured with 0.12µm technology. Click File  $\rightarrow$  Open.

- ② Select INV3. Click Simulate→ Process section in 2D.
- ③ Draw a line representing the location for 2D-process view. The 2D view appears. Click OK.

- O Click Simulate  $\rightarrow$  Start Simulation. Observe the oscillator frequency.
- (5) Click File  $\rightarrow$  Select Foundry. Change the technology (For example cmos035.rul)
- <sup>©</sup> Ask again for the 2D view. Observe the change in the process aspect.
- ⑦ Ask again for analog simulation. Observe the change in frequency and voltage supply.

#### 2.4 Design Trends

Originally, integrated circuits were designed at layout level, with the help of logic design tools, to achieve design complexities of around 10,000 transistors. The Microwind layout tool works at the lowest level of design, while DSCH operates at logic level.

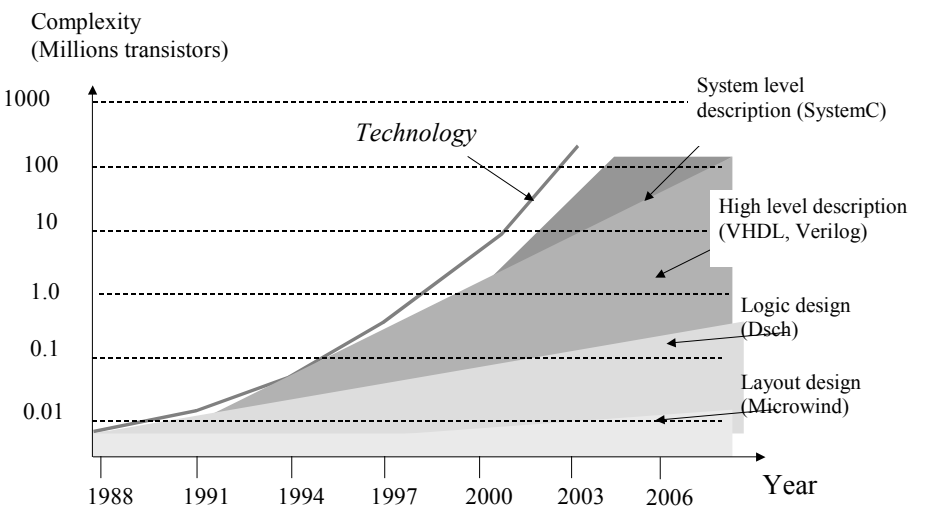

Figure 2-7: The evolution of integrated circuit design techniques, from layout level to system level

#### 2.5 Exercises

- 1. Plot the frequency improvement versus the technology for the CMOSxx technology family, using the 3-inverter ring oscillator. Can you guess the performances of the 35nm technology?
- 2. Does the 3-inverter frequency performance represent the microprocessor frequency correctly? Use date of figure 1-3 to build your answer.
- 3. From the 2D comparative aspect of 0.35µm and 0.12µm technologies, what may be the rising problems of using multiple metallization layers?

# 3 The MOS device

This chapter presents the CMOS transistor, its layout, static characteristics and dynamic characteristics. The vertical aspect of the device and the three dimensional sketch of the fabrication are also described.

#### 3.1 Logic Levels

Three logic levels 0,1 and X are defined as follows:

| Logical value | Voltage                | Name | Symbol in DSCH              | Symbol in Microwind         |
|---------------|------------------------|------|-----------------------------|-----------------------------|
| 0             | 0.0V                   | VSS  | (Green in logic simulation) | freen in analog simulation) |
| 1             | 1.2V in cmos<br>0.12μm | VDD  | (Red in logic simulation)   | (Red in analog simulation)  |
| Х             | Undefined              | Х    | (Gray in simulation)        | (Gray in simulation)        |

# 3.2 The MOS as a switch

The MOS transistor is basically a switch. When used in logic cell design, it can be *on* or *off*. When *on*, a current can flow between drain and source. When off, no current flow between drain and source. The MOS is turned on or off depending on the gate voltage. In CMOS technology, both n-channel (or nMOS) and p-channel MOS (or pMOS) devices exist. The nMOS and pMOS symbols are reported below. The symbols for the ground voltage source (0 or VSS) and the supply (1 or VDD) are also reported in figure 3-1.

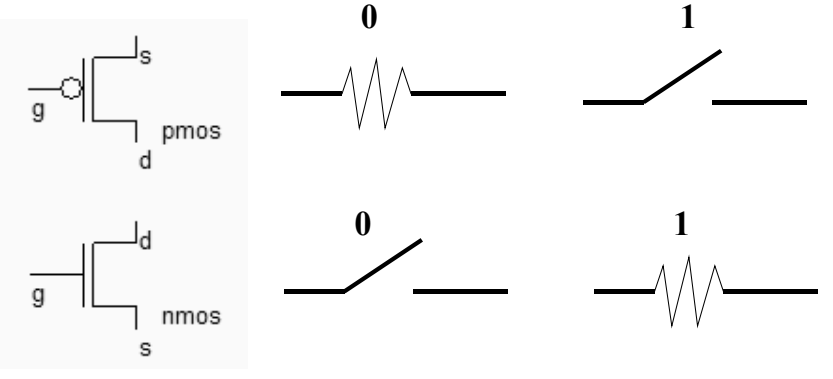

Fig. 3-1: the MOS symbol and switch

The n-channel MOS device requires a logic value 1 (or a supply VDD) to be on. In contrary, the p-channel MOS device requires a logic value 0 to be on. When the MSO device is on, the link between the source and

drain is equivalent to a resistance. The order of range of this 'on' resistance is  $100\Omega$ -5K $\Omega$ . The 'off' resistance is considered infinite at first order, as its value is several M $\Omega$ .

#### 3.3 Logic Simulation of the MOS

At logic level, the MOS is considered as a simple switch. Moreover, the logic switch is unidirectional, meaning that the logic signal always flows from the source to the drain. This major restriction has no physical background. In reality, the current may flow both ways. The reason why the logic MOS device enables the signal to propagate only from source to drain is purely a software implementation problem. In the logic simulator of DSCH2, an arrow indicates whether or not the current flows, and its direction (Figure 3.2). When the device is OFF, the drain keeps its last logic value, thus acting as an elementary memory. Notice that you cannot pass any logic information from the drain to the source. Such a circuit would fail.

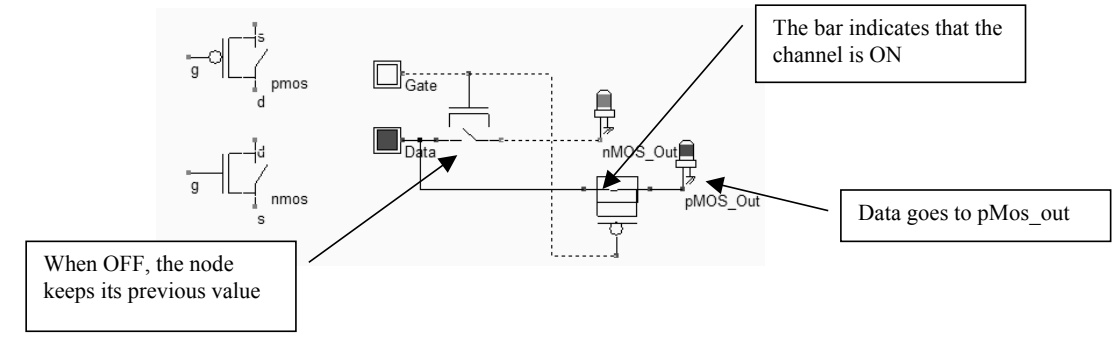

Fig. 3-2: the logic simulation of the MOS device (MosExplain.SCH)

#### 3.4 MOS layout

We use MICROWIND2 to draw the MOS layout and simulate its behavior. Go to the directory in which the software has been copied (By default microwind2). Double-click on the MicroWind2 icon.

The MICROWIND2 display window includes four main windows: the main menu, the layout display window, the icon menu and the layer palette. The layout window features a grid, scaled in lambda ( $\lambda$ ) units. The lambda unit is fixed to half of the minimum available lithography of the technology. The default technology is a CMOS 6-metal layers 0.12µm technology, consequently lambda is 0.06µm (60nm).

|                   | S. THE MOS DEVICE |                |              |          |            |        |              | _ |             |   |             |   |   |   |        |   |   |    |               |             |             |   |
|-------------------|-------------------|----------------|--------------|----------|------------|--------|--------------|---|-------------|---|-------------|---|---|---|--------|---|---|----|---------------|-------------|-------------|---|
| 🔆 Micro           | wind              | 2 - ex         | ample        | e        |            |        |              |   |             |   |             |   |   |   |        |   |   |    |               | . 16-       | ıl×         | j |
| <u>File V</u> iew | <u>E</u> dit      | <u>S</u> imula | ate <u>C</u> | ompile   | <u>A</u> n | alysis | <u>H</u> elp | ) |             |   |             |   |   |   |        |   |   |    | 👒 Palette     |             | ×           | ſ |
| 6                 |                   | P d            | p 🎰          | ⊕        | Θ,         | all    | ]Ľ           | ▶ | <u>و1</u> 9 | - | <u>30</u> , | 景 | A | Ŧ |        |   | • | \$ | o n e         |             |             |   |
| 5 lambda ·        |                   |                | • •          |          |            |        |              |   |             |   |             |   |   |   |        |   |   |    | ⊞ ≣ ÷         | -141        | nn <b>.</b> | ŀ |
| 0.300µm           |                   |                |              |          |            |        | ·            |   |             |   |             |   |   |   |        |   |   |    | ± ± # Л]      | l∿<         | Ð           | ŀ |
| • •               |                   | •              |              |          |            |        | ·            |   |             |   |             |   |   |   |        |   | • | •  | Options       | $\boxtimes$ | 0-m         | ŀ |
|                   | •                 | •              |              | •        | ·          | •      | •            | • |             | • |             | • | · | · |        | • | · | ·  | Metal 6       |             | ¢-н         | ľ |
| · ·               |                   | •              |              | •        |            |        | •            | • | • •         |   |             |   |   |   |        |   | · | •  | Metal 5       |             | 0-н         | ŀ |
| • •               | •                 |                |              |          | ·          |        | •            | • |             |   |             |   |   |   |        |   | · | ·  | Metal 4       |             | Фн          | ŀ |
| • •               |                   | •              | · ·          |          | ·          |        | •            | · | • •         |   | •           | • | · | · |        | · | · | ·  | Metal 3       |             | 0-m         | ŀ |
| • •               |                   | •              |              | •        | ·          | •      | •            | • |             | • |             | • |   | · |        | • | · | •  | Metal 1       |             | 0-m         | ľ |
| • •               |                   | •              |              |          | •          |        | ·            |   | • •         |   |             |   |   | · | •      |   | · | •  | Polysilicon 2 |             | 0-m         | ľ |
| • •               |                   |                |              | •        | ·          |        | ·            | • |             |   |             | • | • | · | •      | · | • | •  | Contact       | $\boxtimes$ | 0-m         | ľ |
|                   |                   | •              | • •          |          | ·          | •      | •            | • | • •         |   |             | • | • | • | •      | • | • | ·  | Polysilicon   |             | 0-m         | ľ |
| • •               | •                 | •              | • •          | •        | ÷          | ·      | •            | • | • •         |   |             | • | • | • | •      | • | · | •  | P+ Diffusion  |             | ¢-л         | ľ |
| • •               | •                 | •              |              |          | ·          |        | •            |   |             |   |             |   |   |   |        | · | · | •  | N+ Diffusion  |             | ¢-л         | ľ |
|                   |                   | •              | • •          | •        |            | ÷      |              | · | • •         |   |             |   | • | • | •      |   | ÷ | •  | N Well        |             | 9-н<br>1    | ŀ |
| Velcome to        | Microv            | vind 2.6       | ik - Sep     | ot 30, 3 | 2003       |        |              |   |             |   |             |   |   | N | o Erro | r |   |    | CMOS 0.1      | .2µm -      | 61          | 7 |

The MOS device

Fig. 3-3 The MICROWIND2 window as it appears at the initialization stage...

The palette is located in the lower right corner of the screen. A red color indicates the current layer. Initially the selected layer in the palette is polysilicon. By using the following procedure, you can create a manual design of the n-channel MOS.

- Fix the first corner of the box with the mouse. While keeping the mouse button pressed, move the mouse to the opposite corner of the box. Release the button. This creates a box in polysilicon layer as shown in Figure 3-4. The box width should not be inferior to  $2 \lambda$ , which is the minimum width of the polysilicon box.
- Change the current layer into N+ diffusion by a click on the palette of the Diffusion N+ button. Make sure that the red layer is now the N+ Diffusion. Draw a n-diffusion box at the bottom of the drawing as in Figure 3-4. N-diffusion boxes are represented in green. The intersection between diffusion and polysilicon creates the channel of the nMOS device.

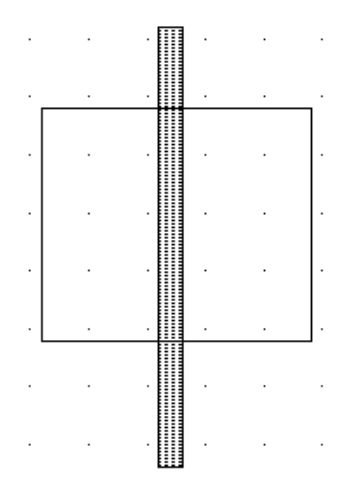

Fig. 3-4. Creating the N-channel MOS transistor

#### 3.5 Vertical aspect of the MOS

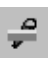

Click on this icon to access *process simulation* (Command *Simulate*  $\rightarrow$  *Process section in 2D*). The cross-section is given by a click of the mouse at the first point and the release of the mouse at the second point.

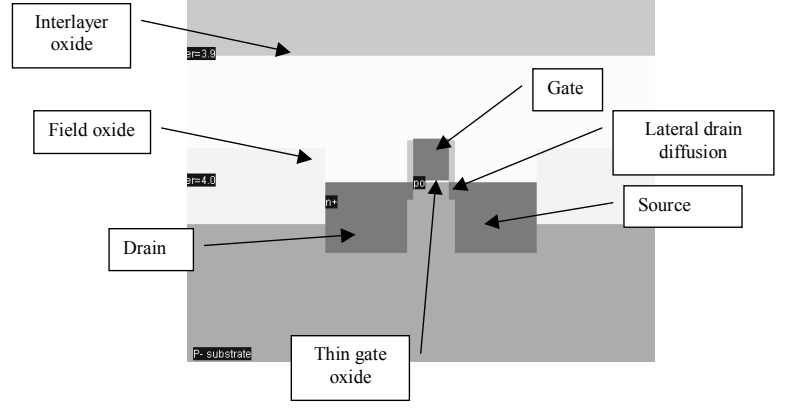

Fig. 3-5. The cross-section of the nMOS devices.

In the example of Figure 3-5, three nodes appear in the cross-section of the n-channel MOS device: the gate (red), the left diffusion called *source* (green) and the right diffusion called *drain* (green), over a substrate (gray). A thin oxide called the gate oxide isolates the gate. Various steps of oxidation have lead to stacked oxides on the top of the gate.

The physical properties of the source and of the drain are exactly the same. Theoretically, the source is the origin of channel impurities. In the case of this nMOS device, the channel impurities are the electrons. Therefore, the source is the diffusion area with the lowest voltage. The polysilicon gate floats over the channel, and splits the diffusion into 2 zones, the source and the drain. The gate controls the current flow from the drain to the source, both ways. A high voltage on the gate attracts electrons below the gate, creates an electron channel and enables current to flow. A low voltage disables the channel.

# 3.6 Static Mos Characteristics

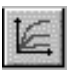

Click on the *MOS characteristics* icon. The screen shown in Figure 2-6 appears. It represents the *Id/Vd* static characteristics of the nMOS device.

3. The MOS device

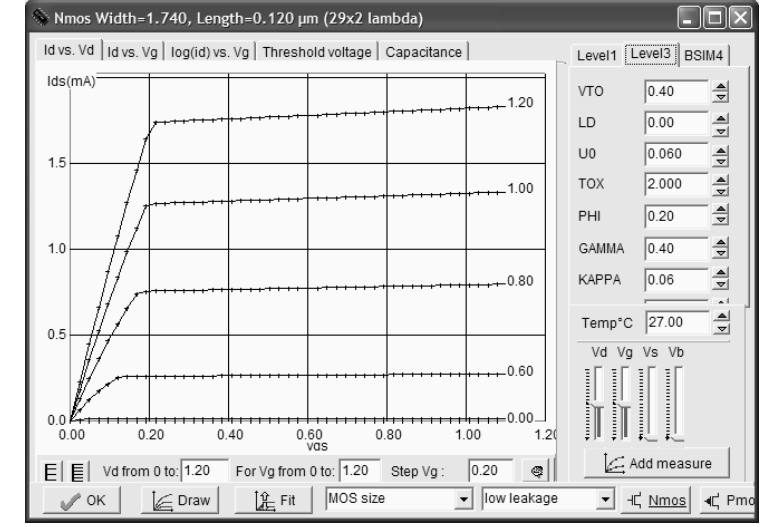

Fig. 3-6. N-Channel MOS characteristics.

The MOS size (width and length of the channel situated at the intersection of the polysilicon gate and the diffusion) has a strong influence on the value of the current. In Figure 3-6, the MOS width is 1.74 $\mu$ m and the length is 0.12 $\mu$ m. A high gate voltage (Vg = 1.2V) corresponds to the highest Id/Vd curve. For Vg=0, no current flows. You may change the voltage values of Vd, Vg, Vs by using the voltage cursors situated on the right side of the window. A maximum current around 1.5mA is obtained for Vg=1.2V, Vd=1.2V, with Vs=0.0. The MOS parameters correspond to SPICE Level 3. A tutorial on MOS model parameters is proposed later in this chapter.

#### 3.7 Dynamic MOS behavior

This paragraph concerns the dynamic simulation of the MOS to exhibit its switching properties. The most convenient way to operate the MOS is to apply a clock to the gate, another to the source and to observe the drain. The summary of available properties that can be added to the layout is reported below.

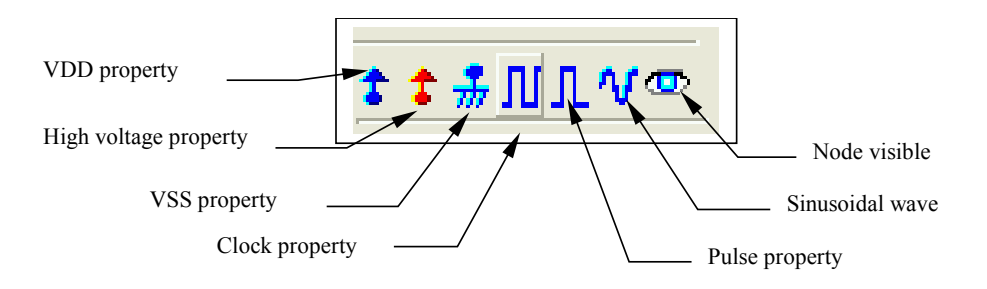

• Apply a clock to the gate. Click on the *Clock* icon and then, click on the polysilicon gate. The clock menu appears again. Change the name into Vgate and click on **OK** to apply a clock with 0.5ns period (0.225ns at 0, 25ps rise, 0.225ns at 1, 25ps fall).

| 3. | The | MOS | device |
|----|-----|-----|--------|
|----|-----|-----|--------|

| Add a Clock                                                                                                    |
|----------------------------------------------------------------------------------------------------|
| Label name : clock1                                                                                                    |
| DC Supply Clock Pulse Sinus Variable Ground Piece-Wise                                                                                                  |
| Parameters                                                                                                    |
| High Level (V): 1.20                                                                                                    |
| Low level (V): 0.00                                                                                                    |
| Time low (tl)         Rise time (tr)         Time high (th)         Fall time (tf)           0.225         0.025         0.225         0.025         ns |
| ∬ Slower M Faster                                                                                                    |
| Assign 🔀 Cancel 👁 Visible in simu                                                                                                    |

Fig. 3-7. The clock menu.

- Apply a clock to the drain. Click on the Clock icon, click on the left diffusion. The *Clock* menu appears. Change the name into Vdrain and click on **OK**. A default clock with 1ns period is generated. The *Clock* property is sent to the node and appears at the right hand side of the desired location with the name Vdrain.
- Watch the output: Click on the *Visible* icon and then, click on the right diffusion. Click **OK**. The Visible property is then sent to the node. The associated text s1 is in italic, meaning that the waveform of this node will appear at the next simulation.

Always save <u>BEFORE</u> any simulation. The analog simulation algorithm may cause run-time errors leading to a loss of layout information. Click on **File**  $\rightarrow$  **Save as**. A new window appears, into which you enter the design name. Type for example myMos. Then click on **Save**. The design is saved under that filename.

#### 3.8 Analog Simulation

Click on Simulate  $\rightarrow$  Start Simulation. The timing diagrams of the nMOS device appear, as shown in Figure 3-8.

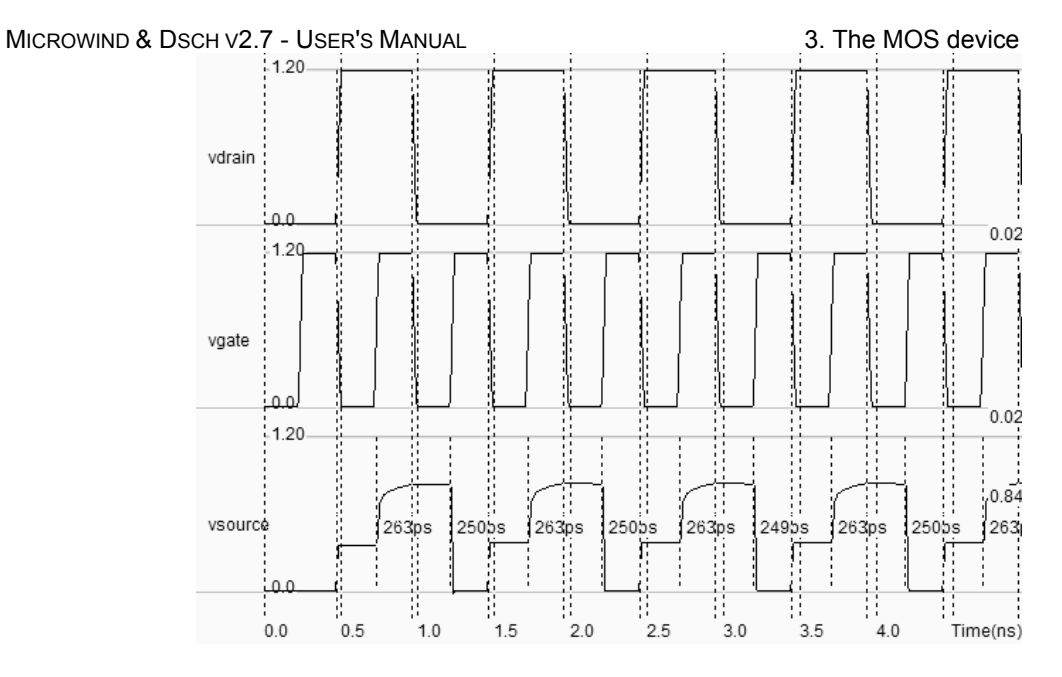

Fig. 3-8. Analog simulation of the MOS device.

When the gate is at zero, no channel exists so the node *vsource* is disconnected from the drain. When the gate is on, the source copies the drain. It can be observed that the nMOS device drives well at zero but poorly at the high voltage. The highest value of *vsource* is around 0.85V, that is VDD minus the threshold voltage. This means that the n-channel MOS device do not drives well logic signal 1, as summarized in figure 3-9. Click on **More** in order to perform more simulations. Click on **Close** to return to the editor.

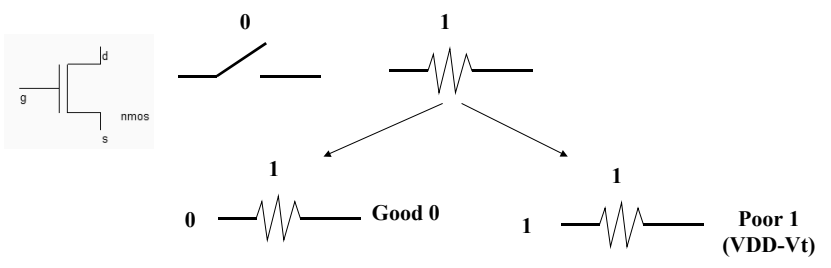

Fig. 3-9. The nMOS device behavior summary

#### 3.9 Layout considerations

The safest way to create a MOS device is to use the MOS generator. In the palette, click the MOS generator icon. A window appears as reported below. The programmable parameters are the MOS width, length, the number of gates in parallel and the type of device (n-channel or p-channel). By default metal interconnects and contacts are added to the drain and source of the MOS. You may add a supplementary metal2 interconnect on the top of metal 1 for drain and source.

| 3. The MOS device | device | MOS | The | 3. |
|-------------------|--------|-----|-----|----|
|-------------------|--------|-----|-----|----|

| Selette              | 🛞 Layout Generator                                                                                                    | - D × |
|----------------------|----------------------------------------------------------------------------------------------------|-------|
|                      | Pads Inductor Contacts MOS Path Logo Bus Res Diode                                                                                                    | Capa  |
| Access to MOS        | Mos Parameters                                                                                                    |       |
|                      | Width MOS 0.600 µm L source                                                                                                    |       |
| ± ± # ₩ ₩ ₩ \\ \/ \@ | Length MOS 0.120 µm                                                                                                    |       |
|                      | Nbr of fingers 1                                                                                                    |       |
|                      | nMOS pMOS Double gate                                                                                                    |       |
|                      |                                                                                                    |       |
|                      | n p p n on the second second s |       |
|                      | C high speed                                                                                                    |       |
|                      | Imax:0.635mA C high voltage C Add polarization                                                                                                    |       |
|                      | Generate Device X Cancel                                                                                                    |       |

Fig. 3-10. The MOS generator

# 3.10 The MOS Model 1

For the evaluation of the current Ids between the drain and the source as a function of Vd, Vg and Vs, you may use the old but nevertheless simple MODEL 1 described below.

| Mode      | Condition                                                                                                    | Expression for the current <i>Ids</i>                                                |
|-----------|----------------------------------------------------------------------------------------------------|--------------------------------------------------------------------------------------|
| CUT-OFF   | Vgs<0                                                                                                    | Ids = 0                                                                              |
| LINEAR    | Vds <vgs-vt< td=""><td><math display="block">Ids = UO\frac{\varepsilon_0 \varepsilon_r}{TOX} \cdot \frac{W}{L} (V_{gs} - vt)^2</math></td></vgs-vt<> | $Ids = UO\frac{\varepsilon_0 \varepsilon_r}{TOX} \cdot \frac{W}{L} (V_{gs} - vt)^2$  |
| SATURATED | Vds>Vgs-Vt                                                                                                    | $Ids = UO \frac{\varepsilon_0 \varepsilon_r}{TOX} \cdot \frac{W}{L} (V_{gs} - vt)^2$ |

With:

$$vt = VTO + GAMMA(\sqrt{(PHI - vb)} - \sqrt{PHI})$$

 $\varepsilon_0 = 8.85 \ 10^{-12} \ \text{F/m}$  is the absolute permittivity

 $\varepsilon_r$  = relative permittivity, equal to 3.9 in the case of SiO2 (no unit)

| Mos Model 1 parameters |                                       |                       |                       |  |  |  |
|------------------------|---------------------------------------|-----------------------|-----------------------|--|--|--|
| Parameter              | Definition                            | Typical Value 0.12µm  |                       |  |  |  |
|                        |                                       | NMOS                  | PMOS                  |  |  |  |
| VTO                    | Theshold voltage                      | 0.4V                  | -0.4V                 |  |  |  |
| UO                     | Carrier mobility                      | $0.06m^{2}/V-s$       | $0.02m^{2}/V-s$       |  |  |  |
| TOX                    | Gate oxide thickness                  | 2nm                   | 2nm                   |  |  |  |
| PHI                    | Surface potential at strong inversion | 0.3V                  | 0.3V                  |  |  |  |
| GAMMA                  | Bulk threshold parameter              | $0.4 \text{ V}^{0.5}$ | $0.4 \text{ V}^{0.5}$ |  |  |  |
| W                      | MOS channel width                     | 1µm                   | 1µm                   |  |  |  |
| L                      | MOS channel length                    | 0.12µm                | 0.12µm                |  |  |  |

Table 3-1: Parameters of MOS level 1 implemented into Microwind2

Let us compare the simulation and the measurement, for a 10x10µm device.

- Click Simulate  $\rightarrow$  Mos characteristics (Or the icon
- Click Add Measure.
- Select the data file Ne10x0,12.MES. The "N" means an n-channel MOS device. The "e" corresponds to a test chip fabricated in 0.12µm technology. The values 10x0,12 means Width=10µm, Length=0.12µm.
- Select "Level 1" in the parameter list to compare LEVEL1 simulated characteristics with the measurements.

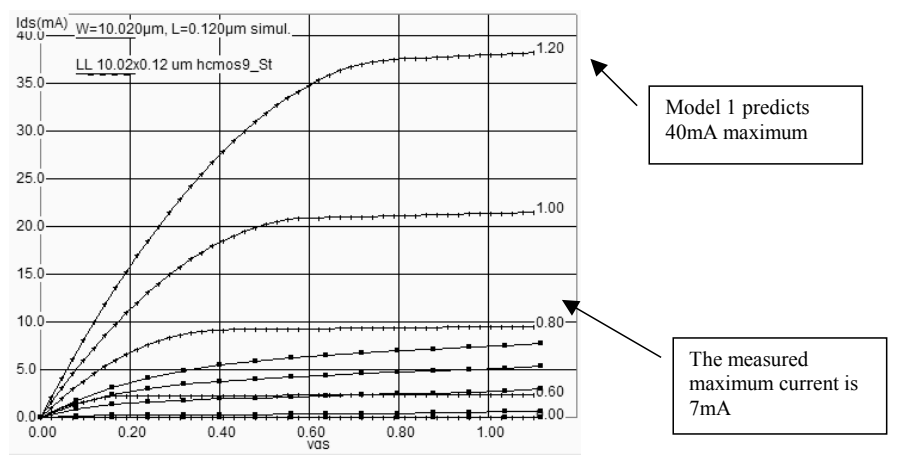

Fig. 3-11: The model 1 predict a current 4 times higher than the measurement

When dealing with sub-micron technology, the model 1 is more than 4 times too optimistic regarding current prediction, compared to real-case measurements, as shown above for a 10x0,12µm n-channel MOS.

#### 3.11 The MOS Model 3

For the evaluation of the current *Ids* as a function of *Vd*, *Vg* and *Vs* between drain and source, we commonly use the following equations, close from the SPICE model 3 formulations. The formulations are derived from the model 1 and take into account a set of physical limitations in a semi-empirical way.

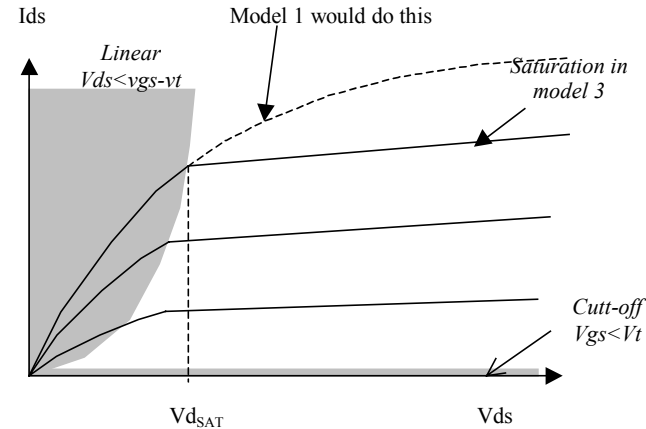

Fig. 3-12: Introduction of the saturation voltage VdSat which truncates the equations issued from model 1

#### 3. The MOS device

One of the most important change is the introduction of  $Vd_{SAT}$ , a saturation voltage from which the current saturates and do not rise as the LEVEL1 model would do (Figure 3-12). This saturation effect is significant for small channel length. The main LEVEL3 equations are listed below.

CUT-OFF MODE. Vgs<0 
$$Ids = 0$$

NORMAL MODE. Vgs>Von

$$Ids = Keff \frac{W}{Leff} (1 + KAPPA.Vds)Vde((Vgs - Vth) - \frac{Vde}{2})$$

with

$$Von = 1.2Vth$$

$$Vth = VTO + GAMMA(\sqrt{PHI} - Vbs - \sqrt{PHI})$$

$$Vde = min(Vds, Vdsat)$$

$$Vdsat = Vc + Vsat - \sqrt{Vc^{2} + Vsat^{2}}$$

$$Vdsat = Vgs - Vth$$

$$Vc = VMAX \frac{Leff}{0.06}$$

$$Leff = L - 2LD$$

The sub-threshold mode corresponds to Vgs < VTO. The model 3 includes a specific set of equations based on an exponential decrease of *Ids*, as compared to *Ids*=0 predicted by model 1.

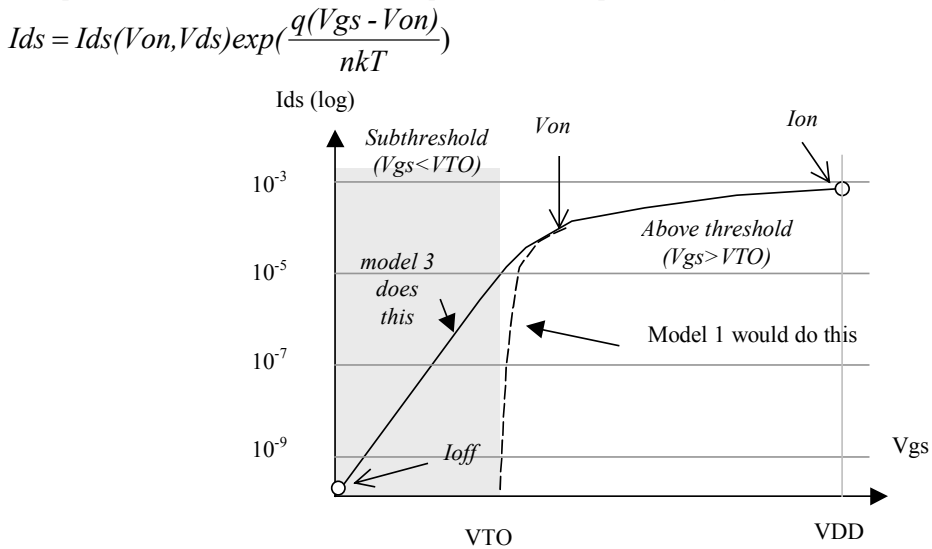

Figure 3-13: Introduction of an exponential law to model the sub-threshold behavior of the current

| Parameter | Definition | Typical | Value 0.12µm |
|-----------|------------|---------|--------------|
|           |            | NMOS    | pMOS         |

| MICRO | 3. The MOS device |                                       |                               |                                |
|-------|-------------------|---------------------------------------|-------------------------------|--------------------------------|
|       | VTO               | Theshold voltage of a long channel    | 0.4V                          | -0.4V                          |
|       |                   | device, at zero Vbs.                  |                               |                                |
|       | UU                | Carrier mobility                      | $0.06 \text{ m}^2/\text{V.s}$ | $0.025 \text{ m}^2/\text{V.s}$ |
|       | TOX               | Gate oxide thickness                  | 3 nm                          | 3 nm                           |
| ĺ     | PHI               | Surface potential at strong inversion | 0.3V                          | 0.3V                           |
|       | LD                | Lateral diffusion into channel        | 0.01µm                        | 0.01µm                         |
|       | GAMMA             | Bulk threshold parameter              | $0.4 \text{ V}^{0.5}$         | $0.4 \text{ V}^{0.5}$          |
|       | KAPPA             | Saturation field factor               | 0.01 V <sup>-1</sup>          | 0.01 V <sup>-1</sup>           |
|       | VMAX              | Maximum drift velocity                | 150Km/s                       | 100Km/s                        |
|       | THETA             | Mobility degradation factor           | 0.3 V <sup>-1</sup>           | 0.3 V <sup>-1</sup>            |
|       | NSS               | Substhreshold factor                  | 0.07 V <sup>-1</sup>          | 0.07 V <sup>-1</sup>           |
| ĺ     | W                 | MOS channel width                     | 0.5-20µm                      | 0.5-40µm                       |
|       | L                 | MOS channel length                    | 0.12µm                        | 0.12µm                         |

The curve shown in Figure 3-14 shows the effects of VTO, U0 and GAMMA. Act on VTO cursors in order to shift the curves right or left, U0 to adjust the slope, and GAMMA to fit the spacing between curves.

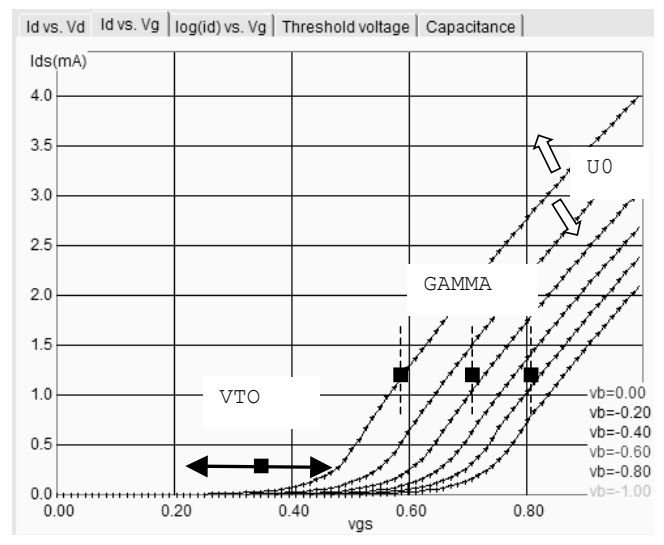

Fig. 3-14. Effect of KP, VTO and GAMMA on the Id/Vd curve

#### 3.12 The BSIM4 MOS Model

A family of models has been developed at the University of Berkeley for the accurate simulation of submicron technology. The Berkeley Short-channel IGFET Model (BSIM) exist in several version (BSIM1, BSIM2, BSIM3). The BSIM3v3 version, promoted by the Electronic Industries Alliance (EIA) is an industry standard for deep-submicron device simulation.

A new MOS model, called BSIM4, has been introduced in 2000. A simplified version of this model is supported by Microwind2, and recommended for ultra-deep submicron technology simulation. BSIM4 still considers the operating regions described in MOS level 3 (linear for low *Vds*, saturated for high *Vds*, subthreshold for Vgs < Vt), but provides a perfect continuity between these regions. BSIM4 introduces a new region where the impact ionization effect is dominant.

#### 3. The MOS device

The number of parameters specified in the official release of BSIM4 is as high as 300. A significant portion of these parameters is unused in our implementation. We concentrate on the most significant parameters, for educational purpose. The set of parameters is reduced to around 20, shown in the right part of figure 3-15.

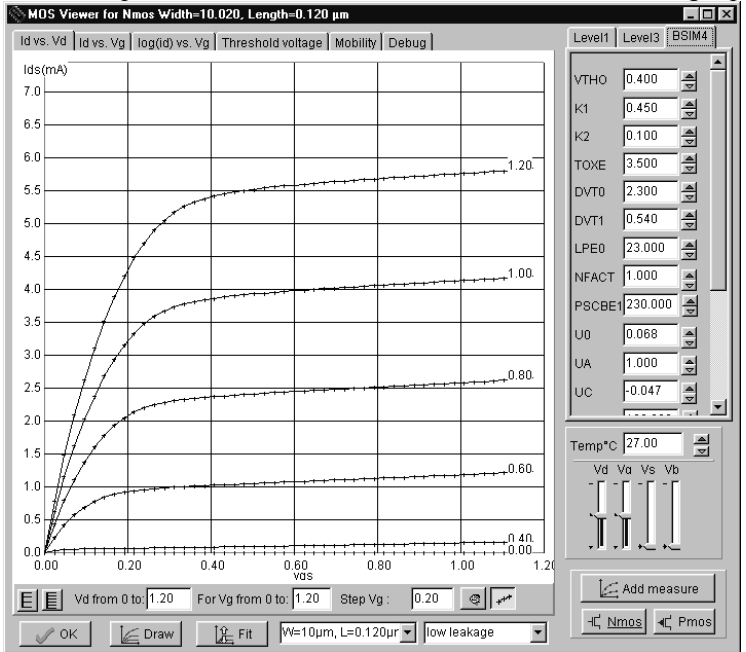

Fig.3-15: Implementation of BSIM4 within Microwind2

The general equation of the threshold voltage is presented below.

$$vth = VTHO + K1 \sqrt{(\Phi_s - Vbs - \sqrt{\Phi_s}) - K2.Vbs + \Delta Vt_{SCE} + \Delta Vt_{NULD} + \Delta Vt_{DIBL}}$$

where VTHO is the long channel threshold voltage at **Vbs=0** (Around 0.5V), K1 is the first order body bias coefficient (0.5 V<sup>1/2</sup>),  $\Phi$ s is the surface potential, *Vbs* is the bulk-source voltage, K2 is the second order body bias coefficient,  $\Delta$ Vt<sub>SCE</sub> is the short channel effect on *Vt*,  $\Delta$ Vt<sub>NULD</sub> is the non-uniform lateral doping effect, and  $\Delta$ Vt<sub>DIBL</sub> is the drain-induced barrier lowering effect of short channel on *Vt*.

Concerning the formulations for mobility of channel carriers, he generic parameter is U0, the mobility of electrons and holes. The effective mobility  $\mu_{eff}$  is reduced due to several effects: the bulk polarization, and the gate voltage. The equation implemented in Microwind2 is the most recent mobility model proposed in BSIM4.

$$\mu_{eff} = \frac{U0}{1 + (UA + UC.V_{bseff})(\frac{V_{gsteff} + 2(VTH0 - V_{fb} - \phi_s)}{TOXE})^{EU}}$$

where

- U0 is the low field mobility, in m<sup>2</sup>/V-s. Its default value is around 0.06 for n-channel MOS and 0.025 for p-channel MOS.
- UA is the first order mobility degradation coefficient, in m/V. Its default value is around  $10^{-15}$ .
- UC is the body-effect coefficient of mobility degradation, in  $m/V^2$ . Its default value is  $-0.045 \times 10^{-15}$ .

- VFB is the flat band voltage, in V.
- TOXE is the oxide thickness, in m. A typical value for TOXE in  $0.12\mu m$  is  $3nm (3.10^{-9}m)$ .
- EU is a coefficient equal to 1.67 for n-channel MOS, and 1.0 for p-channel MOS.

The current *Ids* is computed using one single equation, as described below.

| $Ids0 = \frac{Weff}{Weff} ueff = \frac{\varepsilon_0 \varepsilon_r}{V} V \qquad (1 = 1)$ | $A_{bulk}V_{dseff}$     | V                                          |
|------------------------------------------------------------------------------------------|-------------------------|--------------------------------------------|
| $Leff = Leff = TOXE^{\prime gsteff}$                                                     | $(2V_{gsteff} + 4.vt)'$ | $V_{dseff}$                                |
|                                                                                          |                         | $(1 + \frac{1}{\varepsilon_{sat}L_{eff}})$ |

| Parameter | Description                                                     | NMOS value in           | NMOS value in          |  |  |
|-----------|-----------------------------------------------------------------|-------------------------|------------------------|--|--|
|           |                                                                 | 0.12µm                  | 0.12μm                 |  |  |
| VTHO      | Long channel threshold voltage at $Vbs = 0V$                    | 0.3V                    | 0.3V                   |  |  |
| VFB       | Flat-band voltage                                               | -0.9                    | -0.9                   |  |  |
| K1        | First-order body bias coefficient                               | 0.45 V1/2               | 0.45 V1/2              |  |  |
| K2        | Second-order body bias coefficient                              | 0.1                     | 0.1                    |  |  |
| LPE0      | Lateral non-uniform doping parameter at $Vbs = 0$               | 2.3 <sup>e</sup> -10    | 2.3 <sup>e</sup> -10   |  |  |
| DVT0      | First coefficient of short-channel effect on threshold voltage  | 2.2                     | 2.2                    |  |  |
| DVT1      | Second coefficient of short-channel effect on Vth               | 0.53                    | 0.53                   |  |  |
| ETAO      | Drain induced barrier lowering coefficient                      | 0.08                    | 0.08                   |  |  |
| NFACTOR   | Sub-threshold turn-on swing factor. Controls the                | 1                       | 1                      |  |  |
| 110       | exponential increase of current with vgs.                       | 0.0(0                   | 0.025 0/11             |  |  |
| 00        | Low-field mobility                                              | 0.060 m2/vs             | 0.025 m2/ vs           |  |  |
| UA        | to vertical field                                               | 11.0e-15 m/V            | 11.0e-15 m/V           |  |  |
| UC        | Coefficient of mobility degradation due to body-<br>bias effect | -0.04650e-15 V-1        | -0.04650e-15 V-1       |  |  |
| VSAT      | Saturation velocity                                             | 8.0e4 m/s               | 8.0e4 m/s              |  |  |
| WINT      | Channel-width offset parameter                                  | 0.01 <sup>e</sup> -6µm  | 0.01 <sup>e</sup> -6µm |  |  |
| LINT      | Channel-length offset parameter                                 | 0.01 <sup>e</sup> -6µm  | 0.01 <sup>e</sup> -6µm |  |  |
| PSCBE1    | First substrate current induced body-effect mobility reduction  | y 4.24e8 V/m 4.24e8 V/m |                        |  |  |
| PSCBE2    | Second substrate current induced body-effect                    | 4.24e8 V/m              | 4.24e8 V/m             |  |  |
| KT1       | Temperature coefficient of the threshold voltage                | -0.1V                   | -0.1V                  |  |  |
| UTE       | Temperature coefficient for the zero-field mobility             | -1.5                    | -1.5                   |  |  |
| VOFF      | Offset voltage in subthreshold region.                          | -0.08V                  | -0.08V                 |  |  |
| PCLM      | Parameter for channel length modulation                         | 1.2                     | 1.2                    |  |  |

#### 3.13 Low leakage MOS

A new kind of MOS device has been introduced in deep submicron technologies, starting the 0.18µm CMOS process generation. The new MOS, called high speed MOS (HS) is available as well as the normal one, recalled Low leakage MOS (LL). The main objective is to propose two types of devices, one which reduces significantly the leakage current (LL version), that is the small current *loff* that flows from between drain and source with a gate voltage 0 (Supposed to be no current in first order approximation). On the figure below, the low leakage MOS device (right side) has an *loff* current reduced by a factor 100, thanks to a higher threshold voltage (0.4V rather than 0.3V).

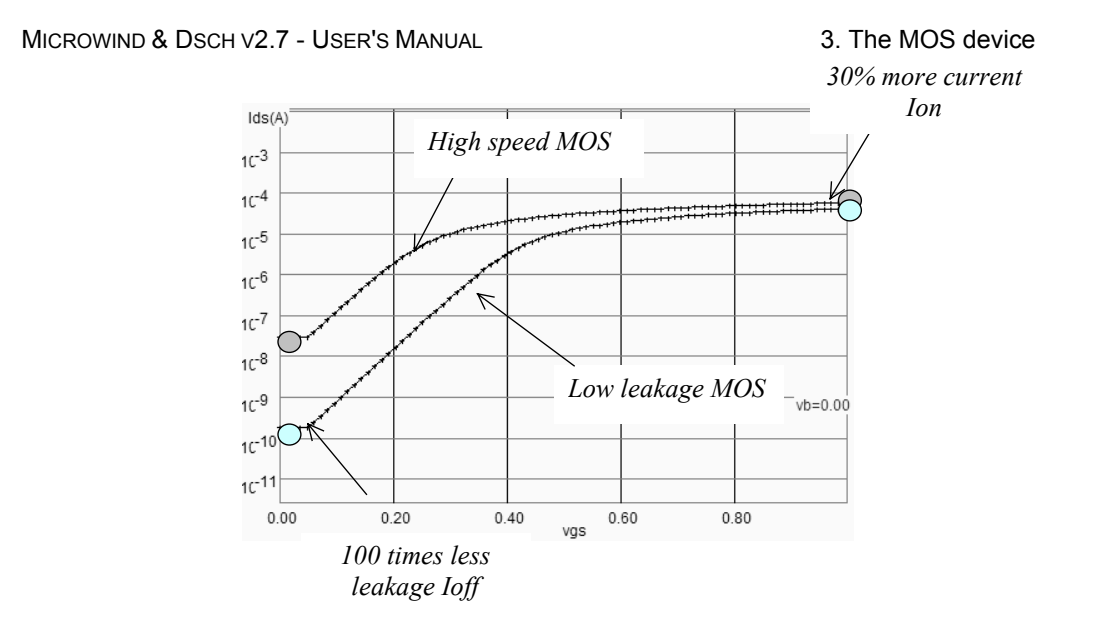

Fig. 3-16: Low leakage MOS for lower Ioff current

The main drawback of the Low leakage MOS device is a 30% reduction of the *Ion* current, leading to a slower switching. High speed MOS devices should be used in the case of fast operation linked to critical nodes, while low leakage MOS should be placed whenever possible, for all nodes where a maximum switching speed is not required.

| 5 lam | bda |                       |  |          |          |                 |
|-------|-----|-----------------------|--|----------|----------|-----------------|
| 0.300 | μm  |                       |  |          |          |                 |
|       |     |                       |  | <br>Fi   |          |                 |
|       |     |                       |  | . Ľ      |          |                 |
|       |     |                       |  |          |          |                 |
|       |     |                       |  | . l      |          |                 |
|       |     | high speed MOS        |  | low lea  | kage MC  | )S <sup>.</sup> |
|       |     | thin gate oxide (2nm) |  | thin gai | te oxide | (2ņm)           |
|       |     | Up to 1.2V            |  | Ůp to 1  | .2V      |                 |

Fig. 3-17: High speed and Low leakage MOS layout. The only difference is the option layer to setup the high speed option

# 3.14 High voltage MOS

Integrated circuits with low voltage internal supply and high voltage I/O interface are getting common in deep sub-micron technology. The internal logic of the integrated circuit operates at very low voltage (Typically 1.0V in 0.12µm), while the I/O devices operate in standard voltages (2.5, 3.3 or 5V). The

#### 3. The MOS device

input/output structures work at high voltage thanks to specific MOS devices with thick oxide, while the internal devices work at low voltage with optimum performances.

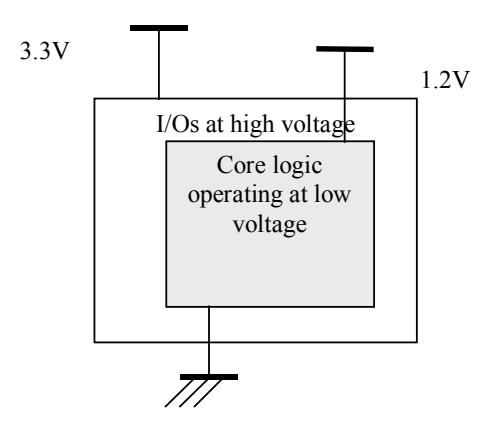

*Fig. 3-18: Interfacing low voltage logic signals with high voltage I/Os requires specific circuits operating in high voltage mode.* 

For I/Os operating at high voltage, specific MOS devices called "High voltage MOS" are used. We cannot use high-speed or low leakage devices as their oxide is too small. A 2.5V voltage would damage the gate oxide of a high-speed MOS in 0.12µm technology. The high voltage MOS is built using a thick oxide, two to three times thicker than the low voltage MOS, to handle high voltages as required by the I/O interfaces.

| 5 lambda |      |       |        |     | ÷ | · [] [                 |
|----------|------|-------|--------|-----|---|------------------------|
| 0.300µm  |      |       |        |     |   |                        |
|          |      |       |        |     |   |                        |
|          |      |       |        |     |   |                        |
|          |      |       |        |     |   |                        |
| 灦        | 111  | ,     |        |     |   |                        |
|          | ·    |       |        |     |   |                        |
| low l    | eaka | age N | NOS    |     |   | high voltage MOS       |
| thin g   | gate | oxid  | e .(2r | ım) |   | thick gate oxide (7nm) |
| ີ່ Up to | 0.12 | V.    |        |     |   | Up to 2.5V             |
|          |      |       |        |     |   | Large channel length   |

*Fig. 3-19: low leakage and high voltage MOS. The high voltage MOS has a minimum length longer than for the other MOS. The gate oxide is also thicker to handle high voltage operation.* 

#### 3.15 Temperature effects on the MOS

Three main parameters are concerned by the sensitivity to temperature: the threshold voltage VTO, the mobility U0 and the slope in sub-threshold mode. Both VTO and U0 decrease when the temperature increases. The modeling of the temperature effect in BSIM4 is as follows. In Microwind2, TNOM is fixed to

3. The MOS device

 $300^{\circ}$ K, equivalent to  $27^{\circ}$ C. UTE is negative, and set to -1.8 in  $0.12\mu$ m CMOS technology, while KT1 is set to -0.06 by default.

$$U0 = U0_{(T=27)} \left(\frac{T+273}{TNOM}\right)^{UTE}$$
(3-45)  
$$VT = VT0_{(T=27)} + KT1 \left(\frac{T+273}{TNOM} - 1\right)$$
(3-46)

A higher temperature leads to a reduced mobility, as UTE is negative. Consequently, at a higher temperature, the current *Ids* is lowered.

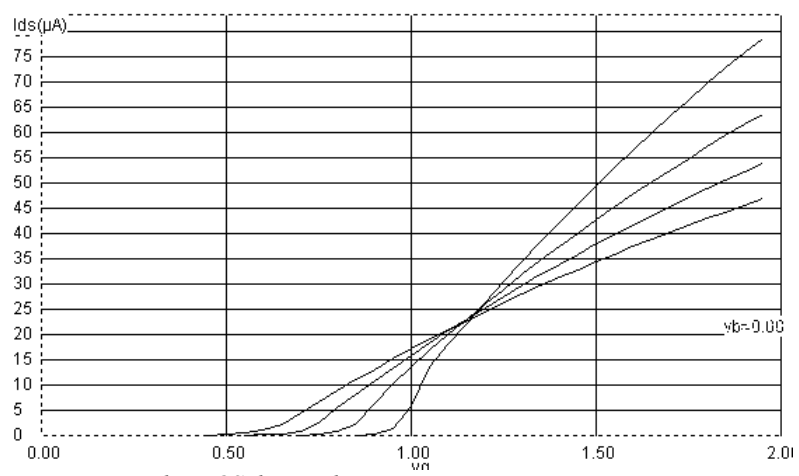

Fig. 3-20. Effect of temperature on the MOS device characteristics

To obtain the curve of figure 3-20, proceed as follows:

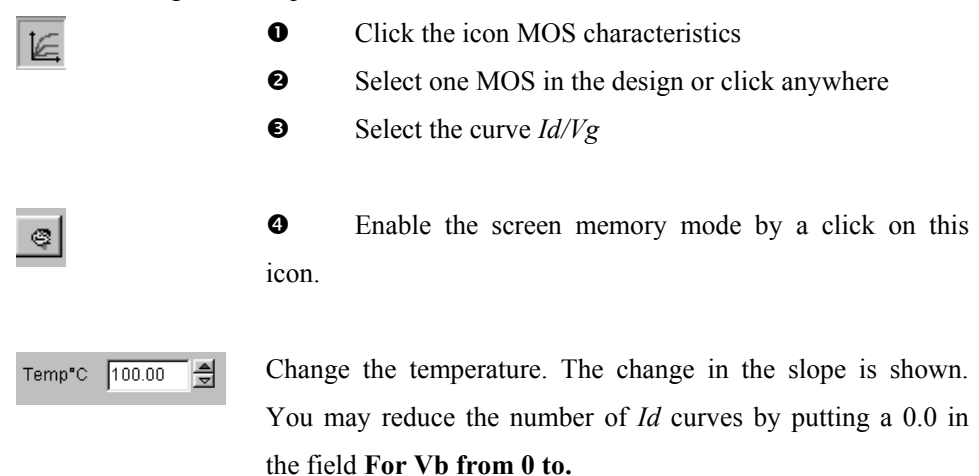

In Microwind2, you can also get access to temperature using the command Simulate $\rightarrow$ Simulation **Parameters**. The screen below appears. The temperature is given in °C.

## 3.16 The PMOS Transistor

The p-channel transistor simulation features the same functions as the n-channel device, but with opposite voltage control of the gate. For the nMOS, the channel is created with a logic 1 on the gate. For the pMOS, the channel is created for a logic 0 on the gate. Load the file pmos.msk and click the icon **MOS characteristics**. The p-channel MOS simulation appears, as shown in Figure 3-21. Note that the pMOS gives approximately half of the maximum current given by the nMOS with the same device size. The highest current is obtained with the lowest possible gate voltage, that is 0.

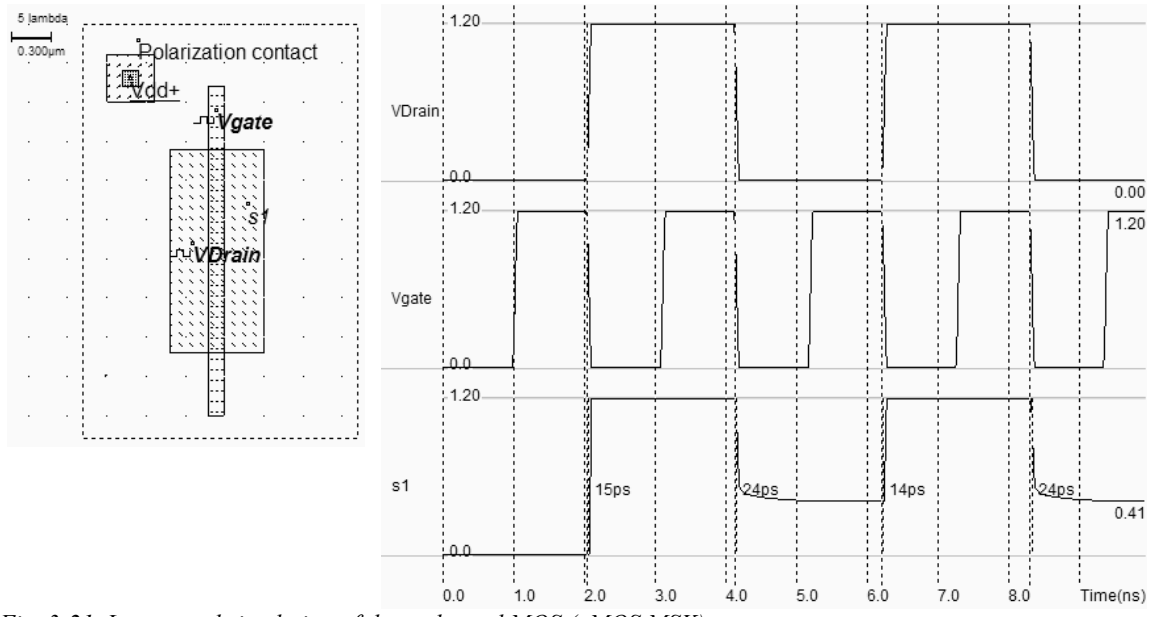

Fig. 3-21. Layout and simulation of the p-channel MOS (pMOS.MSK)

From the simulation of figure 3-21, we see that the pMOS device is able to pass well the logic level 1. But the logic level 0 is transformed into a positive voltage, equal to the threshold voltage of the MOS device. The summary of the p-channel MOS performances is reported in figure 3-20.

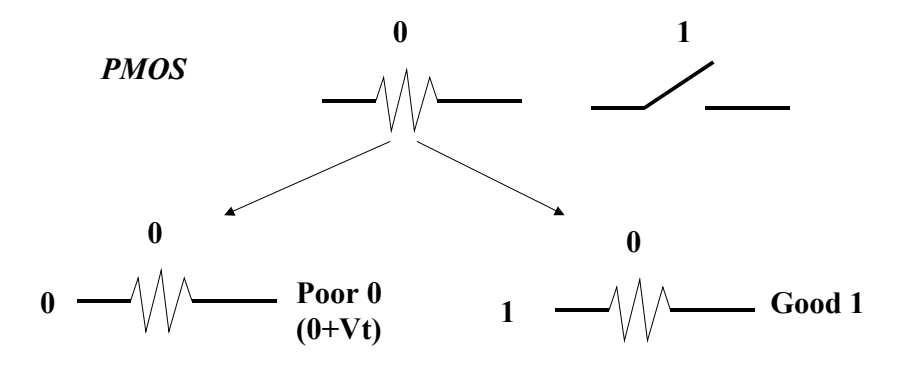

Fig. 3-22. Summary of the performances of a pMOS device

#### 3.17 Process Variations

The simulated results should not be considered as absolute values. Due to unavoidable process variations during the hundreds of chemical steps for the fabrication of the integrated circuit, the MOS characteristics are never exactly identical from one device to another, and from one die to an other. It is very common to measure 5% to 20% electrical difference within the same die. In figure 3-23, although both devices have been designed with a drawn 2 lambda, the result is a 0.11µm length for the MOS situated on the left side, and 0.13µm for the MOS situated on the right side.

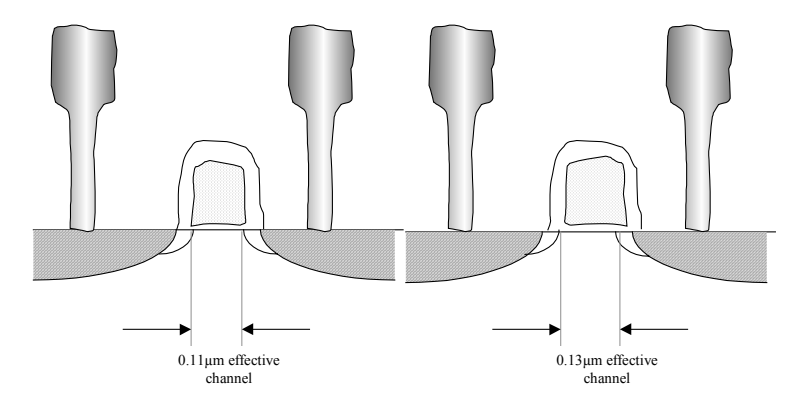

Fig. 3-23: The same MOS device may be fabricated with an important effective channel variation

The menu **Simulate** $\rightarrow$ **Simulation parameters** gives a simple access to minimum/typical/maximum parameter sets. The approach has consisted in altering two main parameters: the threshold voltage (20% random variation, Gaussian distribution) and the mobility (20% random variation). All other parameters are supposed to be constant.

| Extractor Options Models, Parameters |                            |  |  |  |  |
|--------------------------------------|----------------------------|--|--|--|--|
| MOS Model                            | Typical,Min or Max         |  |  |  |  |
| C Very simple Level 1                | Typical                    |  |  |  |  |
| Empirical Level 3                    | ○ Min (+20% Vt, -20% u0)   |  |  |  |  |
| C Advanced BSIM4                     | C Max (-20% Vt, +20% u0)   |  |  |  |  |
|                                      | C Random (Normal distrib.) |  |  |  |  |
| Simulation Parameters-               |                            |  |  |  |  |
| Supply (V):                          | 20                         |  |  |  |  |
| I/O Supply(V): 3.                    | 30                         |  |  |  |  |
| Temperature (°C)                     | 7.00                       |  |  |  |  |
| Simulation length                    | ns 💌                       |  |  |  |  |
| Redraw layout each 5                 | step                       |  |  |  |  |
| Add noise on inputs, RMS (V): 0.10   |                            |  |  |  |  |

Fig. 3-24: Access to minimum, typical, maximum model parameters or Random simulation

A comparative simulation of the *Id/Vd* curve in typical, maximum and minimum scenarios shows a very large variation of performances (Figure 3-25). The user may automatically switch from one parameter set to an other by a press of a key ("M" for maximum, "m" for minimum,"t" for typical).

MICROWIND & DSCH V2.7 - USER'S MANUAL 3. The MOS device Ion lds(µA) 0.05 200. Maximum (hit "M") 175 ( Probability Maximum variation 0.050 warranted by the IC 150 manufacturer Probable Ion variation 0.050 125.0 100.0 Typical (hit "t") 75.0 Minimum 50. (hit "m") 0.0*%.* 0.00 0.050 0.20 0.40 0.60 Vas 0.80 1.00 1.2

Fig. 3-25: The MOS Id/vd curve in Min, Typ, Max modes.

#### 3.18 The Transmission Gate

Both NMOS devices and PMOS devices exhibit poor performances when transmitting one particular logic information. The nMOS degrades the logic level 1, the pMOS degrades the logic level 0. Thus, a perfect pass gate can be constructed from the combination of nMOS and pMOS devices working in a complementary way, leading to improved switching performances. Such a circuit, presented in figure 3-26, is called the transmission gate. In DSCH2, the symbol may be found in the **Advance** menu in the palette. The transmission gate includes one inverter, one nMOS and one pMOS.

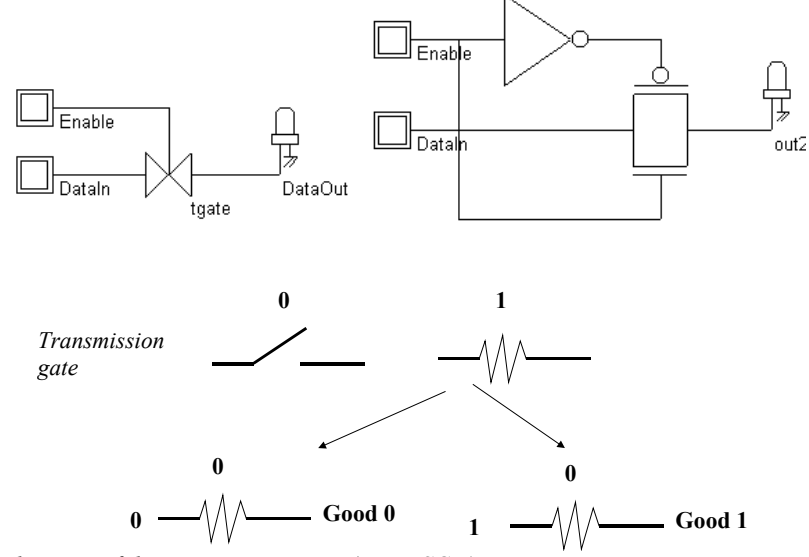

Fig. 3-26. Schematic diagram of the transmission gate (Tgate.SCH)

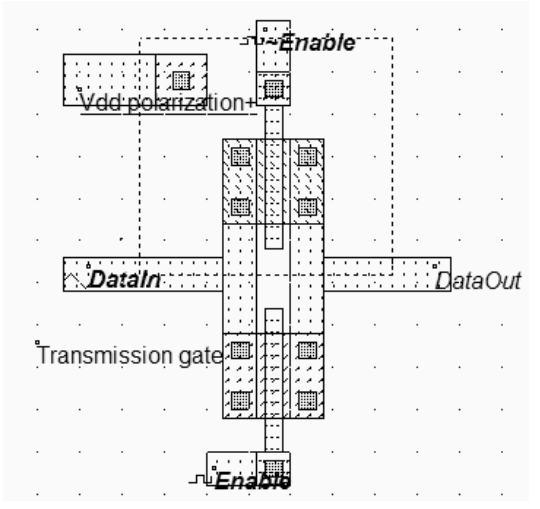

Fig. 3-27. Layout of the transmission gate (TGATE.MSK)

The layout of the transmission gate is reported in figure 3-27. The n-channel MOS is situated on the bottom the p-channel MOS on the top. Notice that the gate controls are not connected, as  $\sim Enable$  is the opposite of *Enable*. The operation of the transmission gate is illustrated in figure 3-24. A sinusoidal wave with a frequency of 2GHz is assigned to *DataIn*. With a zero on *Enable* (And a 1 on  $\sim Enable$ ), the switch is off, and no signal is transferred. When *Enable* is asserted, the sinusoidal wave appears nearly identical to the output.

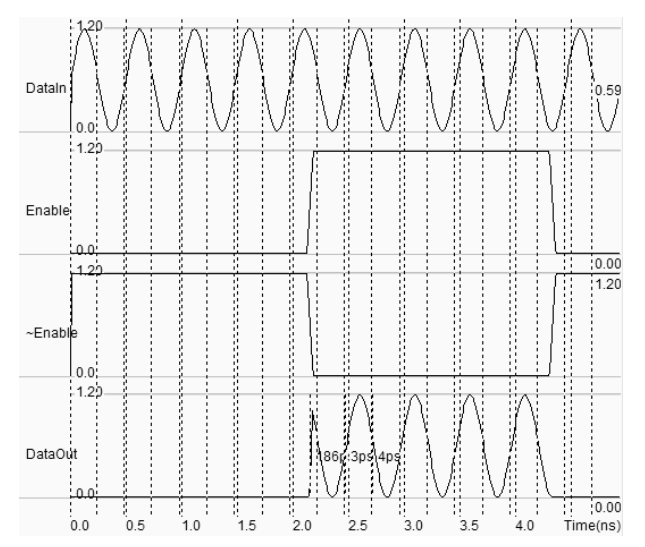

Fig. 3-24. Simulation of the transmission gate (TGATE.MSK)

# 4 The Inverter

This chapter describes the CMOS inverter at logic level, using the logic editor and simulator DSCH2, and at layout level, using the tool MICROWIND2.

#### 4.1 The Logic Inverter

In this section, an inverter circuit is loaded and simulated. Click **File** $\rightarrow$  **Open** in the main menu. Select INV.SCH in the list. In this circuit are one button situated on the left side of the design, the inverter and a led. Click **Simulate** $\rightarrow$  **Start simulation** in the main menu.

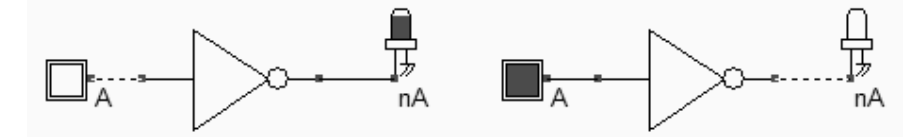

Fig. 4.1: The schematic diagram including one single inverter (Inverter.SCH)

Now, click inside the buttons situated on the left part of the diagram. The result is displayed on the leds. The red value indicates logic 1, the black value means a logic 0. Click the button **Stop simulation** shown in the picture below. You are back to the editor.

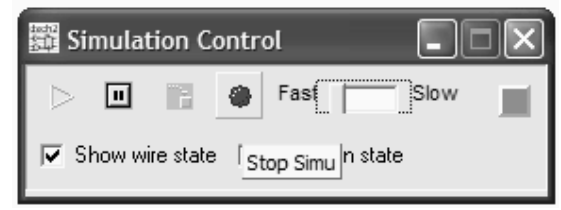

Fig. 4.2: The button Stop Simulation

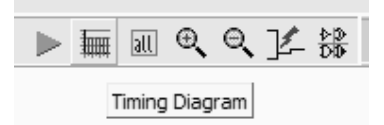

Click the **chronogram** icon to get access to the chronograms of the previous simulation (Figure 4-3). As seen in the waveform, the value of the output is the logic opposite of that of the input.

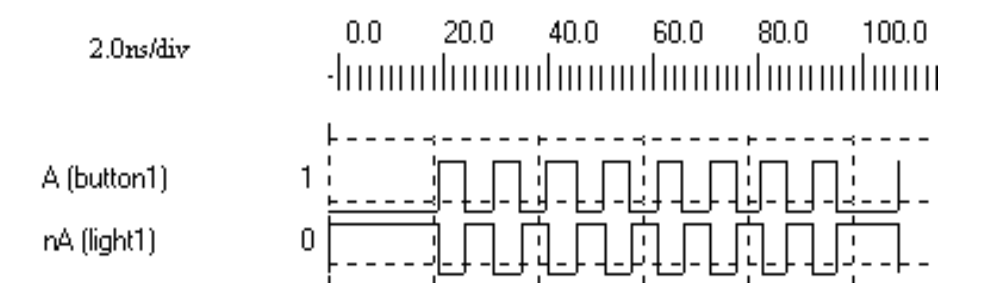

Fig. 4-3 Chronograms of the inverter simulation (CmosInv.SCH)

Double click on the INV symbol, the symbol properties window is activated. In this window appears the VERILOG description (left side) and the list of pins (right side). A set of drawing options is also reported in the same window. Notice the gate delay (0.03ns in the default technology), the fanout that represents the number of cells connected to the output pin (1 cell connected), and the wire delay due to this cell connection (An extra 0.140ns delay).

#### 4.2 THE CMOS INVERTER

The CMOS inverter design is detailed in the figure below. Here the p-channel MOS and the n-channel MOS transistors function as switches. When the input signal is logic 0 (Fig. 4-3 left), the nMOS is switched off while PMOS passes VDD through the output. When the input signal is logic 1 (Fig. 4-3 right), the pMOS is switched off while the nMOS passes VSS to the output.

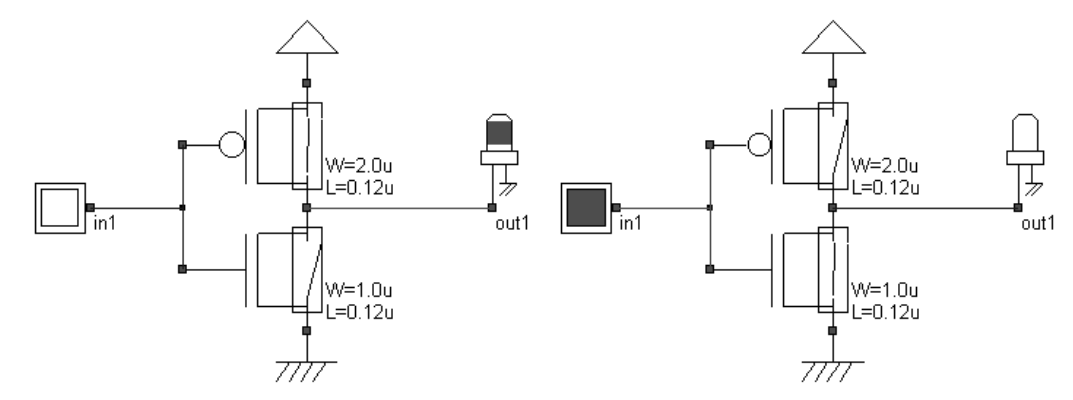

Fig. 4-3: The MOS Inverter (File CmosInv.sch)

The fanout corresponds to the number of gates connected to the inverter output. Physically, a large fanout means a large number of connections, that is a large load capacitance. If we simulate an inverter loaded with one single output, the switching delay is small. Now, if we load the inverter by several outputs, the delay and the power consumption are increased. The power consumption linearly increases with the load capacitance. This is mainly due to the current needed to charge and discharge that capacitance.

#### 4.3 MANUAL LAYOUT OF THE INVERTER

In this paragraph, the procedure to create manually the layout of a CMOS inverter is described. Click the icon **MOS generator** on the palette. The following window appears. By default the proposed length is the minimum length available in the technology (2 lambda), and the width is 10 lambda. In 0.12 $\mu$ m technology, where lambda is 0.06 $\mu$ m, the corresponding size is 0.12 $\mu$ m for the length and 0.6 $\mu$ m for the width. Simply click **Generate Device**, and click on the middle of the screen to fix the MOS device.

Click again the icon **MOS generator** on the palette. Change the type of device by a tick on **p-channel**, and click **Generate Device**. Click on the top of the nMOS to fix the pMOS device. The result is displayed in figure 4-4.

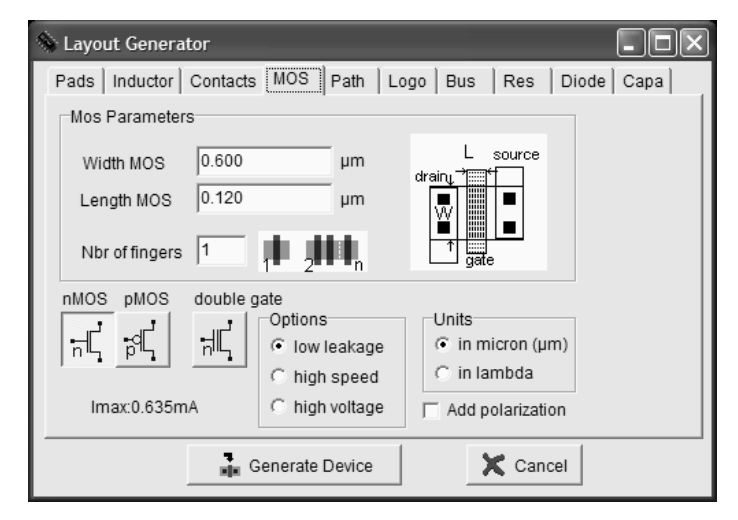

*Fig. 4-4. Selecting the nMOS device* 

#### 4.4 Connection between Devices

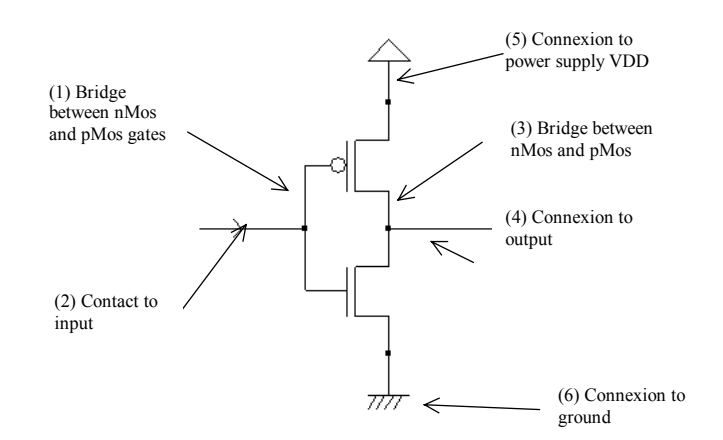

Fig. 4-5 Connections required to build the inverter (CmosInv.SCH)

Within CMOS cells, metal and polysilicon are used as interconnects for signals. Metal is a much better conductor than polysilicon. Consequently, polysilicon is only used to interconnect gates, such as the bridge (1) between pMOS and nMOS gates, as described in the schematic diagram of figure 4-5. Polysilicon is rarely used for long interconnects, except if a huge resistance value is expected.

In the layout shown in figure 4-5, the polysilicon bridge links the gate of the n-channel MOS with the gate of the p-channel MOS device. The polysilicon serves as the gate control and the bridge between MOS gates.

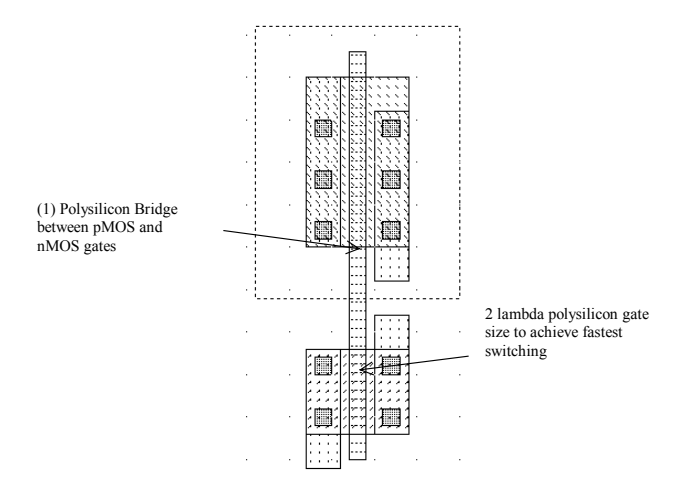

Fig. 4-5 Polysilicon bridge between nMOS and pMOS devices (InvSteps.MSK)

# 4.5 Useful Editing Tools

The following commands may help you in the layout design and verification processes.

| Command                     | Icon/Short cut | Menu          | Description                                                                  |
|-----------------------------|----------------|---------------|------------------------------------------------------------------------------|
| UNDO                        | CTRL+U         | Edit menu     | Cancels the last editing operation                                           |
| DELETE                      | T<br>CTRL+X    | Edit menu     | Erases some layout included in the given area or pointed by the mouse.       |
| STRETCH                     | ÷              | Edit menu     | Changes the size of one box, or moves the layout included in the given area. |
| СОРҮ                        | D<br>CTRL+C    | Edit Menu     | Copies the layout included in the given area.                                |
| VIEW<br>ELECTRICA<br>L NODE | ]<br>CTRL+N    | View Menu     | Verifies the electrical net connections.                                     |
| 2D CROSS-<br>SECTION        | <u>0</u><br>•  | Simulate Menu | Shows the aspect of the circuit in vertical cross-section.                   |

*Table 4-1: A set of useful editing tools*
### 4.6 Metal-to-poly

As polysilicon is a poor conductor, metal is preferred to interconnect signals and supplies. Consequently, the input connection of the inverter is made with metal. Metal and polysilicon are separated by an oxide which prevents electrical connections. Therefore, a box of metal drawn across a box of polysilicon does not allow an electrical connection (Figure 4-6). To build an electrical connection, a physical contact is needed. The corresponding layer is called "contact". You may insert a metal-to-polysilicon contact in the layout using a direct macro situated in the palette.

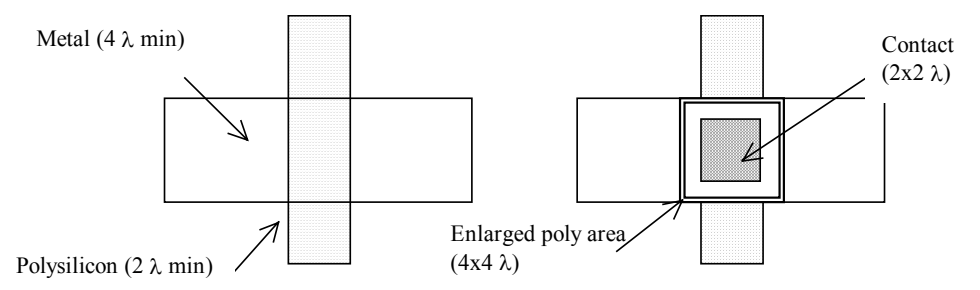

Fig. 4-6 Physical contact between metal and polysilicon

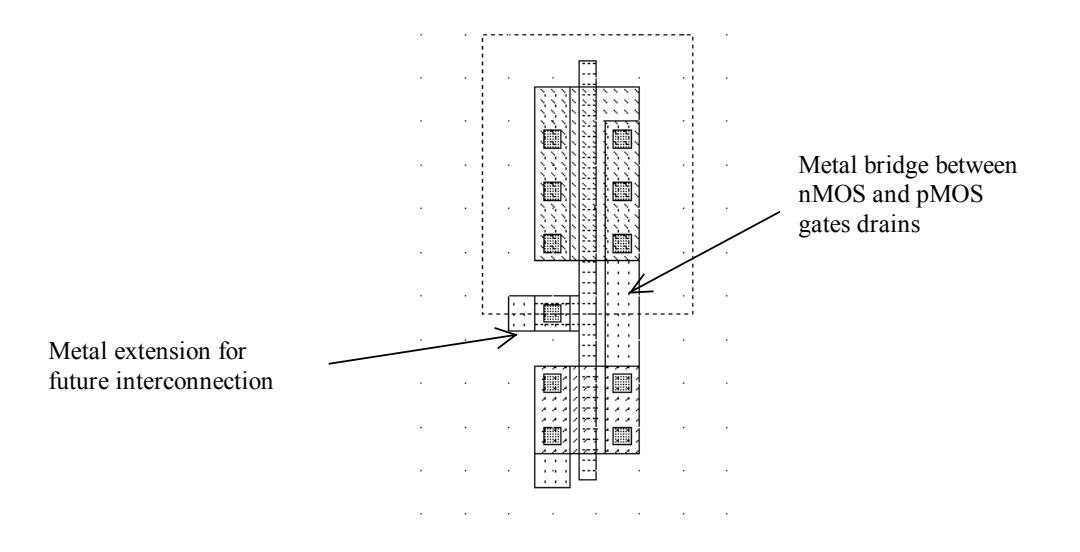

Fig. 4-7 Adding a poly contact, poly and metal bridges to construct the CMOS inverter (InvSteps.MSK)

The *Process Simulator* shows the vertical aspect of the layout, as when fabrication has been completed. This feature is a significant aid to understand the circuit structure and the way layers are stacked on top of each other. A click of the mouse on the left side of the n-channel device layout and the release of the mouse at the right side give the cross-section reported in figure 4-8.

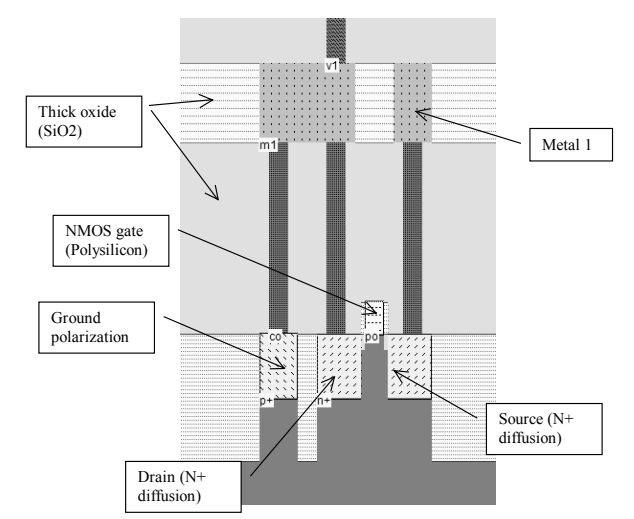

Fig.4-8 The 2D process section of the inverter circuit near the nMOS device (InvSteps.MSK)

## 4.7 Supply Connections

The next design step consists in adding supply connections, that is the positive supply VDD and the ground supply VSS. In figure 4-9, we use the metal2 layer (Second level of metallization) to create horizontal supply connections. Notice that the metal connections have a large width. This is because a strong current may flow within these supply interconnects. Enlarging the supply metal lines reduces the resistance and avoids electrical overstress.

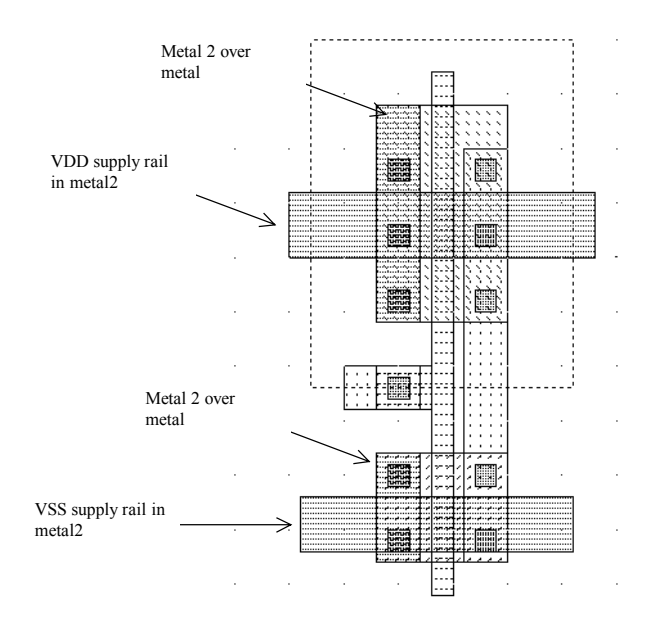

Fig.4-9 Adding metal2 supply lines and the appropriate vias (InvSteps.MSK)

The simplest way to build the physical connection is to add a metal/Metal2 contact that may be found in the palette. The connection is created by a plug called "via" between metal2 and metal layers.

The final layout design step consists in adding polarization contacts. These contacts convey the VSS and VDD voltage supply close to the bulk regions of the device. Remember that the n-well region should always be polarized to a high voltage to avoid short-circuit between VDD and VSS. Adding the VDD polarization in the n-well region is a very strict rule.

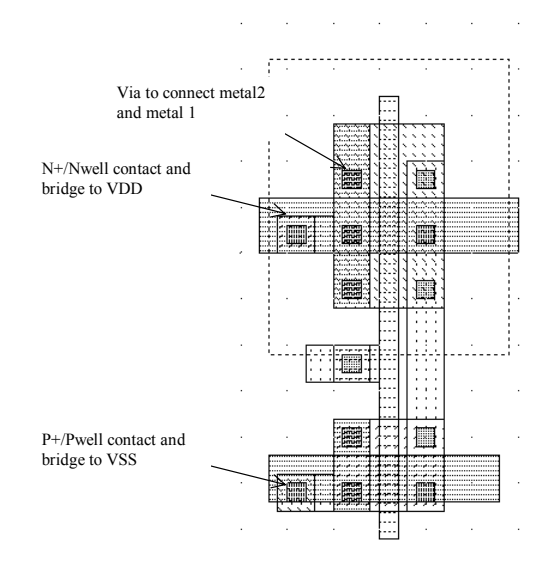

Fig.4-10 Adding polarization contacts

### 4.8 Process steps to build the Inverter

At that point, it might be interesting to illustrate the steps of fabrication as they would sequence in a foundry. Microwind includes a 3D process viewer for that purpose. Click **Simulate**  $\rightarrow$  **Process steps in 3D**. The simulation of the CMOS fabrication process is performed, step by step by a click on **Next Step**. On figure 4-11, the picture on the left represents the nMOS device, pMOS device, common polysilicon gate and contacts. The picture on the right represents the same portion of layout with the metal layers stacked on top of the active devices.

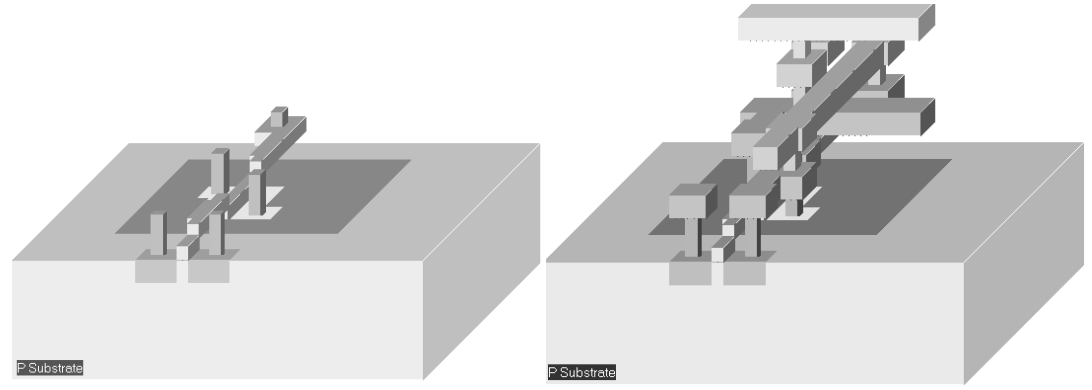

Fig.4-11 The step-by-step fabrication of the Inverter circuit (InvSteps.MSK)

## 4.9 Inverter Simulation

The inverter simulation is conducted as follows. Firstly, a VDD supply source (1.2V) is fixed to the upper metal2 supply line, and a VSS supply source (0.0V) is fixed to the lower metal2 supply line. The properties are located in the palette menu. Simply click the desired property , and click on the desired location in the layout. Add a clock on the inverter input node (The default node name *clock1* has been changed into *Vin*) and a visible property on the output node *Vout*.

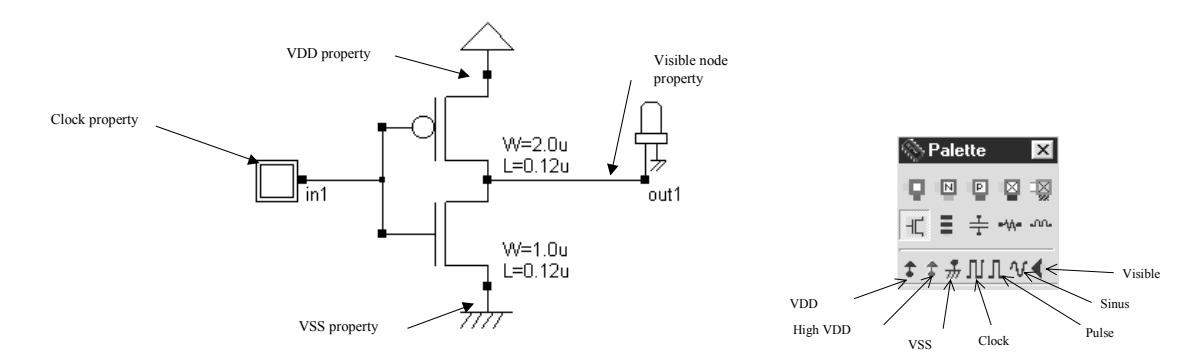

Fig.4-12 Adding simulation properties (InvSteps.MSK)

The command Simulate  $\rightarrow$  Run Simulation gives access to the analog simulation. Select the simulation mode Voltage vs. Time. The analog simulation of the circuit is performed. The time domain waveform, proposed by default, details the evolution of the voltages *in1* and *out1* versus time. This mode is also called transient simulation, as shown in figure 4-13.

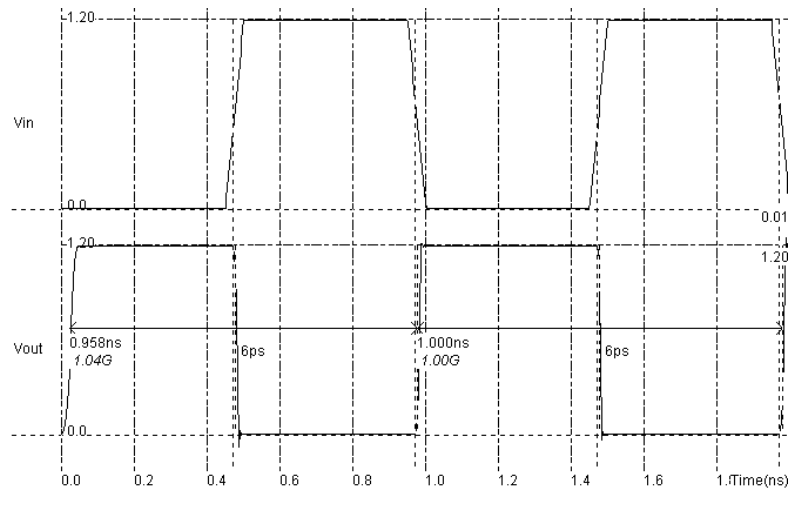

Fig.4-13 Transient simulation of the CMOS inverter (InvSteps.MSK)

The truth-table is verified as follows. A logic zero corresponds to a zero voltage and a logic 1 to a 1.20V. When the input rises to 1, the output falls to 0, with a 6 Pico-second delay  $(6.10^{-12} \text{ second})$ .

The power consumption occurs briefly during transitions of the output, either from 0 to 1 or from 1 to 0 (Fig. 4-14). The simulation contains the supply currents in the upper window, and all voltage waveforms in the lower window. The current consumption is important only during a very short period corresponding to the charge or discharge of the output node. Without any switching activity, the current is almost equal to zero.

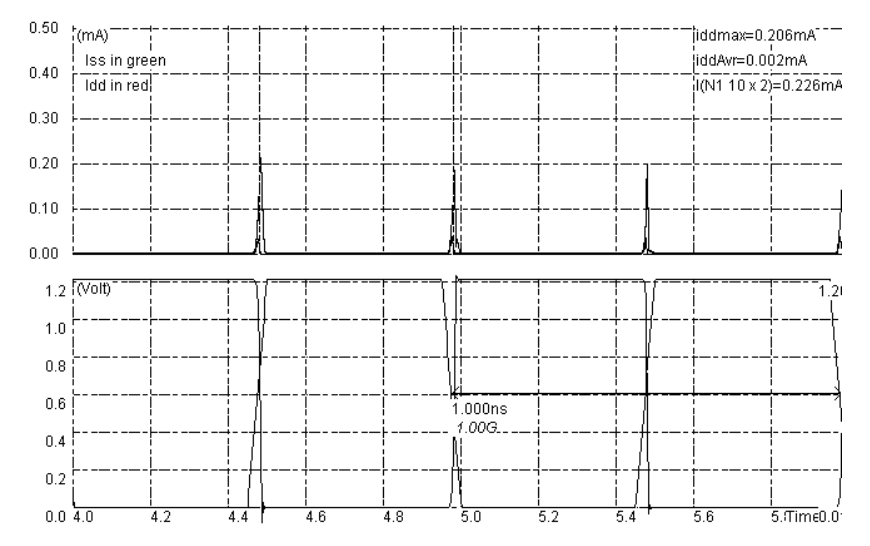

Fig. 4-14: Simulation of the current peaks appearing between VDD and VSS in the CMOS inverter at each output transition (InvSteps.MSK)

Three main factors contribute to the power consumption P: the load capacitance C, the supply voltage VDD and the clock frequency f. For a CMOS inverter, this relation is usually represented by the first-order approximation below. The equation below shows a linear dependence of the power consumption P with the total capacitance C and the operating frequency f. The power consumption is also proportional to the square of the supply voltage VDD.

$$P = \frac{1}{2} \eta . C V_{DD}^{2} f$$

Where:

*k*: technological factor (close to 1)

C: Output load capacitance (Farad)

VDD: supply voltage (V)

*f*: Clock frequency (Hz)

 $\eta$ : switching activity factor (Between 0 and 1)

## 4.10 3-STATE INVERTER

Until now all the symbols produced the value logic '0' and logic '1'. However, if two outputs are connected together, as the left circuit shown below, it will provoke a circuit error. In order to avoid such conflicts, specific symbols are used, featuring the possibility to remain in a 'high impedance' state.

The 3-state symbol used below is *Bufif1*, and it consists of the logic buffer and an enable control. There also exists a 3-state inverter *Notif1*. The output remains in 'high impedance' as long as the enable 'En' is set to level '0'. The truth table of the 3-state inverter is reported below.

|    |    | Notif1         |
|----|----|----------------|
| In | En | Out            |
| x  | 0  | High impedance |
| 0  | 1  | 1              |
| 1  | 1  | 0              |

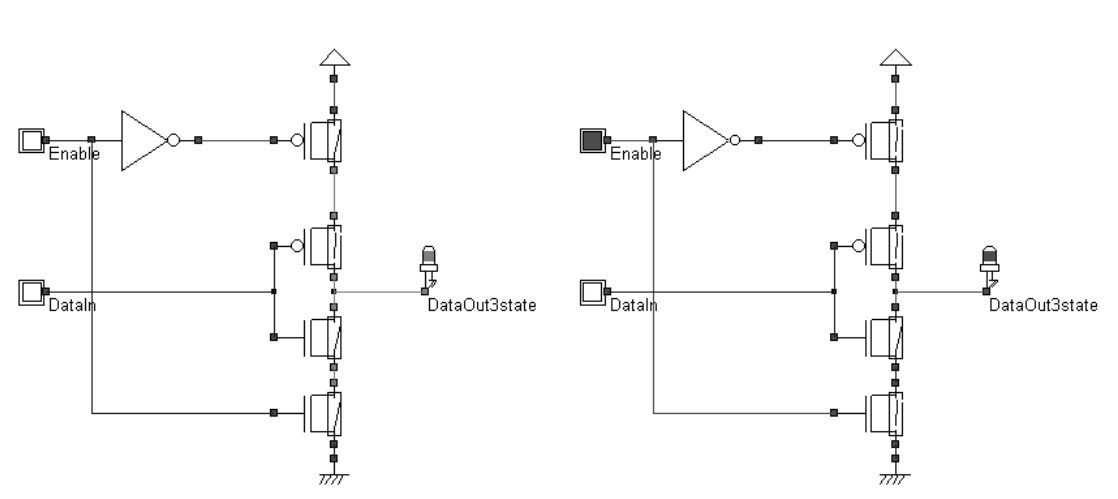

Figure 4-15: Simulation of the 3-state inverter (CmosInv3State.SCH)

### 4.11 Exercises

Create the layout and compare the static characteristics of the three following inverters: Wn<Wp, Wn=Wp, Wn>Wp. Which one seems to be well balanced ? Justify your answer.

Using Microwind in 0.12 $\mu$ m, draw an inverter (W<sub>PMOS</sub>=2 $\mu$ m, W<sub>NMOS</sub>=1 $\mu$ m) connected to a 100fF capacitor. Find *RON* and *ROFF* of each transistor and calculate the delays. Compare their value to the simulated results.

# **5** Basic Gates

### 5.1 Introduction

Table 5-1 gives the corresponding symbol to each basic gate as it appears in the logic editor window as well as the logic description. In this description, the symbol & refers to the logical AND, | to Or,  $\sim$ to INVERT, and  $^$  to XOR.

| Name     | Logic symbol  | Logic equation |
|----------|---------------|----------------|
| INVERTER | $\rightarrow$ | Out=~in;       |
| AND      | Ð             | Out=a&b        |
| NAND     | $\diamond$    | Out=~(a.b);    |
| OR       | $\rightarrow$ | Out=(a b);     |
| Nor      | $\rightarrow$ | Out=~(a b);    |
| Xor      | $\gg$         | Out=a^b;       |
| XNOR     | $\gg$         | Out=~(a^b);    |

Table 5-1. The list of basic gates

### 5.2 The Nand Gate

The truth-table and logic symbol of the NAND gate with 2 inputs are shown below. In DSCH, select the NAND symbol in the palette, add two buttons and one lamp as shown above. Add interconnects if necessary to link the button and lamps to the cell pins. Verify the logic behavior of the cell.

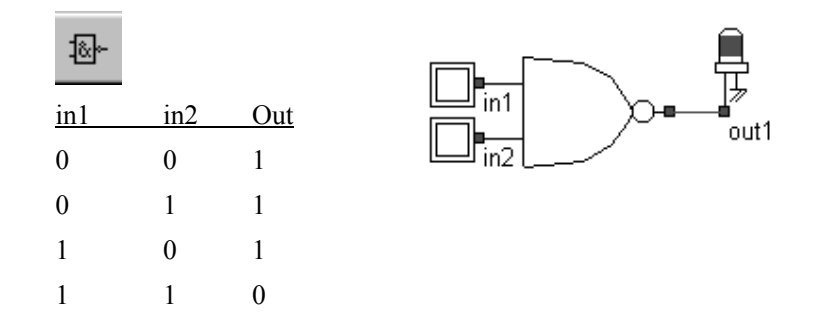

Fig. 5-1. The truth table and symbol of the NAND gate

In CMOS design, the NAND gate consists of two nMOS in series connected to two pMOS in parallel. The schematic diagram of the NAND cell is reported below. The nMOS in series tie the output to the ground for one single combination A=1, B=1.

For the three other combinations, the nMOS path is cut, but a least one pMOS ties the output to the supply VDD. Notice that both nMOS and pMOS devices are used in their best regime: the nMOS devices pass "0", the pMOS pass "1".

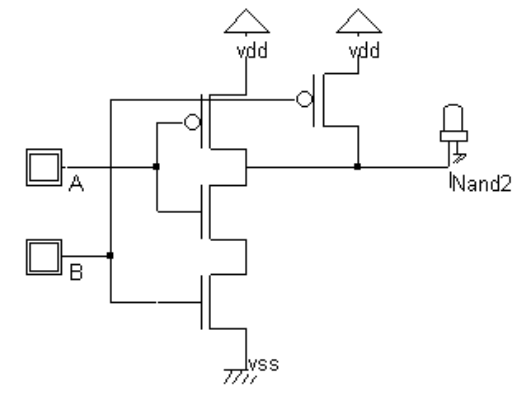

Fig. 5-2. The truth table and schematic diagram of the CMOS NAND gate design (NandCmos.SCH)

You may load the NAND gate design using the command **File**  $\rightarrow$  **Read** $\rightarrow$ **NAND.MSK**. You may also draw the NAND gate manually as for the inverter gate. An alternative solution is to compile directly the NAND gate into layout with Microwind2. In this case, complete the following procedure:

| Schos Cell Compile | er       | ×      |
|--------------------|----------|--------|
| Enter equation     |          |        |
| nand2=~(a&b        |          | T      |
| Compile            | X Cancel | 🏈 Help |

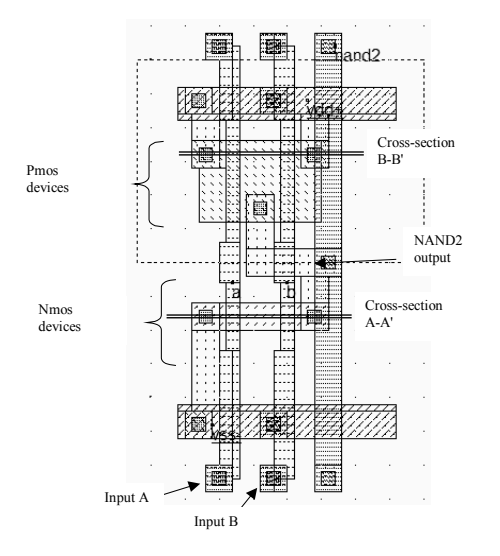

In Microwind2, click on **Compile**→**Compile One Line.** Select the line corresponding to the 2-input NAND description as shown above. The input and output names can be by the user modified.

Click Compile. The result is reported above.

The compiler has fixed the position of VDD power supply and the ground VSS. The texts *A*, *B*, and *S* have also been fixed to the layout. Default clocks are assigned to inputs *A* and *B*.

Fig. 5-3. A NAND cell created by the CMOS compiler.

The 2D-process viewer is a useful tool to display the two nMOS in series and the two pMOS in parallel. Select the corresponding icon and draw an horizontal line in the layout in the middle of the nMOS channels. The figure below appears. In fig. 5-4, the output is connected to the VSS supply only if A=1 and B=1.

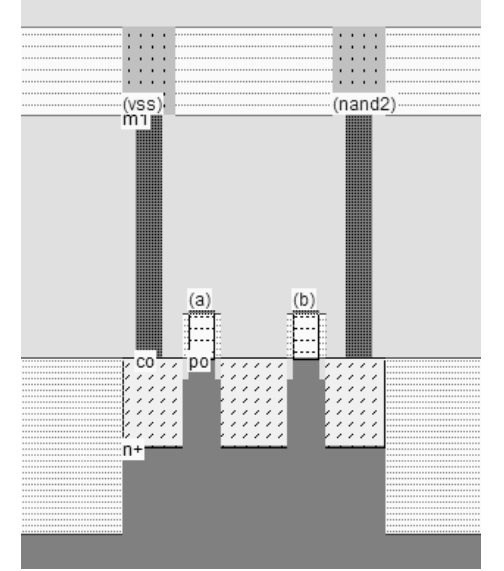

Fig. 5-4. The nMOS devices in serial in the NAND gate

The cell architecture has been optimized for easy supply and input/output routing. The supply bars have the property to connect naturally to the neighboring cells, so that specific effort for supply routing is not required. The input/output nodes are routed on the top and the bottom of the active parts, with a regular spacing to ease automatic channel routing between cells.

## 5.3 The AND gate

As can be seen in the schematic diagram and in the compiled results, the AND gate is the sum of a NAND2 gate and an inverter. The layout ready to simulate can be found in the file AND2.MSK. In CMOS, the negative gates (NAND, NOR, INV) are faster and simpler than the non-negative gates (AND, OR, Buffer). The cell delay observed in the figure 5-5 are significantly higher than for the NAND2 gate alone, due to the inverter stage delay.

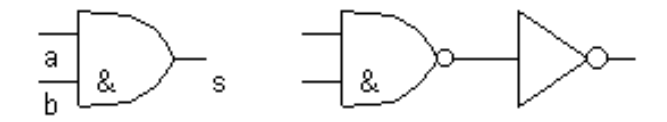

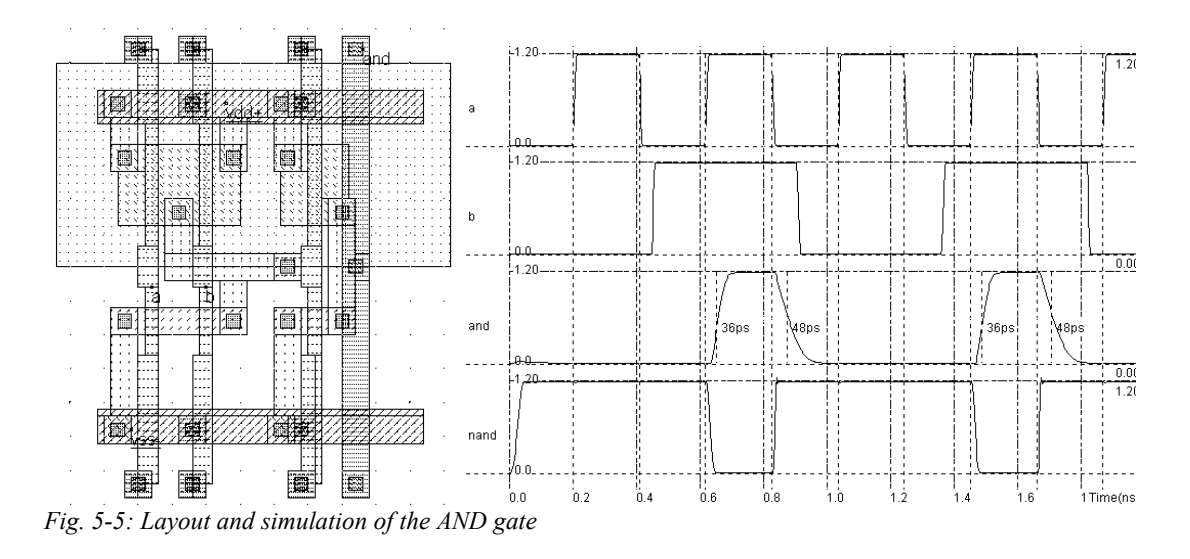

## 5.4 The 3-Input OR Gate

The truth-table and the schematic diagram of the three-input OR gate are shown in Figure 5-6. You may use the DSCH2 logic editor to design a schematic diagram based on the OR gate, generate a Verilog description, and compile the text file in Microwind2. The OR gate is the sum of a NOR3 gate and an inverter. Figure 5-7 shows two implementations of the 2-input OR gate. The cell on the right is more compact thanks to an arrangement of the transistors.

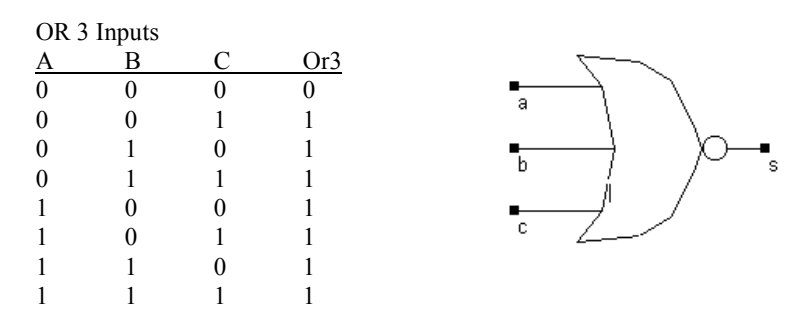

Fig. 5-6. The truth table and symbol of the OR3 gate

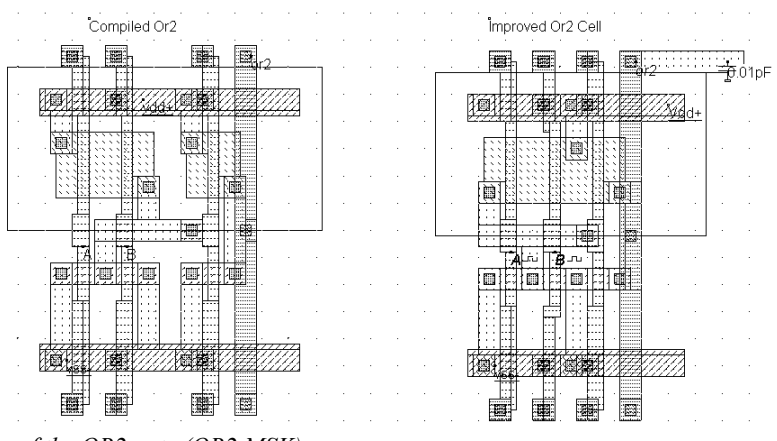

Fig. 5-7. Two versions of the OR2 gate (OR2.MSK)

### 5.5 The XOR Gate

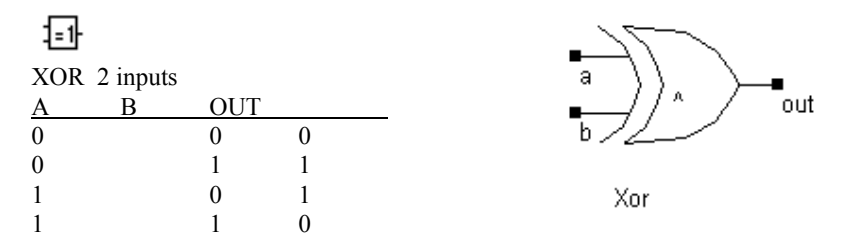

The truth-table and the schematic diagram of the CMOS XOR gate are shown above. There exist many possibilities for implementing the XOR function into CMOS. The least efficient design, but the most forward, consists in building the XOR logic circuit from its Boolean equation.

The proposed solution consists of a transmission-gate implementation of the XOR operator. The truth table of the XOR can be read as follow: *IF* B=0, OUT=A, *IF* B=1, OUT = Inv(A). The principle of the circuit presented below is to enable the A signal to flow to node NI if B=1 and to enable the Inv(A) signal to flow to node NI if B=0. The node OUT inverts NI, so that we can find the XOR operator. Notice that the nMOS and pMOS devices situated in the middle of the gate serve as pass transistors.

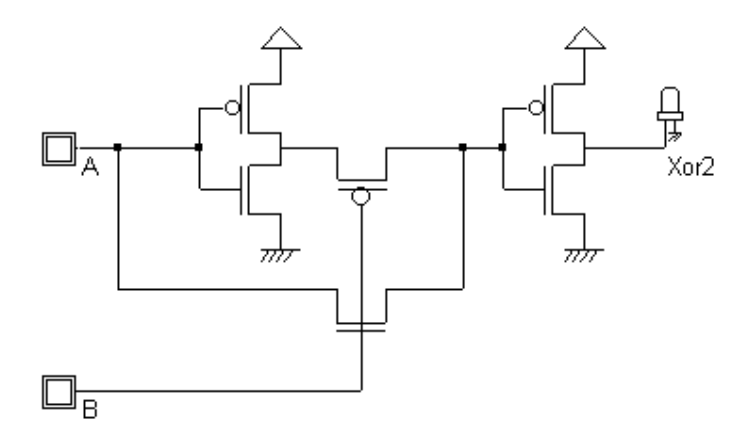

Fig. 5-8. The schematic diagram of the XOR gate (XORCmos.SCH)

You may use DSCH2 to create the cell, generate the Verilog description and compile the resulting text. In Microwind2, the Verilog compiler is able to construct the XOR cell as reported in Figure 5-9. You may add a visible property to the intermediate node which serves as an input of the second inverter. See how the signal, called *internal*, is altered by *Vtn* (when the nMOS is ON) and *Vtp* (when the pMOS is ON). Fortunately, the inverter regenerates the signal.

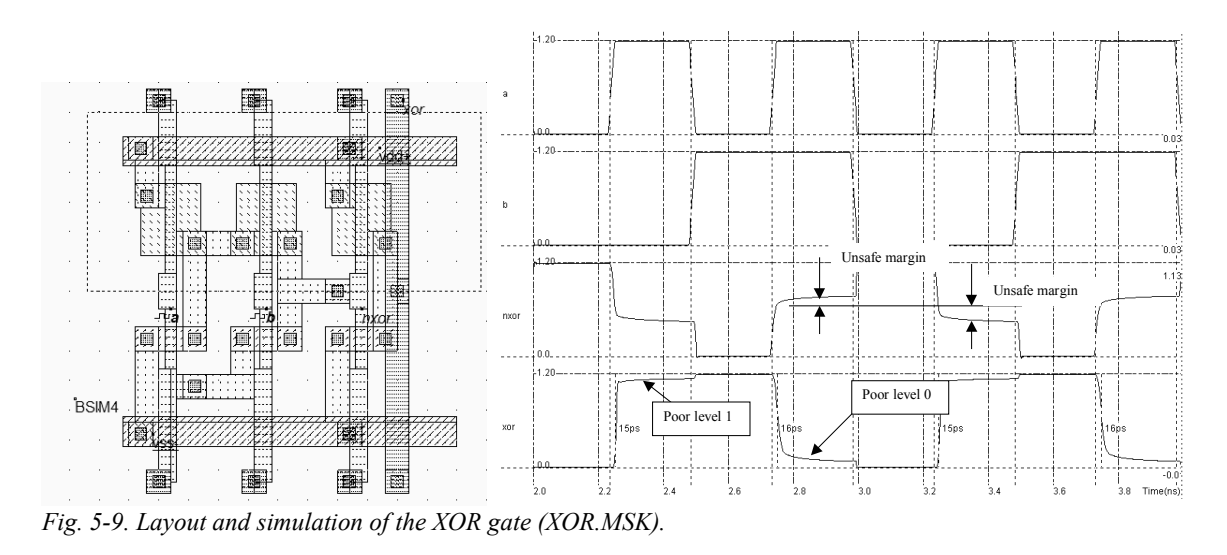

## 5.6 Complex Gates

The complex gate design technique applies for any combination of operators **AND** and **OR**. The technique produces compact cells with higher performances in terms of spacing and speed than conventional logic circuits. To illustrate the concept of complex gates, let us take the example of the following Boolean equation:

$$F = A\& (B | C)$$

| Bit<br>operation | Verilog symbol<br>used in complex<br>gates |
|------------------|--------------------------------------------|
| Not              | ~                                          |
| And              | æ                                          |
| Or               |                                            |

The logic circuit corresponding to this equation is reported below. The circuit is built using a 2-input NOR and a 2-input AND cell, that is 10 transistors and three delay stages.

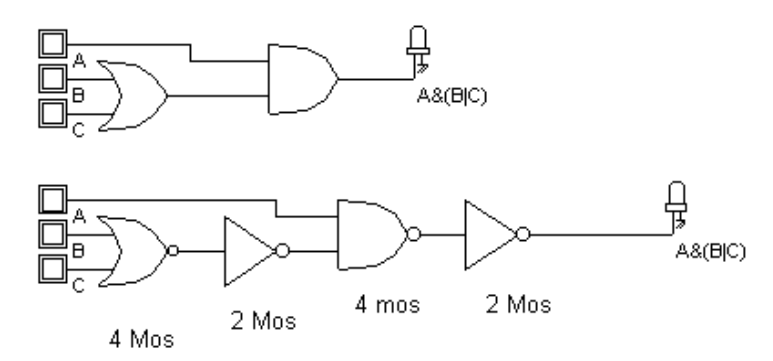

*Fig. 5-10: The conventional schematic diagram of the function* F=A&(B|C)

A much more compact exists in this case (Figure 5-11), consisting in the following steps:

1. For the nMOS network, translate the AND operator '&' into nMOS in series , and the OR operator '|' into nMOS in parallel.

```
Fn= A series(B parallel C)
```

2. For the pMOS network, translate the AND operator '&' into pMOS in parallel, and the OR operator '|' into pMOS in series.

Fp= A parallel (B series C) (Equ. 6-8)

3. If the function is non-inverting , as for F, the inverter is mandatory.

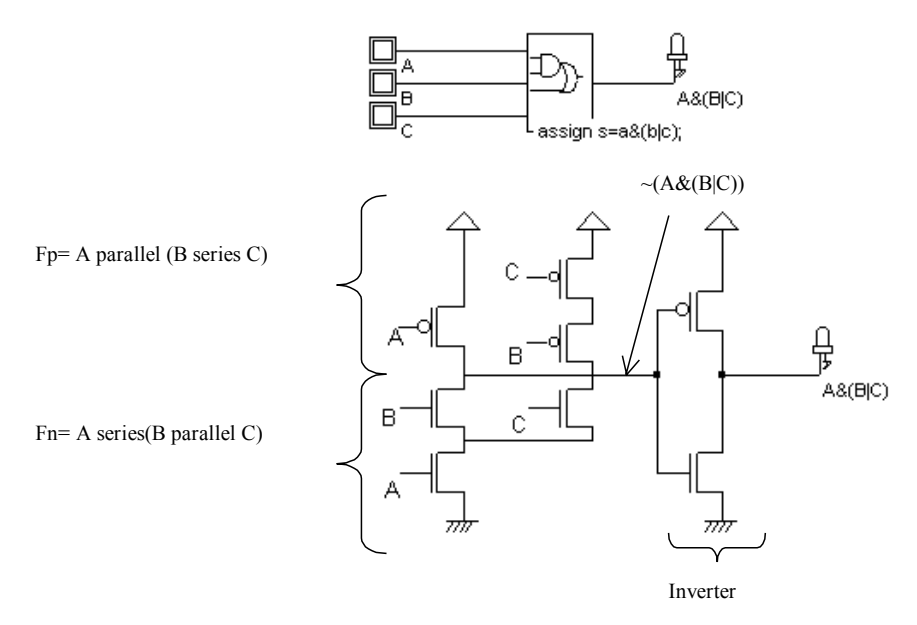

*Fig. 5-11: The complex gate implementation of the function* F=A&(B|C)

Microwind2 is able to generate the CMOS layout corresponding to any description based on the operators AND and OR, using the command **Compile**  $\rightarrow$  **Compile one line**. Using the keyboard, enter the cell equation, or modify the items proposed in the list of examples. In the one-line equation, the first parameter is the output name. In the present case that name is **s**. The sign '=' is obligatory. The '~' sign corresponds to the operation NOT and can be *used only* right after the '=' sign. The parenthesis '(' ')' are used to build the function, where '&' is the AND operator , '|' is the OR operator, and '^' is the XOR operator.

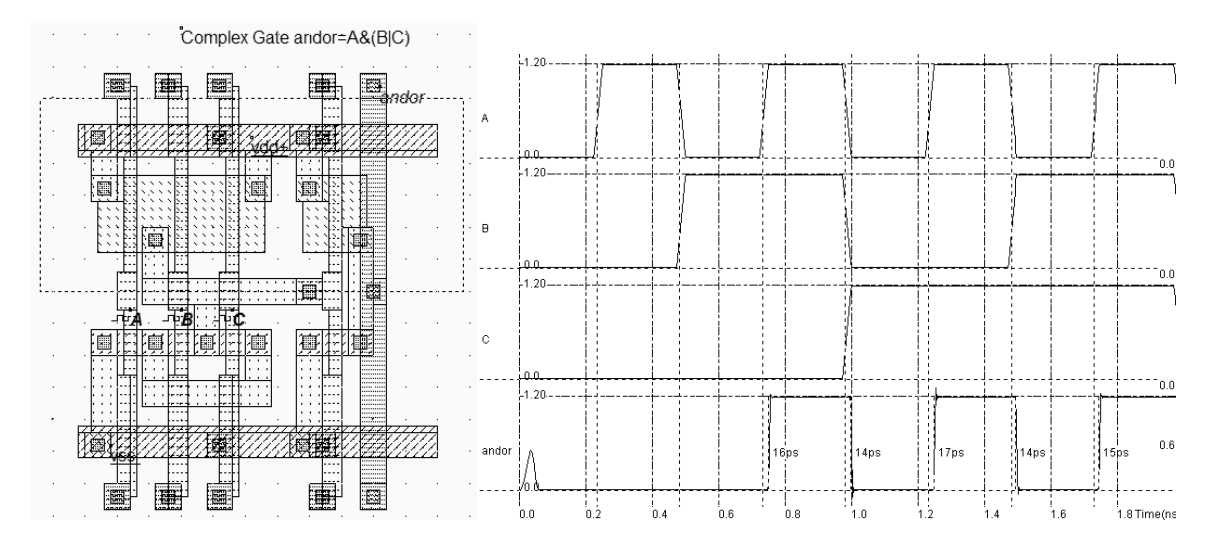

Fig. 5-12. A compiled complex gate and its analog simulation (ComplexABC.MSK)

Specific symbols exist to handle complex gate description in DSCH. The location of these symbols (3-input complex gate and 5-input complex gate) is shown in figure 5-13. At a double click inside the symbol, the menu shown in figure 5-14 appears. You must describe the logical function that links the output s to the inputs a,b,c. The syntax corresponds to the examples proposed in the previous paragraph (~for NOT, & for AND and | for OR). By using this behavioral description approach instead of building the function with basic cells, the switching performances of the gate are improved. Furthermore, the complex gate can be directly compiled into a compact layout using Microwind.

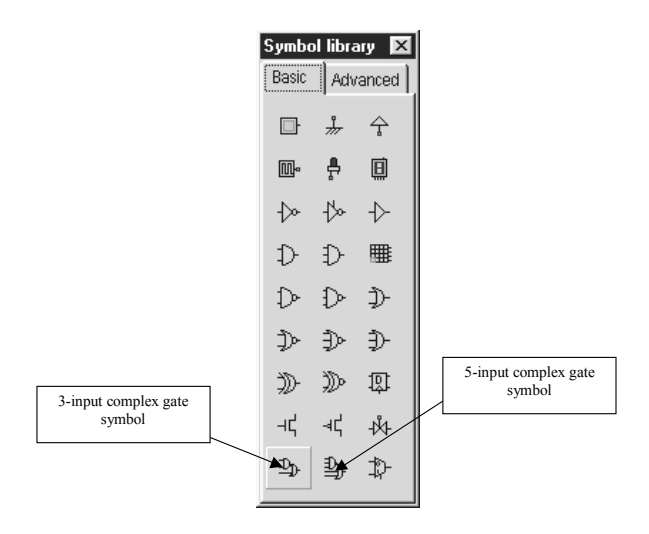

Fig. 5-13. Specific symbols proposed for complex gate description at logic level

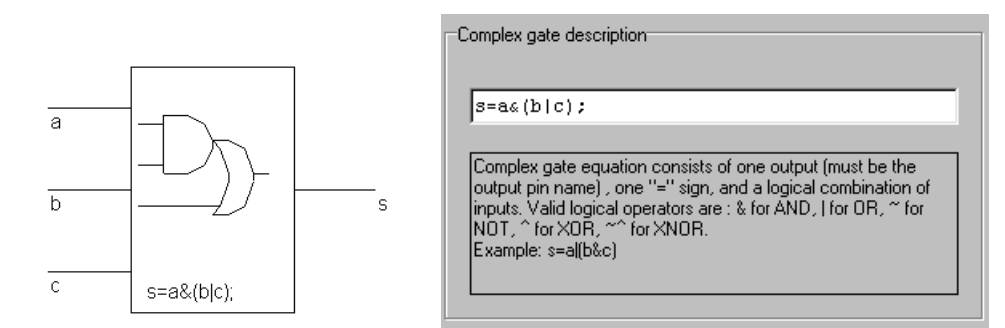

Fig. 5-14. The complex gate symbol and its logic description

### 5.7 Multiplexor

Multiplexing means transmitting a large amount of information through a smaller number of connections. A digital multiplexor is a circuit that selects binary information from one of many input logic signals and directs it to a single input line. The main component of the multiplexor is a basic cell called the transmission gate. The transmission gate let a signal flow if *Enable* is asserted. Remember that the n-channel MOS is only good for low signals, and the p-channel MOS is only good for high signals. To pass logic signals well, both a n-channel device and a p-channel device must be used.

| Sel | In0 | In1 | f |
|-----|-----|-----|---|
| 0   | Х   | 0   | 0 |
| 0   | х   | 1   | 1 |
| 1   | 0   | Х   | 0 |
| 1   | 1   | х   | 1 |

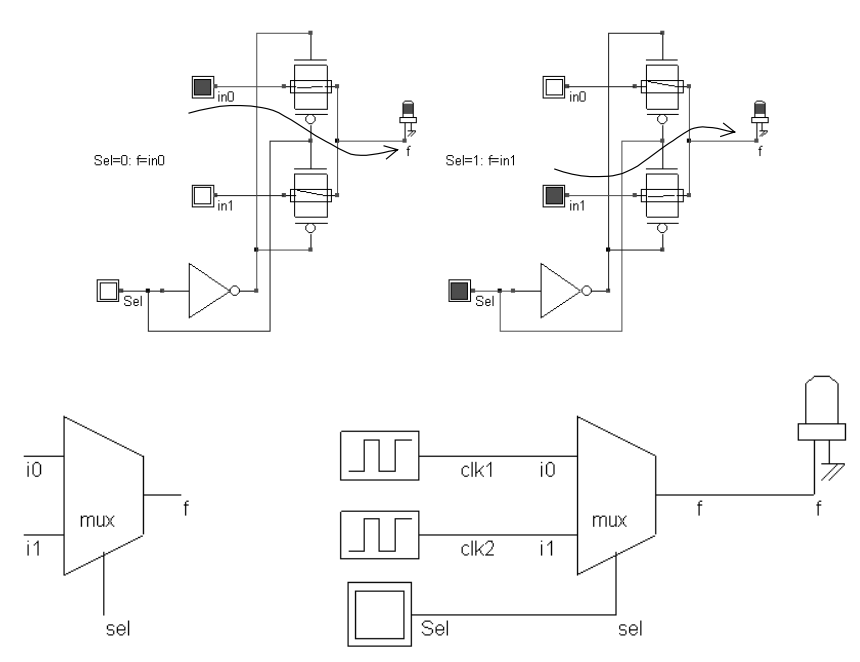

Fig. 5-15. The transmission gate used as a multiplexor (MUX.SCH)

In DSCH2, a transmission gate symbol exists (Figure 5-15). It includes the nMOS, pMOS and inverter cells. Concerning the layout, the channel length is usually the minimum length available in the technology, and the width is set large, in order to reduce the parasitic 'on' resistance of the gate.

### 5.8 8 to 1 Multiplexor

The multiplexor is a very useful function and has a multitude of application. The selection of a particular input line is controlled by a set of selection lines. Normally, there are  $2^n$  input lines and n selection lines whose bit combinations determine which input is selected. Figure 5-16 shows the transmission gate implementation of the 8 to 1 multiplexor.

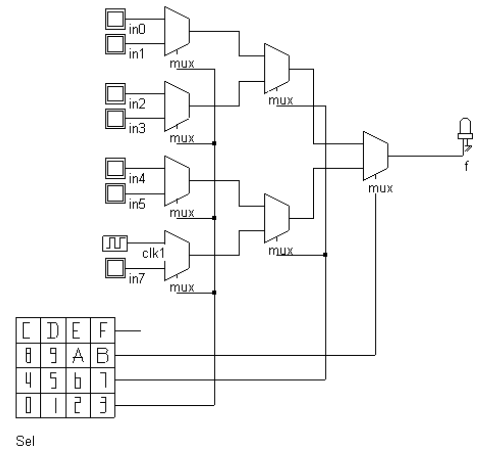

Fig. 5-16: 8 to 1 multiplexing based on transmission gates (Mux8to1.sch)

### 5.9 Interconnects and Vias

Up to 6 metal layers are available for signal connection and supply purpose. A significant gap exists between the 0.7µm 2-metal layer technology and the 0.12µm technology in terms of interconnect efficiency. Firstly, the contact size is 6 lambda in 0.7µm technology, and only 4 lambda in 0.12µm. This features a significant reduction of device connection to metal and metal2, as shown in figure 5-17. Notice that a MOS device generated using 0.7µm design rules is still compatible with 0.12µm technology. But a MOS device generated using 0.12µm design rules would violate several rules if checked in 0.7µm technology.

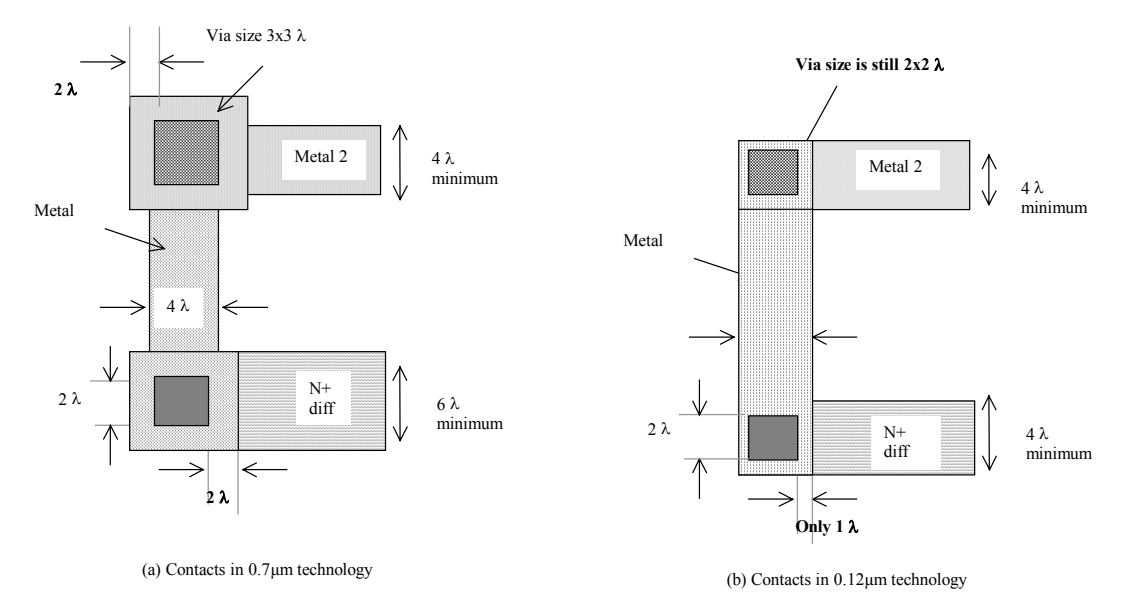

*Figure 5-17: Contacts in 0.7µm technology require more area than in 0.12µm technology* 

Secondly, the stacking of contacts is not allowed in micro technologies. This means that a contact from poly to metal2 requires a significant silicon area (Figure 5-18a) as contacts must be drawn in a separate location. In deep-submicron technology (Starting 0.35µm and below), stacked contacts are allowed (Figure 5-18b).

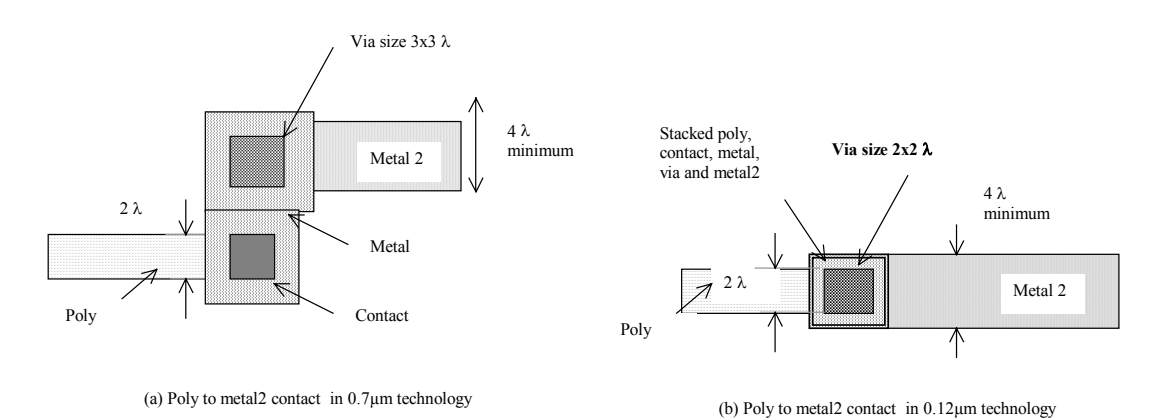

Figure 5-18: Stacked vias are allowed in  $0.12\mu m$  technology, which saves a significant amount of silicon area compared to  $0.7\mu m$  design style.

Metal layers are labeled according to the order in which they are fabricated, from the lower level 1 (metal 1) to the upper level (metal 6 in 0.12µm). Each layer is embedded into a silicon oxide (SiO2) which isolates layers from each other. The connection material between diffusion and metal is called "contact". The same layer is also used to connect poly to metal, or poly2 to metal. The connection material between metal and metal2 is called "via". By extension, the material that connects metal2 to metal3 is "via2", metal3 to metal4 "via3", etc..

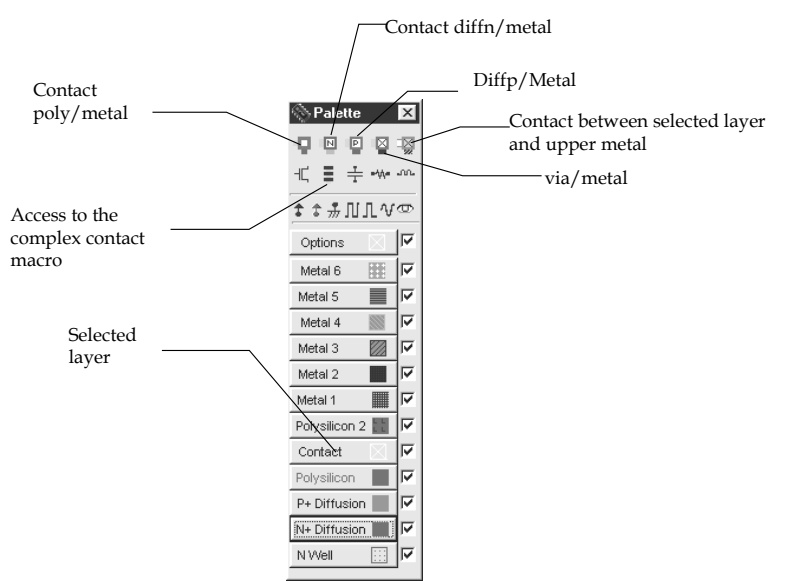

Figure 5-19: Access to basic contact macros

In Microwind, specific macros are accessible to ease the addition of contacts in the layout. These macros may be found in the palette, as shown in figure 5-19. As an example, you may instantiate a design-error free poly/metal contact by a click on the upper left corner icon in the palette. You may obtain the same result by drawing one box of poly (4x4 lambda), one box of metal (4x4 lambda) and one box of contact (2x2 lambda), according to design rules.

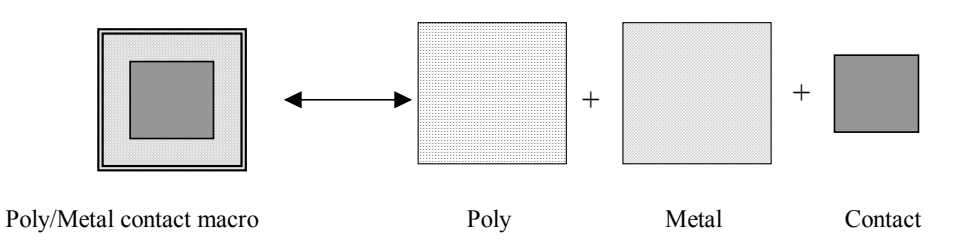

Figure 5-20: Access to basic contact macros

|   | Additionally, an access to complex stacked contacts is proposed thanks to the icon "complex contacts" situated in the palette, second row, second column. The screen reported in figure 5-7 appears. By default you create a contact from poly to metall, and from metall to metal2. Change the tick to build more complex stacked contacts.                                                                                                    |
|---|----------------------------------------------------------------------------------------------------|
| Ŧ | A convenient command exists in Microwind to add the appropriate contact between two layers. Let us imagine that we need to connect two signals, one routed in polysilicon and an other in metal3. Rather than invoking the complex macro command, we may just select the icon "connect layers". As a result a stack of contacts is inserted at the desired location to connect the lower layer to the upper layer. An illustration of this command is shown in figure 5-9. |

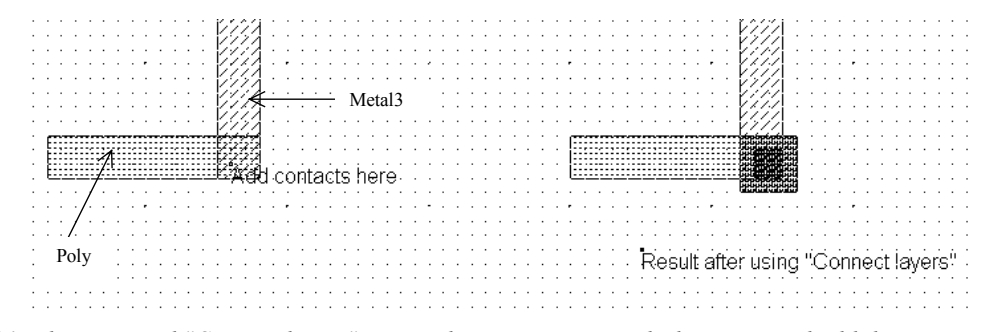

Figure 5-21: The command "Connect layers" inserts the appropriate stacked contacts to build the connection between the desired layers (ConnectLayers.MSK)

## 5.10 Exercises

Design a CMOS 3-input XOR using CMOS And-OR-Invert logic.

Design the following function using CMOS And-OR-Invert logic and try to find continuous diffusions.  $F = \sim (A\&B|c\&(A|B))$ 

Using Microwind, compare the switching point voltage of a 3-input NOR gate (minimum size MOS) to the switching point voltage of a 3 inputs NAND gate (minimum size MOS). Which one is closer to the ideal and why?

## 6 Arithmetics

This chapter introduces basic concepts concerning the design of arithmetic gates. The adder circuit is presented, with its corresponding layout created manually and automatically. Then the comparator, multiplier and the arithmetic and logic unit are also discussed. This chapter also includes details on a student project concerning the design of binary-to-decimal addition and display.

### 6.1 Unsigned Integer format

The two classes of data formats are the integer and real numbers. The integer type is separated into two formats: unsigned format and signed format. The real numbers are also sub-divided into fixed point and floating point descriptions. Each data is coded in 8,16 or 32 bits. We consider here unsigned integers, as described in figure 6-1.

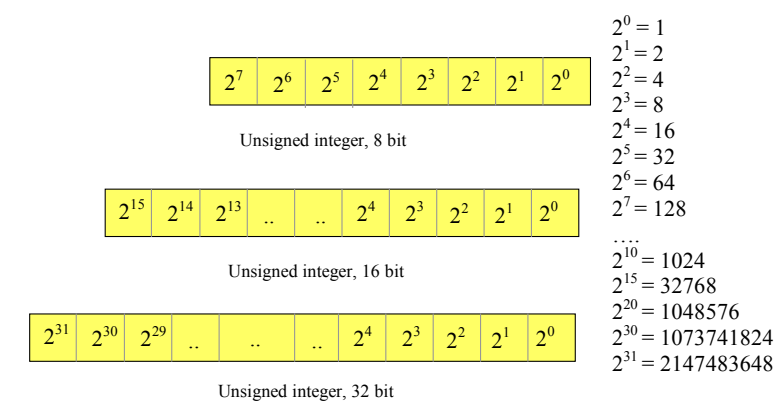

Fig. 6-1. Unsigned integer format

### 6.2 Creating Arithmetic Circuits From Logic Design

When the design starts to be complex, the manual layout is very difficult to conduct, and an automatic approach is preferred, at the price of a less compact design and more rigid implementation methodology. The steps from logic design to layout validation are reported in figure 6-2. The schematic diagram constructed using DSCH is validated first at logic level.

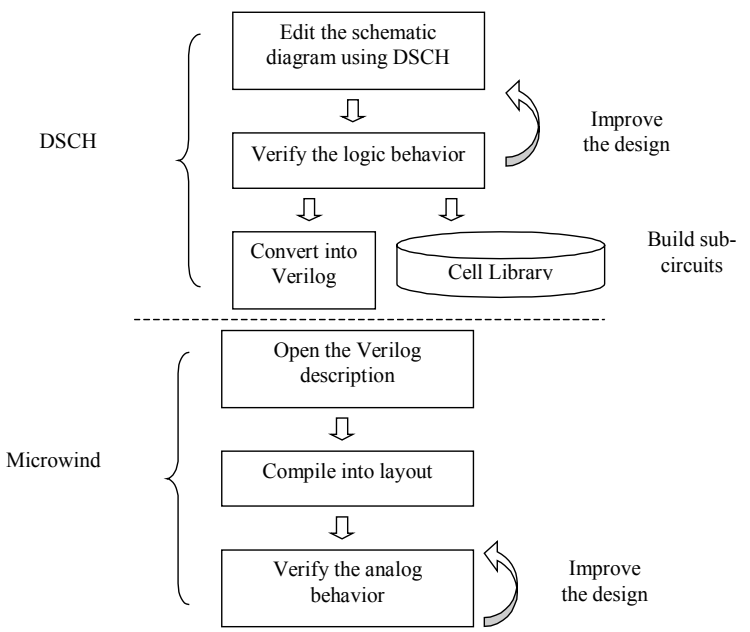

Figure 6-2: Design flow from logic design to layout implementation

A specific command in DSCH creates the Verilog description of the logic design, including the list of primitives and some stimulation information. This Verilog text file is understood by Microwind to construct the corresponding layout, with respect to the desired design rules. The supply properties and most stimulation information are added to the layout automatically, according to the logic simulation. Finally, the analog simulation permits to validate the initial design and verify its switching and power consumption performances.

## 6.3 Half-Adder Gate

The Half-Adder gate truth-table and schematic diagram are shown in Figure 6-3. The SUM function is made with an XOR gate, the Carry function is a simple AND gate.

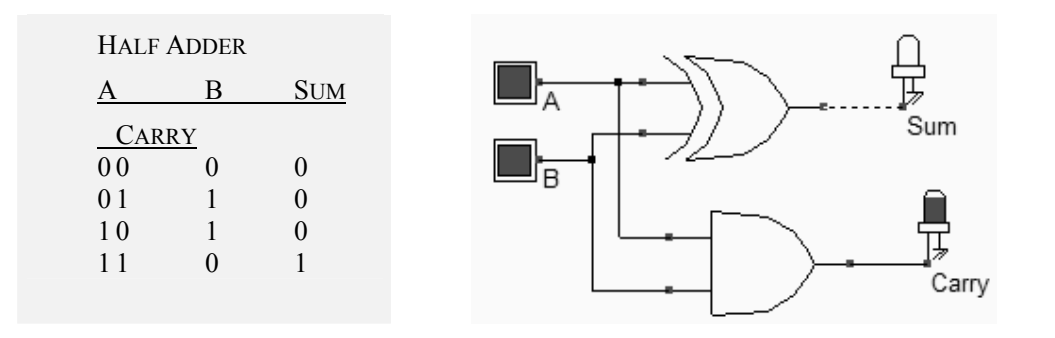

Fig. 6-3. Truth table and schematic diagram of the half-adder gate (HADD.MSK).

| FULL    | You may create the layout of the half-adder fully by hand in order         |
|---------|----------------------------------------------------------------------------|
| CUSTOM  | to create a compact design. Use the polysilicon and metall layers          |
| LAYOUT  | for short connections only, because of the high resistance of these        |
|         | materials. Use Poly/Metal, Diff/Metal contact macros situated in the       |
|         | upper part of the Palette menu to link the layers together.                |
| LAYOUT  | Load the layout design of the Half-Adder using $File \rightarrow Open$ and |
| LIBRARY | loading the file HADD.MSK.                                                 |

VERILOG COMPILING. Use DSCH2 to create the schematic diagram of the half-adder. Verify the circuit with buttons and lamps. Save the design under the name hadd.sch using the command File  $\rightarrow$  Save As. Generate the Verilog text by using the command File  $\rightarrow$  Make Verilog File. In Microwind2, click on the command Compile  $\rightarrow$  Compile Verilog File. Select the text file hadd.txt.

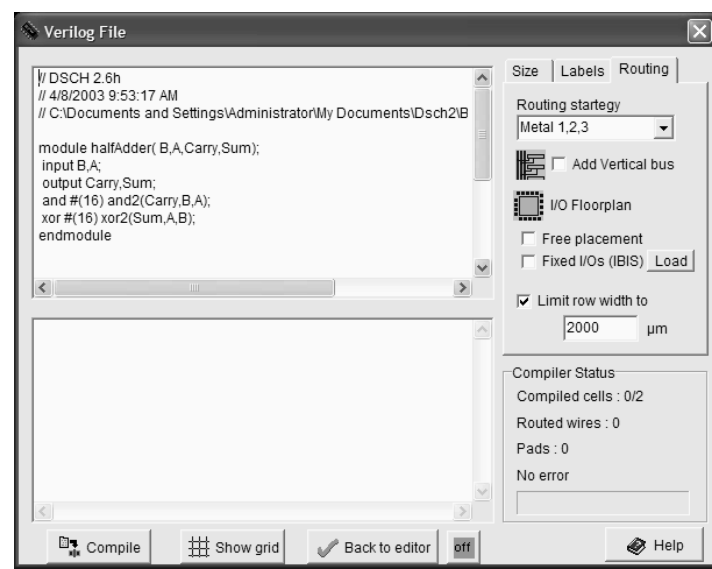

Fig. 6-4 Compile the Verilog text into layout

Click **Compile.** When the compiling is complete, the resulting layout appears shown below. The XOR gate is routed on the left and the AND gate is routed on the right. Now, click on **Simulate**  $\rightarrow$ **Start Simulation**. The timing diagrams of figure 6-4 appear and you should verify the truth table of the half-adder. Click on **Close** to return to the editor

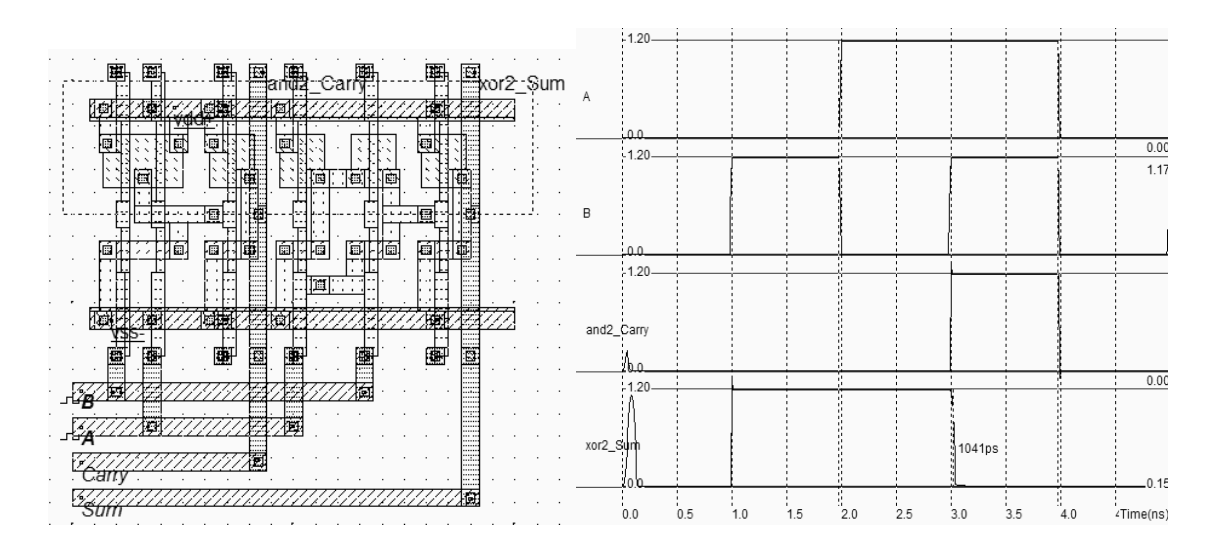

Fig. 6-5. Compiling and simulation of the half-adder gate (Hadd.MSK)

## 6.4 Full-Adder Gate

The truth table and schematic diagram for the full-adder are shown in Figure 6-6. The SUM is made with two XOR gates and the CARRY is a combination of NAND gates, as shown below. The most straightforward implementation of the CARRY cell is AB+BC+AC. The weakness of such a circuit is the use of positive logic gates, leading to multiple stages. A more efficient circuit consists in the same function but with inverting gates.

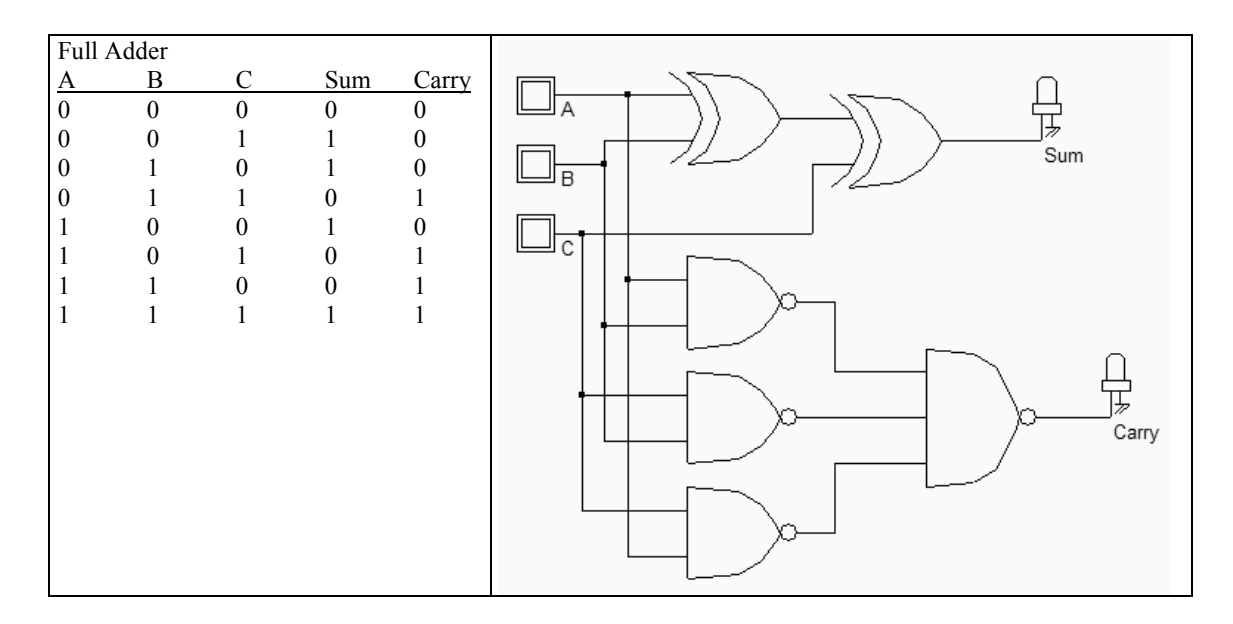

Fig. 6-6. The truth table and schematic diagram of a full-adder(FADD.SCH)

### 6.5 Full-Adder Symbol in DSCH

When invoking File  $\rightarrow$  Schema to new symbol, the screen of figure 6-7 appears. Simply click OK. The symbol of the full-adder is created, with the name *FullAdder.sym* in the current directory. Meanwhile, the Verilog file fullAdder.txt is generated, which contents is reported in the left part of the window (Item Verilog).

We see that the XOR gates are declared as primitives while the complex gate is declared using the **Assign** command, as a combination of AND (&)and OR (|) operators. If we used AND and OR primitives instead, the layout compiler would implement the function in a series of AND and OR CMOS gates, loosing the benefits of complex gate approach in terms of cell density and switching speed.

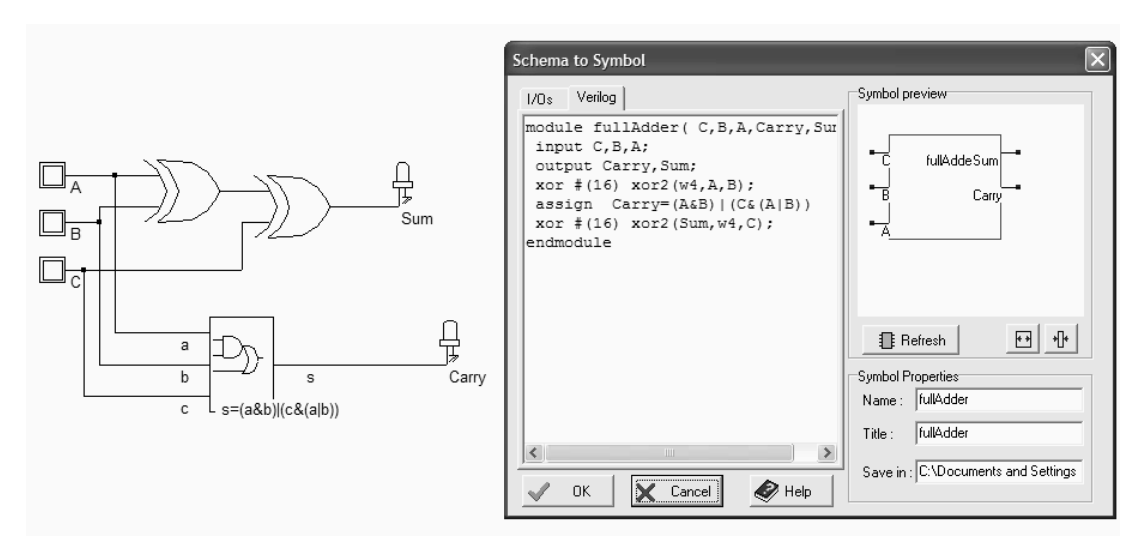

Fig. 6-7 Verilog description of the full adder (FullAdder.SYM)

Use the command **Insert**  $\rightarrow$  **User Symbol** to include this symbol into a new circuit. For example, the circuit **FaddTest** includes the hierarchical symbol and verifies its behavior. Three clocks with 20,40 and 80ns are declared as inputs. Using such clocks is of particular importance to scan all possible combination of inputs, by following line by line the truth table. What we observe in the chronograms of figure 6-8 is the addition of three numbers, which follows the requested result given in the initial truth table. The addition of *A*,*B* and *C* appears in the output *sum*. For example, at time t=70ns, A=B=C=1, the output is 3 after a little delay.

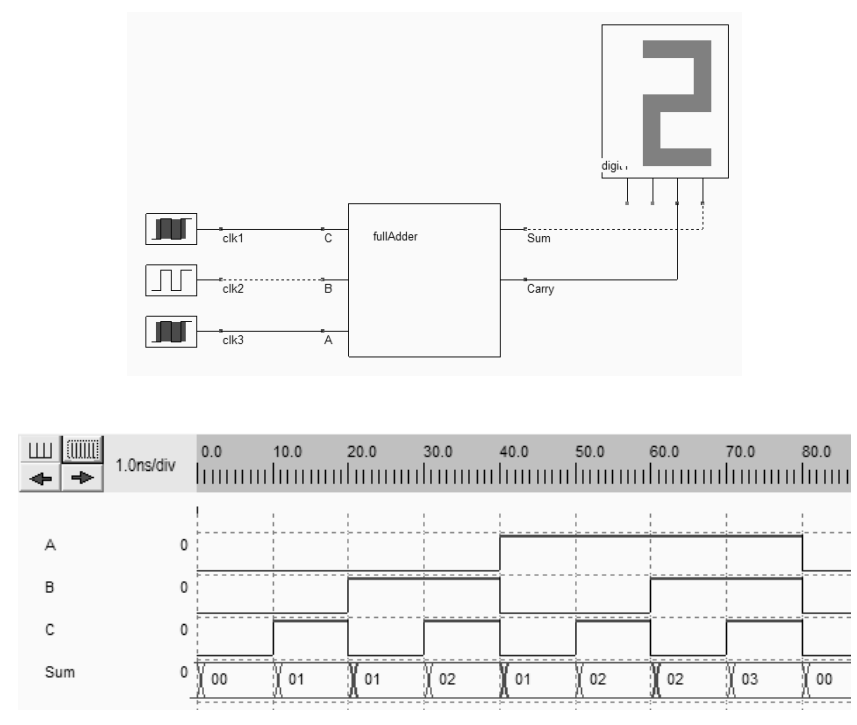

*Fig.* 6-8. *Testing the new Adder symbol using clocks (FaddTest.SCH)* 

## 6.6 Full-Adder Layout

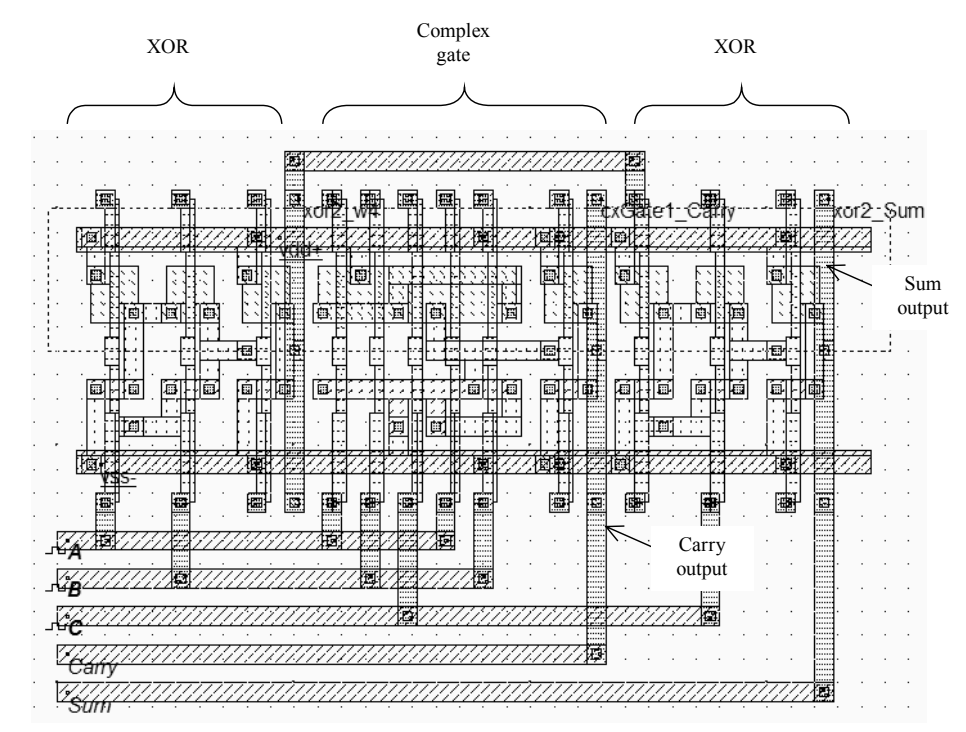

Fig. 6-9. The full adder compiled from the Verilog description (FullAdder.MSK)

You may create the layout of the full-adder by hand in order to create a compact design. Notice that the AND/OR combination of cells may be replaced by a complex gate. Alternatively, you may use DSCH2 to create the schematic diagram of the full-adder and compile it directly into layout. In the compiled version of the adder shown in figure 6-9, the XOR gate is routed on the left and the AND gate is routed on the right. Click on **Simulate—Start Simulation** and verify the truth table of the full-adder.

### 6.7 Four-Bit Adder

The four-bit adder circuit includes adders in serial to perform the arithmetic addition. The result of each stage propagates to the next one, from the right to left (Figure 6-10).

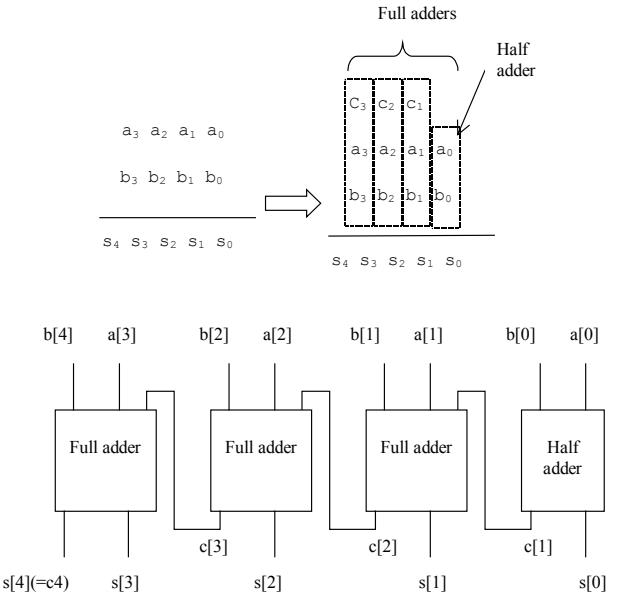

Fig. 6-10. Structure of the 4-bit ripple-carry adder

The circuit of figure 6-11 allows a four-bit addition between two numbers A3,A2,A1,A0 and B3,B2,B1,B0. Insert the user-defined Fadd.sym symbol using the command **Insert**  $\rightarrow$  **User Symbol**. In DSCH2, the A and B numbers are generated by keyboard symbols, as reported below. Also notice the hexadecimal displays.

The two displays are connected to the identical data, but are configured in different mode: hexadecimal format for the right-most display, and integer mode for the left-most display. To change the display mode, double click inside the symbol, and change the format in the symbol property window. The default option is the hexadecimal format. The unsigned integer format is used in the schematic diagram of figure 6-11 for the left display. Integer and fixed point display formats are used for arithmetic circuits.

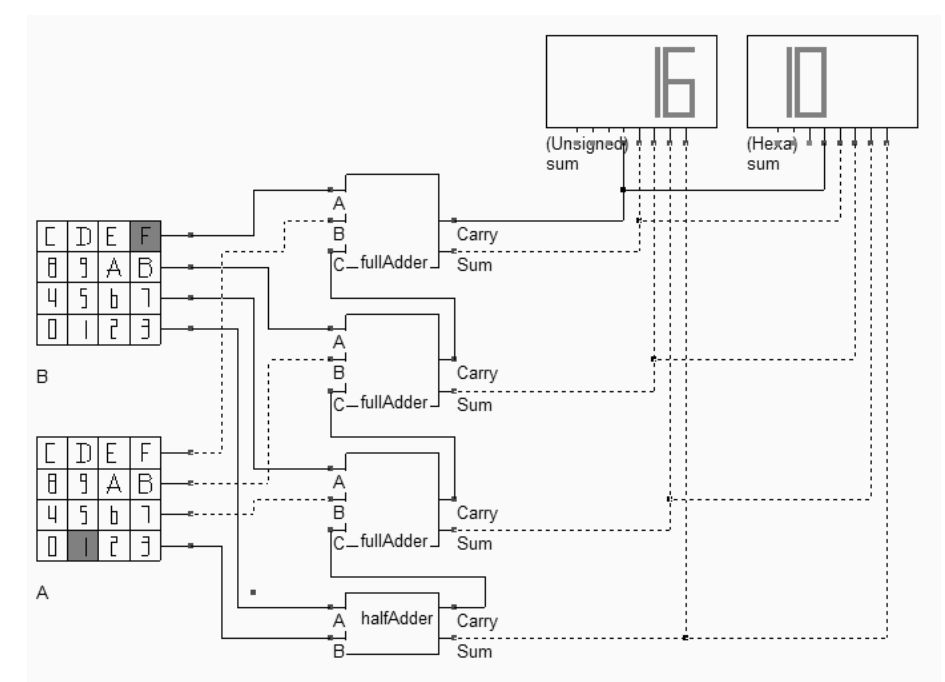

Fig. 6-11. Schematic diagram of the four-bit adder and some examples of results (Add4.SCH).

Figure 6-12 details the four-bit adder layout based on the full-custom cell design, with the corresponding simulation. In Microwind2, the command Edit  $\rightarrow$  Duplicate X,Y has been used to duplicate the full-adder layout vertically.

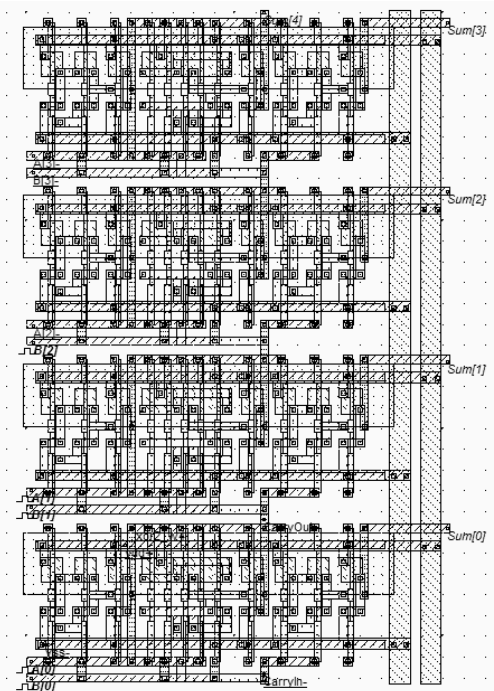

Fig. 6-12. Manual design of the four-bit adder (ADD4.MSK).

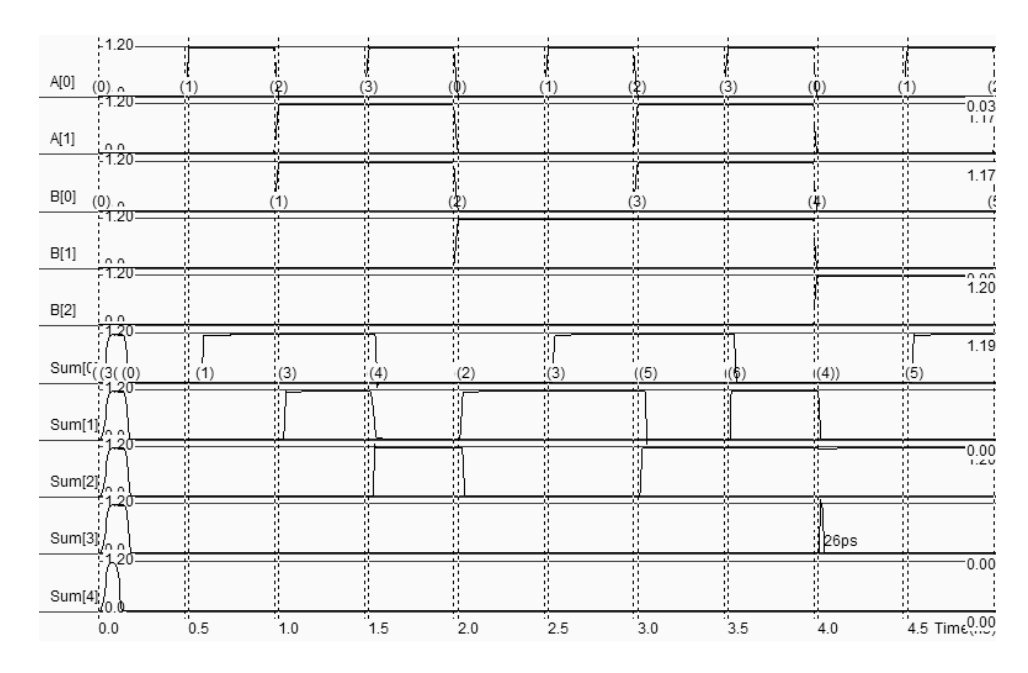

Fig. 6-13. Simulation of the four-bit adder (ADD4.MSK).

## 6.8 Comparator

The truth table and the schematic diagram of the comparator are given below. The A=B equality represents an XNOR gate, and A>B, A<B are operators obtained by using inverters and AND gates.

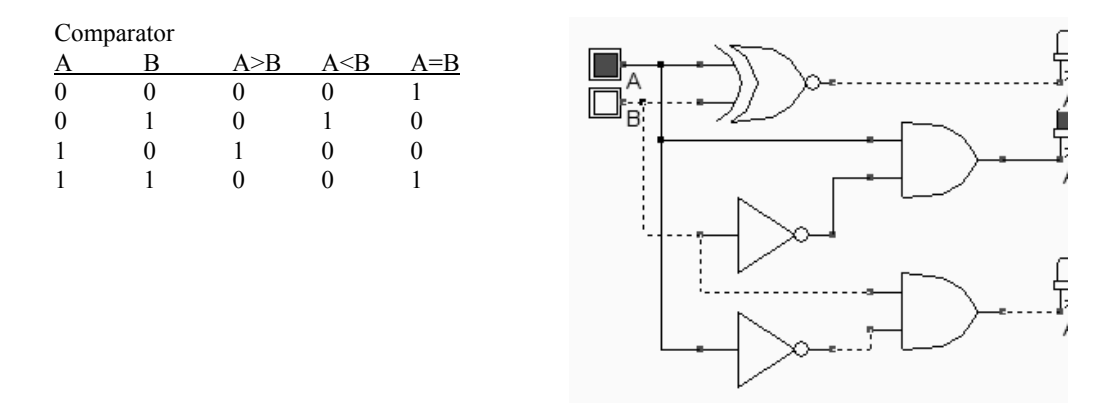

Fig. 6-14 The truth table and schematic diagram of the comparator (COMP.SCH).

Using DSCH2, the logic circuit of the comparator is designed and verified at logic level. Then the conversion into Verilog is invoked (File  $\rightarrow$  Make verilog File). Microwind2 compiles the verilog text into layout. The simulation of the comparator is given in Figure 6-15. The XNOR gate is located at the left side of the design. The inverter and NOR gates are at the right side. After the initialization, A=B rises to 1. The clocks A and B produce the combinations 00,01,10 and 11.

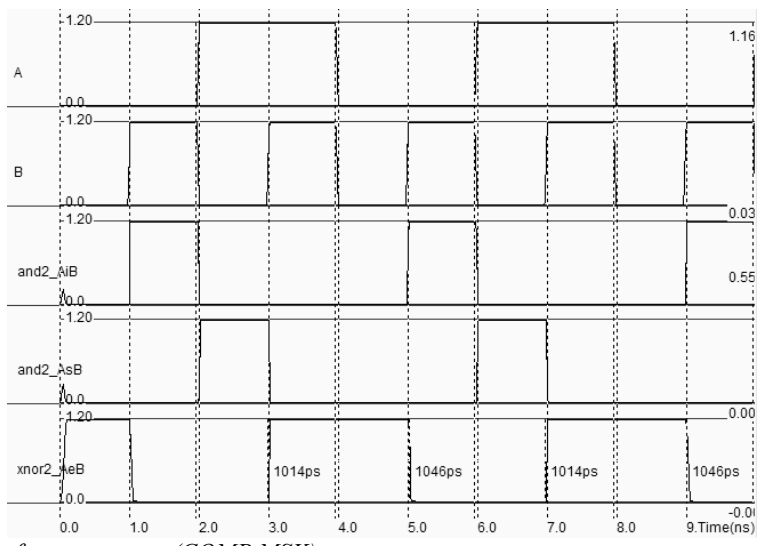

Fig. 6-15. Simulation of a comparator (COMP.MSK).

## 6.9 Arithmetic and Logic Unit

The purpose of this chapter is to design and simulate an 8-bit arithmetic/logic unit (ALU). The ALU is a digital function that implements basic micro-operations on the information stored in registers. In figure 6-16, the ALU receives the information from the registers A and B and performs a given operation as specified by the control function F. The result is produced on S.

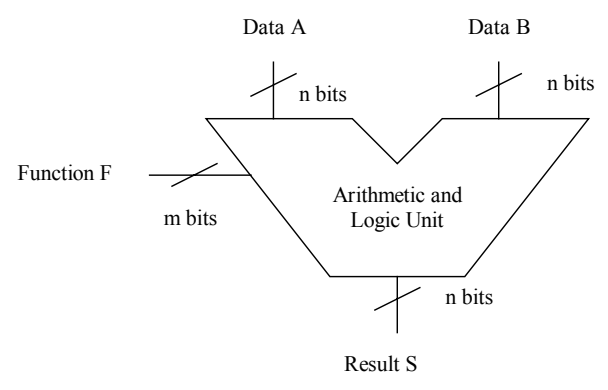

Fig. 6-16. Principles for the Arithmetic and Logic Unit

In DSCH, a simplified model of the Intel 8051 micro-controller is included. The 8051 core includes an arithmetic and logic unit to support a huge set of instructions. Most of the results are The data format is 8 bit. We consider here the following instructions, listed in table 6-3. Some instructions do not appear in this list, such as the multiplication and division.

| Mnemonic | Туре         | Description                                                                                                    |
|----------|--------------|----------------------------------------------------------------------------------------------------|
| CLR      | Clear        | Clear the accumulator                                                                                           |
| CPL      | Complement   | Complements the accumulator, a bit or a memory contents.<br>All the bits will be reversed.                      |
| ADD      | Addition     | Add the operand to the value of the accumulator, leaving the resulting value in the accumulator.                |
| SUBB     | Substractor  | Subtracts the operand to the value of the accumulator, leaving the resulting value in the accumulator.          |
| INC      | Increment    | Increment the content of the accumulator, the register or the memory.                                           |
| DEC      | Decrement    | Decrement the content of the accumulator, the register or the memory.                                           |
| XRL      | XOR operator | Exclusive OR operation between the accumulator and the operand, leaving the resulting value in the accumulator. |
| ANL      | AND operator | AND operation between the accumulator and the operand, leaving the resulting value in accumulator.              |
| ORL      | OR operator  | OR operation between the accumulator and the operand, leaving the resulting value in accumulator.               |
| RR       | Rotate right | Shifts the bits of the accumulator to the right. The bit 0 is loaded into bit 7.                                |
| RL       | Rotate left  | Shifts the bits of the accumulator to the left. The bit 7 is loaded into bit 0.                                 |

*Table 6-3. Some important instructions implemented in the ALU of the 8051 micro-controller* 

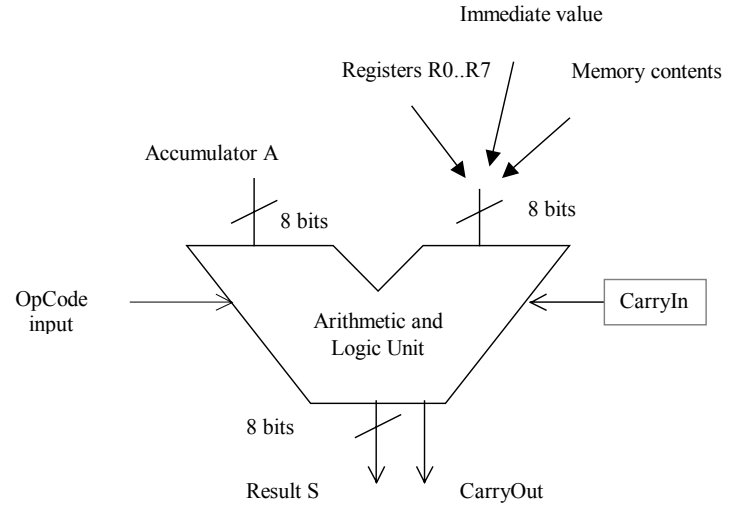

Figure 6-17. The arithmetic and logic unit of the 8051

For example:

- ADD A,R0 (Opcode 0x28) overwrites the accumulator with the result of the addition of A and the content of R0.
- SUBB A,#2 (Opcode 0x94 0x02) overwrites the accumulator with the result of the subtraction of A and the sum of the Carry and the byte 0x02.
- INC A (0x04) increments the content of the accumulator.
- DEC A (0x14) Decrements the content of the accumulator.
- ANL A,#10 (0x54) overwrites the accumulator with by the AND-gating of A and the constant 0x10.

- ORL A,R7 (0x4F) overwrites the accumulator with by the OR-gating of A and the content of R7.
- XRL A, R1 (0x69) overwrites the accumulator with the result of the XOR-gating of A and the content of the internal register R1.

A simplified model of the 8-bit micro-controller 8051 exists in DSCH2. You can add the corresponding symbol (8051.SYM) using the command **Insert**  $\rightarrow$  **User Symbol**, as the symbol is not directly accessible through the symbol palette. The symbol consists mainly of general purpose input/output ports (*P0,P1,P2* and *P3*), a *clock* and a *reset* control signals. The basic connection consists of a clock on the *Clock* input and a button on the *Reset* input (Figure 6-18).

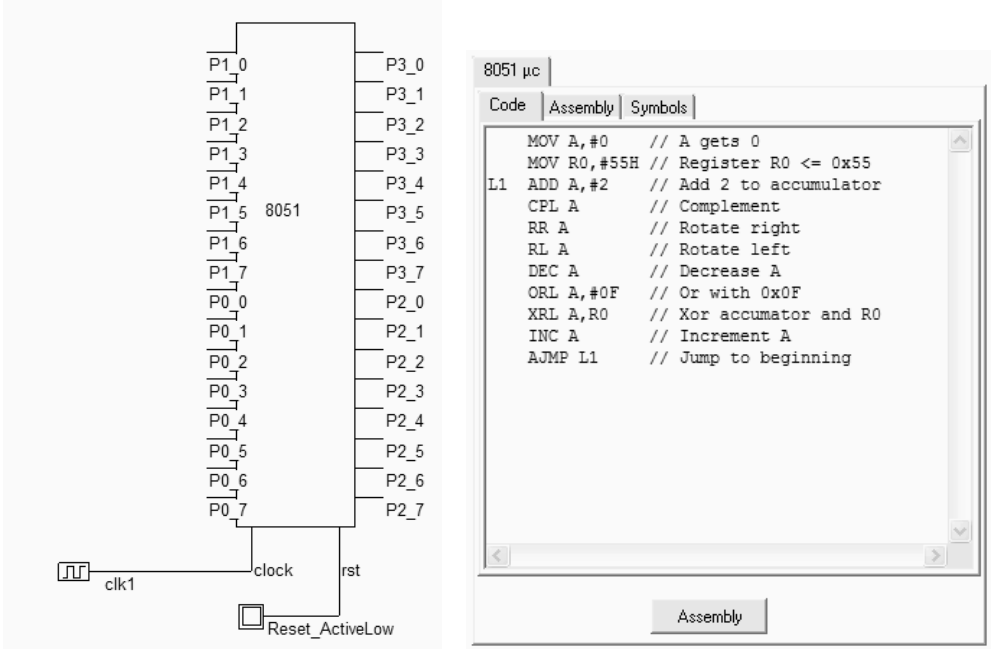

Figure 6-18. The 8051 symbol and its embedded software (8051.SCH)

After a double-click in the symbol, the embedded code appears. That code may be edited and modified (Figure 6-19). When the button **Assembly** is pressed, the assembly text is translated into executable binary format. Once the logic simulation is running, the code is executed as soon as the reset input is deactivated. The value of the program counter, the accumulator A, the current *op\_code* and the registers is displayed. In the chronograms, the accumulator variations versus the time are displayed. It can be noticed that this core operates with one single clock cycle per instruction, except for some instructions such as MOV (Move data) and AJMP (Jump to a specific address).

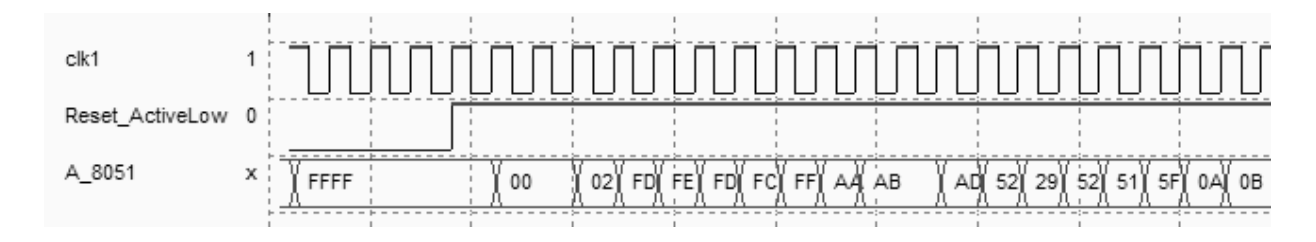

Figure 6-19. The simulation of the arithmetic and logic operation using the 8051 micro-controller (8051.SCH)

## 6.10 Model of the PIC 16f84

Dsch2 also includes the model of the PIC16f84 micro-controller. An example file can be found in **16f84adder.SCH**. Double click the 16f84 symbol, and click **Assembly** to convert the text lines into binary executable code.

; Simple program to add two numbers ; oper1 EQU 0x0c oper2 EQU 0x0d result EQU 0x0e org 0 movlw 5 movwf oper1 movlw 2 movwf oper2 movf oper2,0 movwf result sleep

Then click **OK**, run the simulation. Click the *Reset* button to activate the processor. The default code realizes the addition of two numbers (Instruction addwf) and stores the result in the internal registers. Modify the code to perform the AND (Instruction andwf), OR (Instruction iorwf), XOR (Instruction xorwf) and SUB (Instruction subwf) operations.

#### 6. Arithmetics

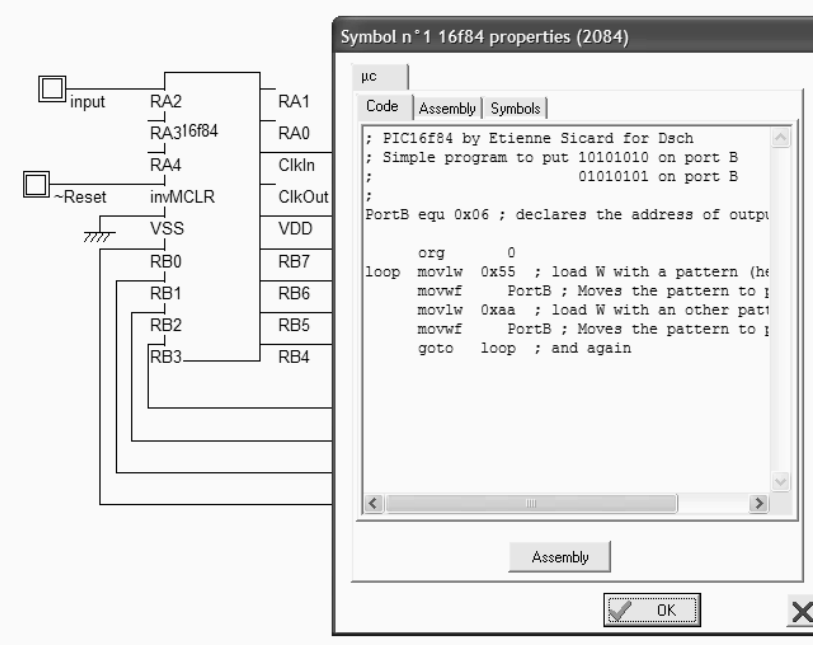

Figure 6-20. Simulation of the PIC 16f84 (16f84.SCH)

# 7 Latches

This chapter details the structure and behavior of latch circuits. The RS Latch, the D Latch, the edge-sensitive register and the counter are presented.

## 7.1 Basic Latch

The basis for storing an elementary binary value is called a latch. The simplest CMOS circuit is made from 2 inverters.

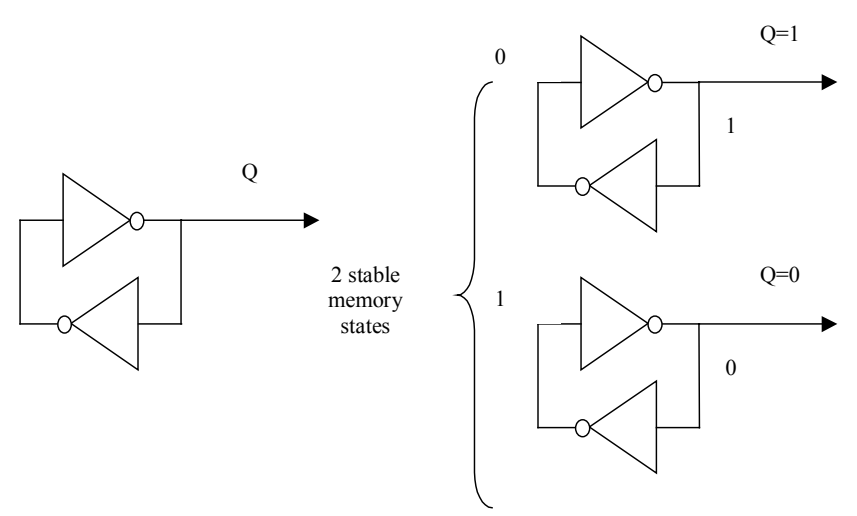

Figure 7-1: Elementary memory cell based on an inverter loop

### 7.2 RS Latch

The RS Latch, also called Set-Reset Flip Flop (SR FF), transforms a pulse into a continuous state. The RS latch can be made up of two interconnected NAND gates, inspired from the two chained inverters of figure 7-2. In that case, the *Reset* and *Set* inputs are active low. The memory state corresponds to Reset=Set=1. The combination Reset=Set=0 should not be used, as it means that Q should be Reset and Set at the same time. Furthermore, the simultaneous change from Reset=Set=0 to Reset=Set=1 provokes what is called the metastable state, that corresponds to a parasitic ring effect that may jeopardize the behavior of the whole circuit.

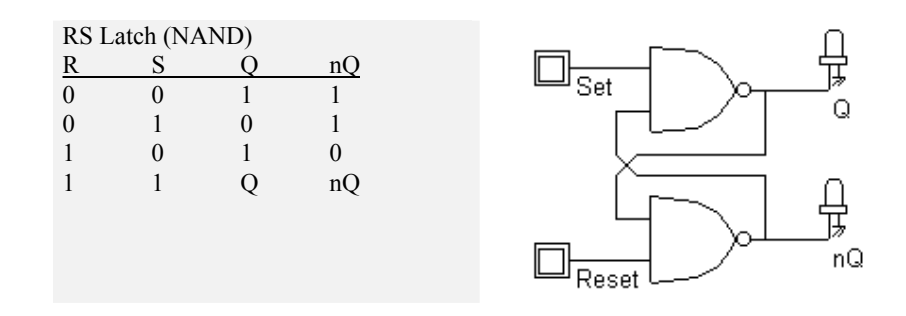

Fig. 7-2. The truth table and schematic diagram of a RS latch made (RSNor.SCH)

FULL CUSTOM LAYOUT. You may create the layout of RS latch manually. The two NAND gates may share the VDD and VSS supply achieving continuous diffusions.

LAYOUT COMPILING. Use DSCH2 to create the schematic diagram of the RS latch. Verify the circuit with buttons and lamps. Save the design under the name RS.sch using the command File  $\rightarrow$  Save As. Generate the Verilog text by using the command File  $\rightarrow$  Make Verilog File. In Microwind2, click on the command Compile  $\rightarrow$  Compile Verilog File. Select the text file RS.txt. Click on Compile. When the compiling is complete, the resulting layout appears as shown below. The NOR implementation of the RS gate is completed.

```
module RSNor( Reset,Set,Q,nQ);
input Reset,Set;
output Q,nQ;
nor nor1(Q,nQ,Reset);
nor nor2(nQ,Set,Q);
endmodule
```

With the *Reset* and *Set* signals behaving like clocks, the memory effect is not easy to illustrate. A much better approach consists in declaring pulse signals with an active pulse on *Reset* followed by an active pulse on *Set*. Consequently, you must change the clock property into a pulse property. For NOR implementation, the pulse is positive.

- 1. Select the Pulse icon. Click on the node Reset.
- 2. Click the brush to clear the existing pulse properties of the pulse.
- 3. Enter the desired sequence, for example 01000, and click **Insert**. A piece-wise-linear sequence is generated in the table, describing the 01000 waveform in an analog way.

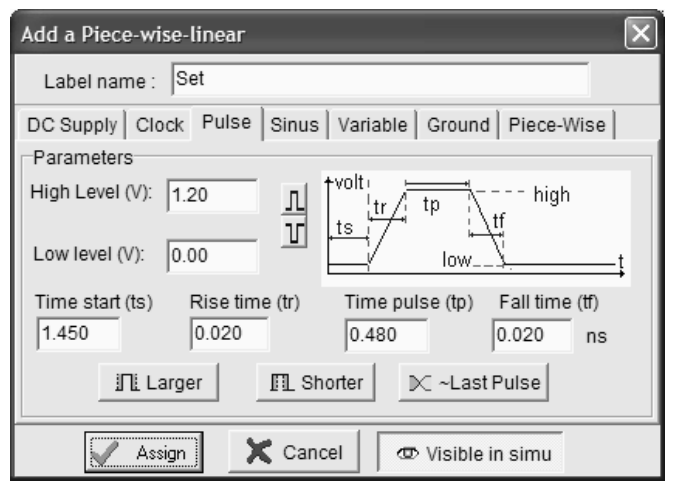

Fig. 7-3. The pulse property used to control the Reset of the latch (RsNor.MSK)

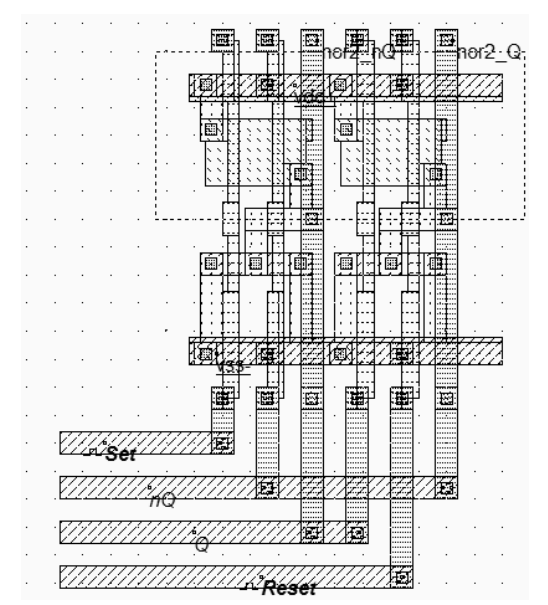

Fig. 7-4. Layout of the RS latch made (RSNor.MSK)

- 4. Repeat the same procedure to change the clock into a pulse for node *Set*. This time the sequence must be 000100 to delay the pulse.
- Click on Simulate →Start Simulation. The timing diagrams of figure 7-5 appear. Click on Close to return to the editor.

In the simulation of Figure 7-4, a positive pulse on *Set* turns Q to a stable high state. Notice that when *Set* goes to 0, Q remains at 1, which is called the 'memory' state. When a positive pulse occurs on *Reset*, Q goes low, nQ goes high. In this type of simulation, the combination Reset=Set=1 is not present.
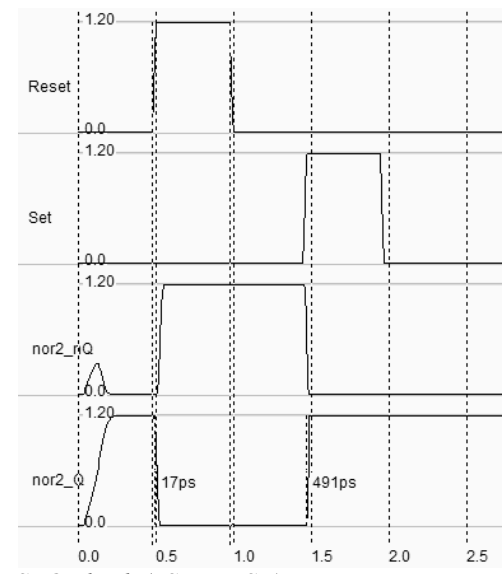

Fig. 7-5. Simulation of the RSNOR latch (RSNor.MSK)

#### 7.3 D Latch

The truth table and schematic diagram of the static D latch, also called Static D-Flip-Flop, are shown in Figure 7-6. The data input D is transferred to the output if the clock input is at level 1. When the clock returns to level 0, the latch keeps its last value.

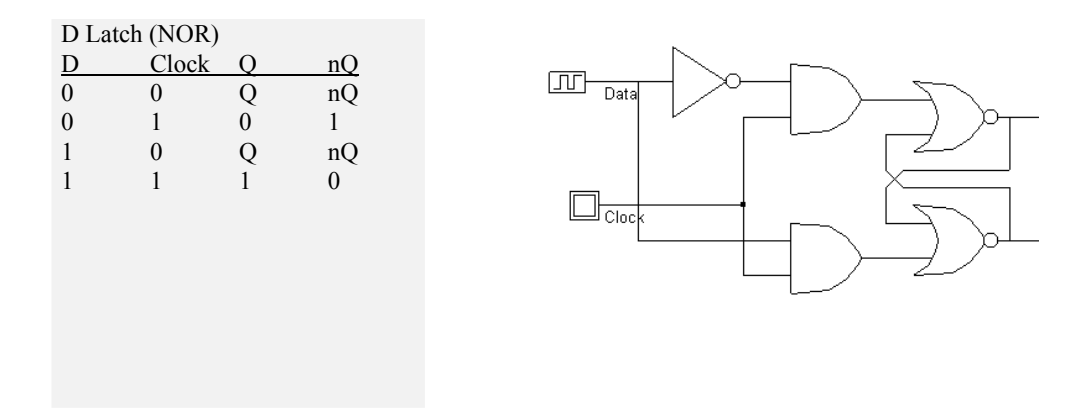

Fig. 7-6. The truth table and schematic diagram of a D Latch (File DLATCH.SCH).

MANUAL DESIGN. Note that the NOR2-AND combination can be implemented in a complexgate style. You may find useful to invoke the one line compiler to create successively one inverter nd=~d, and two complex gates which include the AND/NOR cells using the syntax Q=~(nQ|(nd&h)) and nQ=~(Q|(d&h)). Build the interconnections and run the Design Rule Checker. Assign a clock to *Clk* and a clock to *Data*. An example of such an implementation can be found in the file DLatchCompile.MSK. Its layout an corresponding simulation are illustrated in figure 7-7.

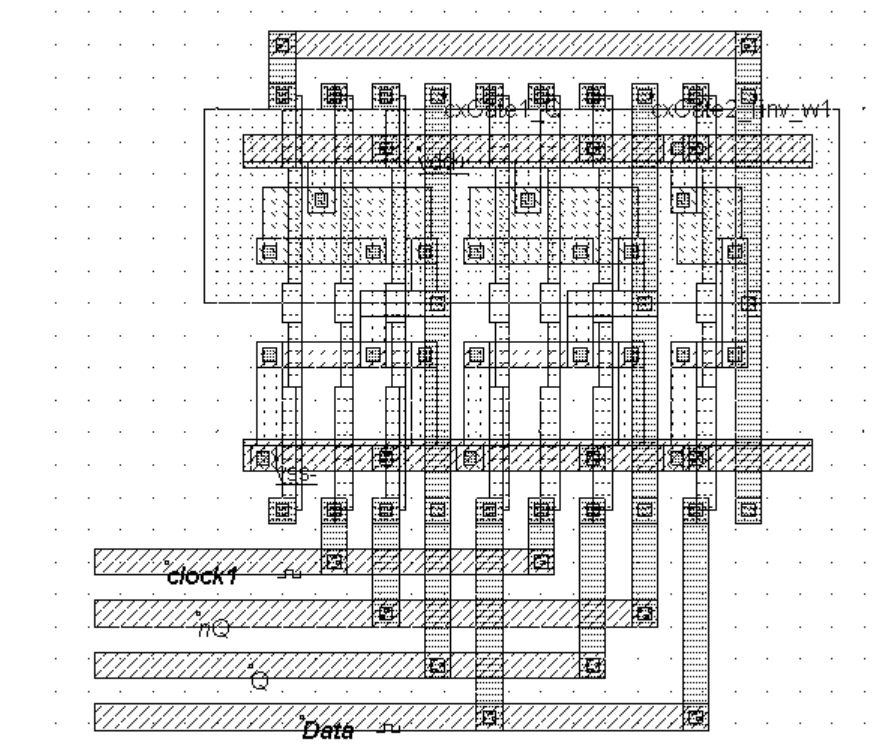

Fig. 7-8 Implementation of the D Latch (File DlatchCompile.MSK)

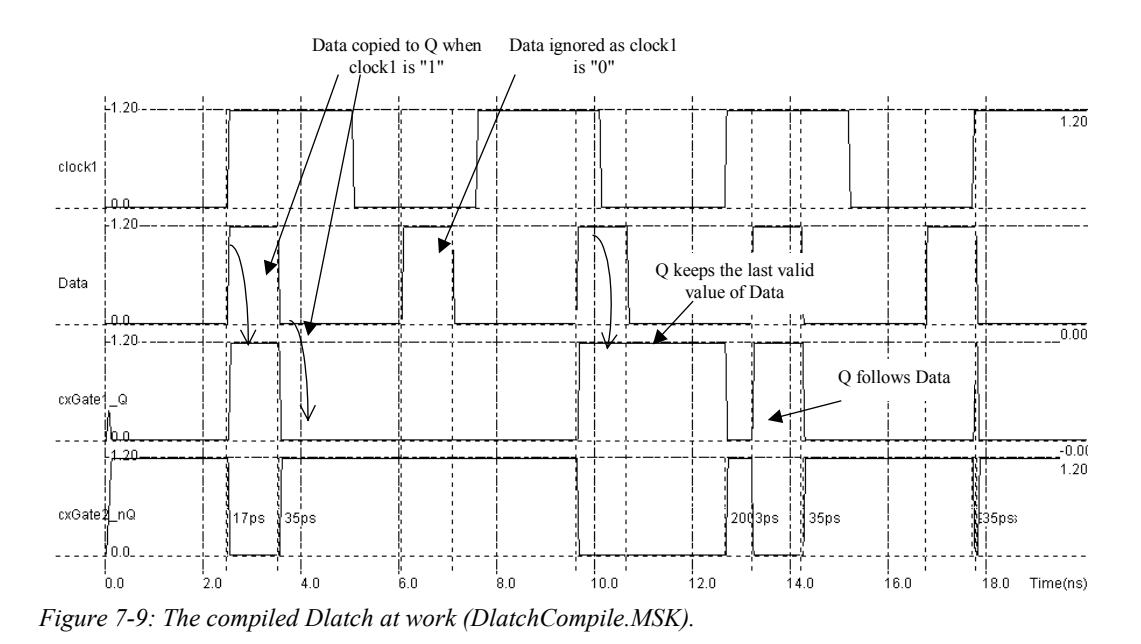

The simulation is reported in figure 7-9. The default clocks assigned during compilation have been modified. The parameters of the clock *Data* have been changed to avoid the perfect

synchronization with clock1, in order to watch in one single simulation several situations. When clock1 is asserted, the logic information contained in *Data* is transferred to *Q*, its inverted value to nQ. When clock1 falls down to 0, *Q* and nQ keep in memory state.

## 7.4 Edge Trigged Latch

The most common example of an edge-trigged flip flop is the JK latch. Anyhow, the JK is rarely used, a more simple version that features the same function with one single input D is preferred. This simple type of edge-trigged latch is one of the most widely used cells in microelectronics circuit design. The cell structure comprises two master-slave basic memory stages.

The most compact implementation of the edge-trigged latch is reported below. The schematic diagram is based on inverters and pass-transistors. On the left side, the two chained inverter are in memory state when the pMOS loop transistor P1 is on, that is when Clk=0. The two-chained inverters on the right side act in an opposite way. The reset function is obtained by a direct ground connection of the master and slave memories, using nMOS devices.

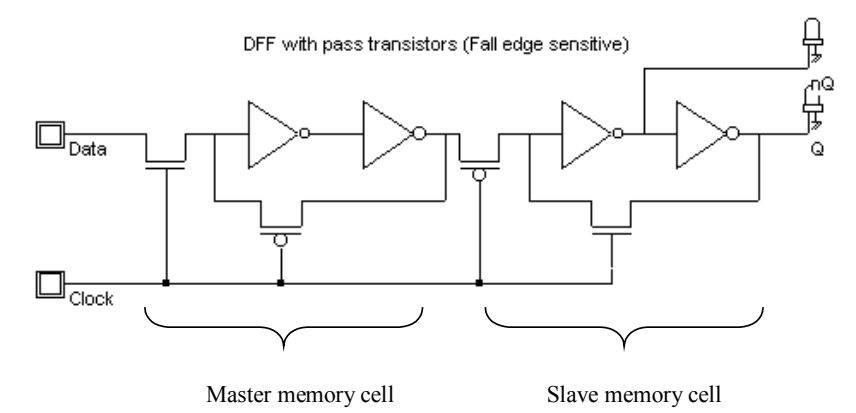

Figure 7-10 : The edge-trigged latch and its logic simulation (Dreg.MSK)

Notice that the logic model of the MOS device is not working the same way as for the real MOS switch. In the case of the logic implementation, the logic signal flows only from the source to the drain. This is not the case of the real switch where the signal can flow both ways.

In figure 7-11, *clock* is high, the master latch is updated to a new value of the input D. The slave latch produces to the output Q the previous value of D. When *clock* goes down, the master latch turns to memory state. The slave circuit is updated. The change of the clock from 1 to 0 is the active edge of the clock. This type of latch is a negative edge flip flop.

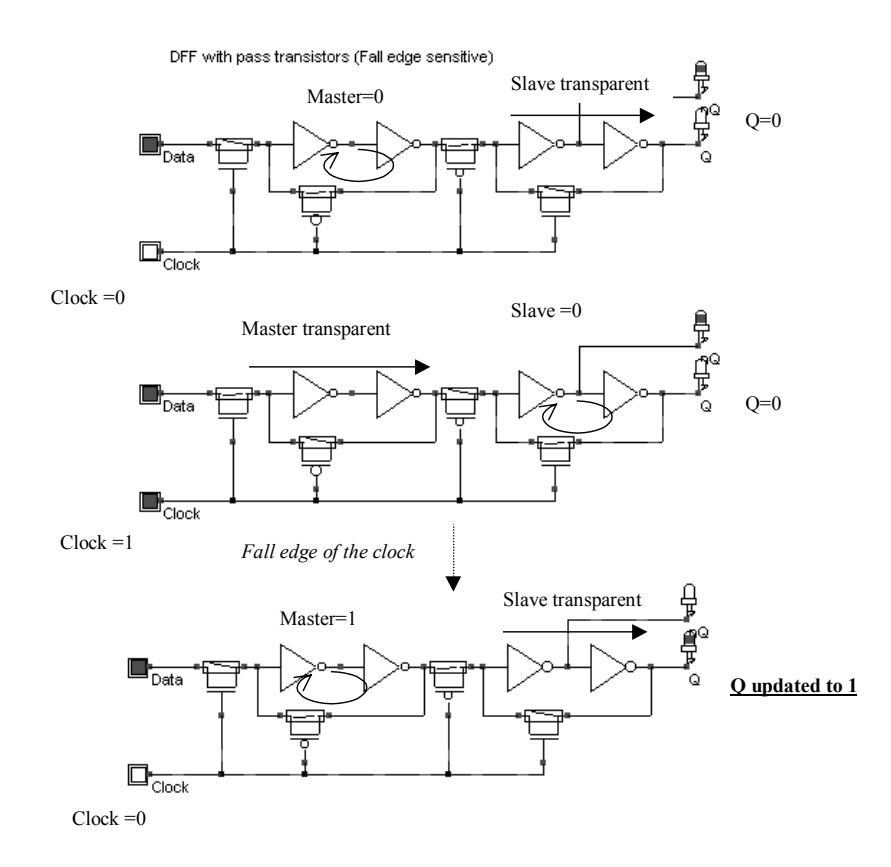

Figure 7-11 The edge-trigged latch and its logic simulation (Dreg.MSK)

Use the Verilog compiler to generate the edge-trigged latch, using the following text (dreg.txt), or by creating a schematic diagram including the "D" register symbol, in the symbol palette of DSCH2. As can be seen, the register is built up from one single call to the primitive dreg. For simulation:

- *Reset* is active on a level 1. *Reset* is activated twice, at the beginning and later, using a piece-wise linear description included in the pulse property.
- *Clk* is a clock with 10ns at 0 and 10ns at 1.
- *D* is the data chosen here not synchronized with *Clk*, in order to observe various behaviors of the register.

To compile the DREG file, use the command **Compile** $\rightarrow$ **Compile** Verilog Text. The corresponding layout is reported below. The piece-wise-linear data is transferred to the text "rst" automatically.

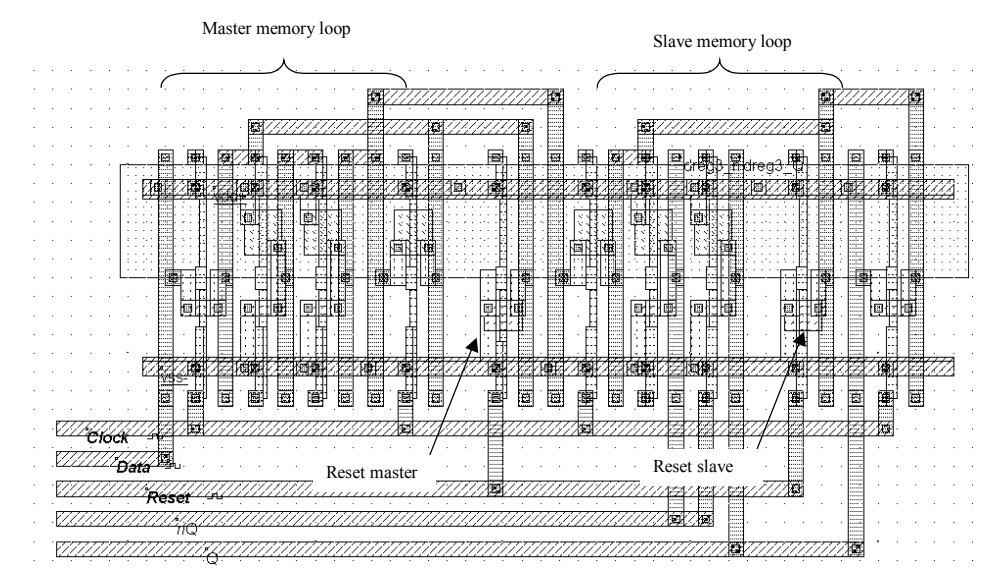

Fig. 7-12: Compiled version of the Edge-trigged D Flip Flop (DregCompile.MSK)

For testing the Dreg, the *Reset* signal is activated twice, at the beginning and later, using a piece-wise linear property. The *Clock* signal has a 2ns period. *D* is the data chosen here not synchronized with *Clock*, in order to observe various behaviors of the register.

The simulation of the edge-trigged D-register is reported in figure 7-13. The signals Q and nQ always act in opposite. When *Reset* is asserted, the output Q is 0, nQ is 1. When *Reset* is not active, Q takes the value of D at a fall edge of the clock. For all other cases, Q and nQ remain in memory state. The latch is thus sensitive to the fall edge of the clock.

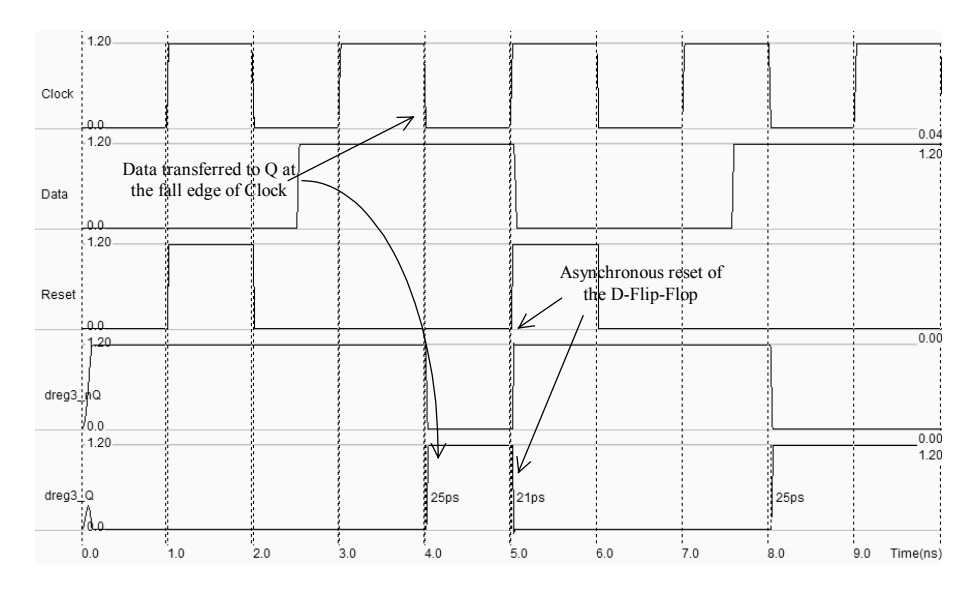

Fig. 7-13 Simulation of the DREG cell (DregCompile.MSK)

## 7.5 Counter

The one-bit counter is able to produce a signal featuring half the frequency of a clock. The most simple implementation consists of a D flip-flop where the output nQ is connected to D, as shown in figure 7-14. In the logic simulation, the clock changes the state of *ClockDiv2* at each fall edge. The *Reset* signal is active high, and stuck the output to 0.

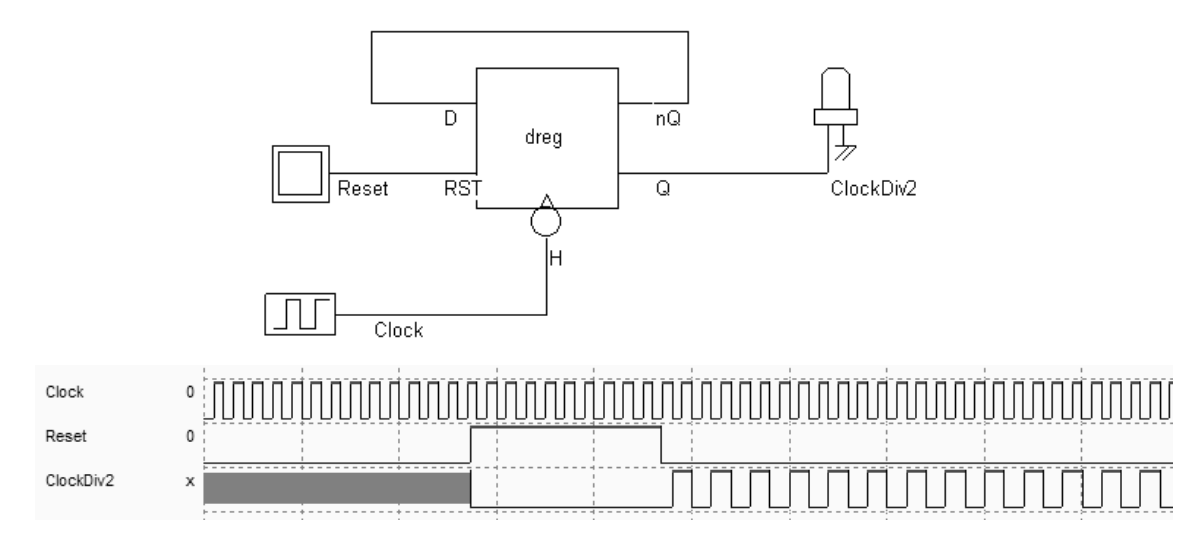

Fig. 7-14. Schematic diagram and simulation of the counter (ClockDiv2.SCH).

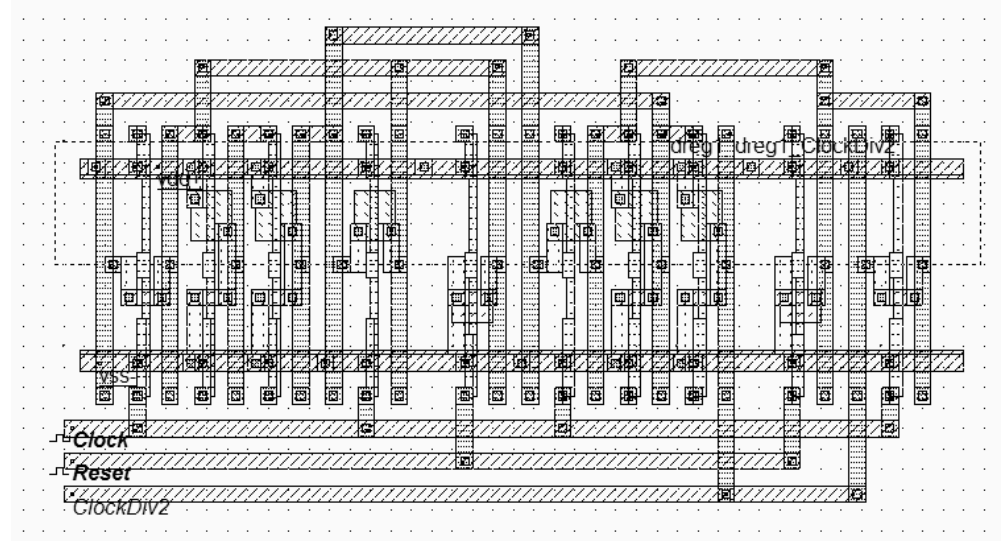

Fig 7-15. Layout of the divider-by-two (ClockDiv2.MSK)

# 8 Memory

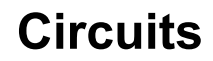

## 8.1 The world of Memory

Semiconductor memories are vital components in modern integrated circuits. Stand-alone memories represent roughly 30% of the global integrated circuit market. Within system-on-chip, memory circuits usually represent more than 75% of the total number of transistors.

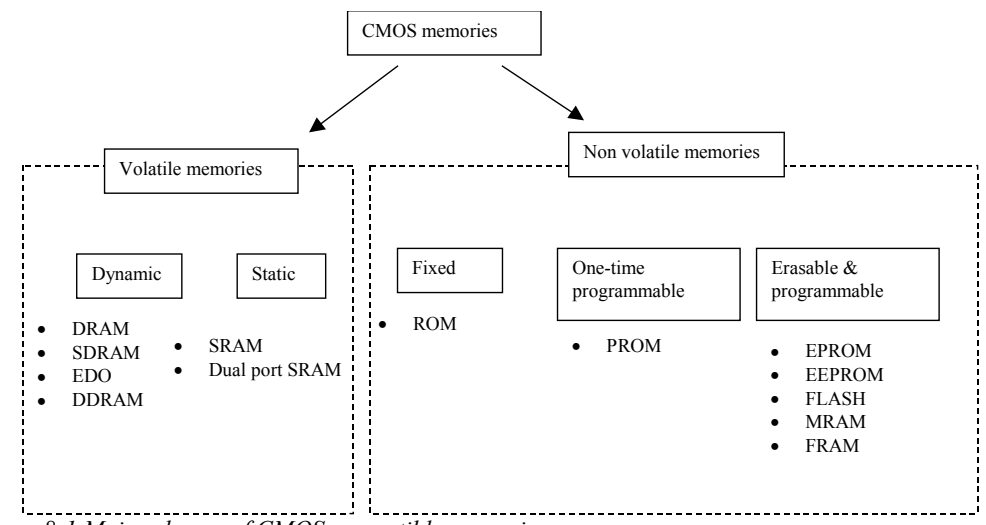

Figure 8-1 Major classes of CMOS compatible memories

Two main families of devices exist: volatile and non-volatile memories.

- In volatile circuits (Figure 8-1 left), the data is stored as long as the power is applied. The dynamic random access memory (DRAM) is the most common memory.
- Non-volatile memories are capable of storing the information even if the power is turned off (Figure 8-1 right). The read-only memory (ROM) is the simplest type of non-volatile memory. One-time programmable memories (PROM) are a second important family, but the most popular non volatile memories are erasable and programmable devices: the old electrically programmable ROM (EPROM), the more recent Electrically Erasable PROM (EEPROM, FLASH), and the new magneto resistive RAM (MRAM) and ferroelectric RAM (FRAM) memories.

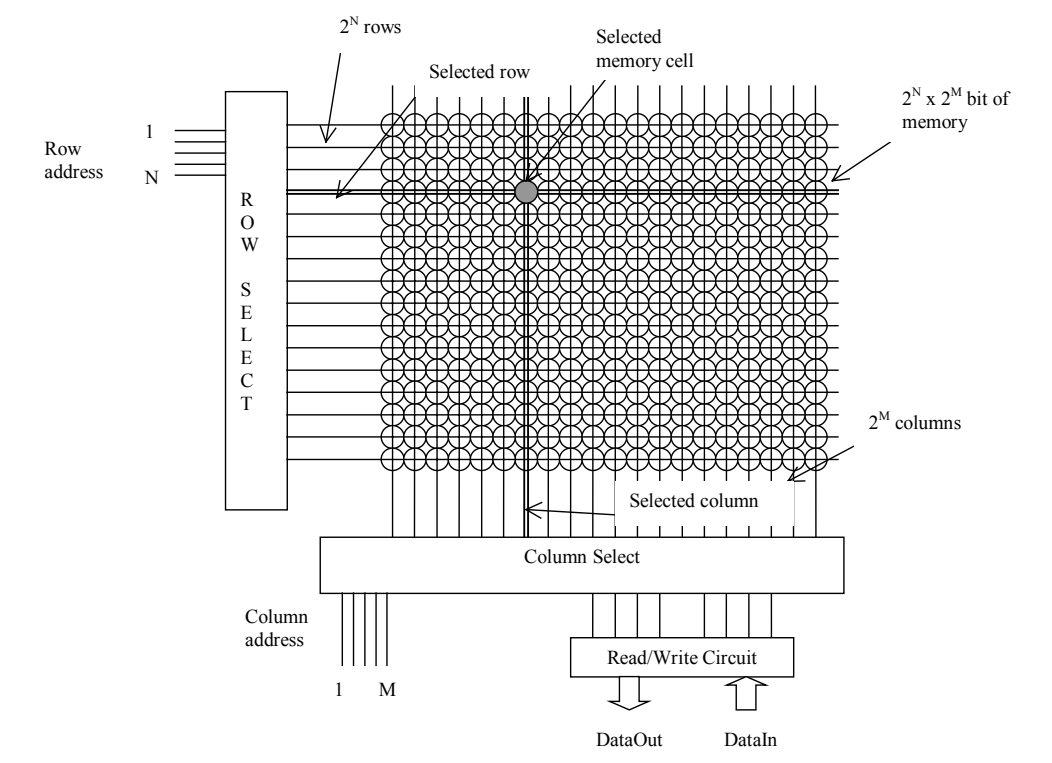

Figure 8-2 Typical memory organization

Figure 8-2 shows a typical memory organization layout. It consists of a memory array, a row decoder, a column decoder and a read/write circuit. The row decoder selects one row from  $2^N$ , thanks to a N-bit row selection address. The column decoder selects one row from  $2^M$ , thanks to a M-bit column selection address. The memory array is based on  $2^N$  rows and  $2^M$  columns of a repeated pattern, the basic memory cell. A typical value for N and M is 10, leading to 1024 rows and 1024 columns, which corresponds to 1048576 elementary memory cells (1Mega-bit).

### 8.2 RAM Memory

The basic cell for static memory design is based on 6 transistors, with two pass gates instead of one. The corresponding schematic diagram is given in Figure 8-3. The circuit consists again of the 2 cross-coupled inverters, but uses two pass transistors instead of one. The cell has been designed to be duplicated in X and Y in order to create a large array of cells. Usual sizes for Megabit SRAM memories are 256 column x 256 rows or higher. A modest arrangement of 4x4 RAM cells is proposed in figure 8-4. The selection lines *WL* concern all the cells of one row. The bit lines *BL* and ~*BL* concern all the cells of one column.

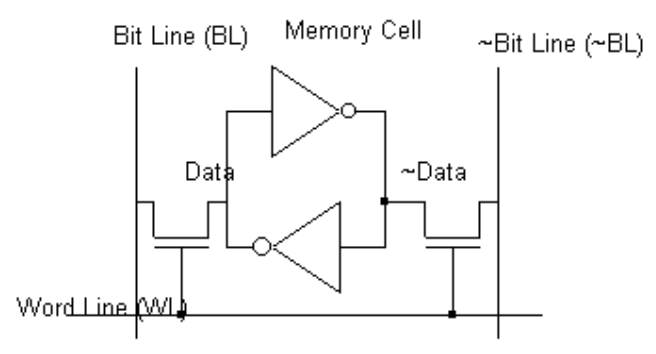

Figure 8-3: The layout of the 6 transistor static memory cell (RAM6T.SCH)

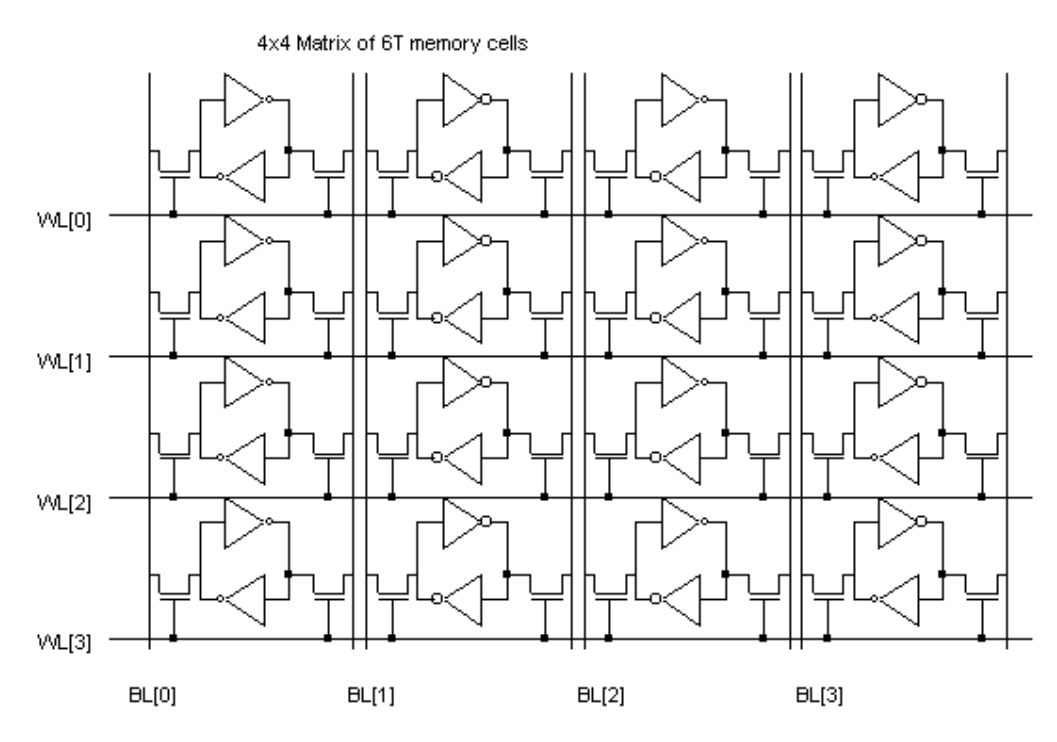

Fig. 8-4 An array of 6T memory cells, with 4 rows and 4 columns (RAM6T.SCH)

The RAM layout is given in Figure 8-5. The BL and  $\sim BL$  signals are made with metal2 and cross the cell from top to bottom. The supply lines are horizontal, made with metal3. This allows easy matrix-style duplication of the RAM cell.

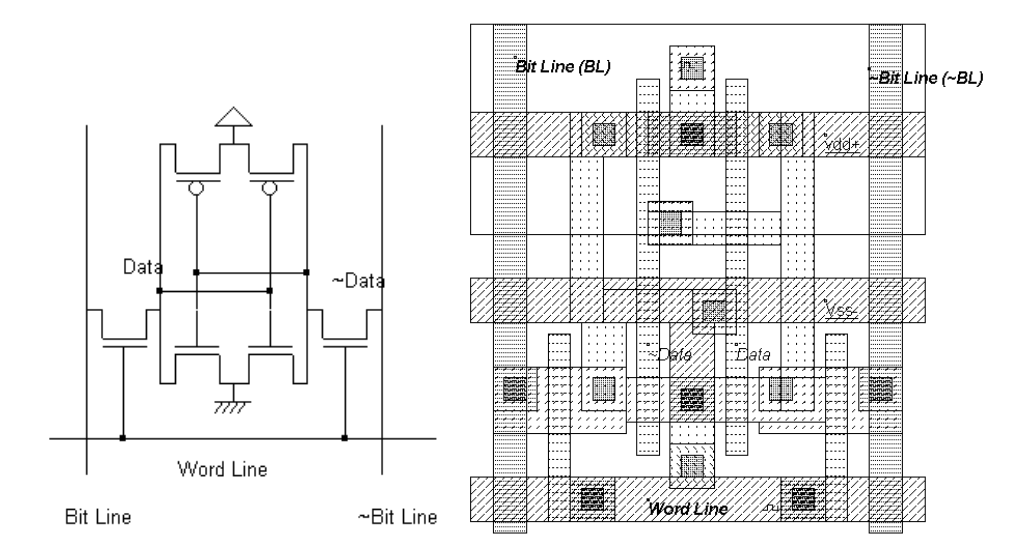

Fig. 8-5. The layout of the static RAM cell (RAM6T.MSK).

WRITE CYCLE. Values 1 or 0 must be placed on *Bit Line*, and the data inverted value on  $\sim Bit$  *Line*. Then the selection *Word Line* goes to 1. The two-inverter latch takes the *Bit Line* value. When the selection *Word Line* returns to 0, the RAM is in a memory state.

READ CYCLE. The selection signal *Word Line* must be asserted, but no information should be imposed on the bit lines. In that case, the stored data value propagates to *Bit Line*, and its inverted value ~*Data* propagates to ~*Bit Line*.

SIMULATION. The simulation parameters correspond to the read and write cycle in the RAM. The proposed simulation steps consist in writing a 0, a 1, and then reading the 1. In a second phase, we write a 1, a 0, and read the 0. The *Bit Line* and *\simBit Line* signals are controlled by pulses (Figure 8-6). The floating state is obtained by inserting the letter "x" instead of 1 or 0 in the description of the signal.

| Add a Piece-wise-linear                                                       |          |           | × |
|-------------------------------------------------------------------------------|----------|-----------|---|
| Label name : Bit Line (BL)                                                    |          |           |   |
| DC Supply   Clock   Pulse   Sinus   Variable   Ground Piece-Wise   Parameters |          |           |   |
| Level 0 (V): 0.00                                                             | Time(ns) | 0/1/2/x/r | ^ |
| Level 1 (V): 1.20                                                             | 0.000    | 0         |   |
| Insert sequence in table                                                      | 1.000    | 1         |   |
| Seq: 010                                                                      | 2.000    | х         |   |
| x=3-state, r=random                                                           | 3.000    | 0         | ~ |
| 0=Vss, 1=Vdd, 2=HVdd, L Clear after select.                                   |          |           |   |
| Assign 🔀 Cancel 👁 Visible in simu                                             |          |           |   |

Fig. 8-6. The bit Line pulse used the "x" floating state to enable the reading of the memory cell (RamStatic6T.MSK)

The simulation of the RAM cell is proposed in figure 8-9. At time 0.0, *Data* reaches an unpredictable value of 1, after an unstable period. Meanwhile,  $\sim Data$  reaches 0. At time 0.5ns, the memory cell is selected by a 1 on *Word Line*. As the *Bit Line* information is 0, the memory cell information *Data* goes down to 0. At time 1.5ns, the memory cell is selected again. As the *Bit Line* information is now 1, the memory cell information *Data* goes to 1. During the read cycle, in which *Bit Line* and  $\sim Bit$  *Line* signals are floating, the memory sets these wires respectively to 1 and 0, corresponding to the stored values.

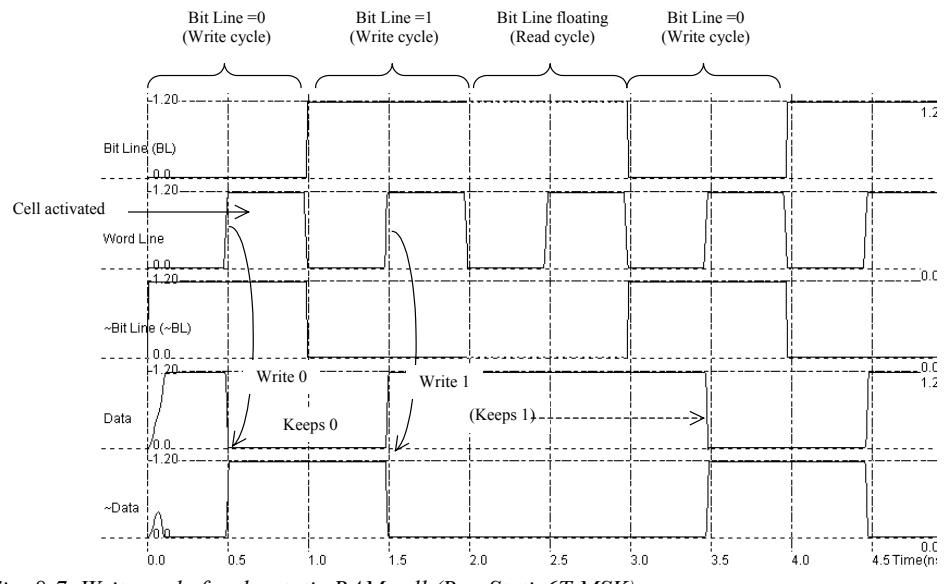

Fig. 8-7. Write cycle for the static RAM cell (RamStatic6T.MSK).

### 8.3 RAM Array

You can duplicate the RAM cell into a 4x4 bit array using the command **Edit**  $\rightarrow$  **Duplicate XY**. Select the whole RAM cell and a new window appears. Enter the value « 4 » for X and « 4 » for Y into the menu. Click on « **Generate** ».

A very interesting approach to obtain a more compact memory cell consists in sharing all possible contacts: the supply contact, the ground contact and the bit line contacts. The consequence is that the effective cell size can be significantly reduced (Figure 8-8).

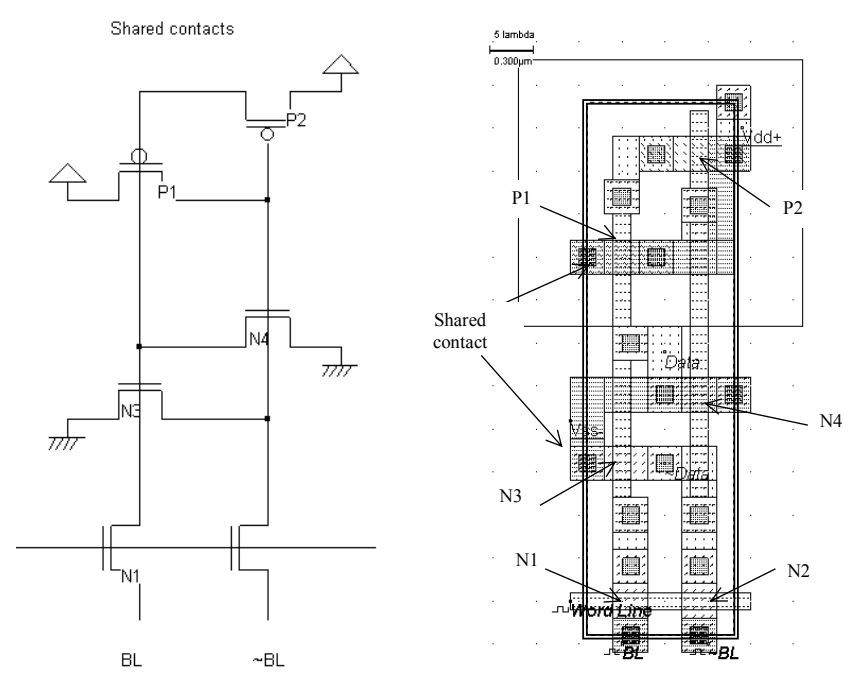

Figure 8-8. Sharing all possible contacts lead to a very compact cell design (Ram6Tcompact.MSK)

The layout is functionally identical to the previous layout. The only difference is the placement of MOS devices and contacts. We duplicate the RAM cell into a 64 bit array. The multiplication cannot be done directly by the command **Duplicate XY**, as we need to flip one cell horizontally to share lateral contacts, and flip the resulting block vertically to share vertical contacts (Figure 8-9).

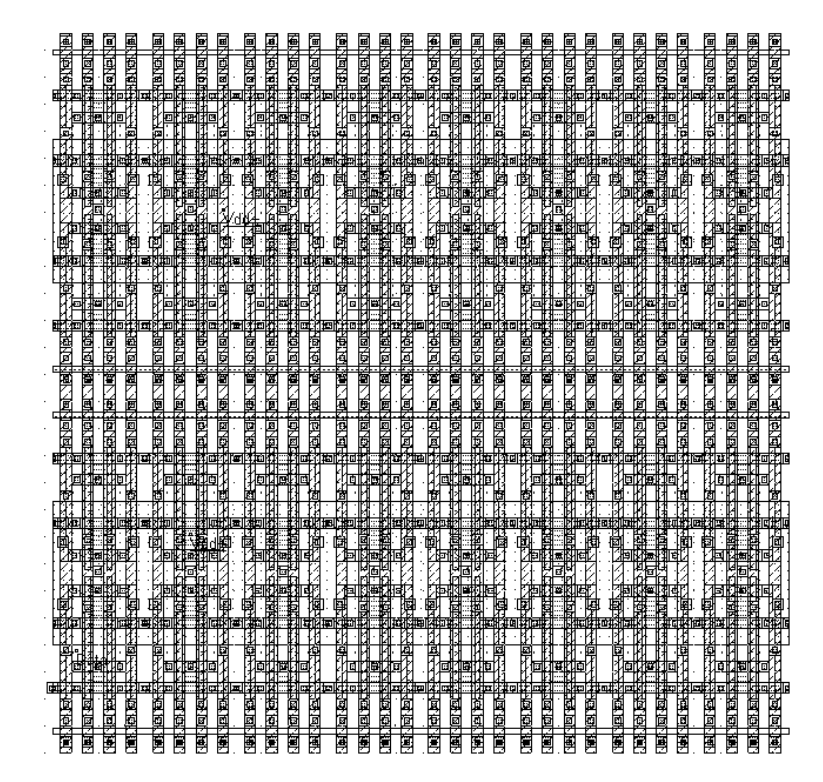

Figure 8-9. Compact 16x4 array of memory cells with shared contacts (Ram16x4Compact.MSK)

## 8.4 Row Selection Circuit

The row selection circuit decodes the row address and activates one single row. This row is shared by all word line signals of the row. The row selection circuit is based on a multiplexor circuit. One line is asserted while all the other lines are at zero.

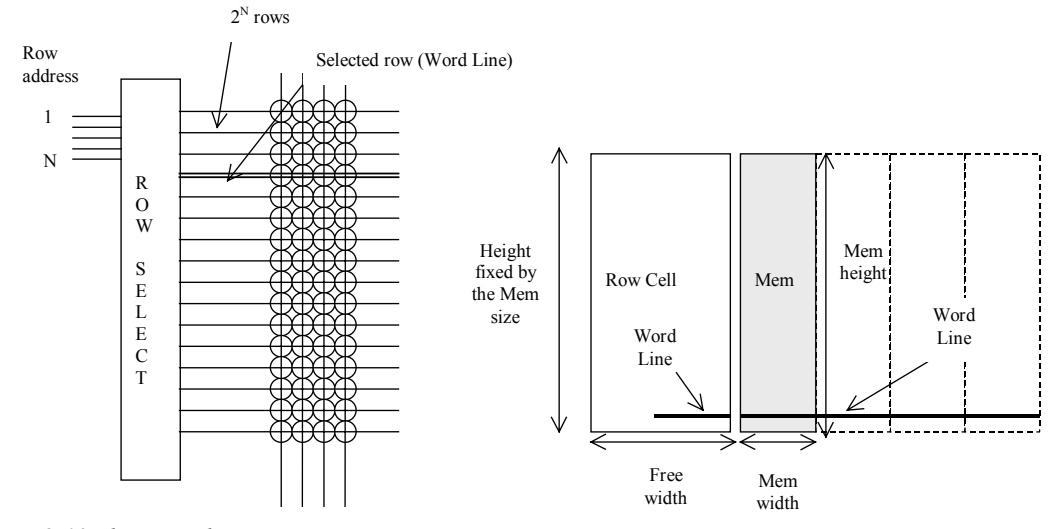

Fig. 8-10 The row selection circuit

In the row selection circuit for the 16x4 array, we simply need to decode a two-bit address. Using AND gates is one simple solution. In figure 8-11, we present the schematic diagram of 2-to-4 and 3-to-8 decoders. In the case of a very large number of address lines, the decoder is split into sub-decoders, which handle a reduced number of address lines.

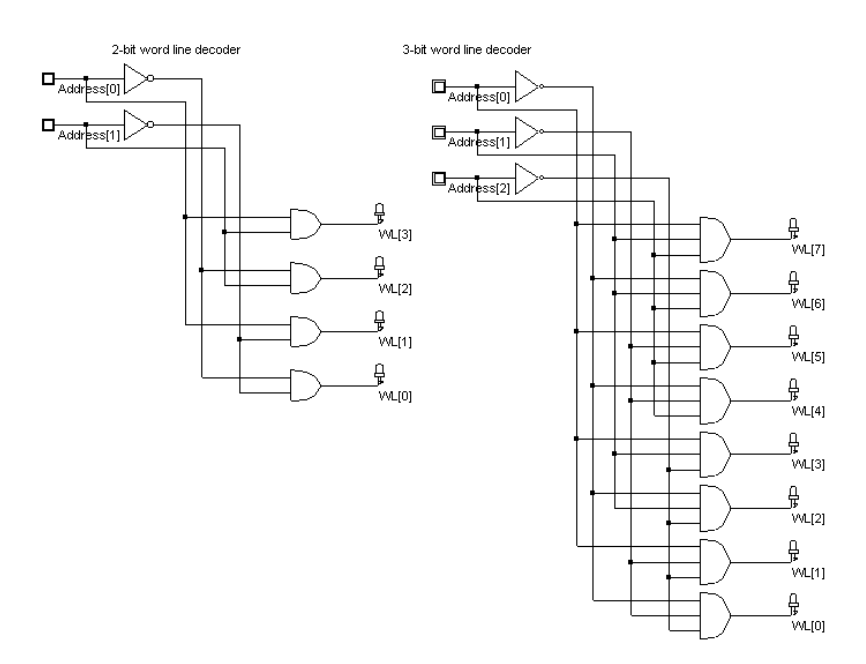

Fig. 8-11. The row selection circuit in 2 bit and 3 bit configuration (RamWordLine.SCH)

## 8.5 Column Selection Circuit

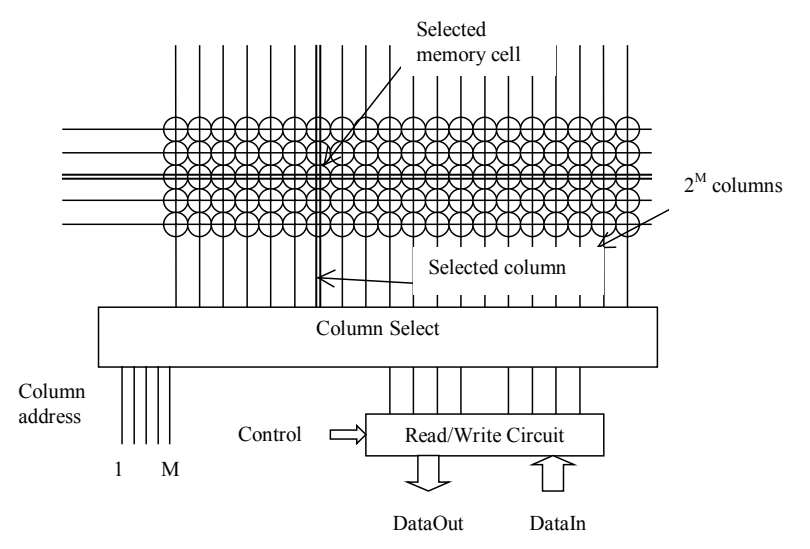

Figure 8-12. The column selection circuit principles

The column decoder selects a particular column in the memory array to read the contents of the selected memory cell (Figure 8-12) or to modify its contents. The column selector is based on the same principles as those of the row decoder. The major modification is that the data flows both ways, that is either from the memory cell to the *DataOut* signal (Read cycle), or from the *DataIn* signal to the cell (Write cycle).

Figure 8-13 proposes an architecture based on n-channel MOS pass transistors. We consider here 4 columns of memory cells, which requires 2 address signals  $Address\_Col[0]$  and  $Address\_Col[1]$ . The n-channel MOS device is used as a switch controlled by the column selection. When the nMOS is on and *Write* is asserted, (Figure 8-13) the *DataIn* is amplified by the buffer, flows from the bottom to the top and reaches the memory through *BL* and  $\sim BL$ . If *Write* is off, the 3-state inverter is in high impedance, which allows the information to be read on *DataOut*.

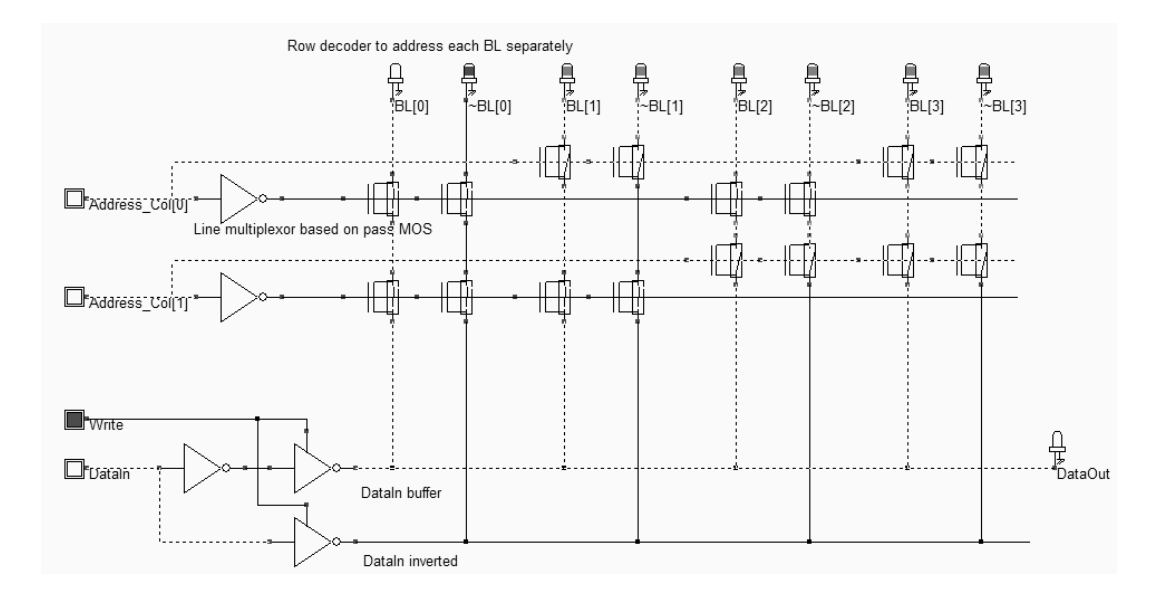

Figure 8-13. Row selection and Read/Write circuit (RamColumn.SCH)

## 8.6 A Complete 64 bit SRAM

The 64 bit SRAM memory interface is shown in figure 8-14. The 64 bits of memory are organized in words of 4 bits, meaning that *DataIn* and *DataOut* have a 4 bit width. Each data D0..D15 occupies 4 contiguous memory cells in the array. Four address lines are necessary to decode one address among 16. The memory structure shown in figure 10-44 requires two address lines A0 and A1 for the word lines WL[0]..WL[3] and two address lines A2 and A3 for the bit line selection. The final layout of the 64 bit static RAM is proposed in Figure 8-15.

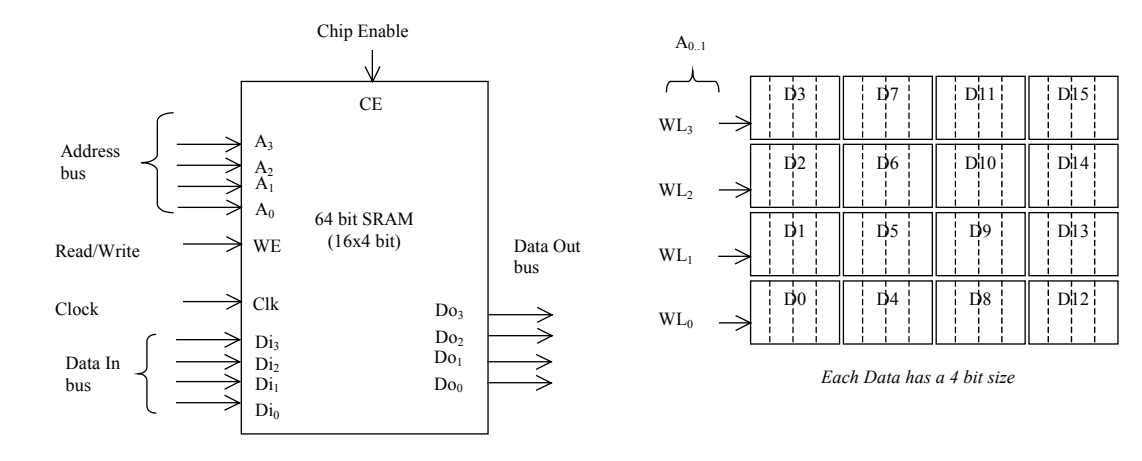

Figure 8-14. The architecture of the 64 bit RAM (RAM64.MSK)

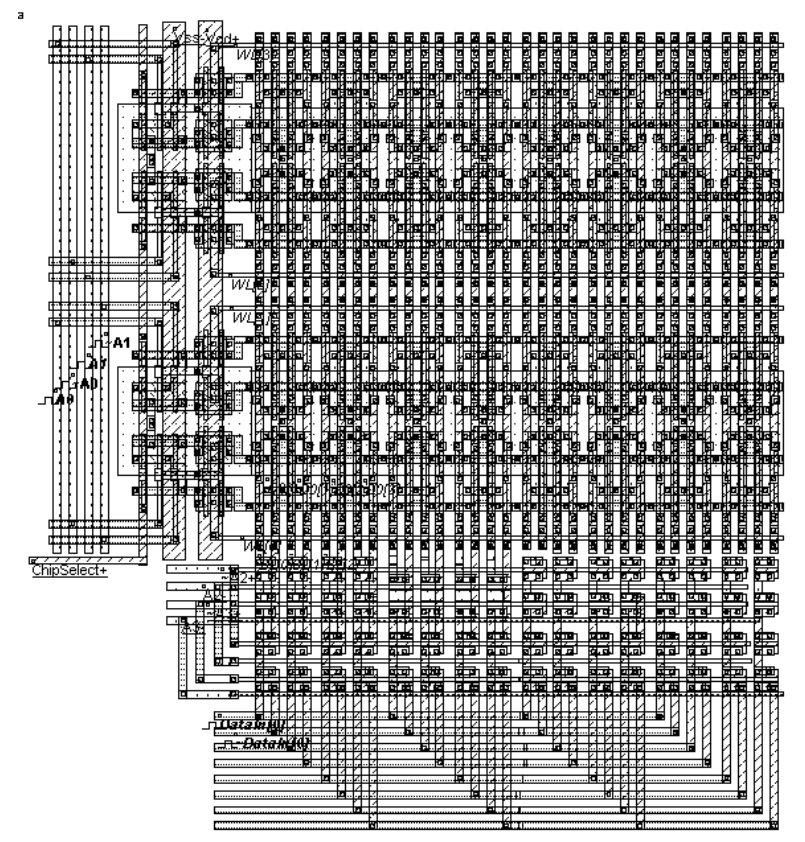

Figure 8-15. The complete RAM layout (RAM64.MSK)

## 8.7 Dynamic RAM Memory

The dynamic RAM memory has only one transistor, in order to improve the memory matrix density by almost one order of magnitude. The storage element is no longer the stable inverter

loop, as for the static RAM, but only a capacitor Cs, also called the storage capacitor. The DRAM cell architecture is shown in figure 8-16.

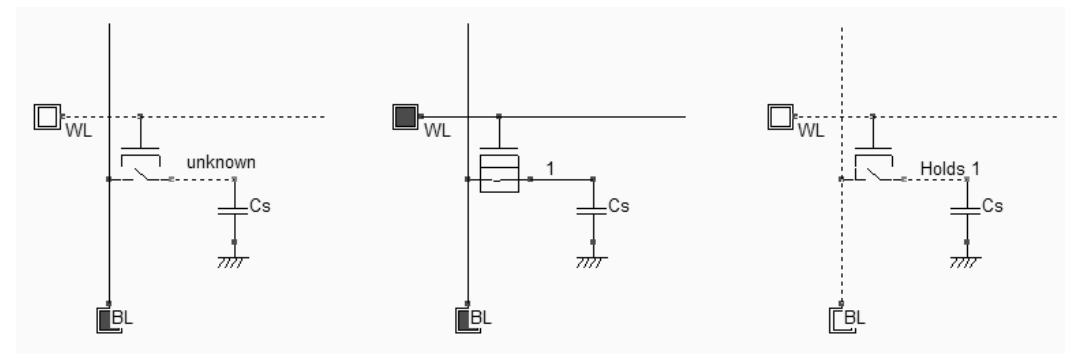

Figure 8-16: Simulation of the Write cycle for the 1 transistor dynamic RAM cell (RAMIT.SCH)

The write and hold operation for a "1" is shown in figure 8-17. The data is set on the bit line, the word line is then activated and Cs is charged. As the pass transistor is n-type, the analog value reaches VDD-Vt. When WL is inactive, the storage capacitor Cs holds the "1".

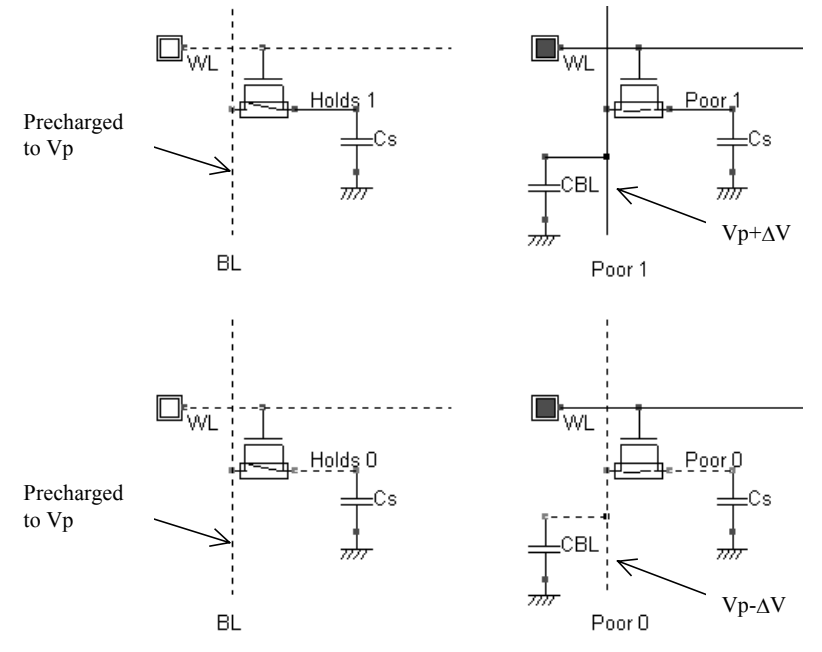

Figure 8-17: Simulation of the Read cycle for the 1 transistor dynamic RAM cell (RAMIT.SCH)

The reading cycle is destructive for the stored information. Suppose that *Cs* holds a 1. The bit line is precharged to a voltage Vp (Usually around VDD/2). When the word line is active, a communication is established between the bit line, loaded by capacitor *CBL*, and the memory, loaded by capacitor *CS*. The charges are shared between these nodes, and the result is a small increase of the voltage Vp by  $\Delta V$ , thanks to the injection of some charges from the memory.

Commercial dynamic RAM memories use storage capacitors with a value between 10fF and 50fF. This is done by creating a specific capacitor for the storage node appearing in figure 8-18 left thanks to the following technological advances: the use of specific metal layers to create the lower plate and external walls of the RAM capacitor, an enlarged height between the substrate surface and metal1, and the use of high permittivity dielectric oxide. The silicon dioxide SiO2 has a relative permittivity  $\varepsilon_r$  of 3.9. Other oxides, compatible with the CMOS process have a higher permittivity (Higher "K") : Si<sub>3</sub>N<sub>4</sub> with  $\varepsilon_r$  equal to 7, and Ta<sub>2</sub>O<sub>5</sub> with  $\varepsilon_r$  equal to 23.

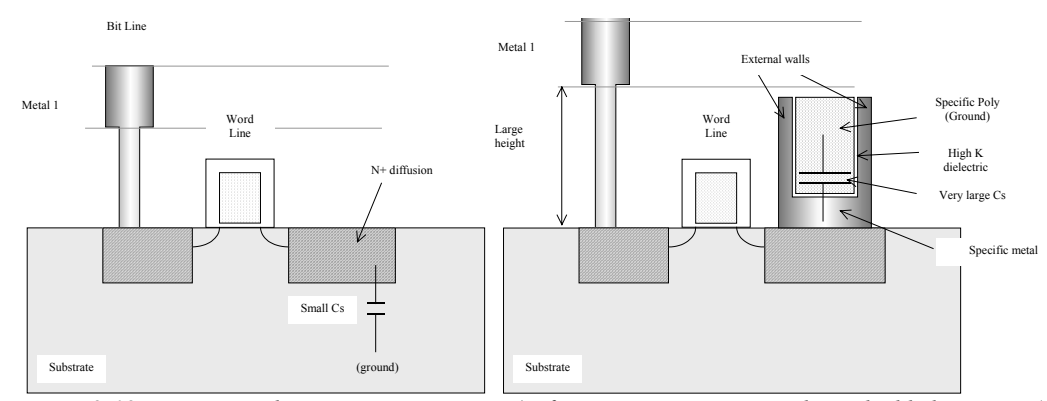

Figure 8-18: Increasing the storage capacitance (Left: junction capacitor, right, embedded capacitor)

The cross-section of the DRAM capacitor is given in figure 8-19. The bit line is routed in metal2, and is connected to the cell through a metal1 and diffusion contact. The word line is the polysilicon gate. On the right side, the storage capacitor is a sandwich of conductor material connected to the diffusion, a thin oxide (SiO2 in this case) and a second conductor that fills the capacitor and is connected to ground by a contact to the first level of metal. The capacitance is around 20fF in this design. Higher capacitance values may be obtained using larger option layer areas, at the price of a lower cell density.

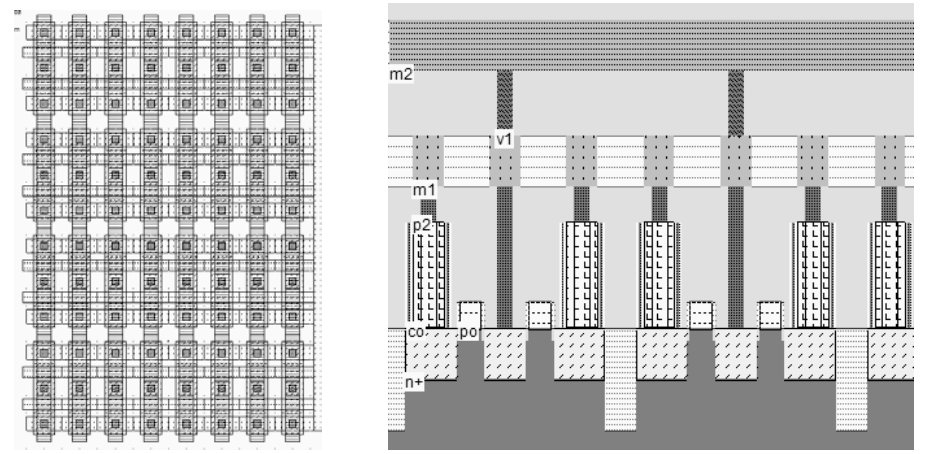

Figure 8-19: The stacked capacitor cell compared to the diffusion capacitor cell (DramEdram.MSK)

## 8.8 EEPROM

The basic element of an EEPROM (Electrically Erasable PROM) memory is the floating-gate transistor. The concept was introduced several years ago for the EPROM (Erasable PROM). It is based on the possibility of trapping electrons in an isolated polysilicon layer placed between the channel and the controlled gate. The charges have a direct impact on the threshold voltage of a double-gate device. When there is no charge in the floating gate (Figure 8-20, upper part), the threshold voltage is low, meaning that a significant current may flow between the source and the drain, if a high voltage is applied on the gate. However, the channel is small as compared to a regular MOS, and the Ion current is 3 to 5 times lower, for the same channel size.

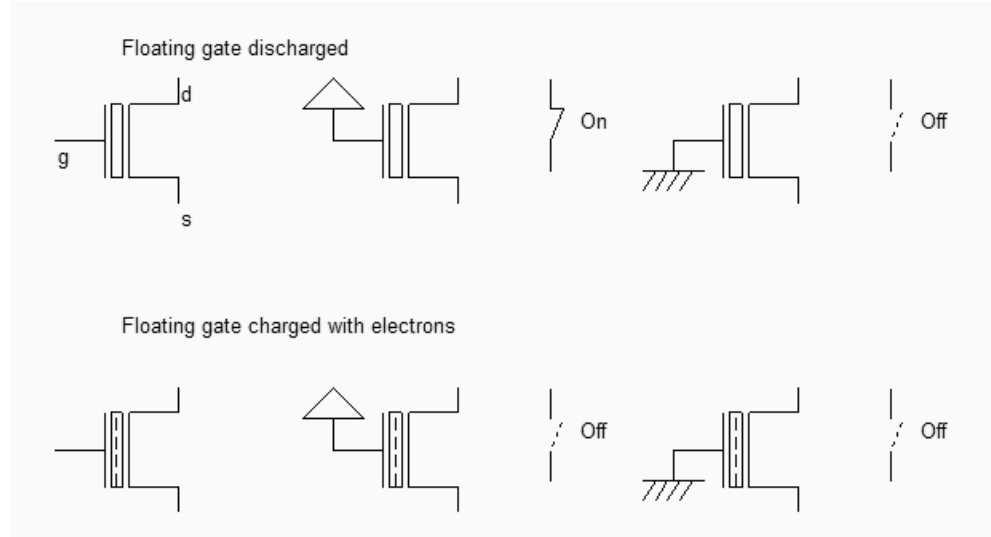

Fig. 8-20: The two states of the double gate MOS (EepromExplain.SCH)

When charges are trapped in the floating polysilicon layer (Figure 8-20, lower part), the threshold voltage is high, almost no current flows through the device, independently of the gate value. As a matter of fact, the electrons trapped in the floating gate prevent the creation of the channel by repealing channel electrons. Data retention is a key feature of EEPROM, as it must be guaranteed for a wide range of temperatures and operating conditions. Optimum electrical properties of the ultra thin gate oxide and inter-gate oxide are critical for data retention. The typical data retention of an EEPROM is 10 years.

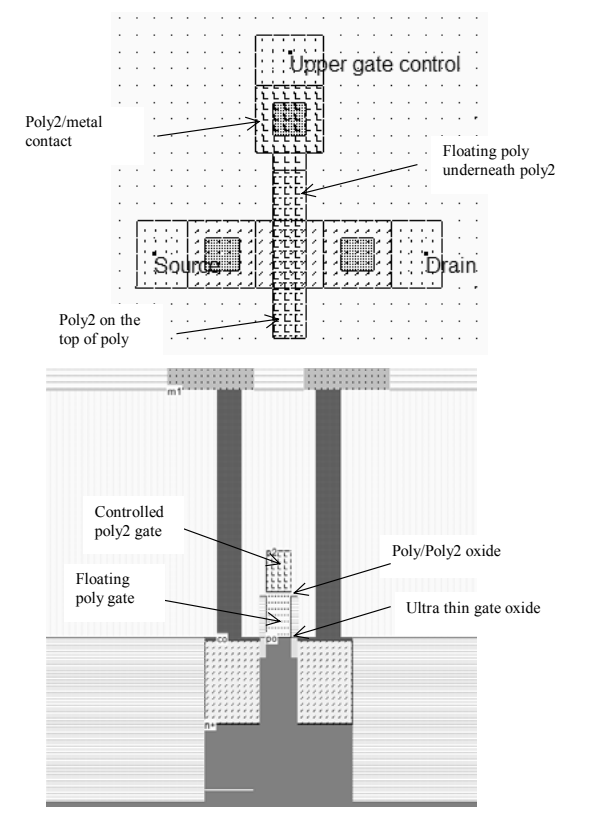

Fig. 8-21: The double gate MOS generated by Microwind (Eeprom.MSK)

The double gate MOS layout is shown in figure 8-21. The structure is very similar to the nchannel MOS device, except for the supplementary *poly2* layer on top of the polysilicon. The lower polysilicon is unconnected, resulting in a floating node. Only the *poly2* upper gate is connected to a metal layer through a *poly2/metal* contact situated at the top. The cross-section of figure 8-21 reveals the stacked *poly/poly2* structure, with a thin oxide in between.

## 8.8.1 Double-gate MOS Charge

The programming of a double-poly transistor involves the transfer of electrons from the source to the floating gate through the thin oxide (Figure 8-22). Notice the high drain voltage (3V) which is necessary to transfer enough temperature to some electrons to become "hot" electrons, and the very high gate control to attract some of these hot electrons to the floating poly through the ultra thin gate oxide. The very high voltage varies from 7V to 12V, depending on the technology. Notice the "++" symbols attached to the upper gate and drain regions which indicate that a voltage higher than the nominal supply is used.

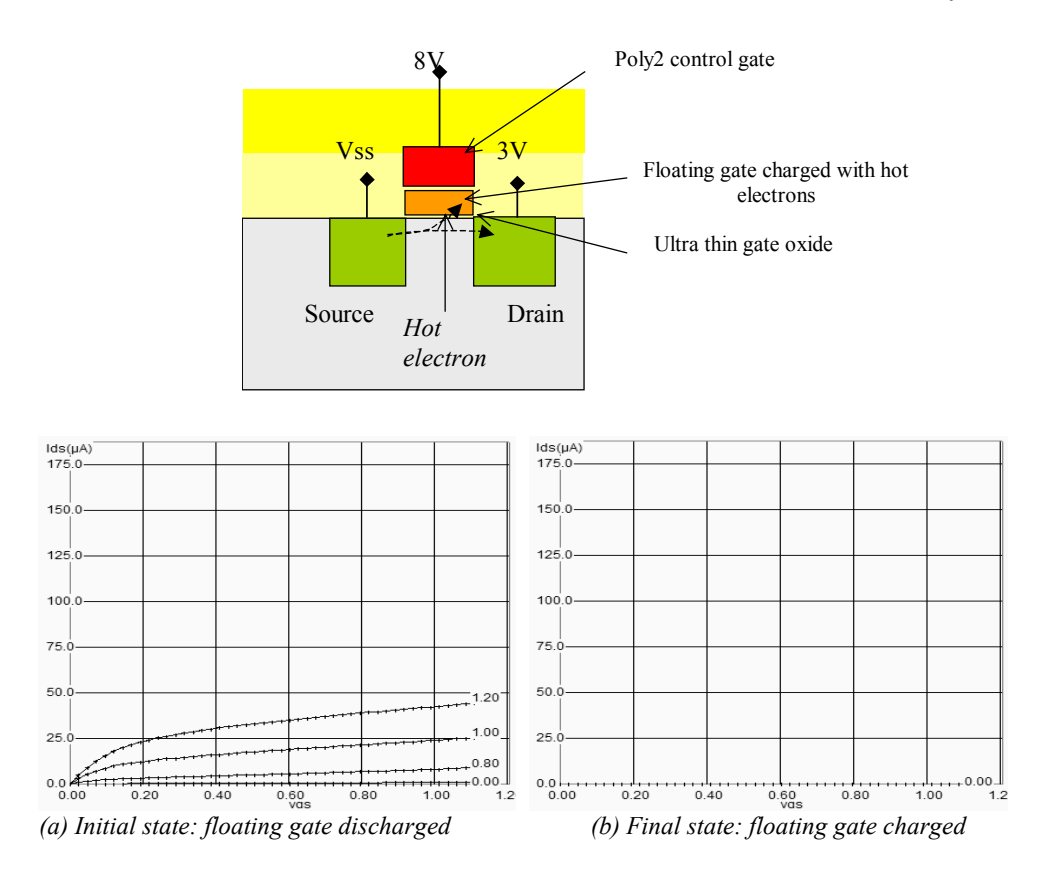

Fig. 8-22: Double-gate MOS characteristics without (a) and with charges (EepromCharge.MSK)

At initialization (Figure 8-22-a) no charge exists in the floating gate, resulting in a possibility of current when the poly2 gate voltage is high. However, the device is much less efficient than the standard n-channel MOS due to an indirect control of the channel. The maximum current is small but significant. The programming operation is performed using a very high gate voltage on poly2, here 8V. The mechanism for electron transfer from the grounded source to the floating polysilicon gate, called tunneling, is a slow process. In Microwind, around 1000ns are required. With a sufficiently positive voltage on the poly2 gate, the voltage difference between poly and source is high enough to enable electrons to pass through the thin oxide. The electrons trapped on the floating gate increase the threshold voltage of the device, thus rapidly decreasing the channel current. When the gate is completely charged, no more current appears in the Id/Vd characteristics (Figure 8-22-b).

#### 8.8.2 Double-gate MOS Discharge

The floating gate may be discharged by ultra violet light exposure or by electrical erasure. The U.V. technique is a heritage of the EPROM which requires a specific package with a window to expose the memory bank to the specific light. The process is very slow (Around 20mn). After

the U.V exposure, the threshold voltage of the double gate MOS returns to its low value, which enables the current to flow again. In Microwind, the command **Simulate**  $\rightarrow$  U.V exposure to discharge floating gates simulates the exposure of all double gate MOS to an ultra violet light source. Alternatively, the charge can be accessed individually using the command **Simulate** $\rightarrow$  **Mos characteristics**. Changing the *Charge* cursor position modifies dynamically the MOS characteristics.

For the electrical erase operation, the poly2 gate is grounded and a high voltage (Around 8V) is applied to the source. Electrons are pulled off the floating gate thanks to the high electrical field between the source and the floating gate. This charge transfer is called Fowler-Nordheim electron tunneling (Figure 8-23).

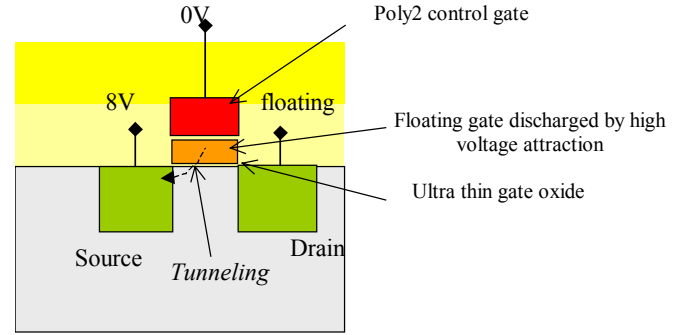

Fig. 8-23. Discharging the double gate MOS device (EepromDischarge.MSK)

The basic structure for reading the EEPROM information is described in the schematic diagram of figure 8-24. After a precharge to VDD, and once WL is asserted, the bit line may either drop to VSS if the floating gate is empty of charges, or keep in a high voltage if the gate is charged, which disables the path between BL and the ground through the EEPROM device. In the case of figure 8-24 left, the floating gate has no charge, so BL is tied to ground after the precharge, meaning that *DataOut* is 1.

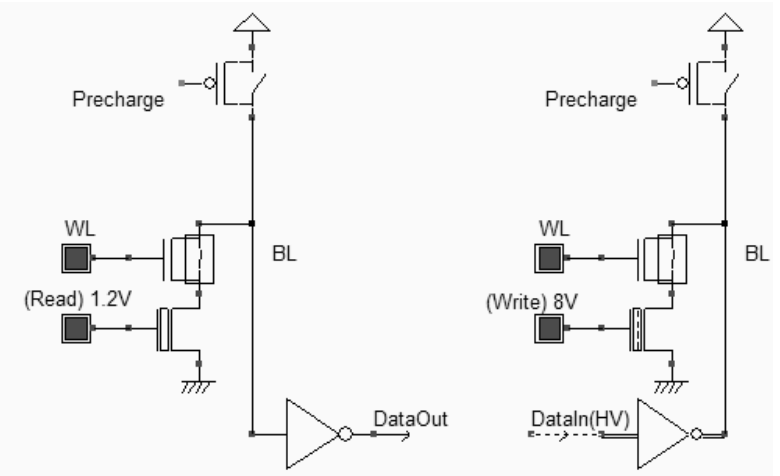

Fig. 8-24 Reading and writing in the EEPROM (Eeprom.MSK)

The write operation consists in applying a very high voltage on the gate (8V), and to inject a high or low state on *BL*. A zero on *DataIn* is equivalent to a high voltage on *BL*, which provokes the hot electron effect and charges the floating gate. In contrast, a one on *DataIn* keeps *BL* low, and no current flows on the EEPROM channel. In that case, the floating gate remains discharged.

#### 8.9 Flash Memories

Flash memories are a variation of EEPROM memories. Flash arrays can be programmed electrically bit-by-bit but can only be erased by blocks. Flash memories are based on a single double poly MOS device, without any selection transistor (Figure 8-26). The immediate consequence is a more simple design, which leads to a more compact memory array and more dense structures. Flash memories are commonly used in micro-controllers for the storage of application code, which gives the advantage of non volatile memories and the possibility of reconfiguring and updating the code many times.

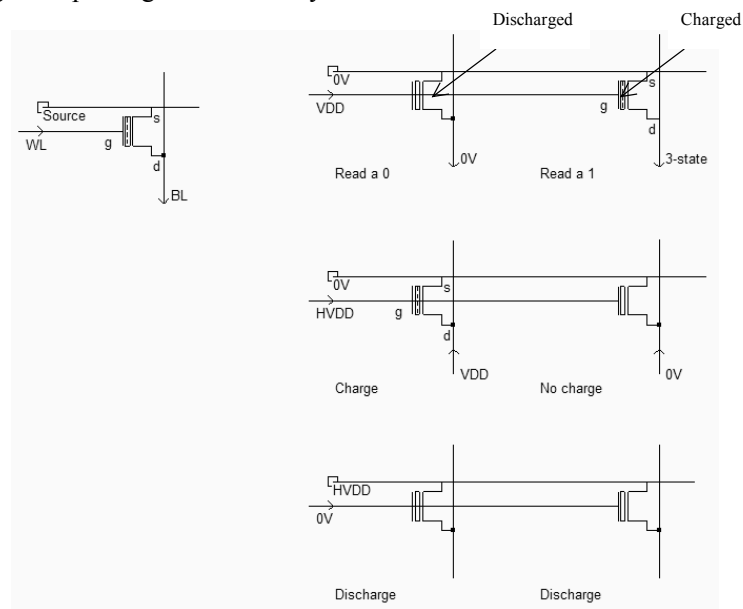

Fig. 8-26. The flash memory point and the principles for charge/discharge (FlashMemory.SCH)

The Flash memory point usually has a "T-shape", due to an increased size of the source for optimum tunneling effect [Sharma]. The horizontal polysilicon2 is the bit line, the vertical metal2 is the word line which links all drain regions together. The horizontal metal line links all sources together. It is a common practice to violate usual design rules, in order to achieve a more compact layout. In the case of figure 8-27, the poly extension is reduced from 3 lambda to 2 lambda.

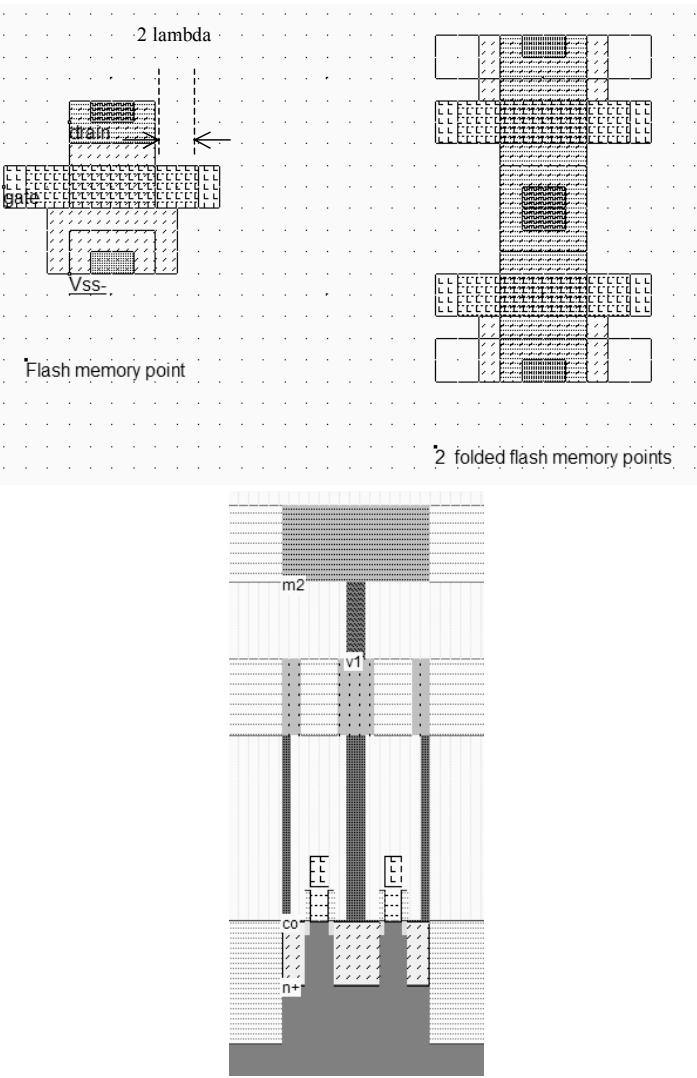

Fig. 8-27. The flash memory point and the associated cross-section (Flash8x8.MSK)

## 8.10 Ferroelectric RAM memories

Ferroelectric RAM memories are the most advanced of the Flash memory challengers [Geppert]. The FRAM is exactly like the DRAM except that the FRAM memory point is based on a twostate ferroelectric insulator, while the DRAM relies on a silicon dioxide capacitor. Mega-bit FRAM are already available as stand alone products. However, FRAM embedded memories have been made compatible since the 90nm CMOS technology. The Microwind software should first be configured in 90nm to access the FRAM properties using the command **File**  $\rightarrow$  **Select Foundry**.

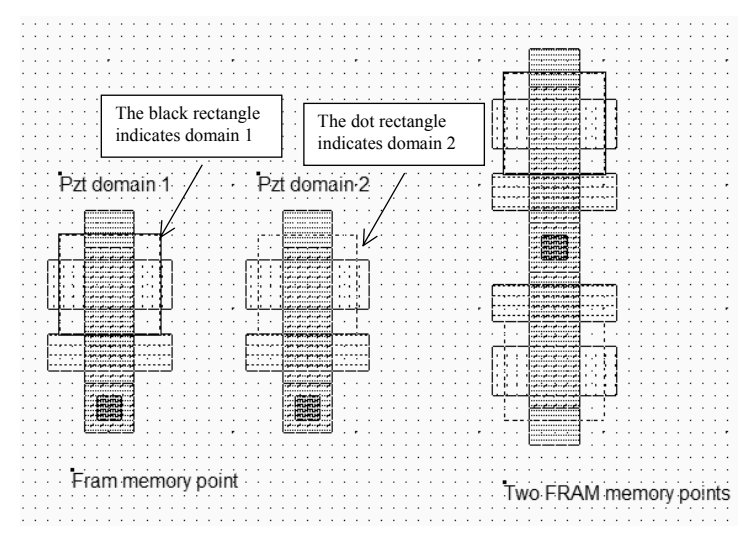

Fig. 8-28. The two domains of the FRAM memory (FramCell.MSK)

The 2D cross-section (Figure 8-29) shows the ferroelectric crystalline material made from a compound of lead, zirconium and titanium (PZT). The chemical formulation of PZT is  $PbZr_{1-x}Ti_xO3$ . Adjusting the proportion of zirconium and titanium changes the electrical properties of the material.

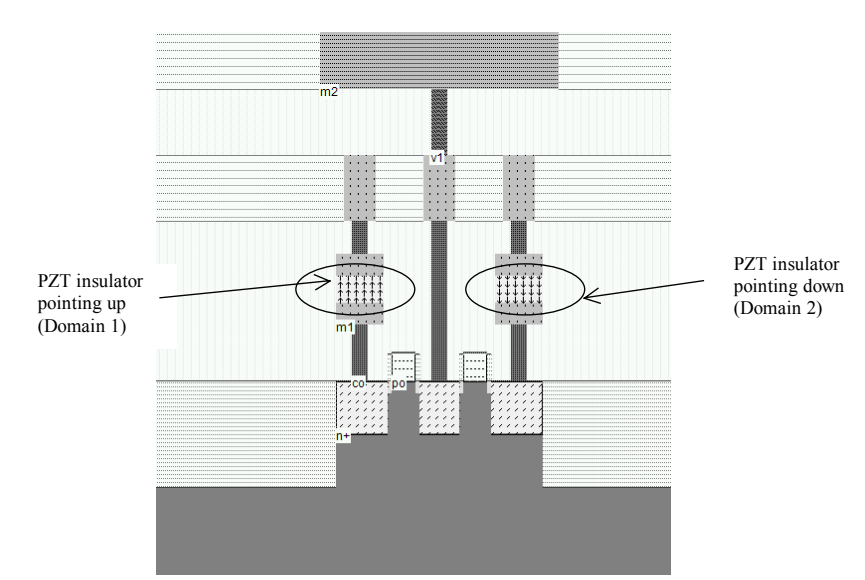

Fig. 8-29. The two domains of the FRAM memory (FramCell.MSK)

The PbTiO3 molecular structure is given in figure 10-90. It is equivalent to a cube, where each of the eight corners is an atom of lead (Pb). In the center of the cube is a titanium atom, which is a class IVb element, with oxygen atoms at its ends, shared with neighbors. The two stable states of the molecule are shown in the figure 8-30. The titanium atom may be moved inside the cell by applying an electrical field. The remarkable properties of this insulator material are: the

stable state of the titanium atom even without any electrical field, the low electrical field required to move the atom, and its very high dielectric constant (Around 100).

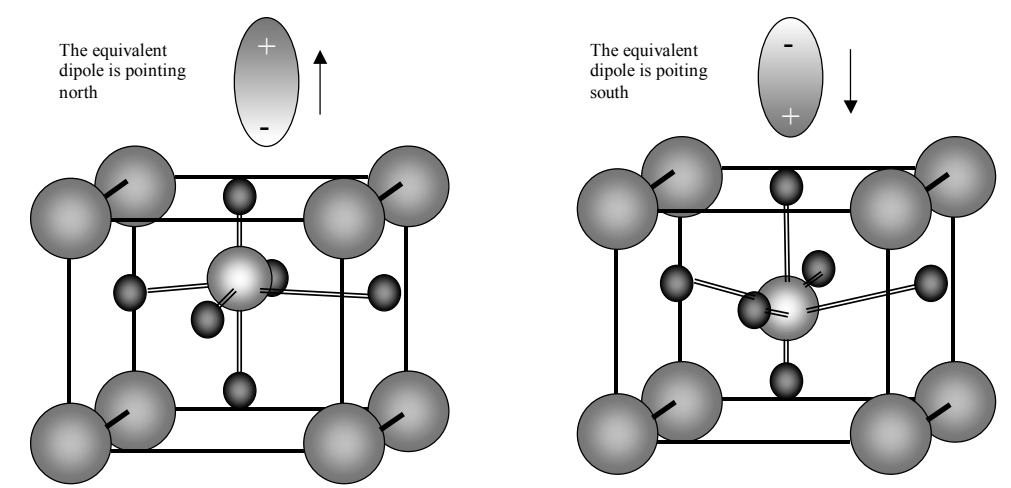

Fig. 8-30. The two domains of the structure which change the orientation of the equivalent dipole

The PZT capacitor behavior is usually represented by an hysteresis curve shown in figure 8-31. In the X Axis, the electrical field applied to the electrodes is displayed. The Y axis represents the dipole orientation for each molecule. It can be seen that if a minimum field is applied on the capacitor, the polarization changes. An inverted electrical field is required to change the state of the material.

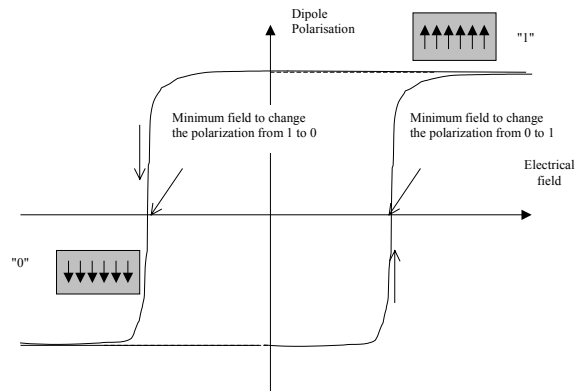

Fig. 8-31. The hysteresis curve of the PZT insulator

Consequently, the write cycle simply consists, for a 1, in applying a large positive step which orients the dipoles north, and for a zero in applying a negative voltage step, which orients the dipoles south (Figure 8-32).

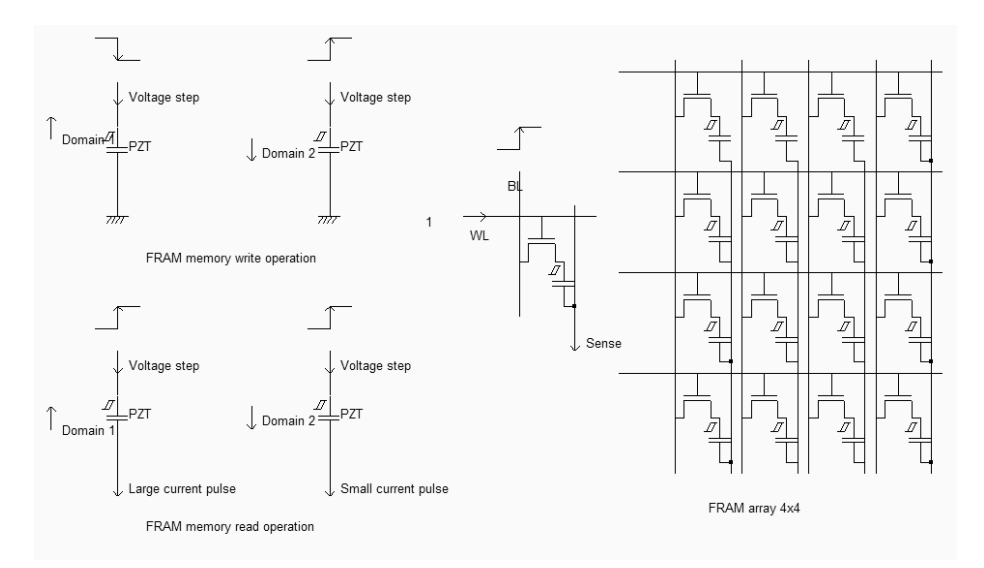

Fig. 8-32 The FRAM circuit principles and architecture (Fram4x4.SCH)

To read the domain information, an electrical field is applied to the PZT capacitor, through a voltage pulse. If the electric field is oriented in the opposite direction of the elementary dipole and is strong enough, the inner atom orientation is changed, which creates a significant current which is amplified and considered as a 1. If the electric field is oriented in the same direction as the elementary dipole, only a small current pulse is observed which is considered as a 0. Reading the logical information is equivalent to observing the current peak and deciding whether the current peak is small (0), or large (1). Notice that the read operation destroys the data stored in the PZT material, as for the DRAM. Just after the memory information is read, the logic information must be written back to the memory cell.

#### 8.11 Memory Interface

All inputs and outputs of the RAM are synchronized to the rise edge of the clock, and more than one word can be read or written in sequence. The typical chronograms of a synchronous RAM are shown in figure 8-33. The active edge of the clock is usually the rise edge. One read cycle includes 3 active clock edges in the example shown in figure 8-33. The row address selection is active at the first rise edge, followed by the column address selection. The data is valid at the third fall edge of the system clock.

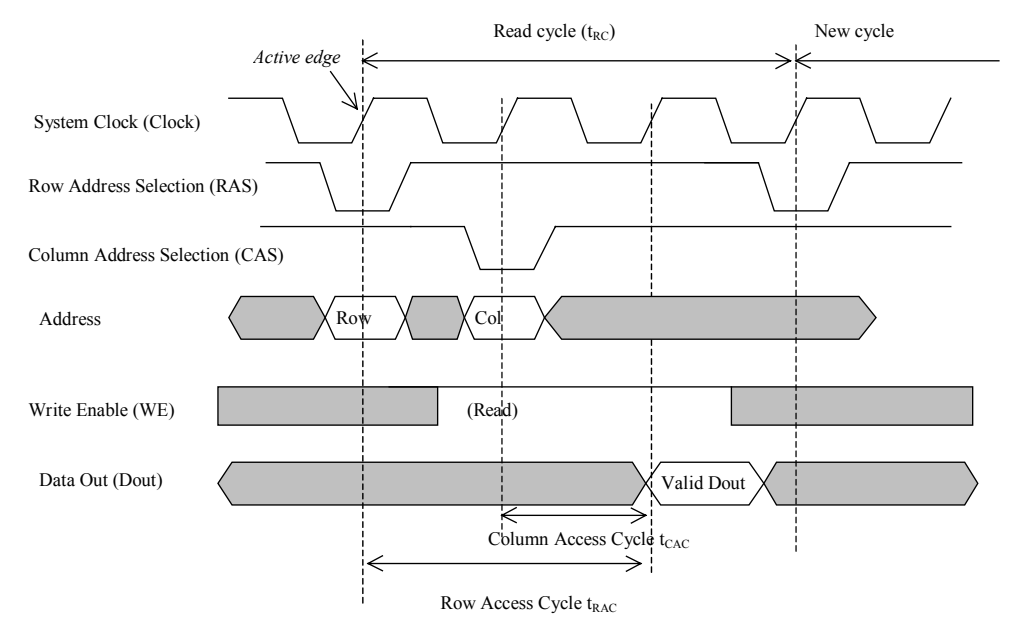

Figure 8-33: Synchronous RAM timing diagram

Double data Rate memories involve both the rise and fall edge of the clock [Sharma]. Furthermore, a series of data from adjacent memories may be sent on the data bus. Two contiguous data are sent, one on the rise edge of the clock, the other on the fall edge of the clock. This technique is called "burst-of-two". An example of double data rate and burst-of-two data in/out is proposed in figure 8-34. Notice that *Data In* and *Data Out* work almost independently.

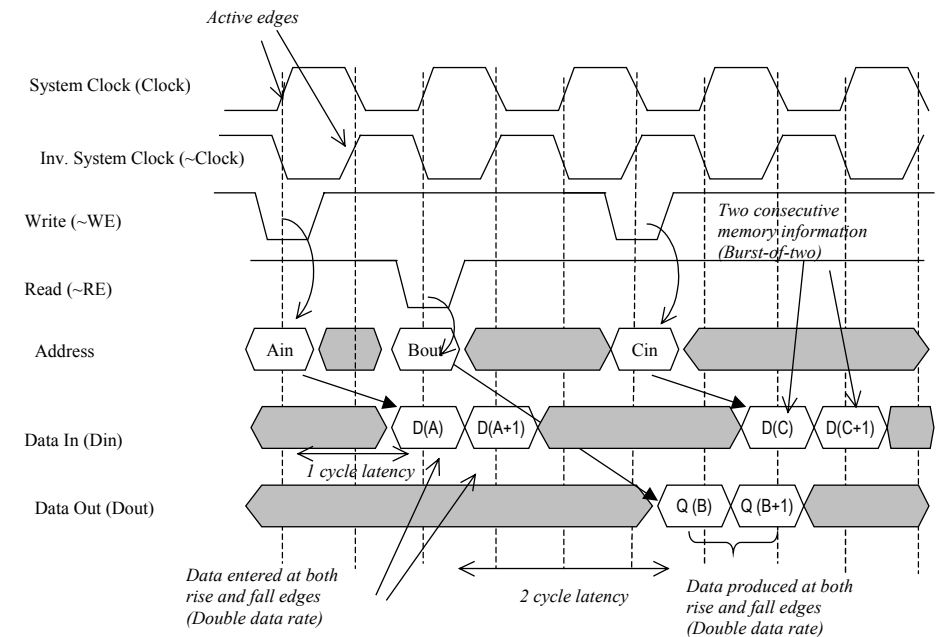

Figure 8-34: Double data rate diagram

## 8.12 EXERCISES

- Compare the leakage current on a DRAM cell for the following technologies : 0.35µm, 0.12µm and 90nm.
- Given a 4x4 EEPROM memory array, create the chronograms to write the words 0001, 0010, 0100 and 1000, and then to read these values.
- Modify the ROM array to write the word "Welcome".

# 9 Analog Cells

This chapter deals with analog basic cells, from the simple resistor and capacitor to the operational amplifier.

#### 9.1 Resistor

An area-efficient resistor available in CMOS process consists of a strip of polysilicon [Hasting]. The resistance between sI and s2 is usually counted in a very convenient unit called "ohm per square", noted  $\Omega/\Box$ . The default value polysilicon resistance per square is 10 $\Omega$ , which is quite small, but rises to 200 $\Omega$  if the salicide material is removed (Figure 9-1).

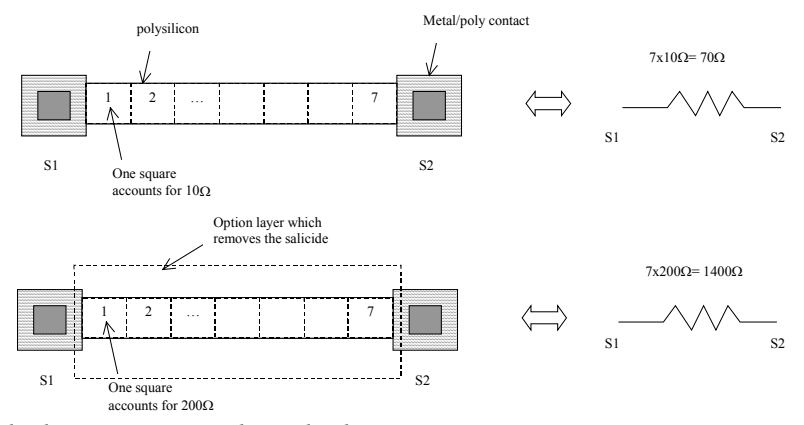

Figure 9-1: The polysilicon resistance with unsalicide option

In the cross-section shown in figure 9-2, the salicide material deposited on the upper interface between the polysilicon layer and the oxide creates a metal path for current that reduces the resistance dramatically. Notice the shallow trench isolation and surrounding oxide that isolate the resistor from the substrate and other conductors, enabling very high voltage biasing (up to 100V). However, the oxide is a poor thermal conductor which limits the power dissipation of the polysilicon resistor.

The salicide is part of the default process, and is present at the surface of all polysilicon areas. However, it can be removed thank to an option layer programmed by a double click in the option layer box, and a tick at "Remove Salicide". In the example shown in figure 9-3, the default resistance is  $76\Omega$ , and the unsalicide resistance rises to  $760\Omega$ .

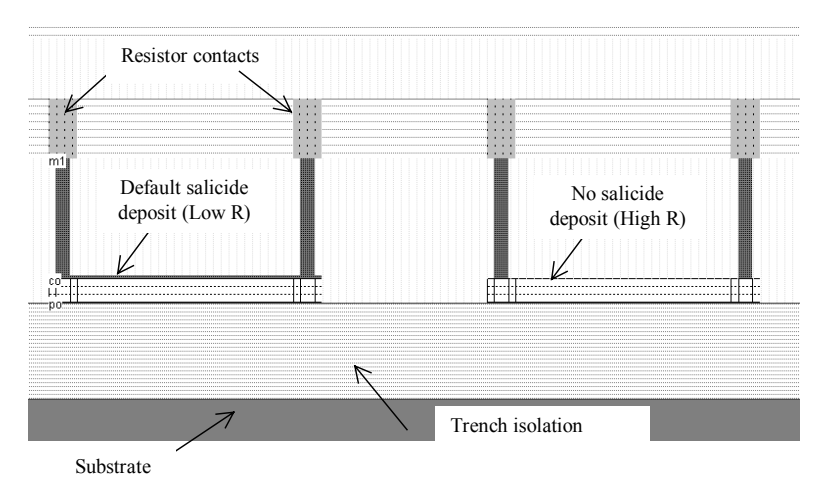

Figure 9-2 : Removing the salicide material to increase the sheet resistance (ResPoly.MSK)

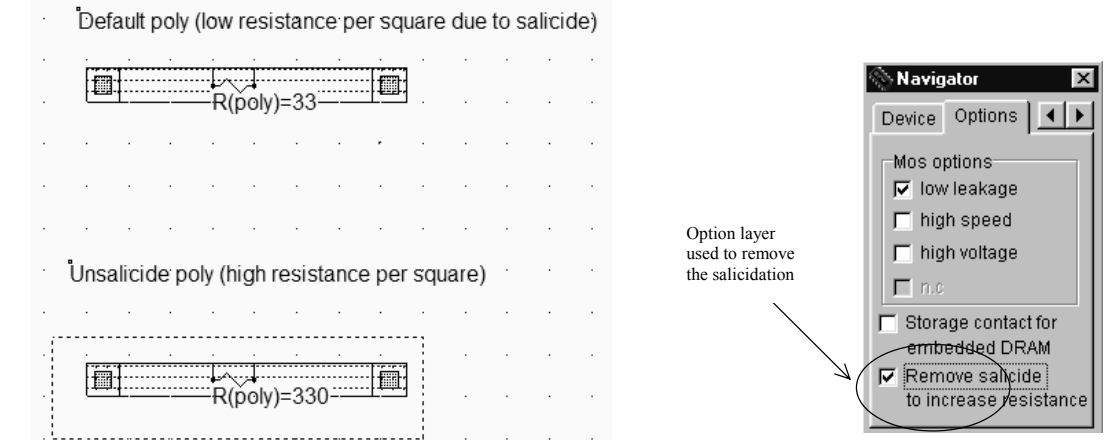

Figure 9-3 : Removing the salicide material thanks to an option layer

Other resistors consist of N+ or P+ diffusions. An interesting feature of diffusion resistor is the ability to combine a significant resistance value and a diode effect. The diffusion resistor is used in input/output protection devices.

The resistor value varies because of lithography and process variations. In the case of the poly resistance, the width, height and doping may vary (Figure 9-4 left). Polysilicon resistors are rarely designed with the minimum 2 lambda width, but rather 4 or 6 lambda, so that the impact of the width variations is smaller. But the equivalent resistance is smaller, meaning less silicon efficiency. A variation  $\Delta W$  of 0.2 $\lambda$  on both edges results in a 20% variation of the resistance on a 2 $\lambda$  width resistor, but only a 10% variation for a larger resistor designed with a width of 4 $\lambda$ .

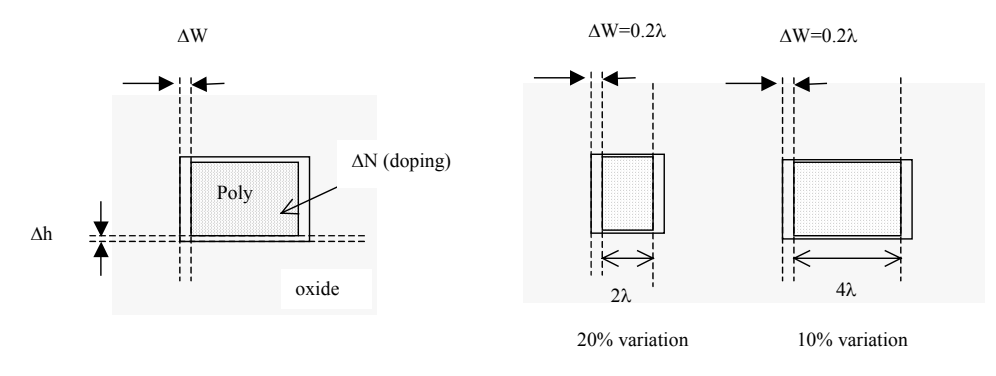

Figure 9-4 : Resistance variations with the process

There exist efficient techniques to reduce the resistance variations within the same chip. In figure 9-5, the resistor design on the left upper part is not regular, uses various polysilicon widths, and sometimes uses too narrow conductors. Although the design rules are not violated, the process variations will enlarge the spread of resistance values. To minimize the effects of process variations, resistors should:

- Always be laid out with an identical width
- Use at least twice the minimum design rules
- Use the same orientation
- Use dummy resistance. Theses boxes of poly have no active role. Their role is to have a regular width variation on the active part.

Dog-bone resistors may not pack as densely as serpentine resistors as two metal layers are used and induce supplementary design rules [Baker][Hastings] but are said to be less sensitive to process variations.

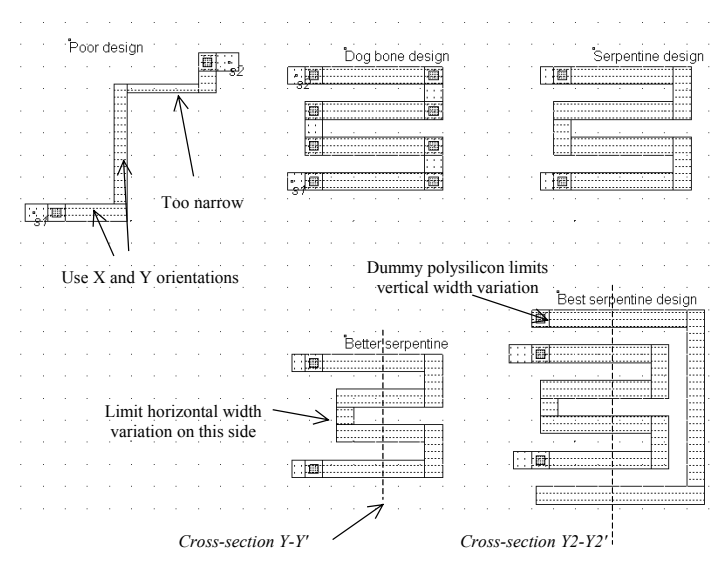

Figure 9-5 : Resistance design (ResPoly.MSK)

## 9.2 Capacitor

Capacitors are used in analog design to build filters, compensation, decoupling, etc.. Ideally, the value of the capacitor should not depend on the bias conditions, so that the filtering effect would be situated at constant frequencies.

## 9.2.1 Diode Capacitor

Diodes in reverse mode exhibit a capacitor behavior, however, the capacitance value is strongly dependent on the bias conditions [Hastings]. A simple N+ diffusion on a P-substrate is a NP diode, which may be considered as a capacitor as long as the N+ region is polarized at a voltage higher than the P-substrate voltage which is usually the case as the substrate is grounded (0V). In 0.12 $\mu$ m, the capacitance is around 300aF/ $\mu$ m2 (1 atto-Farad is equal to 10<sup>-18</sup> Farad).

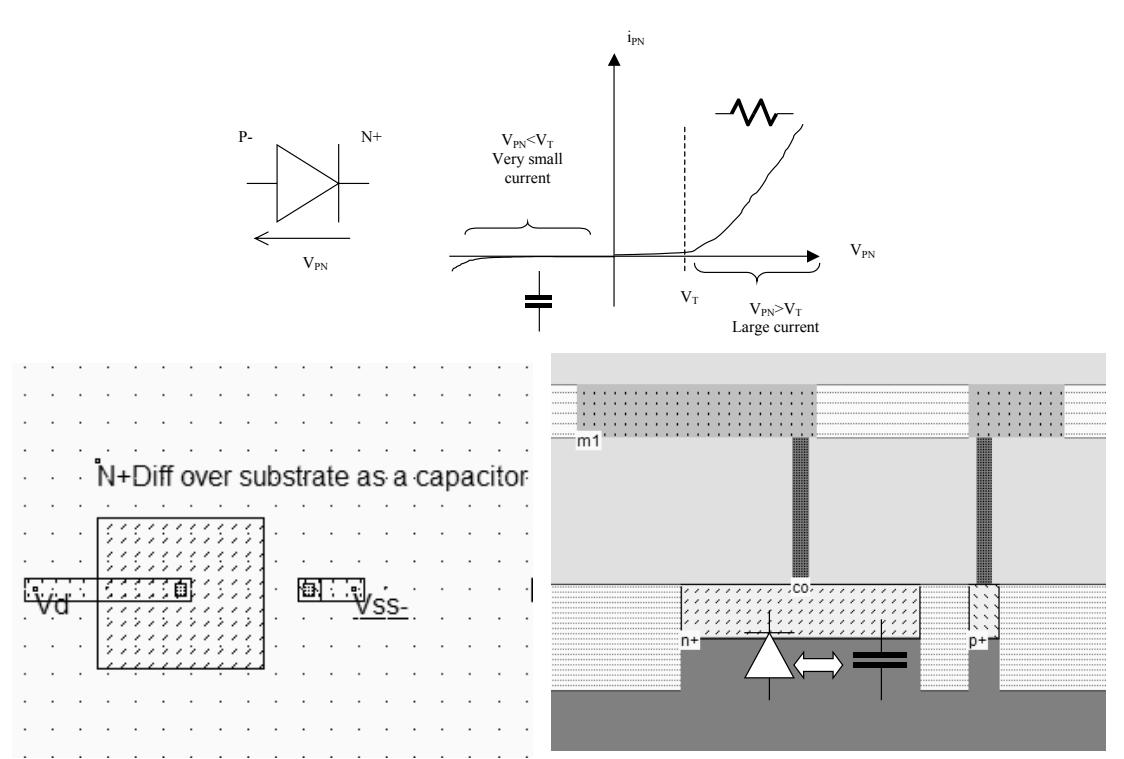

Figure 9-6: The diffusion over substrate as a non-linear capacitor (Capa.MSK)

The typical variation of the capacitance with the diffusion voltage  $V_N$  is given in figure 9-7. The capacitance per  $\mu$ m2 provided in the electrical rules is a rule approximation of the capacitance variation. A large voltage difference between  $V_N$  and the substrate result in a thick zone with empty charges, which corresponds to a thick insulator, and consequently to a small capacitance. When  $V_N$  is lowered, the zone with empty charges is reduced, and the capacitance increases. If  $V_N$  goes lower than the substrate voltage, the diode starts to conduct.

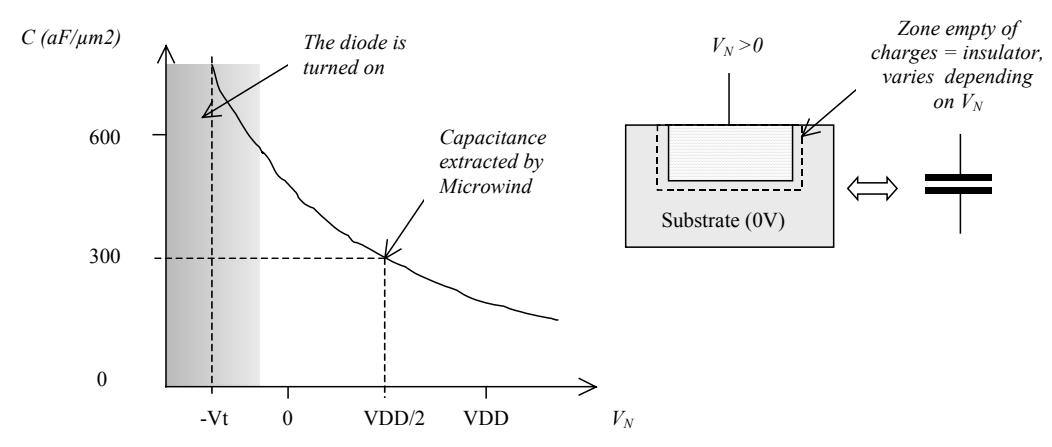

Figure 9-7: The diffusion capacitance varies with the polarization voltage

## 9.3 Mos Capacitor

The MOS transistor is often the simplest choice to build a capacitor. In  $0.12\mu m$ , the gate oxide has an equivalent thickness of 2nm (20 angstrom, also written 20Å), which leads to a capacitance evaluated by formulation 9-1.

$$C_{thinox} = \frac{\varepsilon_0 \varepsilon_r}{e} = \frac{8,85e^{-12} x 3.9}{2.0x 10^{-9}} = 17e^{-3} F/m^2 = 17e^{-15} F/\mu m^2 = 17fF/\mu m^2$$
(Eq. 9-1)

where

e= gate oxide thickness (m)  $\epsilon_0$ =vacuum permittivity (F/m)  $\epsilon_r$ =relative permittivity (no unit)

The design of a gate capacitor using a large MOS device is shown in figure 9-8, with a capacitance of around 300fF. In analog design, the gate capacitor is often surrounded by a guard ring. It is usually very difficult to integrate capacitors of more than a few hundred pico-farads. If nano-farad capacitors are required, these components are too large to be integrated on-chip, and must be placed off-chip.

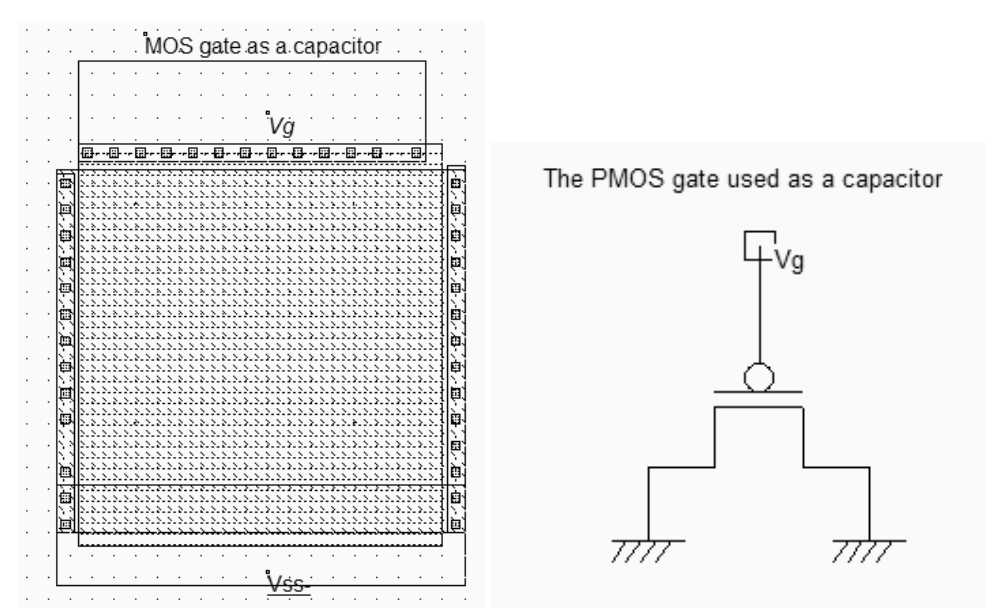

Figure 9-8: Generating an efficient capacitor based on a MOS device with very large length and width (CapaPoly.MSK)

## 9.4 Poly-Poly2 Capacitor

Most deep-submicron CMOS processes incorporate a second polysilicon layer (poly2) to build floating gate devices for EEPROM. An oxide thickness around 20nm is placed between the poly and poly2 materials, which induces a plate capacitor around  $1,7 \text{fF}/\mu\text{m}^2$ . In Microwind, the command "Edit  $\rightarrow$  Generate  $\rightarrow$  Capacitor" gives access to a specific menu for generating capacitor (Figure 9-9). The parameter in the design rules used to configure the poly-poly2 capacitor is CP2PO.

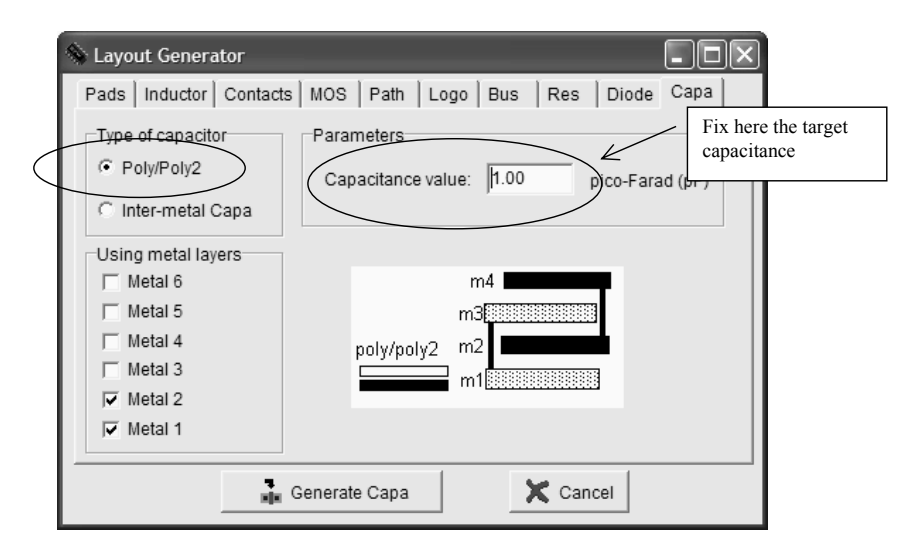

Figure 9-9: The generator menu handles the design of poly/poly2 capacitor and inter-metal capacitors

The poly/poly2 capacitor simply consists of a sheet of polysilicon and a sheet of poly2, separated by a specific dielectric oxide which is 20nm in the case of the default CMOS  $0.12\mu m$  process.

## 9.5 Inter-Metal Capacitor

The multiplication of metal layers create lateral and vertical capacitance effects of rising importance. Although the inter-metal oxide thickness is 10 to 50 times larger than the ultra-thin gate oxide thickness, the spared silicon area in upper metal layers may be used for small size capacitance, which might be attractive for compensation or local decoupling. Depending on the desired capacitor value, Microwind computes the size of the square structure, made of metal plates, that reaches the capacitance value. In figure 9-10, a sandwich of metal1, metal2, metal3 and metal 4 is selected, for a target value of 100fF.

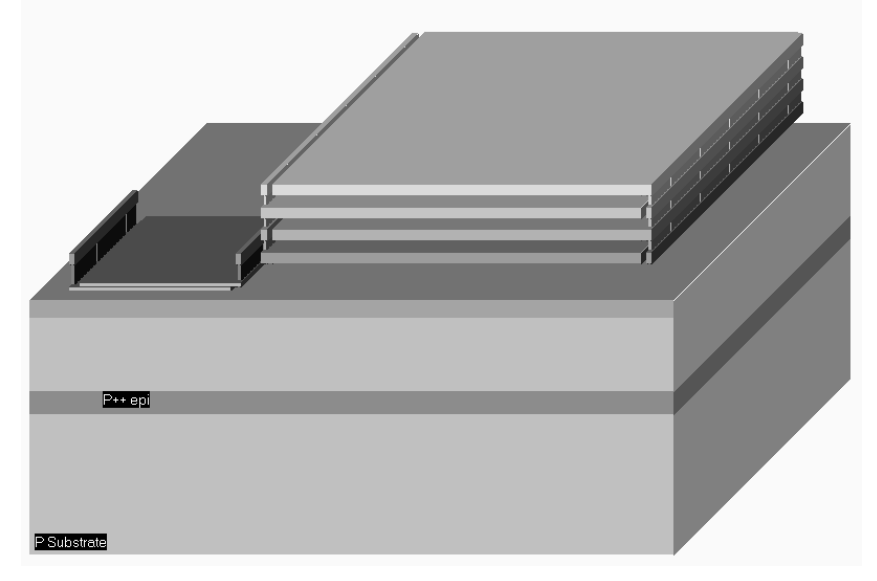

Figure 9-10: Generating an inter-metal capacitor (CapaPolyMetalComp.MSK)

## 9.6 Diode-connected MOS

The schematic diagram of the diode-connected MOS is proposed in figure 9-11. This circuit features a high resistance within a small silicon area. The key idea is to build a permanent connection between the drain and the gate. Most of the time, the source is connected to ground in the case of n-channel MOS, and to VDD in the case of p-channel MOS.

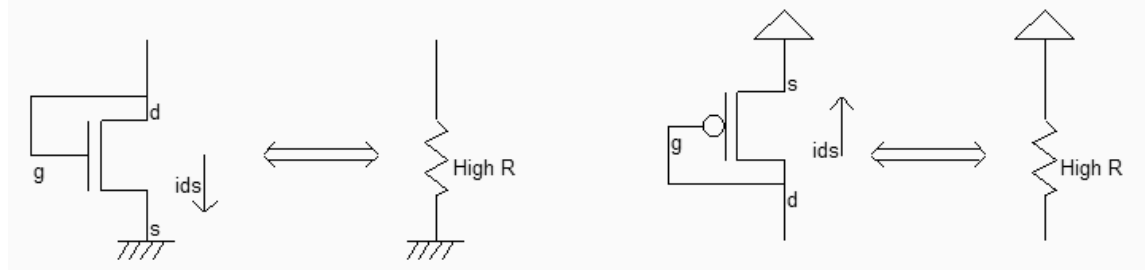

Figure 9-10 : Schematic diagram of the MOS connected as a diode (MosRes.SCH)
To create the diode-connected MOS, the easiest way is to use the MOS generator. Enter a large length and a small width, for example W=0.24 $\mu$ m and L=2.4 $\mu$ m. This sizing corresponds to a long channel, featuring a very high equivalent resistance. Add a poly/metal contact and connect the gate to one diffusion. Add a clock on that node. Add a VSS property to the other diffusion. The layout result is shown in figure 9-11.

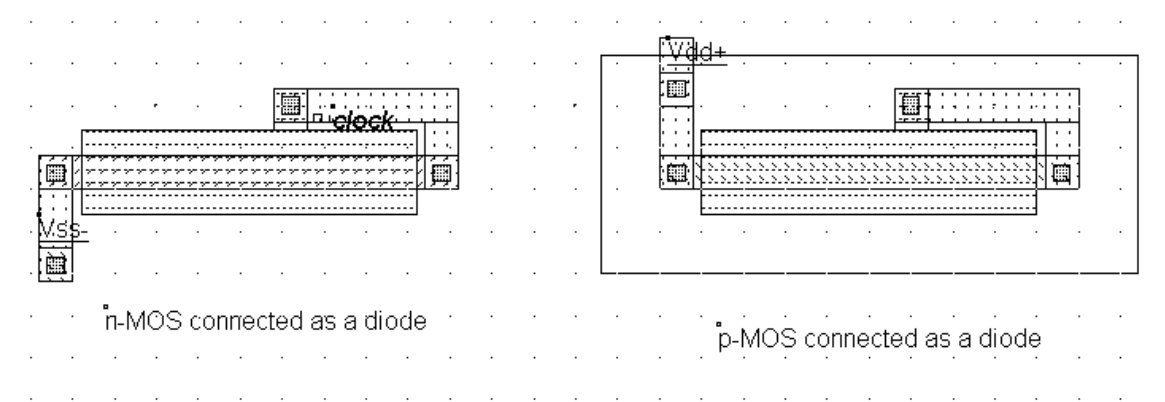

Figure 9-11 : Schematic diagram of the MOS connected as a diode (ResMos.MSK)

Now, click **Simulation on Layout.** In a small window, the MOS characteristics are drawn, with the functional point drawn as a color dot (Figure 9-12). It can be seen that the I/V characteristics correspond to a diode. The resistance is the invert value of the slope in the Id/Vd characteristics. For Vds larger than 0.6V, the resistance is almost constant. As the current Ids increases of  $10\mu$ A in 0.4V, the resistance can be estimated around  $40K\Omega$ . A more precise evaluation is performed by Microwind if you draw the slope manually. At the bottom of the screen, the equivalent resistance appears, together with the voltage and current.

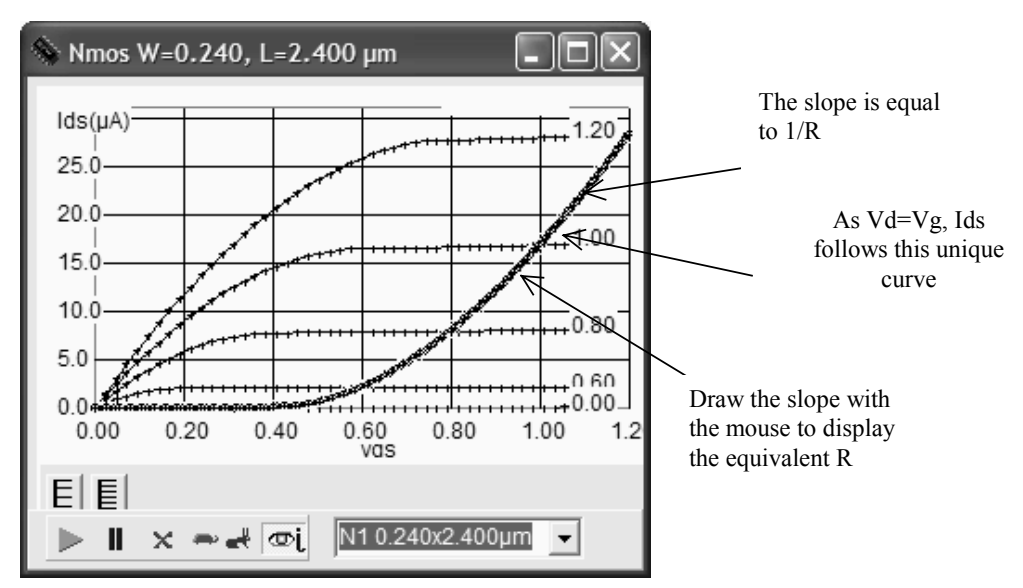

Figure 9-12 : Using the Simulation on Layout to follow the characteristics of the diode-connected MOS (ResMos.MSK)

In summary, the MOS connected as a diode is a capacitance for Vgs < Vt, a high resistance when Vgs is higher than the threshold voltage Vt. The resistance obtained using such a circuit can easily reach 100K $\Omega$  in a very small silicon area.

#### 9.7 Voltage Reference

The voltage reference is usually derived from a voltage divider made from resistance. The output voltage *Vref* is defined by equation 9-1.

$$V_{ref} = \frac{R_N}{R_N + R_P} V_{DD}$$
 (Eq. 9-1)

with

 $V_{DD}$ =power supply voltage (1.2V in 0.12µm)  $R_N$ =equivalent resistance of the n-channel MOS (ohm)  $R_P$ =equivalent resistance of the p-channel MOS (ohm)

The value of the resistance must be high enough to keep the short -circuit current low, to avoid wasted power consumption. A key idea is to use MOS devices rather than polysilicon or diffusion resistance to keep the silicon area very small. Notice that two n-MOS or two p-MOS properly connected feature the same function. P-MOS devices offer higher resistance due to lower mobility, compared to n-channel MOS. Four voltage reference designs are shown in figure 9-13. The most common design uses one p-channel MOS and one n-channel MOS connected as diodes.

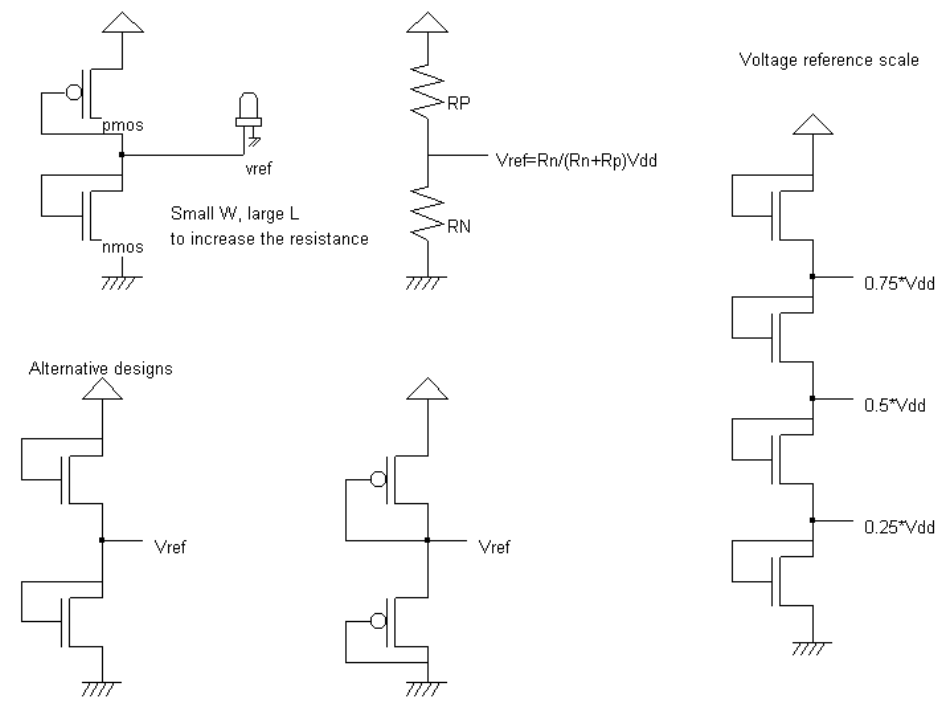

Figure 9-13 : Voltage reference using PMOS and NMOS devices as large resistance

The alternative solutions consist in using two n-channel MOS devices only (Left lower part of the figure), or their opposite built from p-channel devices only. Not only one reference voltage may be created, but also three, as shown in the right part of the figure, which use four n-channel MOS devices connected as diodes.

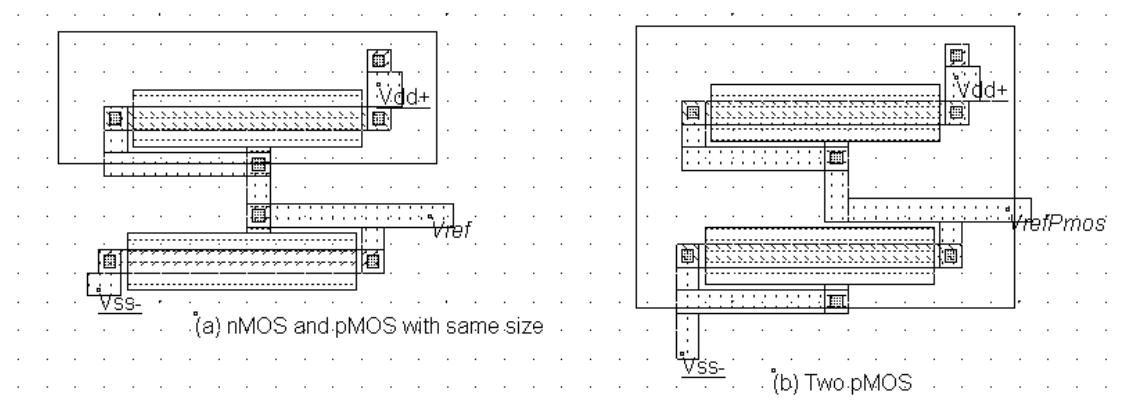

Figure 9-14 : Voltage reference circuits (a) with one nMOS and one pMOS (b) with two pMOS (Vref.MSK)

In the layout of figure 9-14, the pMOS and nMOS have the same size. Due to lower pMOS mobility, the resulting *Vref* is a little lower than VDD/2. Using BSIM4 instead of model 3, we see that the voltage reference obtained with two identical pMOS devices is not VDD/2 either, as shown in the simulation of figure 9-15. This is due to the non-symmetrical polarization of the pMOS regarding the substrate voltage *Vbs*, which has a significant impact on the current. Consequently, a good VDD/2 voltage reference requires a precise adjustment of MOS sizing, a good confidence in the accuracy of the model, and several iterations of design/simulation until the target reference voltage is reached.

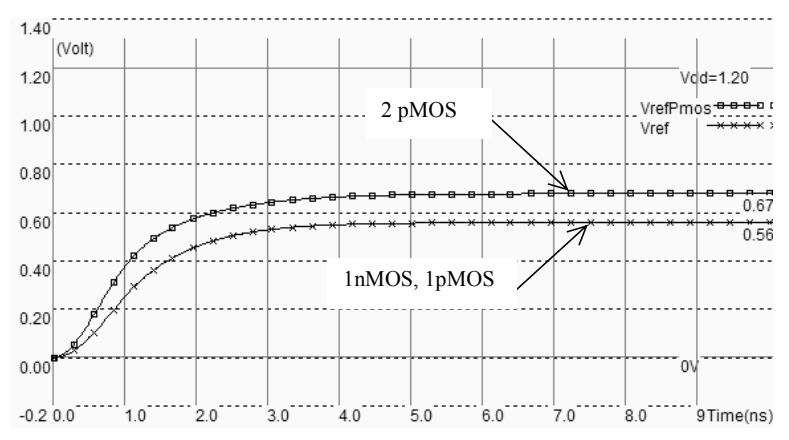

Figure 9-15 : Simulation of the two voltage reference circuits (Vref.MSK) using BSIM4 model

#### 9.8 Current mirror

The current mirror is one of the most useful basic blocs in analog design. It is primarily used to copy currents. When a current flows through a MOS device NI, an almost identical current flows through the device N2, as soon as NI and N2 are connected as current mirrors. In its most simple configuration, the current mirror consists of two MOS devices connected as shown in figure 9-16. A current *II* flowing through the device *Master* is copied onto the MOS device *Slave*. If the size of *Master* and *Slave* are identical, in most operating conditions, the currents *I2* and *I1* are identical. The remarkable phenomenon is that the current is almost independent from the load represented in figure 9-16 by a resistor  $R_{load}$ .

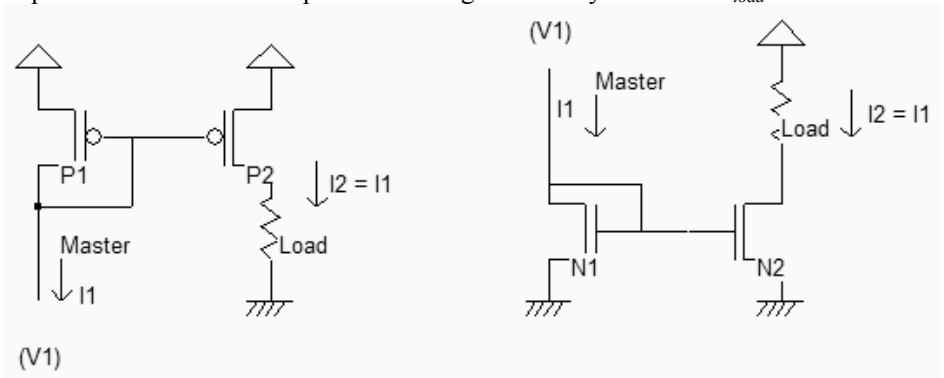

Figure 9-16: Current mirror principles in nMOS and pMOS version (CurrentMirror.SCH)

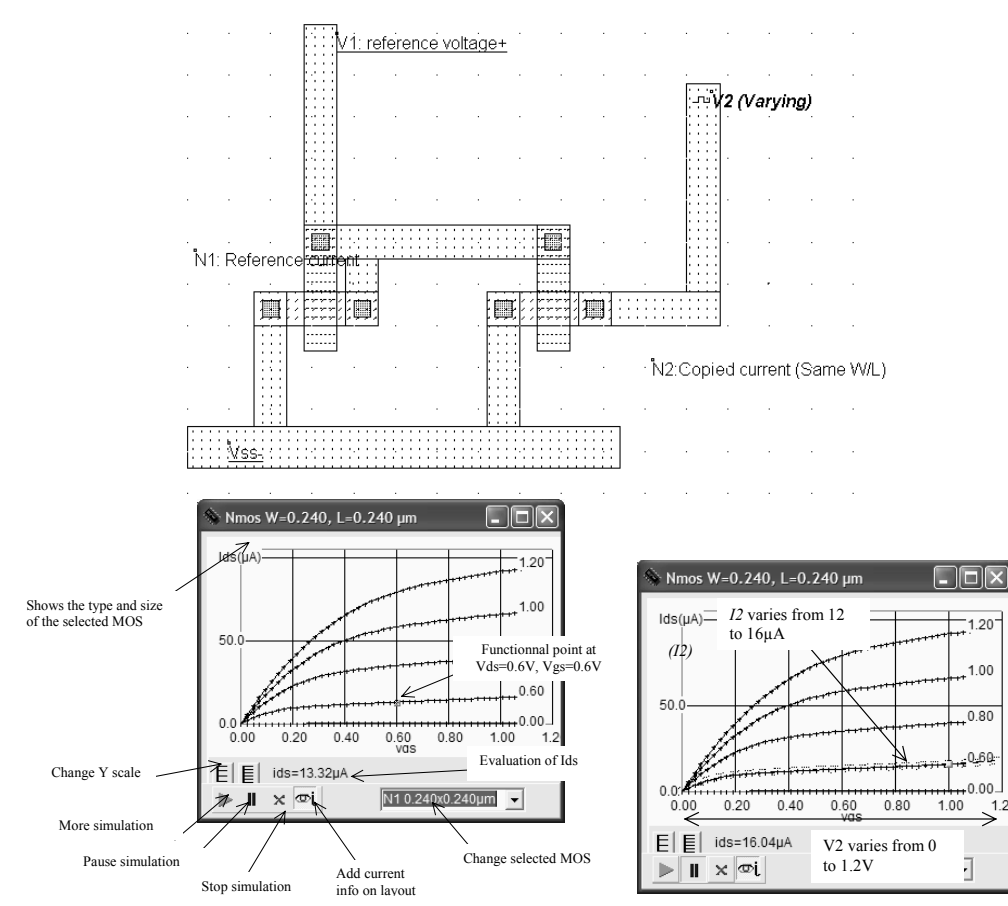

Figure 9-17: Layout of an n-channel current mirror with identical size and simulation of the mos devices (CurrentMirror.MSK)

The illustration of the current mirror behavior is shown in the case of two identical N-channel MOS (Figure 9-17). The current of the master *N1* is fixed by *V1*, which is around 0.6V in this case. We use the simulation on layout to observe the current flowing in *N1* and *N2*. Concerning *N1*, the gate and drain voltage is fixed to 0.6V, which corresponds to a constant current of around  $13\mu$ A, as shown in figure 11-42. The voltage *V2* varies thanks to a clock. We observe that the current *I2* is almost equal to  $13\mu$ A, independently of *V2*, except when *V2* is lower than 0.2V. More precisely, the variation of *I2* is between 12 and 16 $\mu$ A when *V2* varies from 0.2 to 1.2V.

#### **Mos Matching**

A set of design techniques can improve the current mirror behavior, which are described hereafter.

- All MOS devices should have the same orientation. During fabrication, the chemical process has proven to be slightly different depending on the orientation, resulting in variations of effective channel length. This mismatch alters the current duplication if one nMOS are implemented horizontally, the other vertically.
- Long channel MOS devices are preferred. In such devices, the channel length modulation is small, and consequently *Ids* is almost independent of *Vds*.

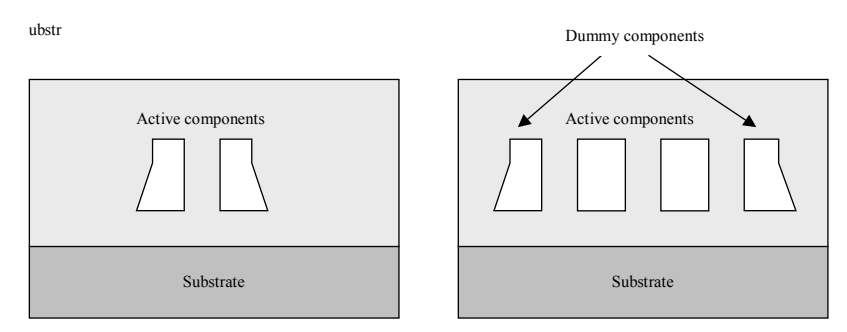

Figure 9-18: 2D aspect of the circuit without and with dummy components

- Dummy gates should be added on both sides of the current mirror. Although some silicon area is lost, due to the addition of inactive components, the patterning of active gates leads to very regular structures, ensuring a high quality matching (See figure 9-18).
- MOS devices should be in parallel. If possible, portions of the two MOS devices should be interleaved, to reduce the impact of an always-possible gradient of resistance, or capacitance with the location within the substrate (Figure 9-19).

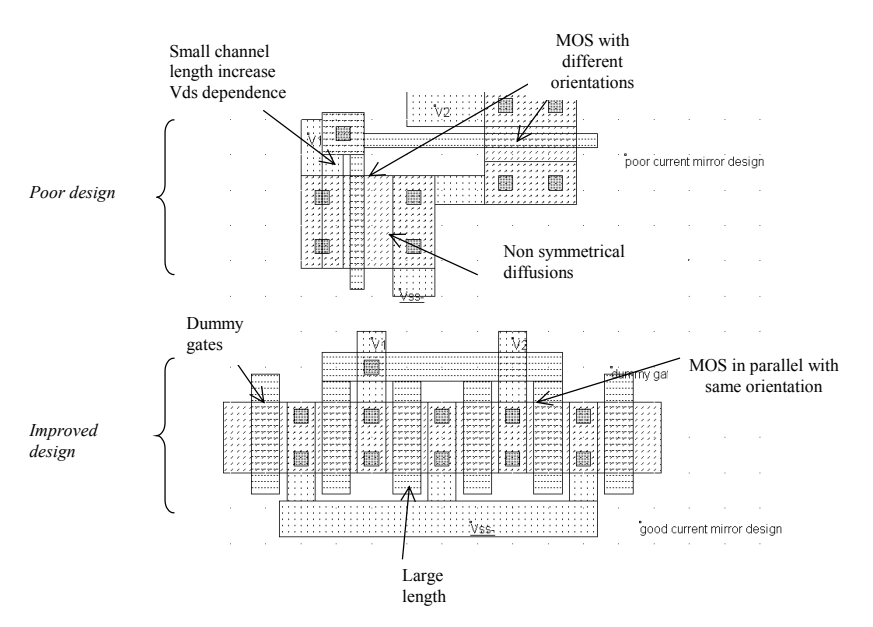

Figure 9-19: Design of high performance current mirrors (MirrorMatch.MSK)

#### 9.9 Amplifier

The goal of the amplifier is to multiply by a significant factor the amplitude of a sinusoidal voltage input *Vin*, and deliver the amplified sinusoidal output *Vout* on a load. The single stage amplifier may consist of a MOS device (we choose here a n-channel MOS) and a load. The load can be a resistance or an inductance. In the circuit, we use a resistance made with a p-channel MOS device with gate and drain connected (Figure 9-20). The pMOS which replaces the passive load is called an active resistance.

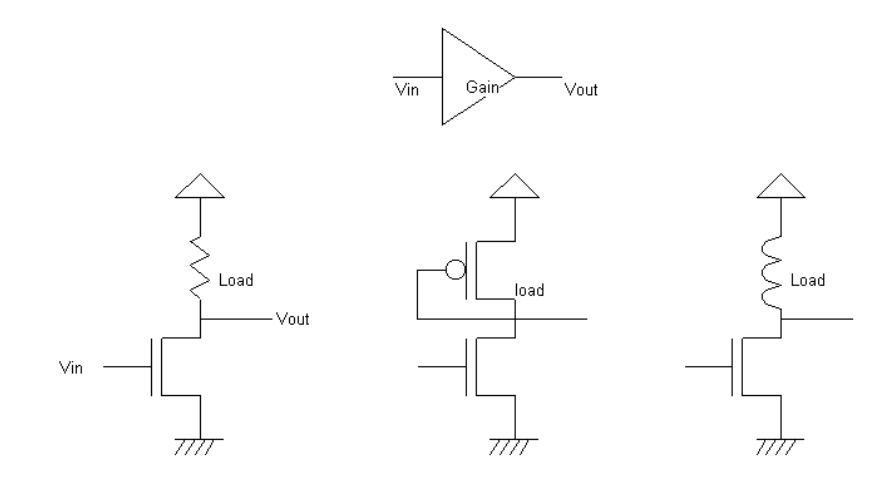

 Amplifier with resistor load
 Amplifier with pMOS load
 Amplifier with inductor load

 Figure 9-20: Single stage amplifier design with MOS devices (AmpliSingle.SCH)
 Amplifier with inductor load

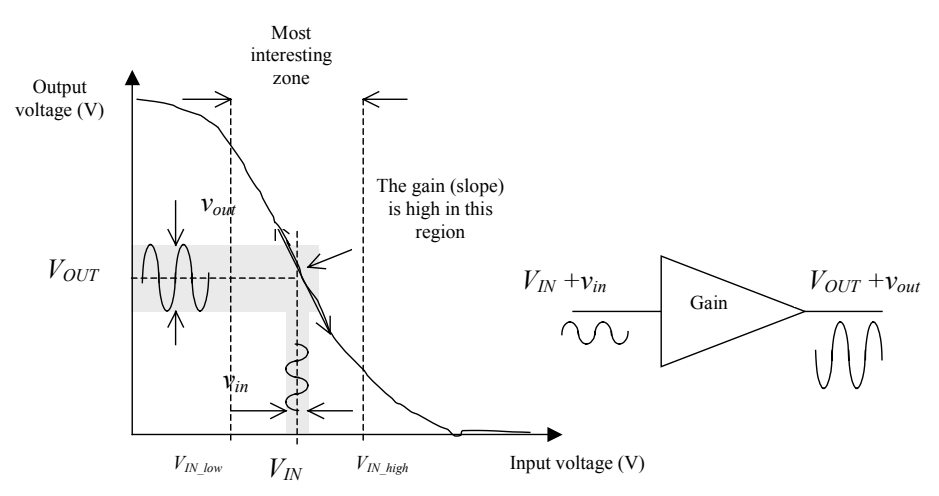

Figure 9-21: The amplifier has a high gain in a certain input range, where a small input signal vin is amplified to a large signal vout.

The single stage amplifier characteristics between *Vin* and *Vout* have a general shape shown in figure 9-21. The most interesting zone corresponds to the input voltage range where the transfer function has a linear shape, that is between *VIN\_low* and *VIN\_high*. Outside this voltage range, the behavior of the circuit does not correspond anymore to an amplifier. If we add a small sinusoidal input  $v_{in}$  to  $V_{IN}$ , a small variation of current  $i_{ds}$  is added to the static current  $I_{DS}$ , which induces a variation  $v_{out}$  of the output voltage  $V_{OUT}$ . The link between the variation of current  $i_{ds}$  and the variation of voltage  $v_{in}$  can be approximated by equation 9-2.

$$i_{ds} = g_m v_{gs} \tag{Equ. 9-2}$$

In figure 9-22, a nMOS device with large width and minimum length is connected to a high resistance pMOS load. A 50mV sinusoidal input (*vin*) is superimposed to the static offset 0.6V ( $V_{IN}$ ). What we expect is a 500mV sinusoidal wave (*vout*) with a certain DC offset ( $V_{OUT}$ ).

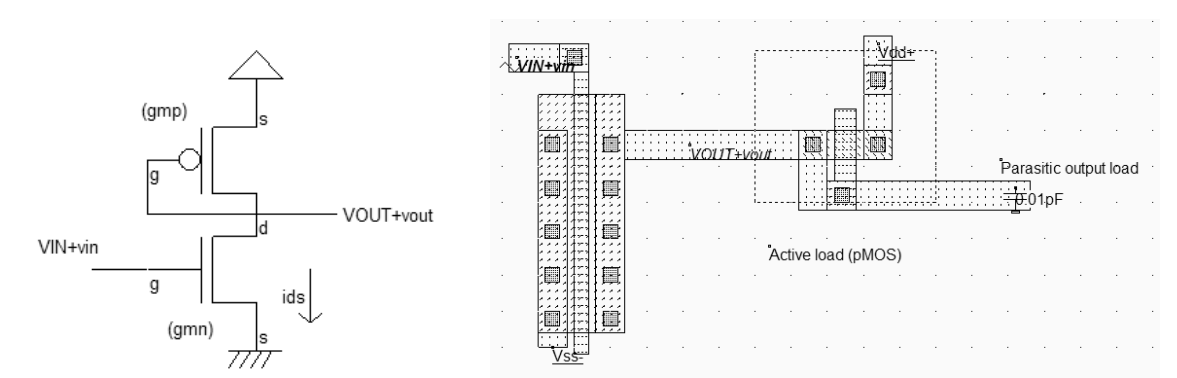

Figure 9-22: Single stage amplifier layout with a pMOS as a load resistor (AmpliSingle.MSK)

What we need now is to find the characteristics *Vout/Vin* in order to tune the offset voltage  $V_{IN}$ . In the simulation window, click **Voltage vs voltage**" and **More**, to compute the static response of the amplifier (Figure 9-23). The range of voltage input that exhibits a correct gain appears clearly. For  $V_{DS}$  higher than 0.25V and lower than 0.4V, the output gain is around 3. Therefore, an optimum offset value is 0.35V. Change the parameter **Offset** of the input sinusoidal wave to place the input voltage in the correct polarization.

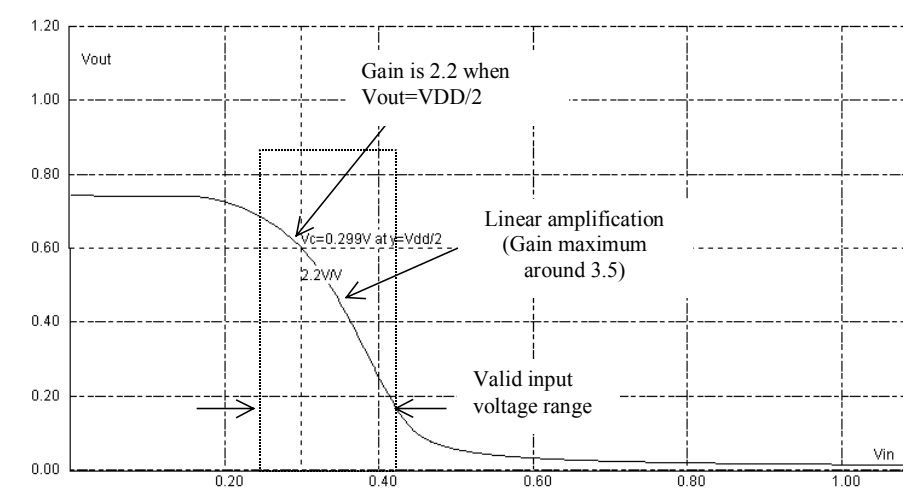

Figure 9-23: Single stage amplifier static response showing the valid input voltage range.

We change the sinusoidal input offset and start again the simulation. A gain of 3.5 is observed when the offset  $V_{IN}$  is 0.35V. In figure 9-24, the input amplitude is 100mV peak to peak, the output amplitude is 350mV peak-to-peak. These pieces of information appear in the information bar of the main window.

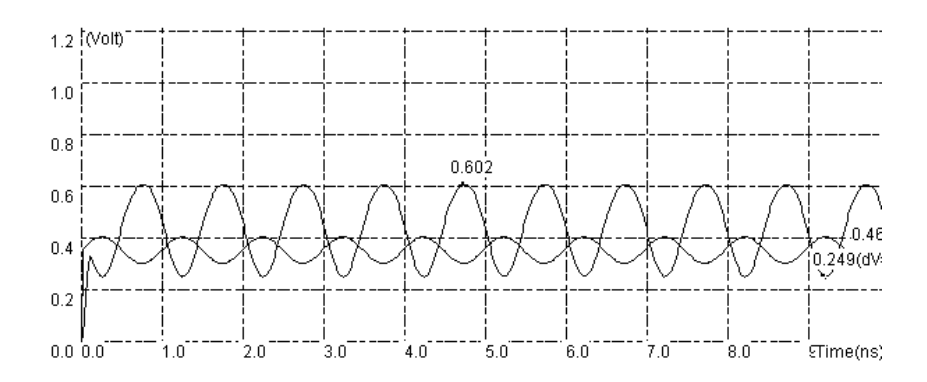

Figure 9-24: Single Stage amplifier with correct polarization  $V_{IN}=0.35V$ 

## 9.10 Simple Differential Amplifier

The goal of the differential amplifier is to compare two analog signals, and to amplify their difference. The differential amplifier formulation is reported below (Equation 9-3). Usually, the gain K is high, ranging from 10 to 1000. The consequence is that the differential amplifier output saturates very rapidly, because of the supply voltage limits.

$$Vout = K(Vp - Vm)$$
(Equ. 9-3)

The most simple MOS implementation for the differential amplifier is given in figure 9-25. We suppose that both Vp and Vm have an identical value Vin. Consequently, the two branches have an identical current II so that no current flows to charge or discharge the output capacitor, which is connected to the output *Vout* (Left figure). Now, if the gate voltage of the NI device is increased to Vin+dV, the current through the left branch is increased to II', greater than II. The current mirror copies this II' current on the right branch, so that II' also flows through P2. As the N2 gate voltage remains at Vin, the over-current II'-II is evacuated to the output stage and charges the capacitor. The output voltage Vout rises.

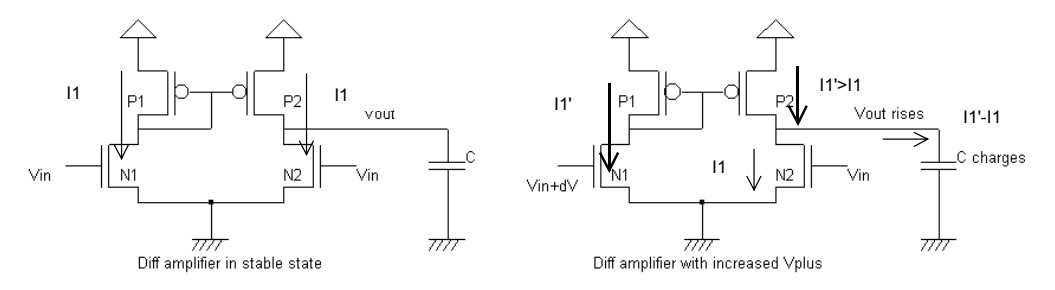

Figure 9-25: The differential amplifier at work (AmpliDiff.SCH)

The schematic diagram of a basic differential amplifier is proposed in figure 9-26. An nMOS device has been inserted between the differential pair and the ground to improve the gain. The gate voltage *Vbias* 

controls the amount of current that can flow on the two branches. This pass transistor permits the differential pair to operate at lower *Vds*, which means better analog performances and less saturation effects.

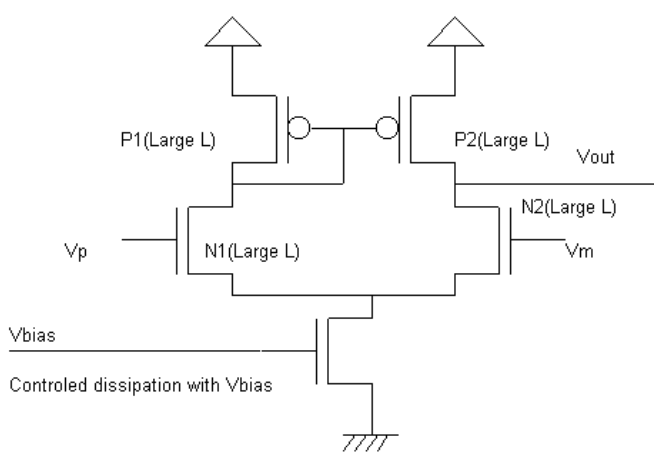

Figure 9-26: An improved differential amplifier (AmpliDiff.SCH)

The best way to measure the input range is to connect the differential amplifier as a follower, that is *Vout* connect to *Vm*. The *Vm* property is simply removed, and a contact poly/metal is added at the appropriate place to build the bridge between *Vout* and *Vm*. A slow ramp is applied on the input *Vin* and the result is observed on the output. We use again the « Voltage vs. Voltage » to draw the static characteristics of the follower. The BSIM4 model is forced for simulation by a label "BSIM4" on the layout.

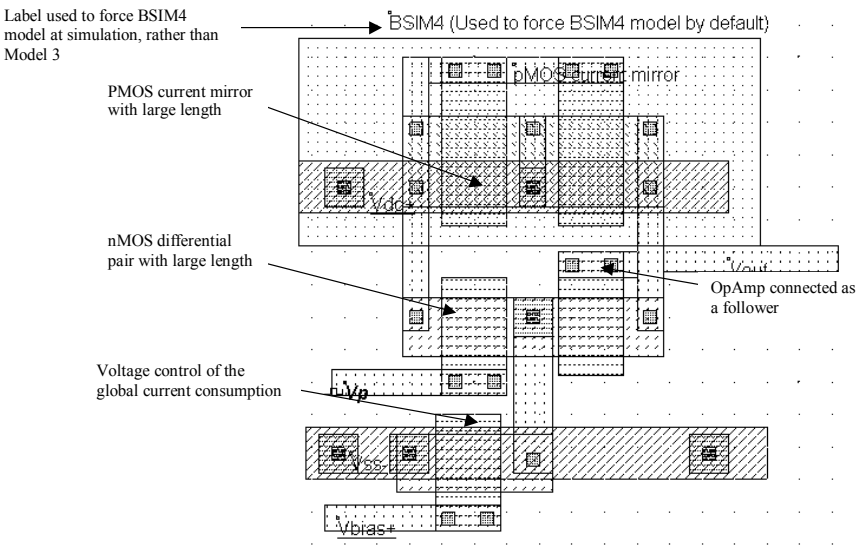

Figure 9-27: The layout corresponding to the improved differential amplifier (AmpliDiffLargeLength.SCH)

One convenient way to stimulating the follower response is to assign Vp a clock with a very slow rise and fall time. As can be seen from the resulting simulation reported in figure 9-28, a low *Vbias* features a larger voltage range, specifically at high voltage values. The follower works properly starting 0.4V, independently of the *Vbias* value. A high *Vbias* leads to a slightly faster response, but reduces the input range and consumes more power as the associated nMOS transistor drives an important current. The voltage *Vbias* is

often fixed to a value a little higher than the threshold voltage *Vtn*. This corresponds to a good compromise between switching speed and input range.

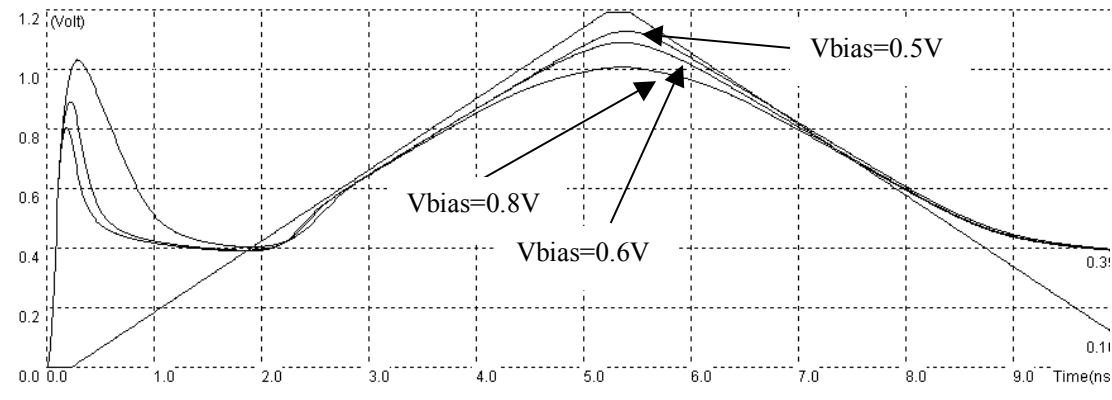

Figure 9-28: Effect of Vbias on the differential amplifier performance (AmpliDiffVbias.MSK)

## 9.11 Push-Pull Amplifier

The push-pull amplifier is built using a voltage comparator and a power output stage. Its schematic diagram is reported in figure 9-29, with some details about the important voltage nodes. The difference between Vp and Vm is amplified and produces a result, codified *Vout*. Transistors *Nb* and *Pb* are connected as diodes in series to create an appropriate voltage reference  $V_{bias}$ , fixed between the nMOS threshold voltage *Vtn* and half of VDD. The differential pair consists of transistors *N1* and *N2*. This time, two stages of current mirrors are used: *P1*, *P2* and *P3*, *PO*.

| Node  | Description           | Typical value            |
|-------|-----------------------|--------------------------|
| V+    | Positive analog input | Close to VDD/2           |
| V-    | Negative analog input | Close to VDD/2           |
| Vbias | Bias voltage          | A little higher than VTN |
| Vout  | Analog output         | 0VDD                     |

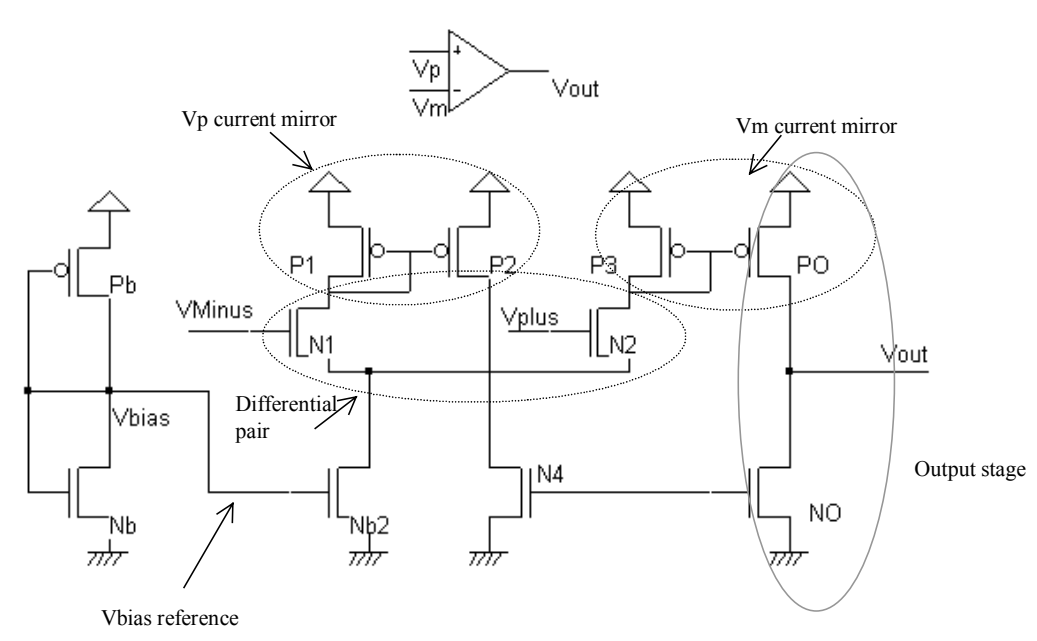

Figure 9-29: Push-pull operational amplifier (AmpliPushPull.SCH)

The output stage consists of transistors PO and NO. These transistors are designed with large widths in order to lower the output resistance. Such a design is justified when a high current drive is required: high output capacitor, antenna dipole for radio-frequency emission, or more generally a low impedance output. The ability to design the output stage according to the charge is a key advantage of this structure compared to the simple differential pair presented earlier. The implementation shown in figure 9-30 uses NO and PO output stage devices with a current drive around five times larger than the other devices. In practice, the ratio may rise up to 10-20.

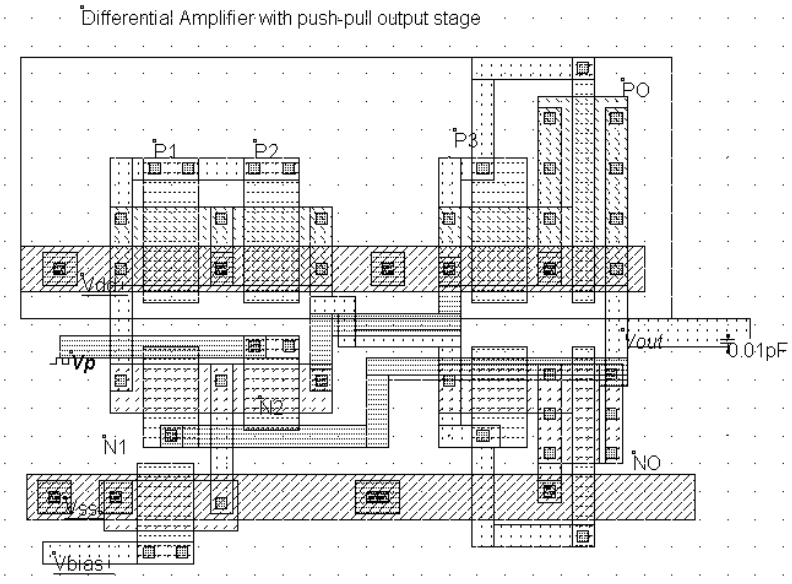

Figure 9-30: Push-pull operational amplifier (AmpliDiffPushPull.MSK)

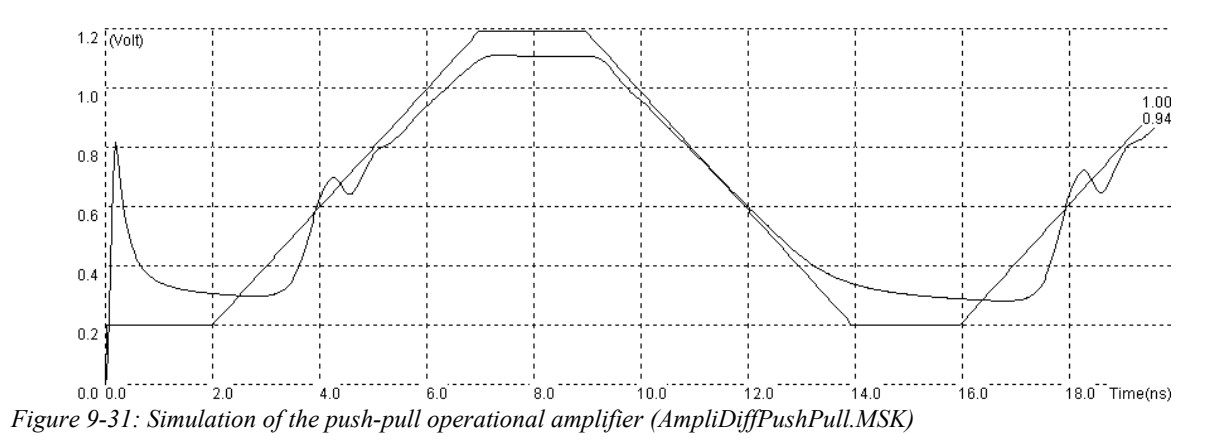

The transient simulation (Figure 9-31) shows an interesting phenomenon called ringing. The oscillation appearing at time 4.0ns is typical for a feedback circuit with a large loop delay and a very powerful output stage. Although an extra 10fF have been added to load the output artificially, its voltage is strongly driven by the powerful devices PO and NO. The oscillation can be dangerous as it introduces instability. It also signifies that the output stage is too strong compared to its charge.

## 9.12 Exercises

• The cascode current mirror [Gregorian] has several advantages over the simple current mirror. The output impedance is higher, and the current mirroring capabilities are better in terms of accuracy. The schematic diagram of the cascode current mirror is given in figure 11-87. The disadvantage of the structure is the minimum level of the output voltage which is reduced as compared to the regular current mirror. Design a nMOS or pMOS cascode mirror and compare it to the standard structure.

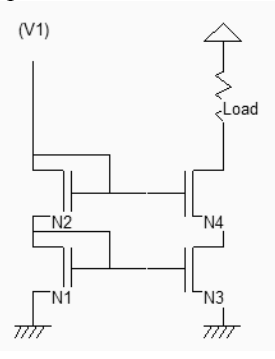

Figure 9-32 : The cascode current mirror

- Let us consider the amplifier of figure 9-33 [Gregorian]. What is the typical value for Vo? What is the impact of a change in the voltage Vo? If the width of P2 W<sub>P2</sub> is 10xW<sub>P1</sub>, and P3 is 50xW<sub>P1</sub>, what is the value of the current flowing through P2 and P3, compared to I1 crossing P1? Where are the V- and V+ inputs located? What is the role of P4 and P5?
- What is the equivalent function for N1 and N2? Locate the two stage output driver. Design the operational amplifier and extract the gain.

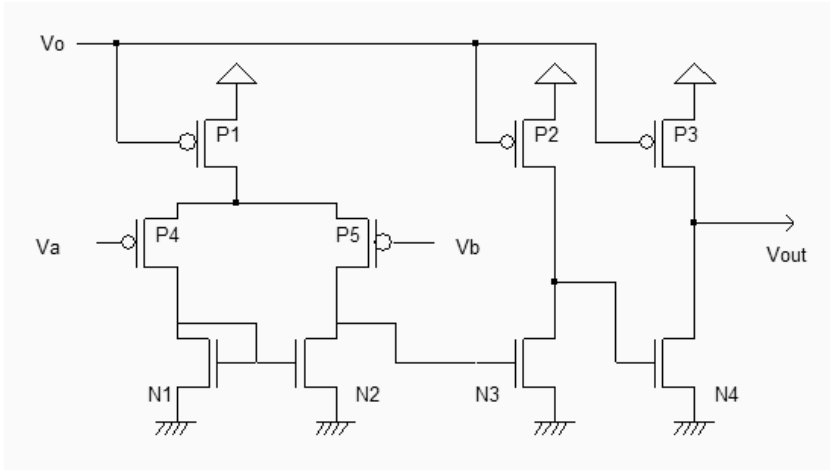

Figure 9-33 : An operational amplifier

# **10 Radio Frequency Circuits**

#### 10.1 On-Chip Inductors

Inductors are commonly used for filtering, amplifying, or for creating resonant circuits used in radio-frequency applications. The inductance symbol in DSCH and Microwind is as follows (Figure 10-1).

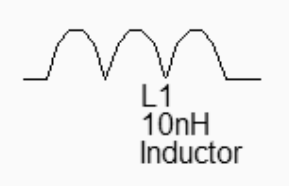

Figure 10-1. The inductance symbol

The inductance formula used in Microwind (Equation 10-1) is one of the most widely known approximation, proposed by [Wheeler], which is said to be still accurate for the evaluation of the on-chip inductor. With 5 turns, a conductor width of  $20\mu m$ , a spacing of  $5\mu m$  and a hollow of  $100\mu m$ , we get L=11.6nH.

$$L = 37.5 \mu_0 \cdot \frac{n^2 \cdot a^2}{(22.r - 14.a)}$$
 (Equ. 10-1)  
with  
 $r = n.(w + s)$   
 $\mu 0 = 4\pi \cdot 10^{-7}$   
n=number of turns  
w= conductor width (m)  
s=conductor spacing (m)  
r=radius of the the coil (m)  
a=square spiral's mean radius (m)

The quality factor Q is a very important metric to quantify the resonance effect. A high quality factor Q means low parasitic effects compared to the inductance. The formulation of the quality factor is not as easy as it could appear. An extensive discussion about the formulation of Q depending on the coil model is given in [Lee]. We consider the coil as a serial inductor L1, a parasitic serial resistor R1, and two parasitic capacitors C1 and C2 to the ground, as shown in figure 10-2. Consequently, the Q factor is approximately given by equation 10-2.

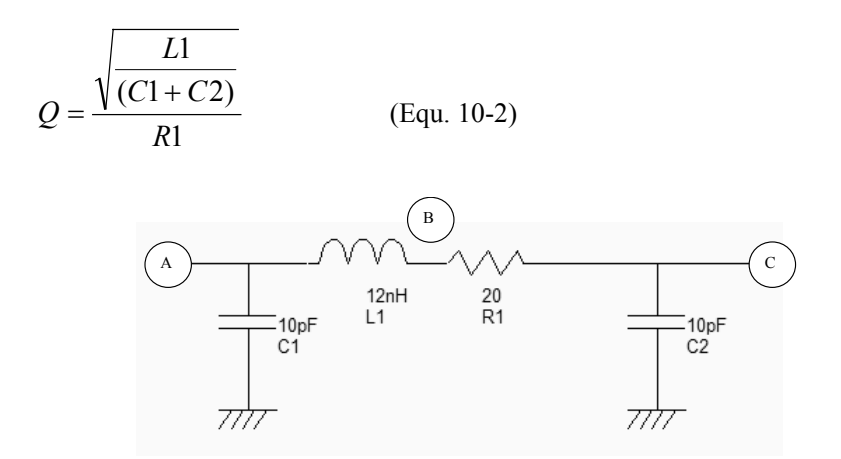

Figure 10-2. The equivalent model of the 12nH default coil and the approximation of the quality factor Q

#### **10.2 Inductor Design in Microwind**

We investigate here the design of a rectangular on-chip inductor, the layout options and the consequences on the inductor quality factor. The inductor can be generated automatically by Microwind using the command **Edit**  $\rightarrow$  **Generate**  $\rightarrow$  **Inductor**. The inductance value appears at the bottom of the window, as well as the parasitic resistance and the resulting quality factor Q.

Using the default parameters, the coil inductance approaches 12nH, with a quality factor of 1.15. The corresponding layout is shown in figure 10-3. Notice the virtual inductance (L1) and resistance (R1) symbols placed in the layout. The serial inductor is placed between A and B and a serial resistance between B and C. If these symbols were omitted, the whole inductor would be considered as a single electrical node.

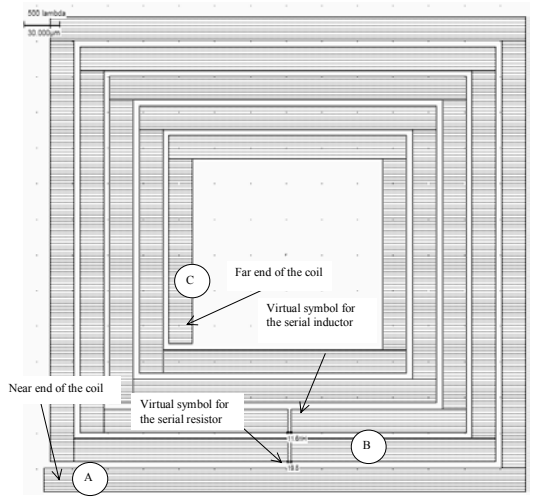

Figure 10-3. The inductor generated by default (inductor12nH.MSK)

A high quality factor Q is attractive because it permits high voltage gain, and high selectivity in frequency domain. A significant improvement in Q consists in using metal layers in parallel (Figure 10-4). The selection of metal2, metal3, up to metal6 reduces the parasitic resistance of RI by a significant factor. The result is a quality factor near 13, for a 3nH inductor.

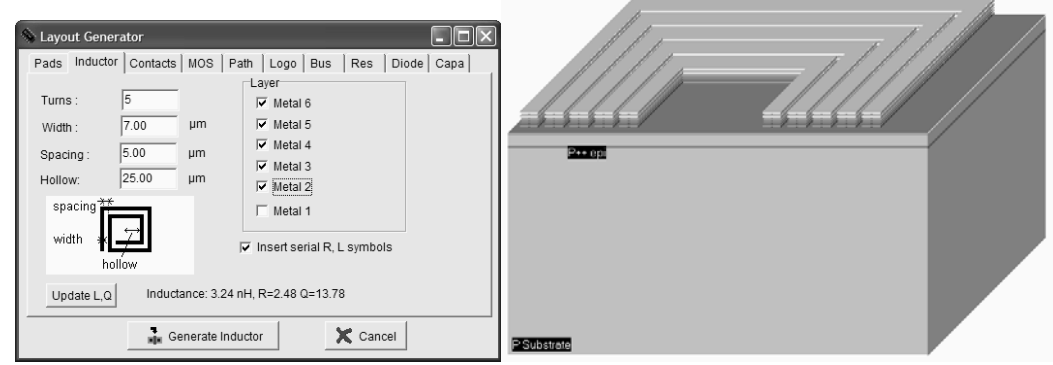

Figure 10-4: A 3D view of a high Q inductor using metal layers in parallel (Inductor3nHighQ.MSK)

## Resonance

The coil can be considered as a RLC resonant circuit. At very low frequencies, the inductor is a short circuit, and the capacitor is an open circuit (Figure 10-5 left). This means that the voltage at node C is almost equal to A, if no load is connected to node C, as almost no current flows through RI. At very high frequencies, the inductor is an open circuit, the capacitor a short circuit (Figure 10-5 right). Consequently, the link between C and A tends towards an open circuit.

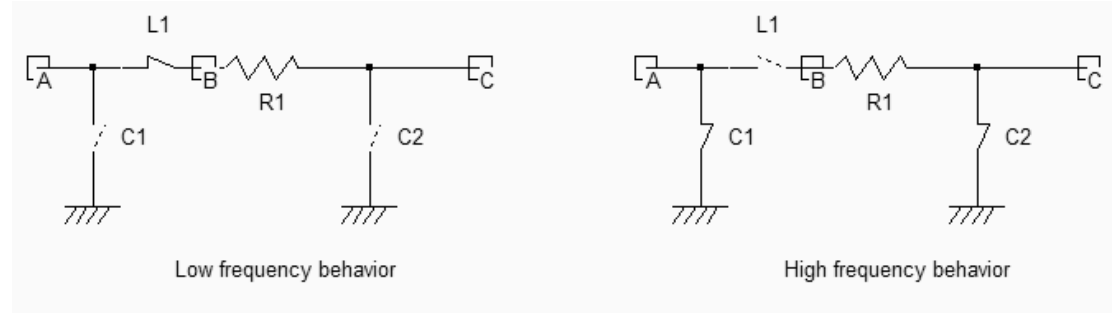

Figure 10-5. The behavior of a RLC circuit at low and high frequencies (Inductor.SCH)

At a very specific frequency the LC circuit features a resonance effect. The theoretical formulation of this frequency is given by equation 10-4.

$$f_r = \frac{1}{2\pi\sqrt{Ll(Cl+C2)}}$$
 (Equ. 10-4)

We may see the resonance effect of the coil and an illustration of the quality factor using the following procedure. The node A is controlled by a sinusoidal waveform with increased frequency (Also called "chirp" signal). We specify a very small amplitude (0.1V), and a zero offset.

The resonance can be observed when the voltage at nodes B and C is higher than the input voltage A. The ratio between B and A is equal to the quality factor Q.

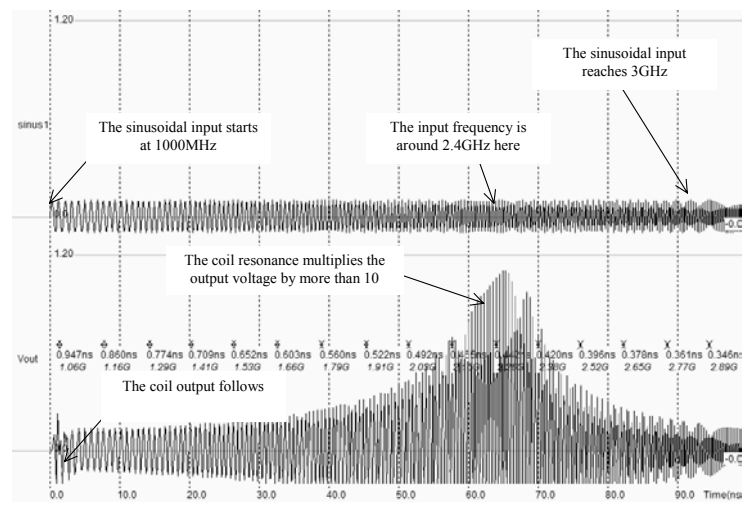

Figure 10-6. The behavior of a RLC circuit near resonance (Inductor3nHighQ.MSK)

#### **10.3 Power Amplifier**

The power amplifier is part of the radio-frequency transmitter, and is used to amplify the signal being transmitted to an antenna so that it can be received at the desired distance. Most CMOS power amplifiers are based on a single MOS device, loaded with a "Radio-Frequency Choke" inductor  $L_{RFC}$ , as shown in figure 10-7.

The inductor serves as a load for the MOS device (At a given frequency f, the inductor is equivalent to a resistance L.2 $\pi$ .f), with two significant advantages as compared to the resistor: the inductor do not consume DC power, and the combination of the inductor and the load capacitor CL creates a resonance. The power is delivered to the load RL, which is often fixed to 500hm. This load is for example the antenna monopole, which can be assimilated to a radiation resistance, as described in the previous section. The resonance effect is obtained between L<sub>RFC</sub> and C<sub>L</sub>.

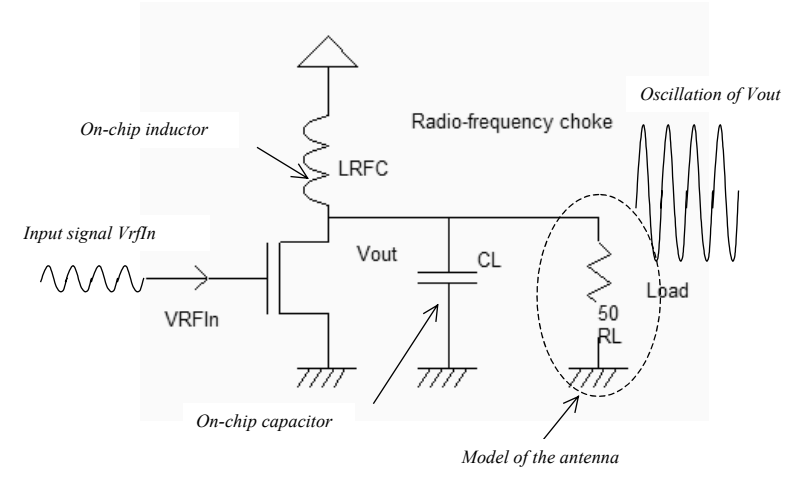

Figure 10-7: The basic diagram of a power amplifier (PowerAmp.SCH)

An example of powerful MOS device is shown in figure 10-8. The maximum current is close to 40mA. A convenient way to generate the polarization ring consists in using the Path generator command, and selection the option **Metal and p-diffusion**. Then draw the location for the polarization contacts in order to complete the ring.

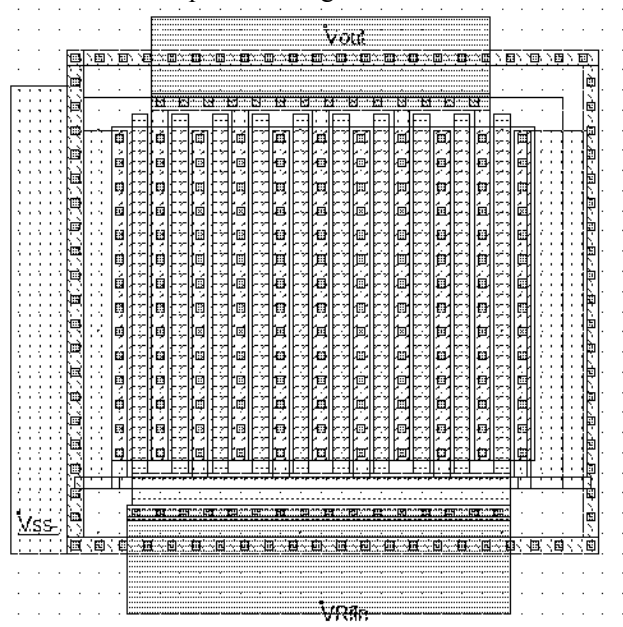

Figure 10-8: The layout of the power MOS also includes a polarization ring, and the contacts to metal2 connections to VRF in and VOut (PowerAmplifier.MSK)

The distinction between class A,B,AB, etc.. amplifiers is mainly given with the polarization of the input signal. A Class A amplifier is polarized in such a way that the transistor is always conducting. The MOS device operates almost linearly. An example of power amplifier polarized in class A is shown in figure 10-9. The power MOS is designed very big to improve the power efficiency.

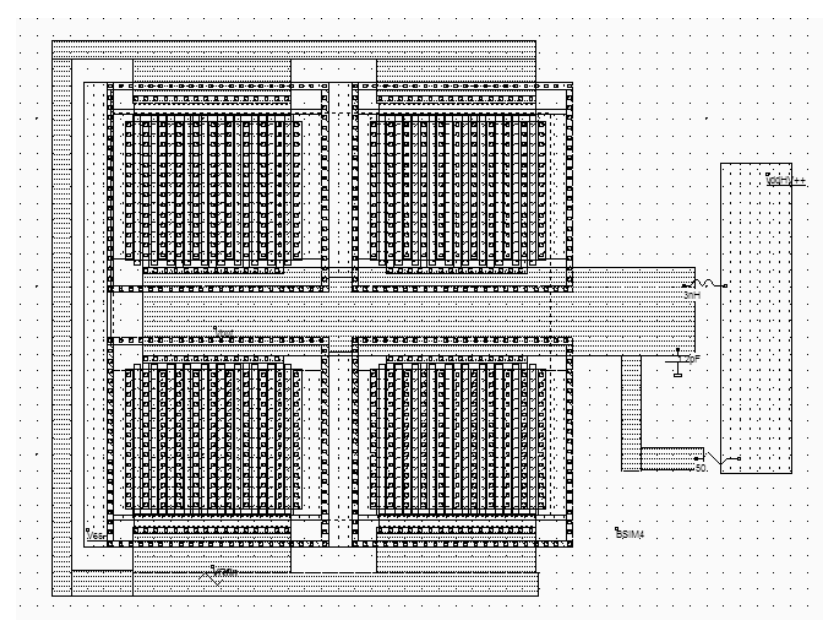

Figure 10-9. The class A amplifier design with a very large MOS device (PowerAmplifierClassA.MSK)

The sinusoidal input offset is 1.3V, the amplitude is 0.4V. The power MOS functional point trajectory is plotted in figure 10-10, and is obtained using the command **Simulate on Layout**. We see the evolution of the functional point with the voltage parameters: as Vgs varies from 0.9V to 1.7V, *Ids* fluctuates between 20mA to 70mA. The MOS device is always conducting, which corresponds to class A amplifiers.

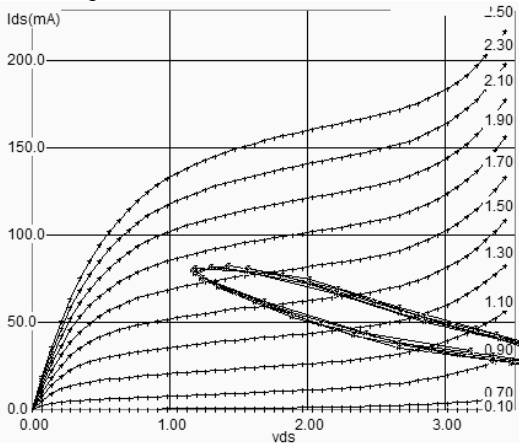

Figure 10-10. The class A amplifier has a sinusoidal input (PowerAmplifierClassA.MSK)

The main drawback of Class A amplifiers is the high bias current, leading to a poor efficiency. In other words, most of the power delivered by the supply is dissipated inefficiently. The power efficiency is around 11% in this layout. The main advantage is the amplifier linearity, which is illustrated by a quasi-sinusoidal output *Vout*, as seen in figure 10-11.

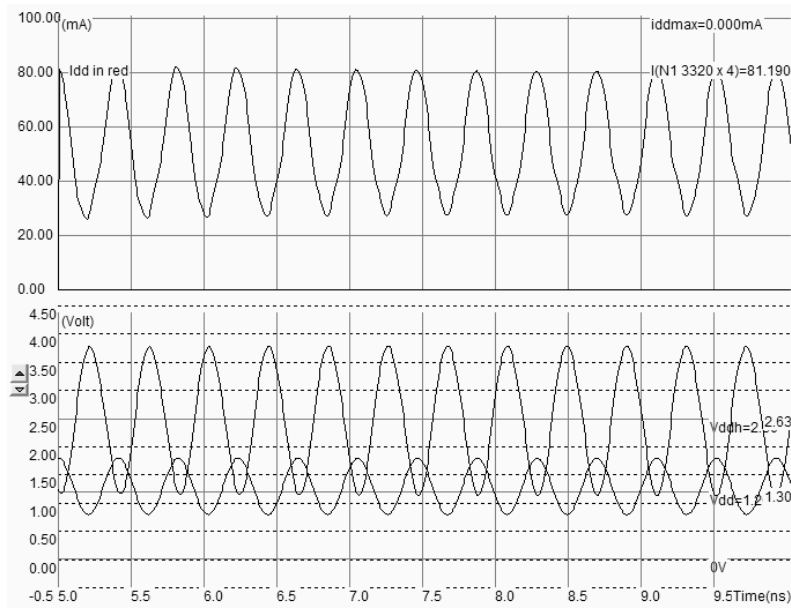

Figure 10-11. The Class A Amplifier simulation (PowerAmplifierClassA.MSK)

## 10.4 Oscillator

The role of oscillators is to create a periodic logic or analog signal with a stable and predictable frequency. Oscillators are required to generate the carrying signals for radio frequency transmission, but also for the main clocks of processors. The ring oscillator is a very simple oscillator circuit, based on the switching delay existing between the input and output of an inverter. If we connect an odd chain of inverters, we obtain a natural oscillation, with a period which corresponds roughly to the number of elementary delays per gate. The fastest oscillation is obtained with 3 inverters (One single inverter connected to itself does not oscillate). The usual implementation consists in a series of five up to one hundred chained inverters (Figure 10-12).

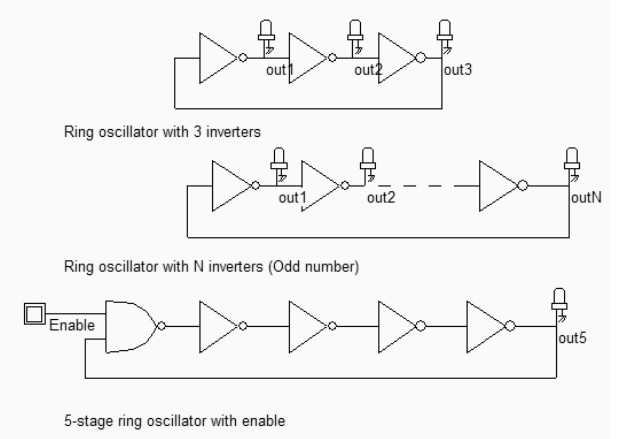

Figure 10-12: A ring oscillator is based on an odd number of inverters (Inv3.SCH)

The main problem of this type of oscillators is the very strong dependence of the output frequency on virtually all process parameters and operating conditions. As an example, the power supply voltage VDD has a very significant importance on the oscillating frequency. This dependency can be analyzed using the **parametric analysis** in the **Analysis** menu. Several simulations are performed with VDD varying from 0.8V to 1.4V with a 50mV step. In figure 10-13, we clearly observe a very important increase of the output frequency with VDD (Almost a factor of 2 between the lower and upper bounds). This means that any supply fluctuation has a significant impact on the oscillator frequency.

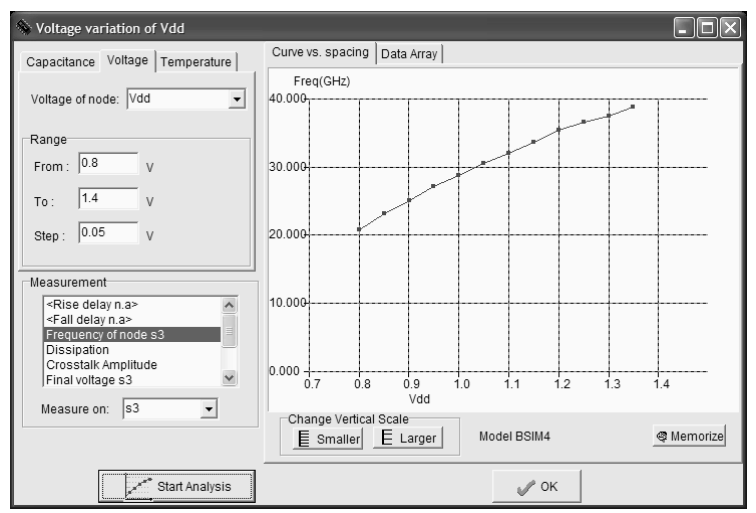

Figure 10-13: The oscillator frequency variation with the power supply (Inv3.MSK)

The LC oscillator proposed below is not based on the logic delay, as with the ring oscillator, but on the resonant effect of a passive inductor and capacitor circuit. In the schematic diagram of figure 10-14, the inductor L1 resonates with the capacitor C1 connected to S1 combined with C2 connected to S2.

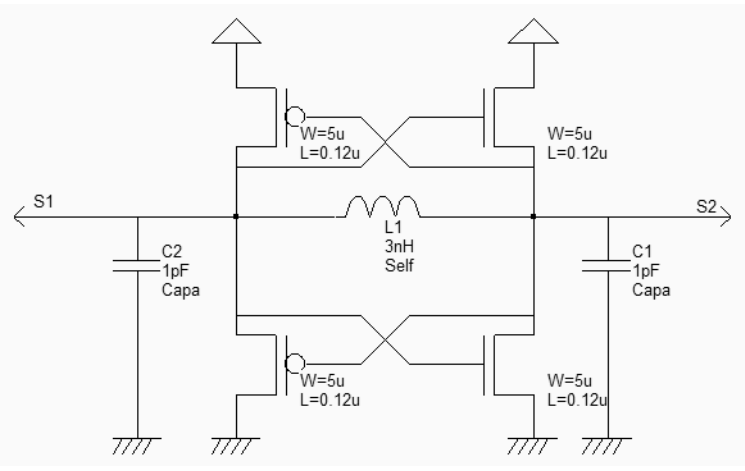

Figure 10-14: A differential oscillator using an inductor and companion capacitor (OscillatorDiff.SCH)

The layout implementation is performed using a 3nH virtual inductor and two 1pF capacitor. The large width of active devices to ensure a sufficient current to charge and discharge the huge capacitance of the output node at the desired frequency. Using virtual capacitors instead of onchip physical coils is recommended during the development phase. It allows an easy tuning of the inductor and capacitor elements in order to achieve the correct behavior. Once the circuit has been validated, the L and C symbols can be replaced by physical components. The time-domain simulation (Figure 10-15) shows a warm-up period around 1ns where the DC supply rises to its nominal value, and where the oscillator effect reaches a permanent state after some nano-seconds.

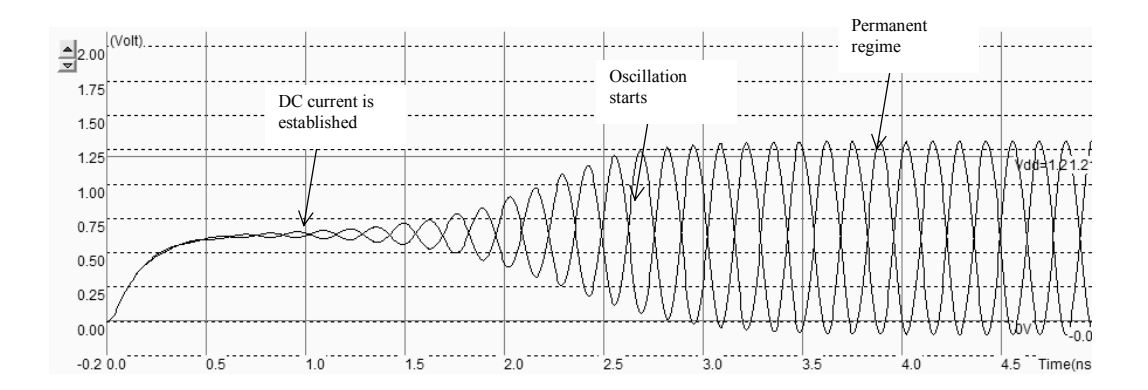

Figure 10-15: Simulation of the differential oscillator (OscillatorDiff.MSK)

The Fourier transform of the output s1 reveals a main sinusoidal contribution at f0=3.725GHz as expected, and some harmonics at 2xf0 and 3xf0 (Figure 10-16). The remarkable property of this circuit is its ability to remain in a stable frequency even if we change the supply voltage or the temperature, which features a significant improvement as compared to the ring oscillator. Furthermore, the variations of the MOS model parameters have almost no effect on the frequency.

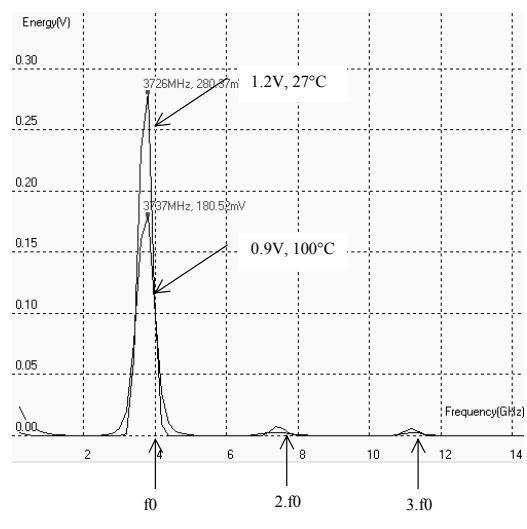

Figure 10-16: The frequency spectrum of the oscillator (OscillatorDiff.MSK)

#### 10.5 Voltage Controlled Oscillator

The voltage controlled oscillator (VCO) generates a clock with a controllable frequency. The VCO is commonly used for clock generation in phase lock loop circuits, as described later in this chapter. The clock may vary typically by +/-50% of its central frequency. A current-starved voltage controlled oscillator is shown in figure 10-17 [Weste]. The current-starved inverter chain uses a voltage control *Vcontrol* to modify the current that flows in the *N1,P1* branch. The current through *N1* is mirrored by *N2,N3* and *N4*. The same current flows in *P1*. The current through *P1* is mirrored by *P2, P2*, and *P4*. Consequently, the change in *Vcontrol* induces a global change in the inverter currents, and acts directly on the delay. Usually more than 3 inverters are in the loop. A higher odd number of stages is commonly implemented, depending on the target oscillating frequency and consumption constraints.

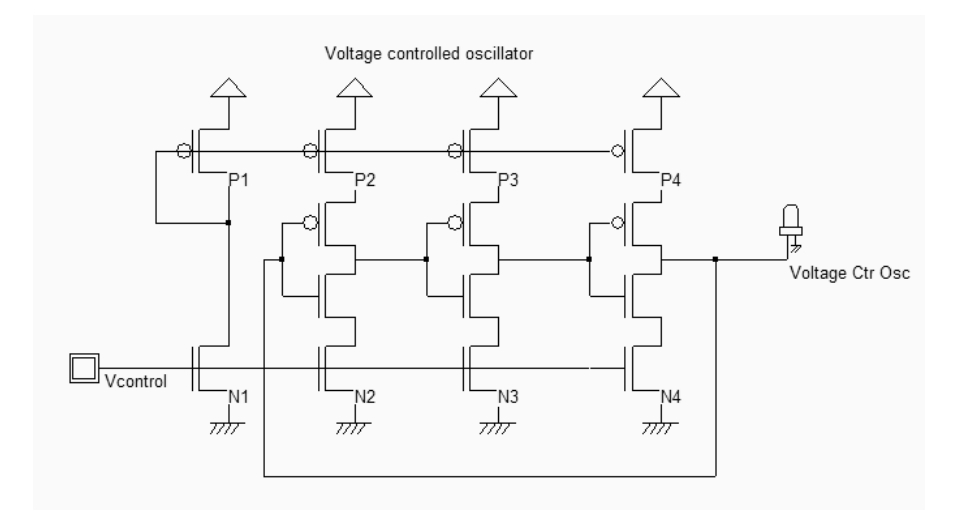

Figure 10-17: Schematic diagram of a voltage controlled oscillator (VCOMos.SCH)

The implementation of the current-starved VCO for a 5-inverter chain is given in figure 10-18. The current mirror is situated on the left. Five inverters have been designed to create the basic

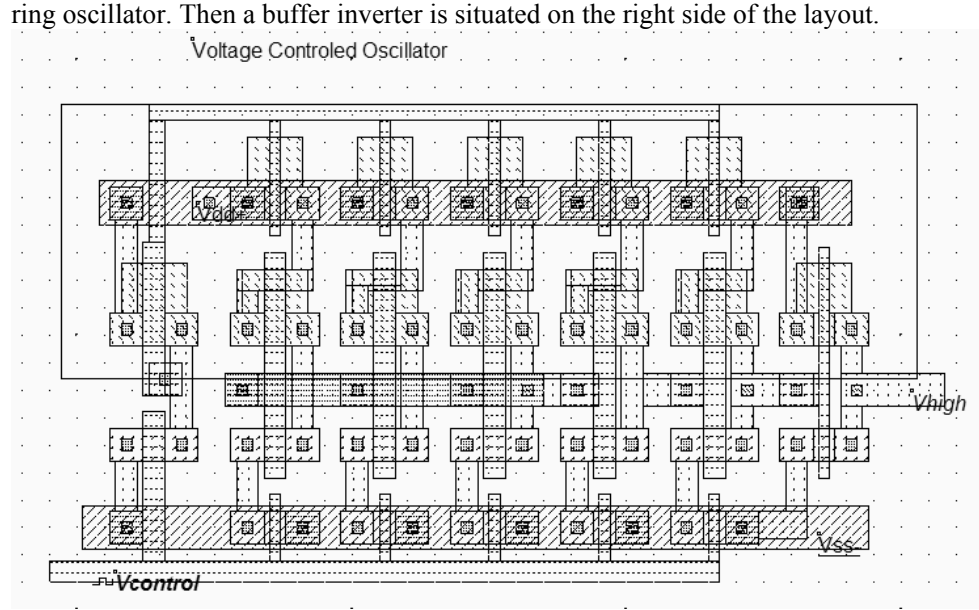

Figure 10-18. A VCO implementation using 5 chained inverters (VCO.MSK)

There exist a convenient simulation mode to display the frequency variations versus time together with the voltage variations (**Frequency vs. Time** in the simulation menu). The frequency is evaluated on the selected node, which is the output node *Vhigh* in this case. No oscillation is observed for an input voltage *Vcontrol* lower than 0.5V. Then the VCO starts to oscillate, but the frequency variation is clearly not linear. The maximum frequency is obtained for the highest value of *Vcontrol*, around 8.4GHz. By increasing the number of inverters and altering the size of the MOS current sources, we may modify the oscillating frequency easily.

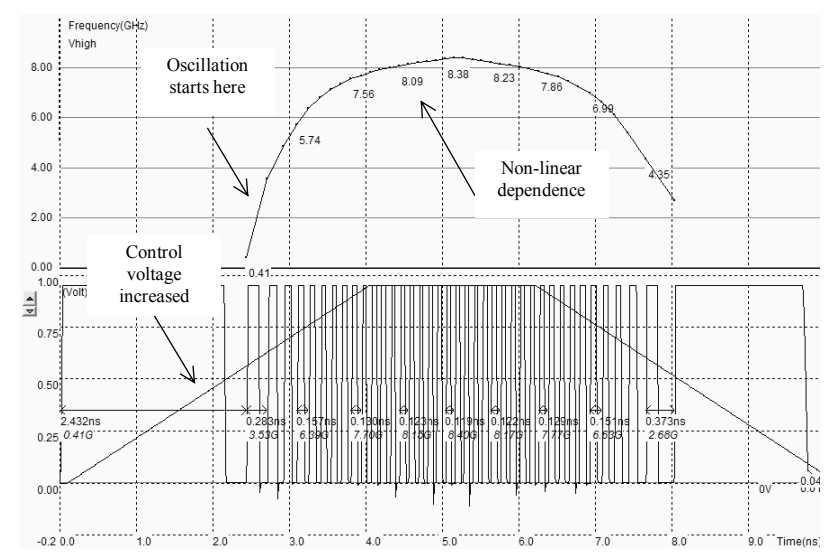

Figure 10-19. The frequency variations versus the control voltage show a non-linear dependence (VCO.MSK)

## 10.6 Phase-lock-loop

The phase-lock-loop (PLL) is commonly used in microprocessors to generate a clock at high frequency ( $F_{out}$ =2GHz for example) from an external clock at low frequency ( $F_{ref}$  = 100MHz for example). Clock signals in the range of 1GHz are very uneasy to import from outside the integrated circuit because of low pass effect of the printed circuit board tracks and package leads. The PLL is also used as a clock recovery circuit to generate a clock signal from a series of bits transmitted in serial without synchronization clock (Figure 10-20). The PLL may also be found in frequency demodulation circuits, to transform a frequency varying waveform into a voltage.

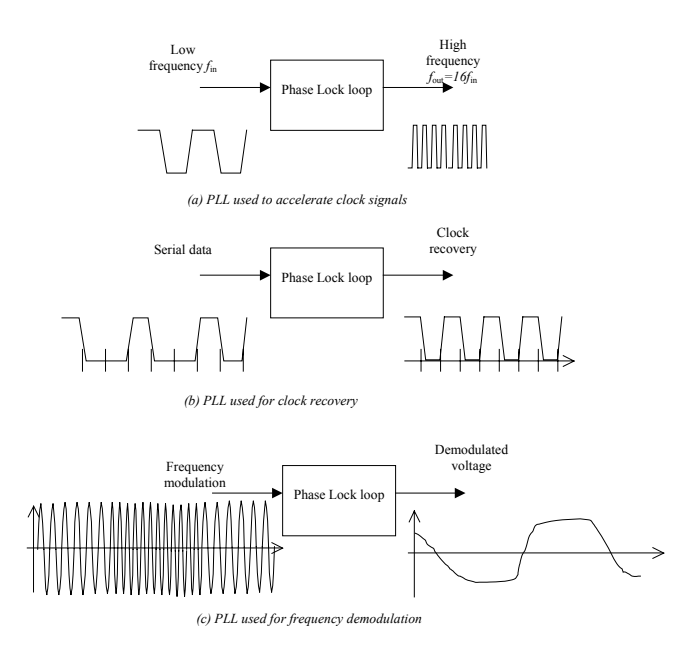

Figure 10-20. Principles of phase lock loops

The PLL uses a high frequency oscillator with varying speed, a counter, a phase detector and a filter (figure 10-21). The PLL includes a feedback loop which lines up the output clock *ClkOut* with the input clock *ClkIn* through a phase locking stabilization process. When locked, the high input frequency  $f_{out}$  is exactly  $Nx f_{in}$ . A variation of the input frequency  $f_{in}$  is transformed by the phase detector into a pulse signal which is converted in turn into variation of the analog signal *Vc*. This signal changes the VCO frequency which is divided by the counter and changes *clkDiv* according to  $f_{in}$ .

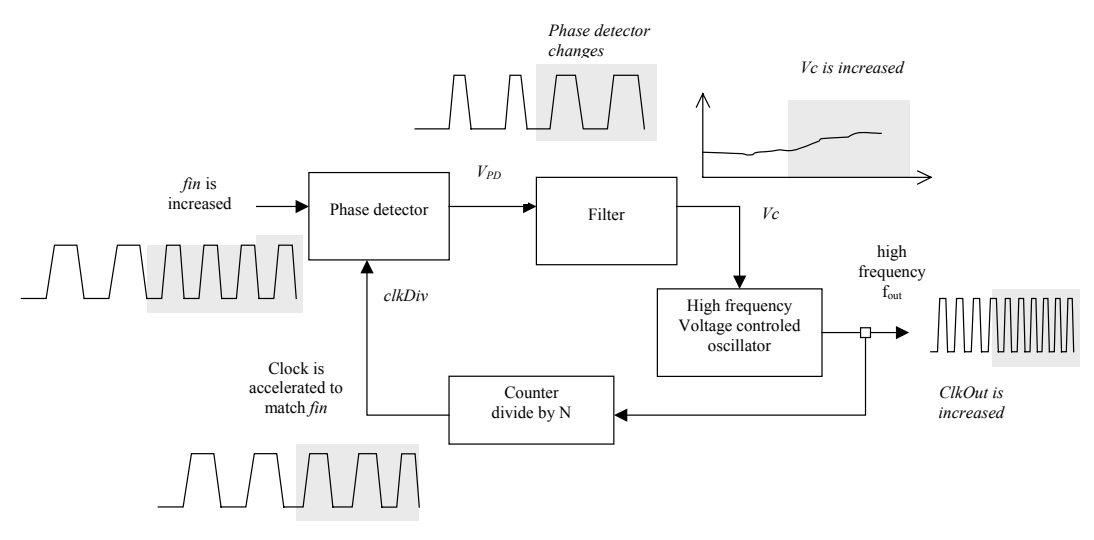

Figure 10-21. Principles of phase lock loops

#### 10.6.1 Phase Detector

The most simple phase detector is the XOR gate. The XOR gate output produces a regular square oscillation  $V_{PD}$  when the input *clkIn* and the signal *divIn* have one quarter of period shift (or 90° or  $\pi/2$ ). For other angles, the output is no more regular. In figure 10-22, two clocks with slightly different periods are used in Dsch2 to illustrate the phase detection.

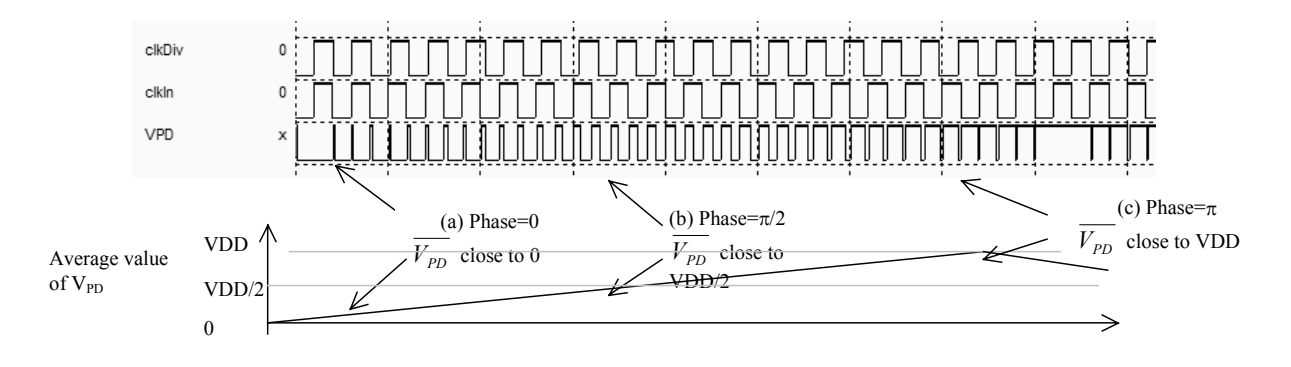

Figure 10-22. The XOR phase detector at work (PhaseDetectXor.SCH)

At initialization, (Figure 12-52) the average value of the XOR output  $\overline{V_{PD}}$  is close to 0. When the phase between *clkDiv* and *clkIn* is around  $\pi/2$ ,  $\overline{V_{PD}}$  is VDD/2. Then it increases up to VDD. The gain of the phase detector is the ratio between  $\overline{V_{PD}}$  and  $\Delta\phi$  (figure 10-23). When the phase difference is larger than  $\pi$ , the slope sign is negative until  $2\pi$ . When locked, the phase difference should be close to  $\pi/2$ .

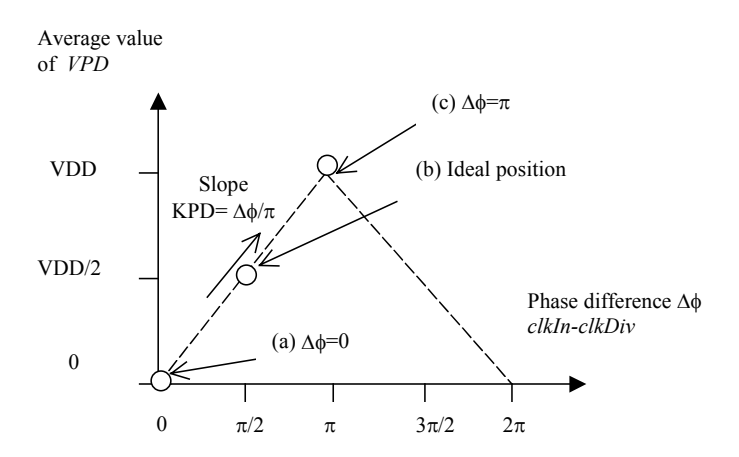

Figure 10-23. The XOR phase detector at work (PhaseDetectXor.SCH)

#### 10.6.2 Filter

The filter is used to transform the instantaneous phase difference  $V_{PD}$  into an analog voltage  $V_c$  which is equivalent to the average voltage  $\overline{V_{PD}}$ . The rapid variations of the phase detector output are converted into a slow varying signal  $V_c$  which will later control the voltage controlled oscillator. Without filtering, the VCO control would have too rapid changes which would lead to instability. The filter may simply be a large capacitor C, charged and discharged through the  $R_{on}$  resistance of the switch. The  $R_{on}$  C delay creates a low-pass filter. Figure 10-24 shows a XOR gate with the output charged with a large poly/poly2 capacitor and a serial resistance to create the desired analog voltage control  $V_c$ .

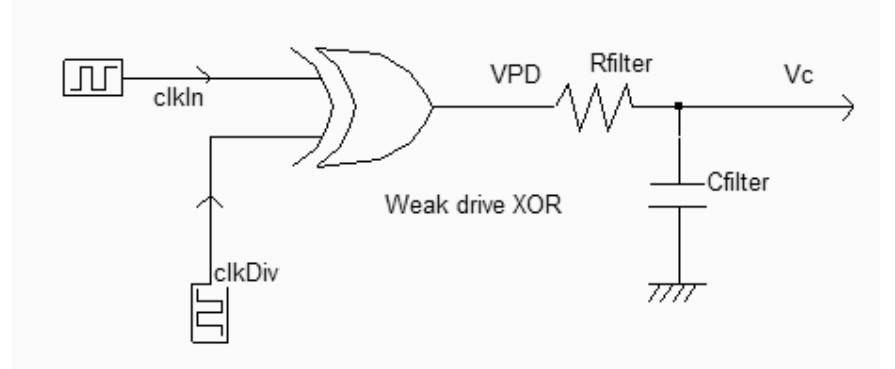

Figure 10-24. Large load capacitance and weak XOR output stage to act as a filter (phaseDetectAndFilter.SCH)

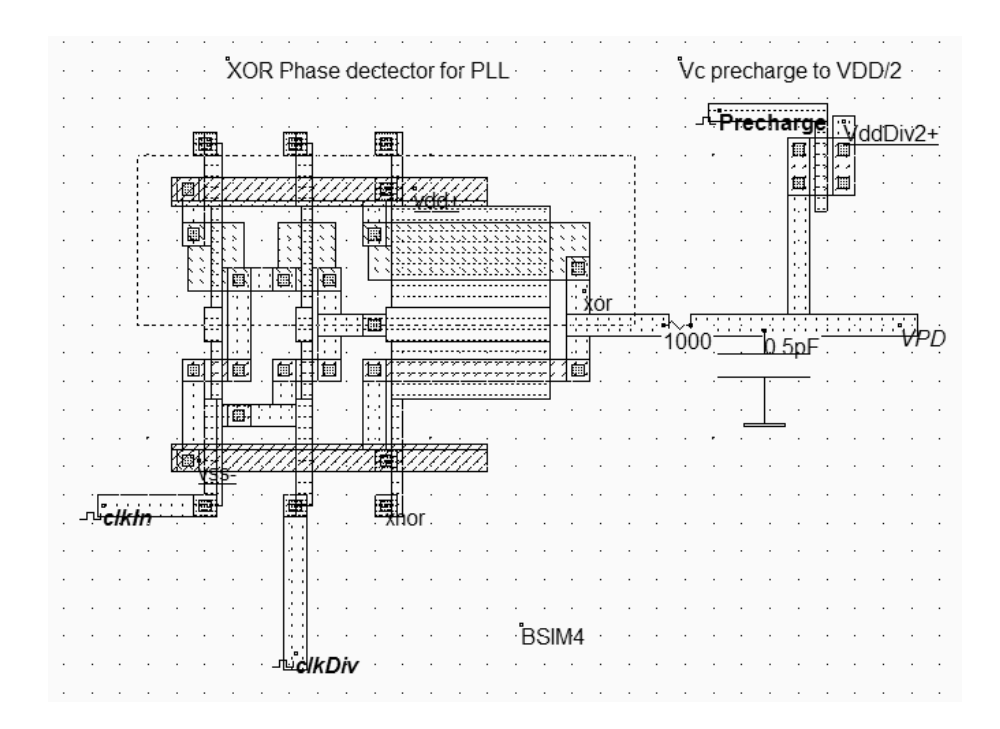

Fig. 10-25. The phase detector and the filter (phaseDetect.MSK)

In the figure above, the filtered version of the XOR gate output *VPD* is shown. The signal *VPD* should be around VDD/2 when the phase difference is  $\pi/2$  or  $-\pi/2$ . The duty cycle of the phase detector output should be as close as possible to 50%, so that *Vc* is very close to VDD/2 when the inputs are in phase. If this is not the case, the PLL would have problems locking or would not produce a stable output clock.

## 10.6.3 Voltage controlled oscillator for PLL

Important characteristics of the PLL can be listed:

- The oscillating frequency should be restricted to the required bandwidth. For example, in European mobile phone applications, the VCO frequency should be varying between f<sub>low</sub>=1700 and f<sub>high</sub>=1800MHz (Figure 10-26)
- Due to process variations, the VCO frequency range should be extended to f<sub>min</sub>, f<sub>max</sub>, typically 10% higher and lower than the request range
- When the control voltage *Vc* is equal to VDD/2, the VCO clock should be centered in the middle of the desired frequency range.
- The duty cycle of the VCO clock output should be as close as possible to 50% [Baker]. If this is not the case, the PLL would have problems locking or would not produce a stable output clock.

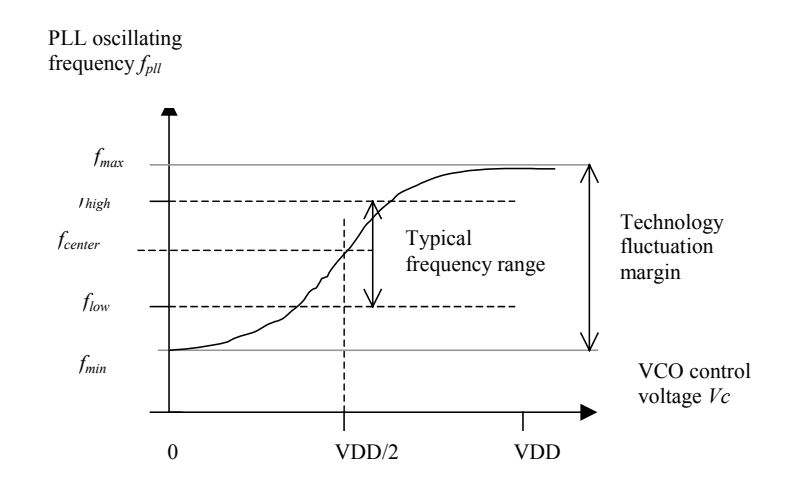

Figure 10-26: Requirements for the VCO used in the PLL

#### 10.6.4 Complete Phase Lock Loop

The implementation of the PLL shown in figure 10-27 includes a resistor *Rfilter* (1000Ohm) and *Rvdd2* (5000 Ohm). The capacitor *Cfilter* is a virtual component fixed to 0.3pF. These resistance and capacitance are easy to integrate on-chip.

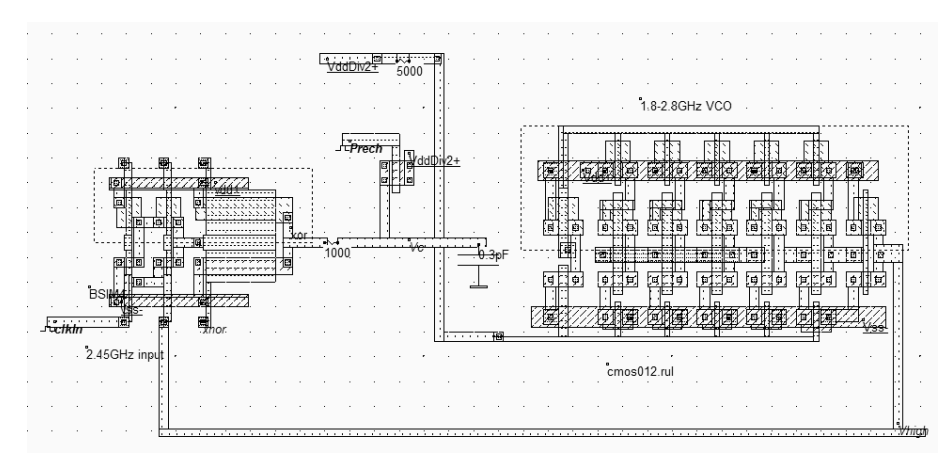

Figure 10-27: Connecting the current-starved VCO to the phase detector (VCOPILSCH)

The input frequency is fixed to 2.44GHz. During the initialization phase (Simulation of figure 10-28), the precharge is active, which pushes rapidly the voltage of Vc around VDD/2. The VCO oscillation is started and the phase detector starts operating erratically. The output *Xnor* is an interesting indication of what happens inside the phase detector. We see that the phase difference is very important during the first 10 nanoseconds. Then, the VCO output starts to converge to the reference clock. In terms of voltage control, *Vc* tends to oscillate and then converge to a stable state where the PLL is locked and stable. The output is equal to the input, and the phase difference is equal to one fourth of the period ( $\pi/2$ ) according to the phase detector principles.

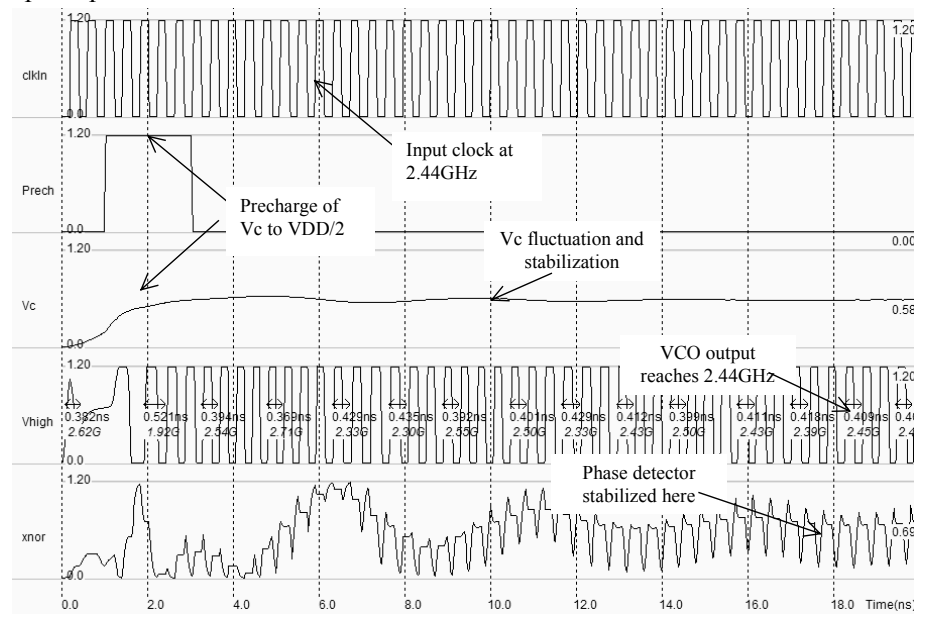

Figure 10-28: Simulation of the PLL showing the locking time (VCOPILSCH)

## 10.7 Gilbert Mixer

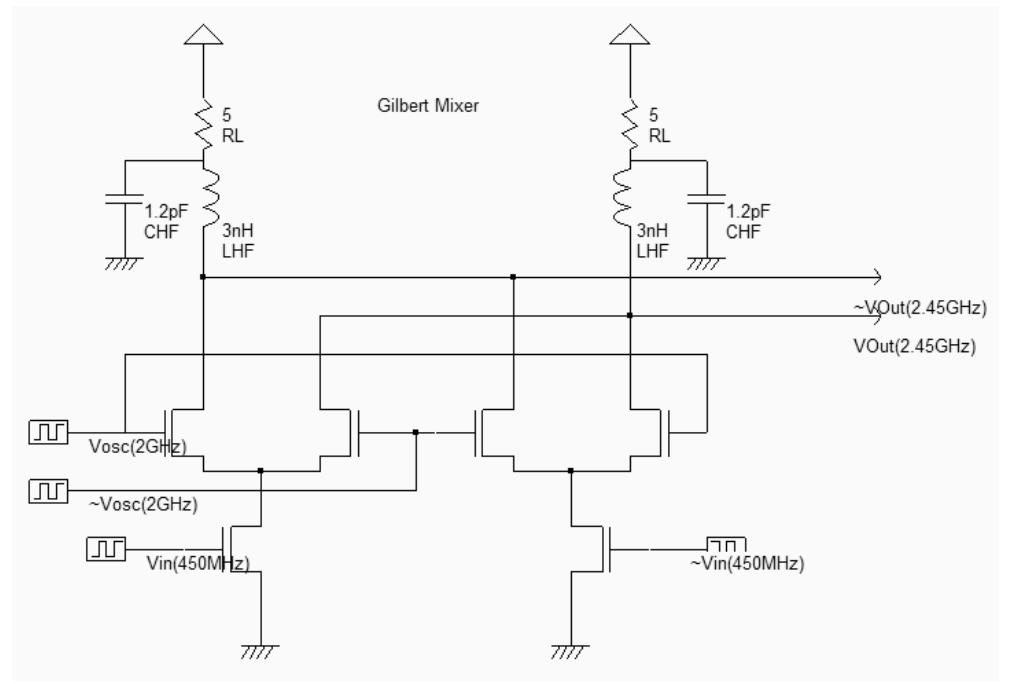

Figure 10-29: The Gilbert mixer (MixerGilbert.SCH)

The Gilbert mixer is used to shift the frequency of an input signal *Vin* to a high frequency. In the implementation shown in figure 10-29, the result is an output frequency at *Vosc+Vin*. The process for rising the frequency of the signal is called up-conversion. The Gilbert cell consists of only six transistors, and performs a high quality multiplication of the sinusoidal waves [Lee]. The schematic diagram shown in figure 10-30 uses the tuned inductor as loads, so that *Vout* and  $\sim Vout$  oscillate around the supply VDD.

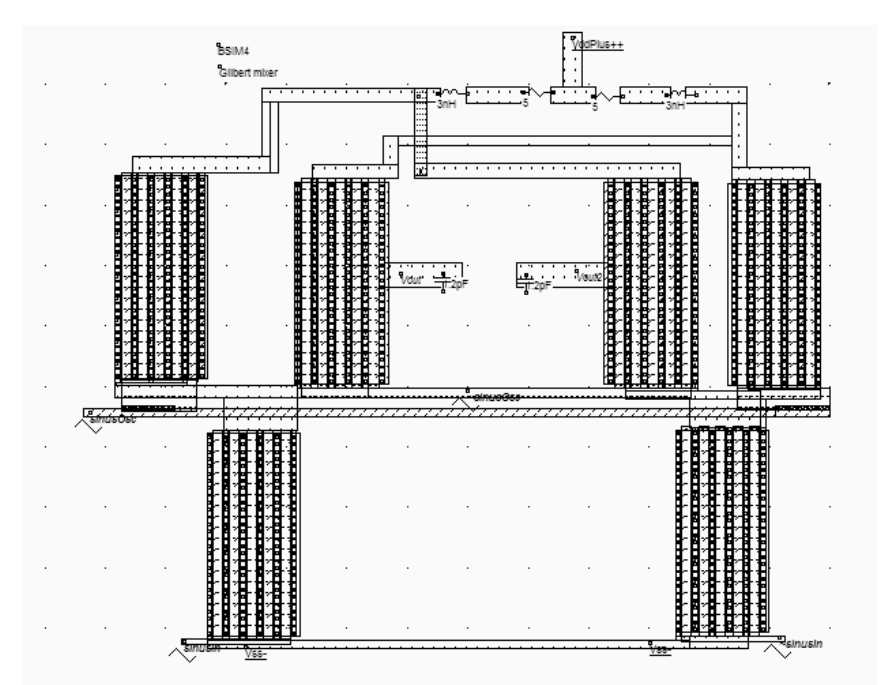

Figure 10-30: The Gilbert mixer implementation with virtual R,L and C (MixerGilbert.MSK)

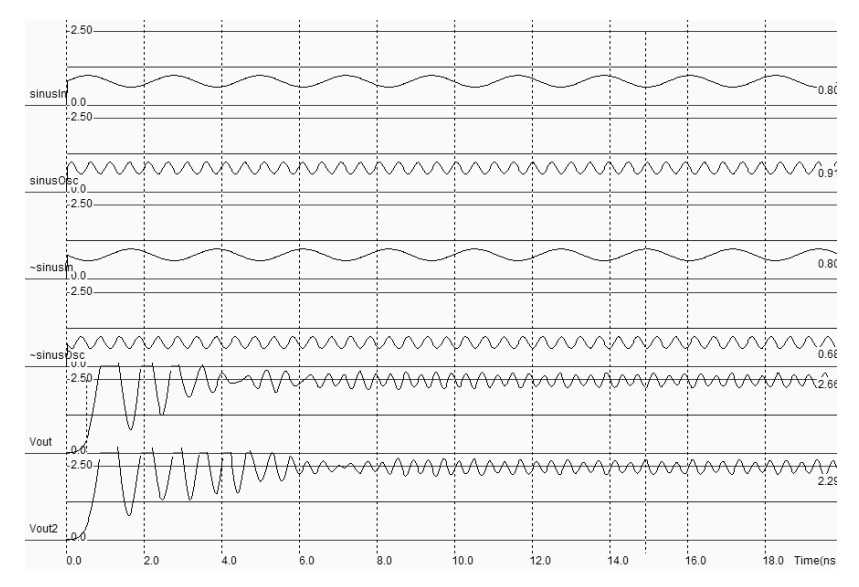

Figure 10-31: Time-domain simulation of the Gilbert mixer (MixerGilbert.MSK)

The implementation shown in figure 10-31 makes again an extensive use of virtual R,L and C elements. The 3nH inductor is in series with a parasitic 5 ohm resistance, on both branches. The time domain simulation reveals a transient period from 0.0 to 8ns during which the inductor and capacitor warm-up. This initialization period is not of key interest. The most interesting part starts from 8ns, when the output *Vout* and *Vout2* are stabilized and oscillate in opposite phase around 2.5V.

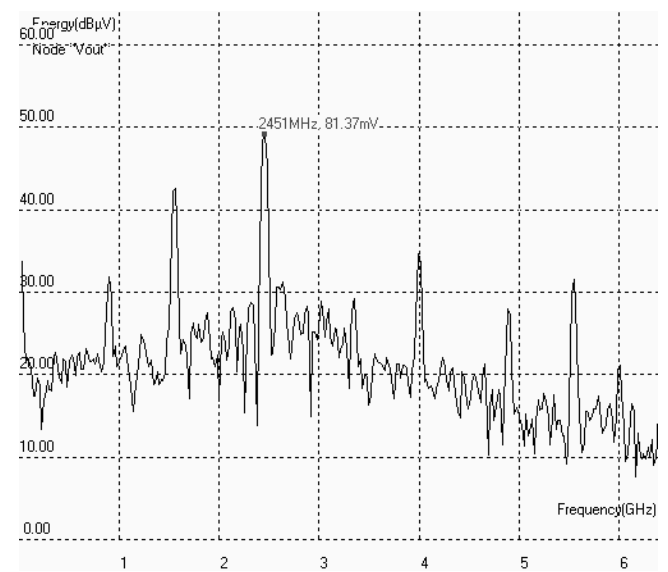

Figure 10-32: Fourier transform of the Gilbert mixer output (MixerGilbert.MSK)

The Fourier transforms of nodes *Vout* and *Vout2* are almost identical. We present the Fourier transform in logarithm scale to reveal the small harmonic contributions. As expected, the 2GHz  $f_{osc}$  signal and 450MHz  $f_{in}$  signals have disappeared, thanks to the cancellation of contributions. The two major contributors are  $f_{osc}+f_{in}$  and  $f_{osc}-f_{in}$ .

## 10.8 Exercises

- Design a 10mW power amplifier operating near 1.9GHz (UMTS frequency range). Add a second power MOS device to be able to tune the output power from 10mW to 30mW, using logic controls.
- Optimize the power amplifier shown in this chapter for a maximum power efficiency delivered to a  $30\Omega$  load, as the radiating resistance is often closer to that value than the standard  $50\Omega$ .
- Design a LC oscillator targeted to 5.4GHz, corresponding to the frequency used in wireless area network protocols such as IEEE 802.11a.
- Redesign the high-performance VCO to oscillate around 5.4GHz, with a span of 0.5GHz (Corresponds to IEEE 802.11a).

## **11 Converters**

In this chapter, we shall discuss the basic principles of data converters and give an overview of their architecture. The data converter design and implementation is also discussed, with emphasis on basic building blocks, the use of comparators, voltage reference, sampling structures, etc... We also discuss the implementation of temperature and light sensors, compatible with the CMOS standard process.

#### 11.1 Introduction

The analog to digital converters (ADC) and digital to analog converters (DAC) are the main links between the analog signals and the digital world of signal processing. The ADC and DAC viewed as black boxes are shown in figure 11-1. On the right side, the ADC takes an analog input signal *Vin* and converts it to a digital output signal *A*. The digital signal *A* is a binary coded representation of the analog signal using N bits:  $A_{N-1} \dots A_0$ . The maximum number of codes for N bits is  $2^N$ . The digital signal is usually treated by a microprocessor unit (MPU) or by a specific digital signal processor (DSP) before being restituted as an output *B*. Then, the DAC, which has the opposite function compared to the ADC, converts the digital signal to the final analog output signal *Vout*.

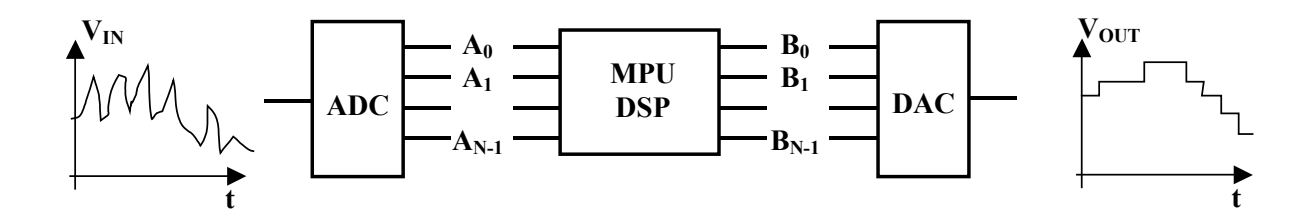

Figure 11-1. Basic principle of N bits analog to digital and digital to analog converters.

#### 11.2 Digital-Analog Converters architectures

Digital-to-analog converters (DAC) traduce a digital number B into an analog signal  $V_{OUT}^*$ . The output of the DAC is not as smooth as we could wish, due to a finite number of available analog

levels. A low pass filter eliminates the higher order harmonics caused by the conversion on the signal  $V_{OUT}^*$ , and returns an analog signal  $V_{OUT}$ .

#### 11.2.1 Resistor string converter

The most basic DAC is based on a resistance ladder. This type of DAC consists of a simple resistor string of  $2^{N}$  identical resistors, and a binary switch array whose inputs are a binary word. The analog output is the voltage division of the resistors flowing via pass switches. In the example of figure 11-2, the resistance ladder includes 8 identical resistors, which generate 8 reference voltage equally distributed between the ground voltage and *Vdac*.

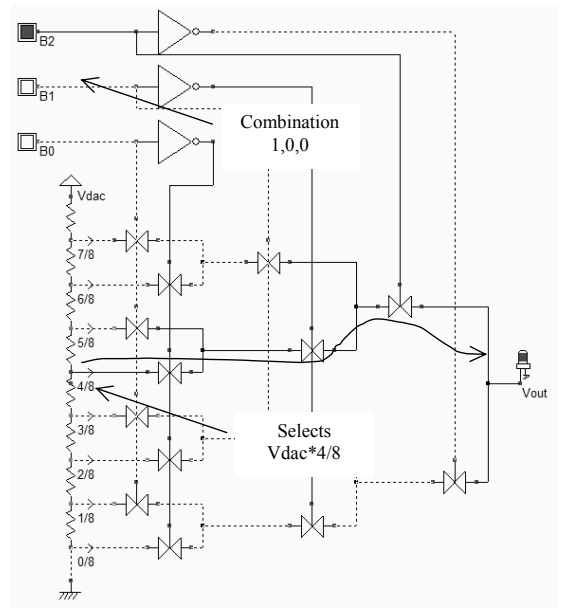

Figure 11-2 Schematic diagram of the digital-analog converter (DAC3bit.SCH)

The digital-analog converter uses the three-bit input (B2,B1,B0) to control the transmission gate network which selects one of the voltage references (A portion of *Vdac*) which is then transferred to the output *Vout*.

| B2 | B1 | B0 | Vout*    | Analog output Vout* (V) with Vdac=1.2V |
|----|----|----|----------|----------------------------------------|
| 0  | 0  | 0  | 0/8 Vdac | 0.0                                    |
| 0  | 0  | 1  | 1/8 Vdac | 0.15                                   |
| 0  | 1  | 0  | 2/8 Vdac | 0.3                                    |
| 0  | 1  | 1  | 3/8 Vdac | 0.45                                   |
| 1  | 0  | 0  | 4/8 Vdac | 0.6                                    |
| 1  | 0  | 1  | 5/8 Vdac | 0.75                                   |
| 1  | 1  | 0  | 6/8 Vdac | 0.9                                    |
| 1  | 1  | 1  | 7/8 Vdac | 1.05                                   |

Figure 11-3 The specifications of a 3-bit digital-to-analog converter
A long path of polysilicon between VDD and VSS may give intermediate voltage references required for the DAC circuit. Unfortunately, the polysilicon has a low resistance due to a surface deposit of metal, called salicidation. In order to increase the sheet resistance value (Around 4  $\Omega$  per square), the polysilicon resistor must be surrounded by the specific "Option" layer that may be found in the upper part of the palette of layers. The salicide is removed, and the sheet resistance is increased to 40  $\Omega$  per square. We activate the property "**Remove salicide to increase resistance**" of the option layer (Figure 11-4). Consequently, the resistor value is multiplied by 10 and can be used to design an area-efficient resistor network.

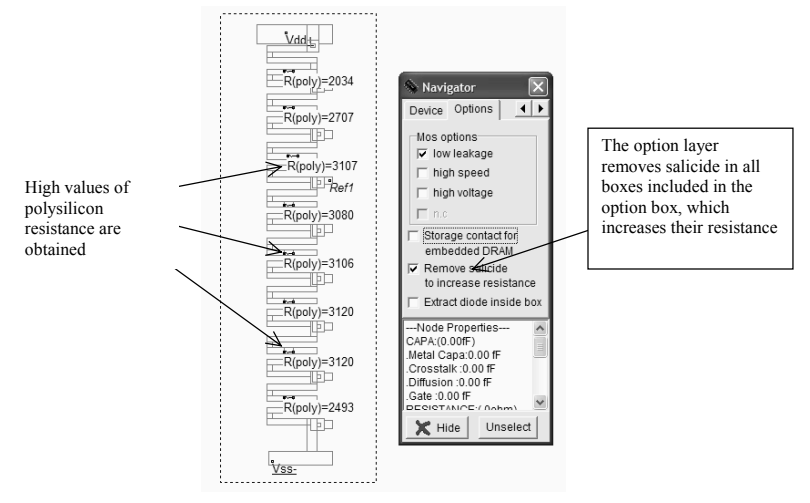

Figure 11-4. The sheet resistance is increased by removing the salicide deposit, thanks to an option layer (ADC.MSK)

To account for the serial resistance distributed along the polysilicon path, a virtual resistance symbol must be added, which will force Microwind to split the ladder into separate electrical nodes, and to extract the corresponding polysilicon resistance. The virtual resistor may be found in the upper part of the palette. Once inserted, the menu of figure 11-5 appears. It is recommended in this case to select the option **Poly resistance**. At extraction, Microwind will evaluate the equivalent resistance on both sides of the virtual symbol and update the resistance automatically according to the design and technological options.

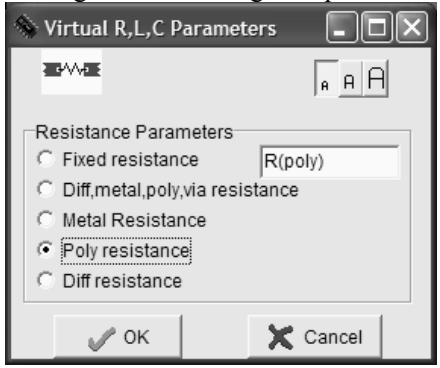

#### Figure 11-5: Adding a virtual resistor symbol to extract the polysilicon resistance

The resistance symbol is inserted in the layout to indicate to the simulator that an equivalent resistance must be taken into account for the next analog simulation. The layout of the 3-bit digital-to-analog converter is shown in Figure 11-6. The three inverter circuits generate the signals  $\sim B2, \sim B1$  and  $\sim B0$  from signals B2, B1 and B0. The transmission gates use minimum MOS device size. The total resistance approaches 24Kohm, which means a stand-by current near 50µA on a 1.2V supply power. Lower DC currents may be obtained by increasing the length of the polysilicon path.

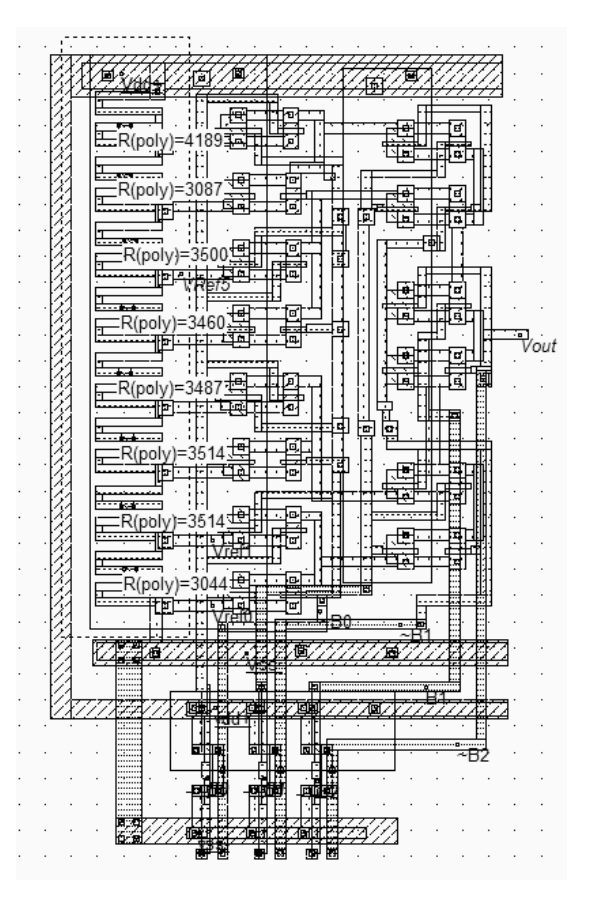

Figure 11-6. Layout of the digital-analog converter (DAC.MSK).

The simulation of the R ladder DAC (Figure 11-7) shows a regular increase of the output voltage *Vout* with the input combinations, from 000 (0V) to 111 (1.2V). Each input change provokes a capacitance network charge and discharge. Notice the fluctuation of the reference voltage *Vref5* (One of the 8 reference voltages) too. This is due to the weak link to VDD and VSS through a highly resistive path.

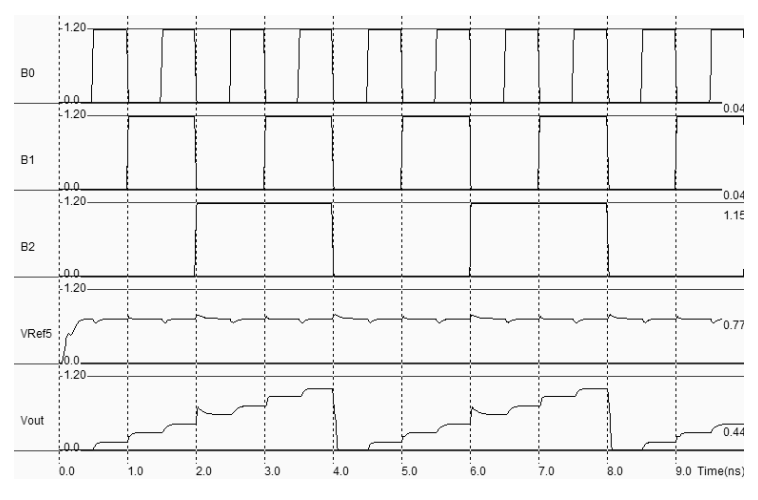

Figure 11-7. Simulation of the digital-analog converter (DAC.MSK).

The analog level *Vout* increases regularly with increasing digit input *B*. The converter is monotonic. However, it must be noticed that for a very short period of time, near t=2.0ns, the internal node discharge leads to a voltage overshoot close to one voltage step  $\Delta V$ . Also notice that, according to the schematic diagram of figure 13-4, the output is connected to the N switches *On* and N switches *Off*.

#### 11.2.2 R-2R ladder converter

It is not easy to construct a resistor-based DAC with a high resolution, due to the resistance spread and to the needs for  $2^N$  serial resistors. A more compact choice is the R-2R ladder [Gustavsson]. Its configuration consists of a network of resistors alternating between *R* and 2*R*. For a N bits DAC, only N cells based on 2 resistors *R* and 2*R* in series are required. The 4-bit and 8-bit implementation of this circuit are reported in figure 11-8. At the right end of the network is the output voltage *Vout*.

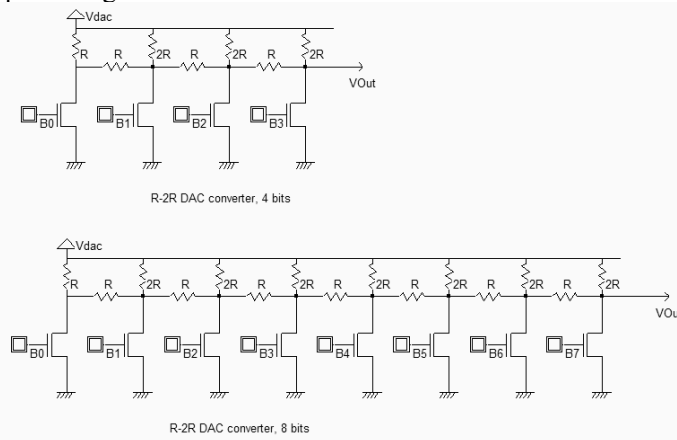

Figure 11-8. 4-bit and 8-bit DAC converter using the R-2R ladder (DACR2R.SCH)

#### 11.3 Sample and Hold circuits

Sample and Hold (S/H) circuits are critical in converting analog signals into digital signals. The sample-and-hold main function is to capture the signal value at a given instant and hold it until the ADC has processed the information (Figure 11-9). The operation is repeated in time with a regular sampling period. Several parasitic effects may be observed : when the switch is turned off, a parasitic offset may appear due to capacitance couplings which modifies the voltage *Vin\**. Also, after some nanoseconds, the stored voltage may be altered by parasitic discharge, appearing as an unpredictable droop.

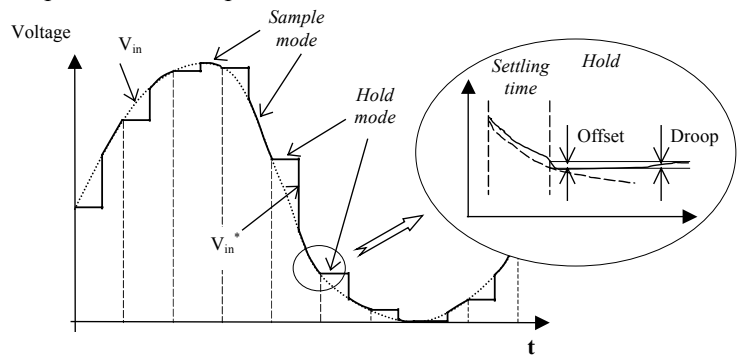

Figure 11-9. Sampling of an analog voltage (sample and hold modes)

The transmission gate can be used as a sample and hold circuit. The schematic diagram of the sample/hold circuit is proposed in figure 11-10. It corresponds to the classical transmission gate. The only important supplement is the storage capacitor, called *Cstore*, appearing at the output *Vin\**, the sampled version of *Vin*. The capacitor retains the voltage information during the conversion phase. By default, a parasitic capacitance always exists due to diffusion areas of the p-channel MOS and n-channel MOS devices. However, *Cstore* includes a supplementary capacitor connected to the node *Vin\**, with a capacitance value sufficiently high to counterbalance the effects of leakage currents.

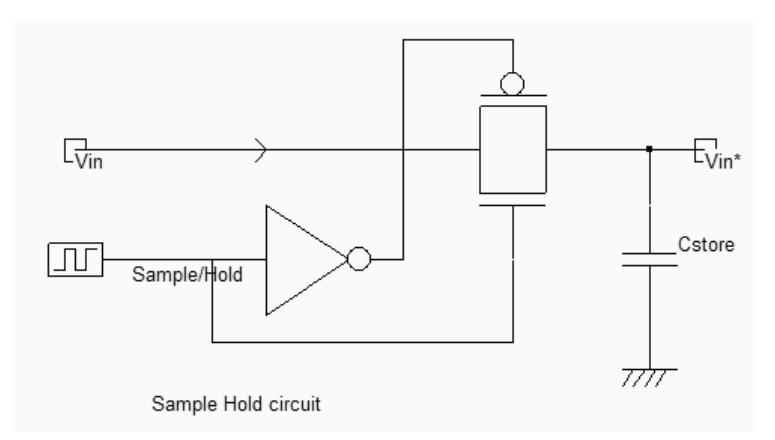

Figure 11-10. Schematic diagram of the Sample-Hold circuit (SampleHold.SCH)

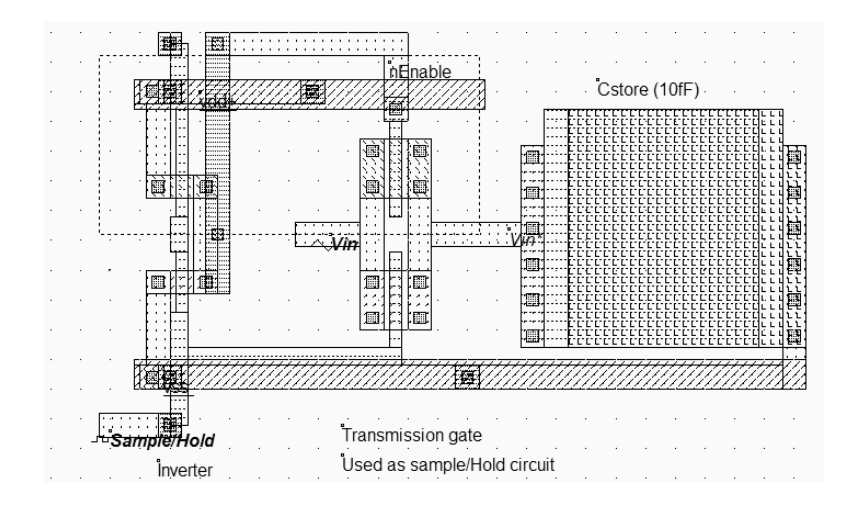

Figure 11-11. The transmission gate used to sample analog signals (SampleHold.MSK)

The layout of the transmission gate is reported in figure 11-11. The *sample/hold* command is situated on the left, and controls the transmission gate. The inverter is required for the pMOS device. The *Vin\** signal is connected to a 10fF capacitor made of poly/Poly2. The effect of sample and hold is illustrated in figure 11-12. The voltage curves have been superimposed by using the simulation mode **Current and Voltage vs. Time**. When sampling, the transmission gate is turned on so that the sampled data *Vin\** reaches the value of the sinusoidal wave *Vin*.

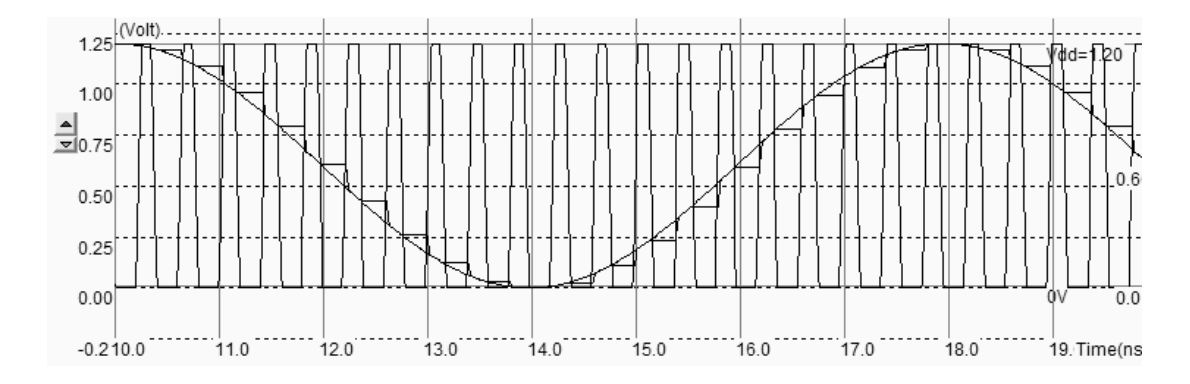

Figure 11-12. Effect of sampling (SampleHold.MSK)

## **11.4 Analog-Digital Converters architectures**

The analog to digital converter is considered as an encoding device, where an analog sample is converted into a digital quantity with a number N of bits. ADCs can be implemented by employing a variety of architectures. We describe in the following chapters the Flash converter and successive approach converters.

#### 11.4.1 The Flash converter Principles

The 2-bit analog-digital converter converts an analog value Vin into a two-bit digital value A coded on 2-bit A<sub>1</sub>,A<sub>0</sub>. The flash converter uses three amplifiers which produce results C<sub>0</sub>,C<sub>1</sub> and C<sub>2</sub>, connected to a coding logic to produce A<sub>1</sub> and A<sub>0</sub> in a very short delay (Figure 11-13). The flash converters are widely used for very high sampling rates, a the cost of very important power dissipation.

| Analog Input Vin                                                                        | C2 | C1 | C0 | A1 | A0 |
|-----------------------------------------------------------------------------------------|----|----|----|----|----|
| Vin <vref0< td=""><td>0</td><td>0</td><td>0</td><td>0</td><td>0</td></vref0<>           | 0  | 0  | 0  | 0  | 0  |
| Vref0 <vin<vref1< td=""><td>0</td><td>0</td><td>1</td><td>0</td><td>1</td></vin<vref1<> | 0  | 0  | 1  | 0  | 1  |
| Vref1 <vin<vref2< td=""><td>0</td><td>1</td><td>1</td><td>1</td><td>0</td></vin<vref2<> | 0  | 1  | 1  | 1  | 0  |
| Vin>Vref2                                                                               | 1  | 1  | 1  | 1  | 1  |

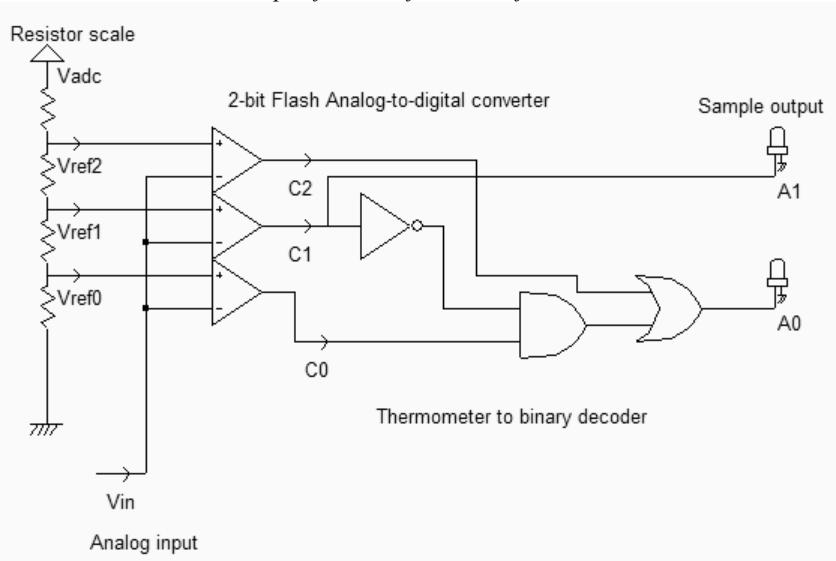

Table 11-1. The specifications for a 2-bit flash ADC converter

Figure 11-13. The schematic diagram of the 2-bit flash ADC converter (AdcFlash2bits.SCH)

A schematic diagram for the 2-bit flash converter is proposed in figure 11-13. The resistor scale produce reference voltages *Vref0*, *Vref1* and *Vref2*. Three comparator circuits compute the difference between *Vin* and the reference voltage. Their outputs  $C_2$ ,  $C_1$  and  $C_0$  are almost logic signals as the comparators are connected in open-loop. The main problem of the comparator-based architecture is that the output  $A_1$ ,  $A_0$  is not directly available from  $C_2$ ,  $C_1$  and  $C_0$ . The comparator outputs represent the "thermometer coding" of the input. The ones propagate from  $C_0$  to  $C_2$  as the input *Vin* rises, as specified in table 11-1. A conversion circuit from thermometer code to binary code is needed. In the case of a 2-bit flash converter, the circuit is quite simple (figure 11-13), and can be efficiently implemented using one inverter ( $A_1$ ) and a complex gate ( $A_0$ ).

The resistor ladder generates intermediate voltage references used by the voltage comparators located in the middle of the layout. An unsalicide option layer multiplies the sheet resistance of the polysilicon ladder for an area-efficient implementation. The resistance symbol R(poly) is inserted in the layout to indicate to the simulator that an equivalent resistance must be taken into account for the analog simulation. Open-loop amplifiers are used as voltage comparators. The comparators address the decoding logic situated to the right and that provides correct  $A_0$  and  $A_1$  coding.

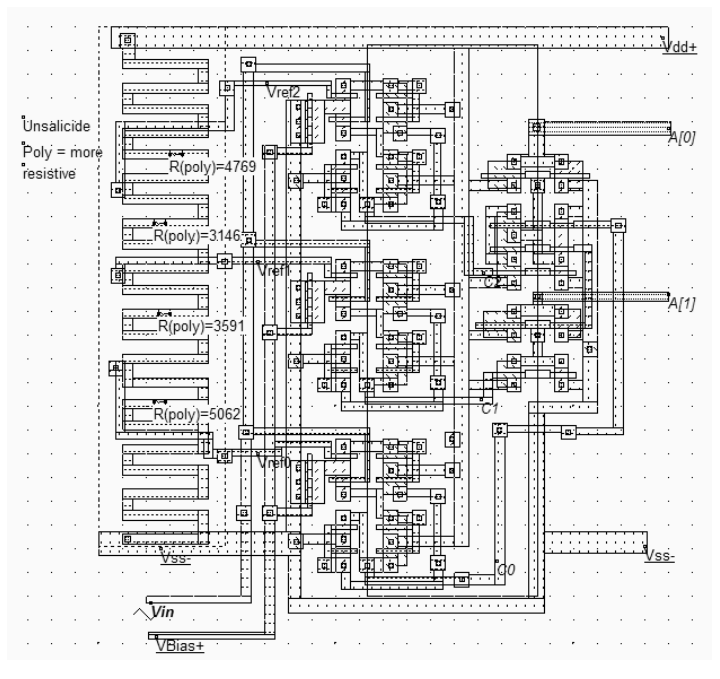

Figure 11-14. Design of the analog-digital converter (ADC.MSK).

In the simulation shown in Figure 11-15, the comparators  $C_0$  and  $C_1$  work well but the comparator  $C_0$  is used in the lower limit of the voltage input range. The generation of combinations "01", "10" and "11" is produced rapidly but the generation of "00" is slow. The comparator  $C_0$  may be modified to provide a faster response in comparison with low voltage, by changing the biasing conditions. An alternative is to reduce the input voltage range, which means that the resistance scale would be supplied by *Vdac*- larger than VSS and *Vdac*+ smaller than VDD.

The main drawback of flash converters is the silicon area and the power consumption: every bit increase in resolution almost doubles the size of the ADC circuit and significantly increases the power consumption.

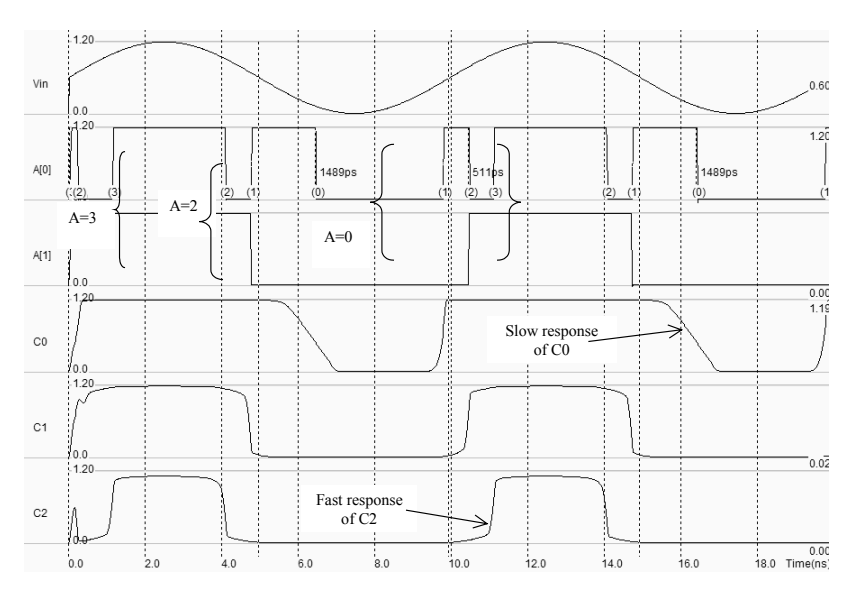

Figure 11-15. Simulation of the analog-digital converter (ADC.MSK).

# 11.4.2 Low speed ADC Converters

The most common low speed converter is the iterative converter. As shown in figure 11-16, it consists of a digital-to-analog converter, a counter and an analog comparator. Starting with the lowest voltage, the counter is increased until the DAC voltage *Vdac* is higher than the input voltage *Vin*.

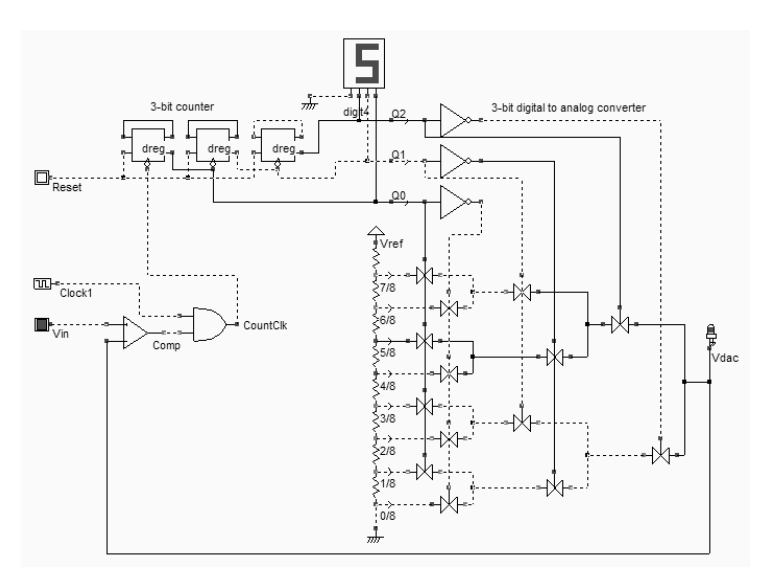

Figure 11-16. Iterative converter using a DAC (ADCInterative.SCH)

In the particular example shown in the figure, we suppose that Vin is a little higher that Vref/2. The counter has reached the value 5 (101), which corresponds to the transfer of the reference voltage *Vrefx5/8* to *Vdac*. As *Vin* is lower that this reference, the comparator produces a 0, which stops the counter clock *CountClk*.

This converter is very simple to design but slow. Up to  $2^N$  clock cycles are necessary to complete the conversion, where N is the resolution of the DAC and of the ADC converter. For example, with a 16 bit data converter with a 100 MHz clock frequency, the conversion rate is as low as 750 Hz.

# 11.5 Exercises

- Design of a 3-bit thermometer to binary coder corresponding to a 3-bit flash ADC
- Design a 3-bit flash converter using the thermometer coder and a set of 7 comparators.
- Design a iterative converter using a 4-bit counter and the 2-2R 4-bit DAC.
- Design a successive approach converter using a specific register and the R-2R 4-bit DAC.

# 12 Input/Output Interfacing

This chapter is dedicated to the interfacing between the integrated circuit and the external word. After a brief justification of the power supply decrease, the input/output pads used to import and export signals are dealt with. Then, the input pad protections against electrostatic discharge and voltage overstress are described. The design of output buffers is also presented, with focus on current drive.

# 12.1 Power Supply

The power supply of integrated circuits has continuously decreased with the progresses in process integration. Figure 12-1 shows the evolution of the supply voltage with the technology generation. A difference is made between the external supply and the internal supply. The external supply, usually 5V, 3.3V or 2.5V concerns the input/output interface. For compatibility reasons, the chip interface is kept at these high standard voltages, which eases the exchanges with other integrated circuits. The low internal supply concerns the core logic.

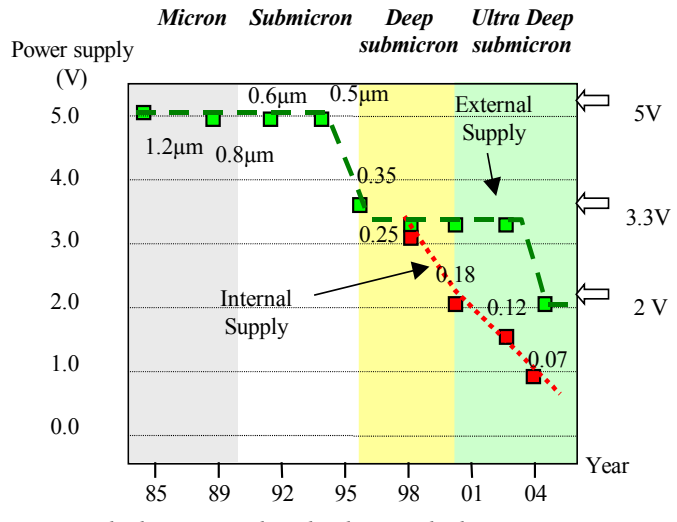

Figure 12-1: Power supply decrease with technology scale down

In 0.12µm CMOS technology, the external supply VDDH is 2.5V and the core supply VDD is 1.2V. The input/output structures work at high voltage by making extensive use of specific

MOS devices with thick oxide, while the internal devices work at low voltage with optimum performances.

## 12.2 The Bonding Pad

The bonding pad is the interface between the integrated circuit die and the package. The pad has a very large surface (Almost giant compared to the size of logic cells) because it is the place where the connection wire is attached to build the electrical link to the outside word. The pad is approximately  $80\mu m \ge 80\mu m$ . The basic design rules for the pad are shown in figure 12-2. The pad-to-pad spacing, (*Rp02*), is also around  $80\mu m$ .

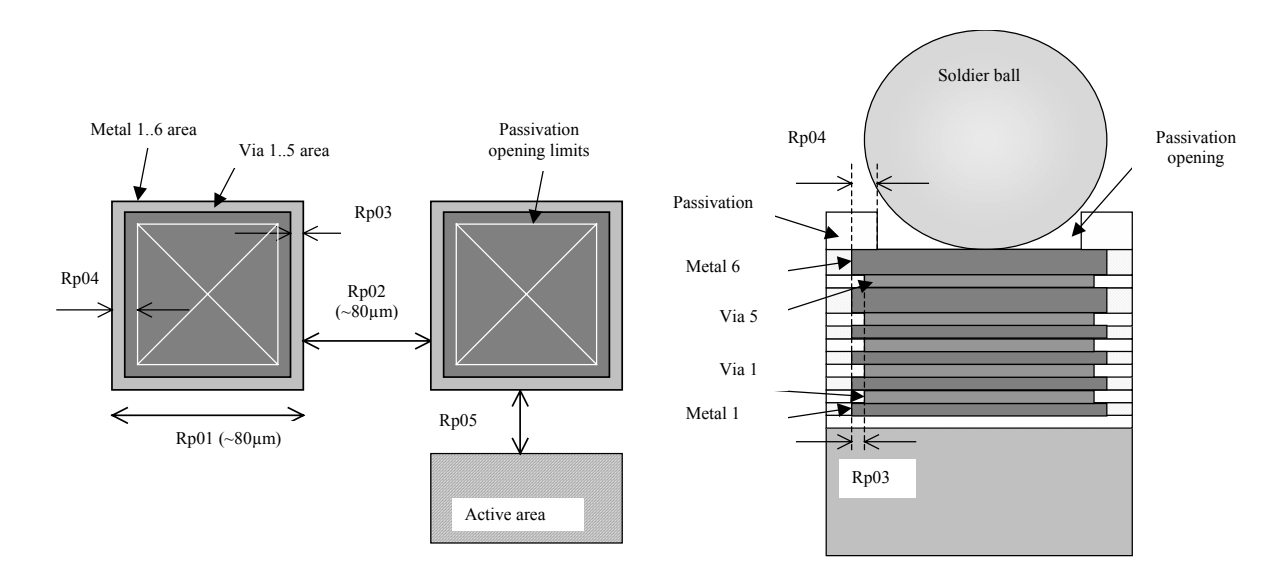

Figure 12-2: The bonding pad design rules

The cross-section shown in figure 12-2 gives an illustration of the passivation opening and associated design rule Rp04 on top of the metal and via stack. The thick oxide used for passivation is removed so that a bonding wire or a bonding ball can be connected by melting to the package. The pad can be generated by Microwind using the command Edit  $\rightarrow$ Generate  $\rightarrow$  I/O pads. The menu gives access to a single pad, with a default size given by the technology (around 80µm in this case), or to a complete pad rind, as detailed later.

## 12.3 The Pad ring

The pad ring consists of several pads on each of the four sides of the integrated circuit, to interface with the outside world. The default menu for an automatic generation of a pad ring is shown in figure 12-3. The proposed architecture is based on 5 pads on each side, meaning a total of 20 pads.

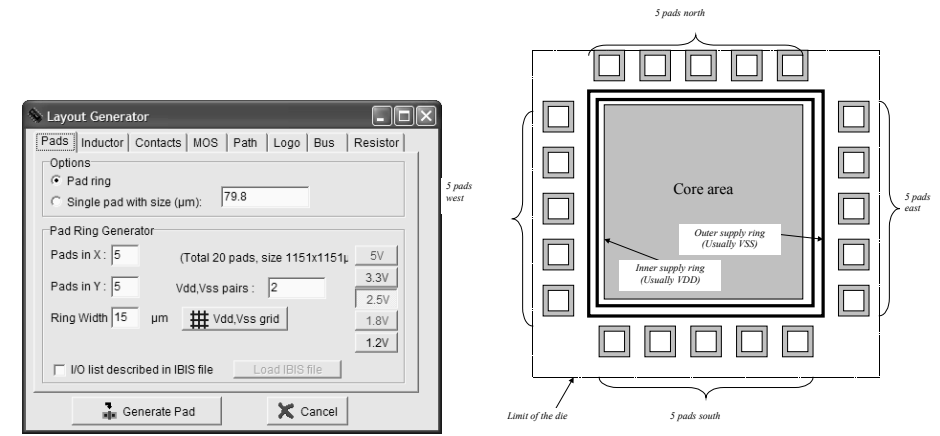

Figure 12-3: The menu for generating the pad ring and the corresponding architecture

The layout of the default pad ring generated in 0.12µm is shown in figure 12-4. Two pairs of supply VDD/VSS are automatically added to the pad structure. The first pair is fixed on the west side, the second pair on the east side. More VDD/VSS pairs may be generated. Usually one VDD/VSS pair is needed for 8-10 active input/output pads. Each I/O pad includes an overvoltage protection circuit based on two diodes which appear near the inner supply ring. These structures are justified and described later in this chapter.

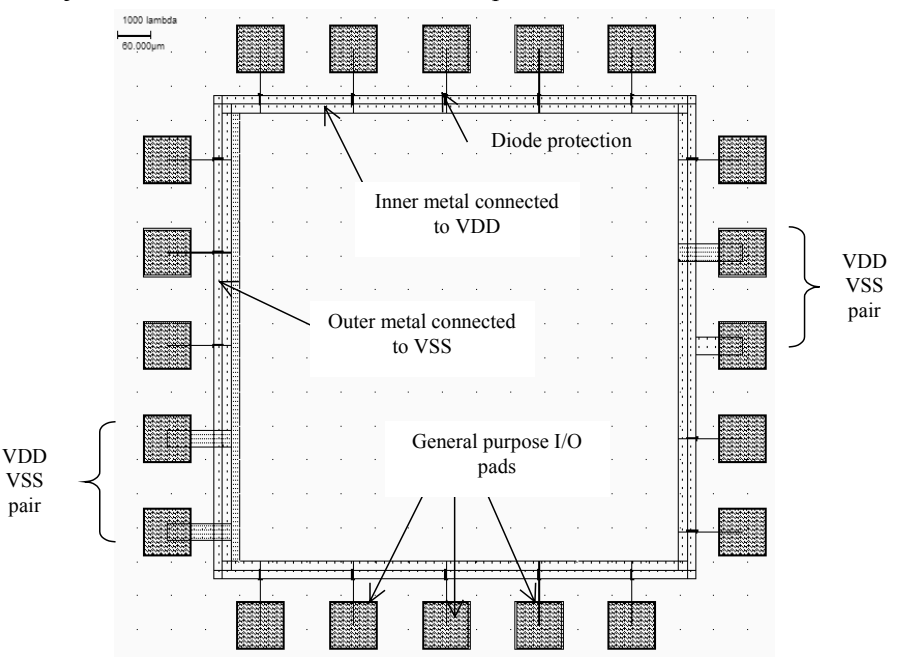

Figure 12-4: The default pad ring generated in 0.12µm, with 20 pads, including two pairs of VDD/VSS supply pins (padRing.MSK)

## 12.4 The supply rails

The supply voltage may be 5V, 3.3V, 2.5V, 1.8V or 1.2V. Most designs in 0.12µm use 1.2V for the internal core supply and 2.5V for the interfacing. This is because the logic circuits of the core operate at low voltage to reduce power consumption, and the I/O structures operate at high voltage for external compatibility and higher immunity to external perturbations. Usually, an on-chip voltage regulator converts the high voltage into an internal low voltage.

In most cases, the integrated circuit uses two separate supply pads, one for the high voltage, one for the low voltage. Consequently, the integrated circuit has four-supply rings: VSS for I/Os (0.0V), VDD for I/Os (2.5V), VSS for the core (0.0V), VDD for the core (1.2V).

A metal wire cannot drive an unlimited amount of current. When the average current density is higher than  $2.10^9$  A/m<sup>2</sup> [Hastings], the grains of the polycrystalline aluminum interconnect start to migrate (The phenomenon is called electro migration) and the conductor ultimately melts. To handle very high current density, the supply metal lines must be enlarged. A typical rule of thumb is 2mA/µm width for aluminum supply lines and 5mA/µm for copper, which means that a copper interconnect is superior to aluminum in sustaining large currents.

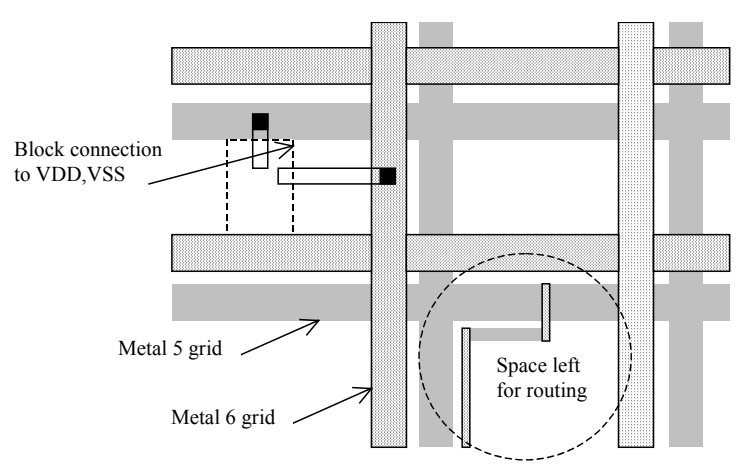

Figure 12-5: The supply rails are routed in metal5 and metal6 with a regular grid to provide power supply in all regions of the integrated circuit

A complex logic core may consume amperes of current. In that case, the supply lines must be enlarged in order to handle very large currents properly. The usually design approach consists in creating a regular grid structure, as illustrated in figure 12-5, which provides the supply current at all points of the integrated circuit. In that test circuit, the VDD supply is assigned to metal5, VSS to metal 6.

#### 12.5 Input Structures

The input pad includes some over-voltage and under-voltage protections due to external voltage stress, electrostatic discharge (ESD) coupling with external electromagnetic sources, etc.. Such protections are required as the oxide of the gate connected to the input can easily be destroyed by over voltage. The electrostatic discharges may attain 1000 to 5000Volt.

One of the most simple ESD protections is made up of one resistance and two diodes (Fig. 12-6). The resistor helps to dissipate the parasitic energy and reduces the amplitude of the voltage overstress. One diode handles the negative voltage flowing inside the circuit (N+/P substrate diode), the other diode (P+/N well) handles the positive voltage. The combination of the serial resistor and the diode bridge represents an acceptable protection circuit against transient voltage overstress around +/-50V.

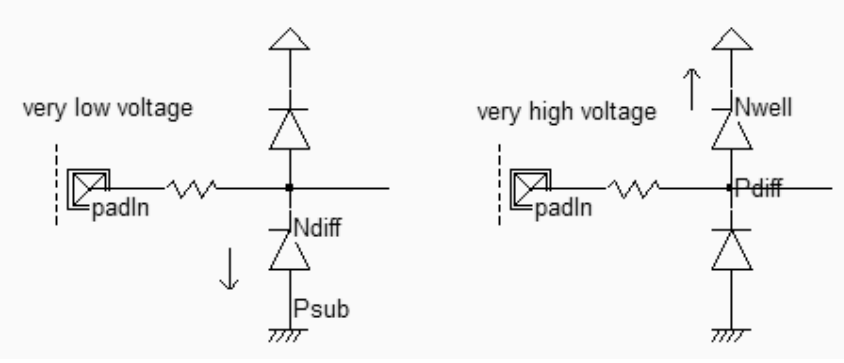

Figure 12-6: Input protection circuit (IOPadIn.SCH)

Diodes are essential parts of the ESD protection. Used since the infancy stage of microelectronics, the diodes are still widely used because of their efficiency and simplicity [Dabral]. The native diodes in CMOS technology consist of an N+ diffusion in the p-substrate and a P+ diffusion in the n-well.

| Nayout Generator           | - DX                            |
|----------------------------|---------------------------------|
| Pads Inductor Contacts MOS | Path Logo Bus Resistor Diode    |
|                            | Contacts                        |
| P+/Nwell N+/P-sub          | Rows 10                         |
| P+<br>↓N-<br>↓P-           | Columns 1                       |
|                            | Local Polarization              |
| P+ rows                    | C None                          |
| nwell                      | • Diff N+ polarization on Nwell |
| column<br>bsub             |                                 |
| Generate                   | Cancel                          |

Figure 12-7: The diode generating menu in Microwind (By default a P+/well diode)

The command used to generate a protection diode in Microwind is Edit  $\rightarrow$ Generate  $\rightarrow$ Diode. Click either the P+/nwell diode or the N+/P substrate diode. By default, the diode is quite large, and connected to the upper metal by a row of 10 contacts. The N+ diode region is surrounded by a polarization ring made of P+ diffusion, as shown in figure 12-7. The large number of rows ensures a large current capability, which is very important in the case of ESD protection devices.

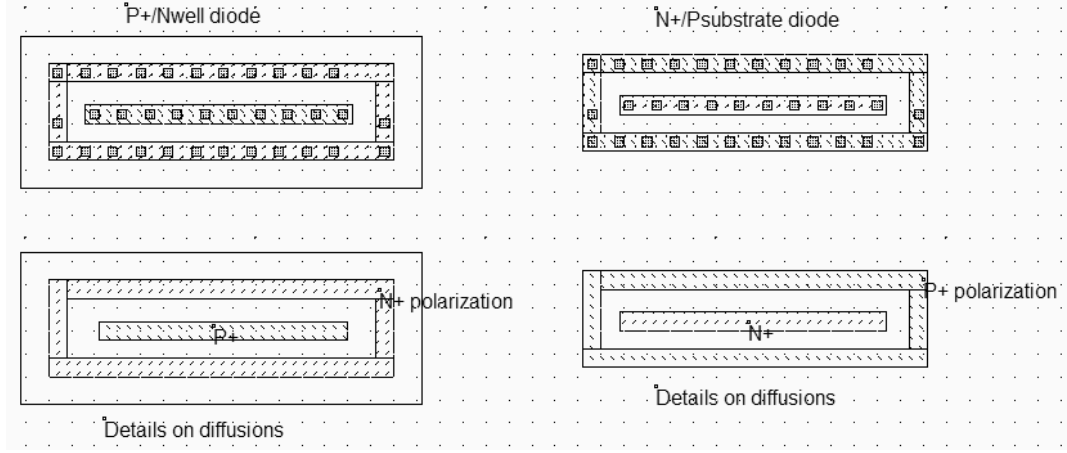

Figure 12-8: Generating a default protection diode (IODiode.MSK)

A protection circuit example is simulated in figure 12-9. It consists of a pad  $50x50\mu m$ , a serial resistor around 200 ohm and two diodes. When a very high sinusoidal waveform (+/- 10V) is injected, the diodes exhibit a clamping effect both for the positive and negative overstress. The best simulation mode is **Voltage and Currents**. The voltage scale may be changed using the arrows on the left side of the lower voltage window. The internal voltage remains within the voltage range [0..VDDH] while the voltage near the pad is -10 to +10V wide. Notice that the current flowing in the diodes is around 1mA (Figure 12-9).

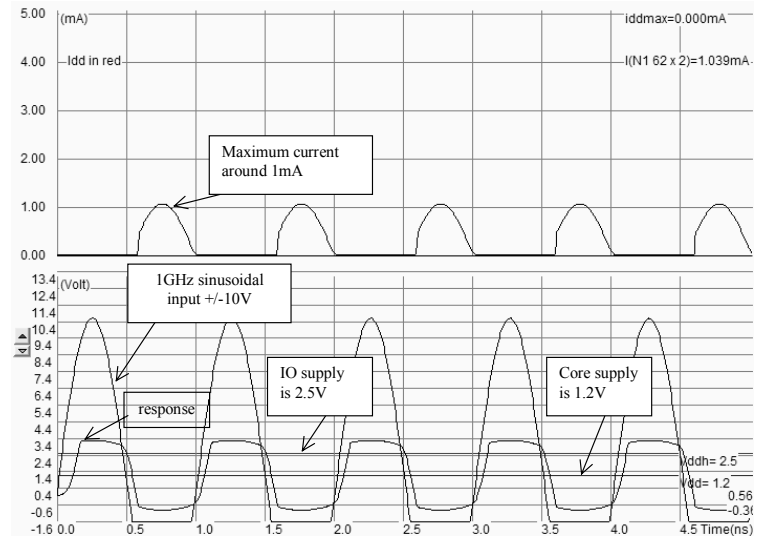

Figure 12-9: The diodes clamp the positive and negative overstress so that the internal voltage keeps close to the voltage range [0..VDDH] (IoPadIN.MSK)

## 12.6 High voltage MOS

The general diagram of an input structure is given in figure 12-10. A high voltage buffer is used to handle voltage overstress issued from electrostatic discharges. The logic signal is then converted into a low voltage signal to be used in the core logic. For interfacing with input/output, specific high voltage MOS are introduced. These MOS devices are called high voltage MOS. They use a double gate oxide to handle the high voltage of the I/Os. The thin oxide used for internal logic devices would be damaged by the high I/O voltage. The high voltage device symbols are drawn with a double line. The symbol *Vdd\_HV* represents the I/O voltage, which is usually 2.5V in CMOS 0.12µm.

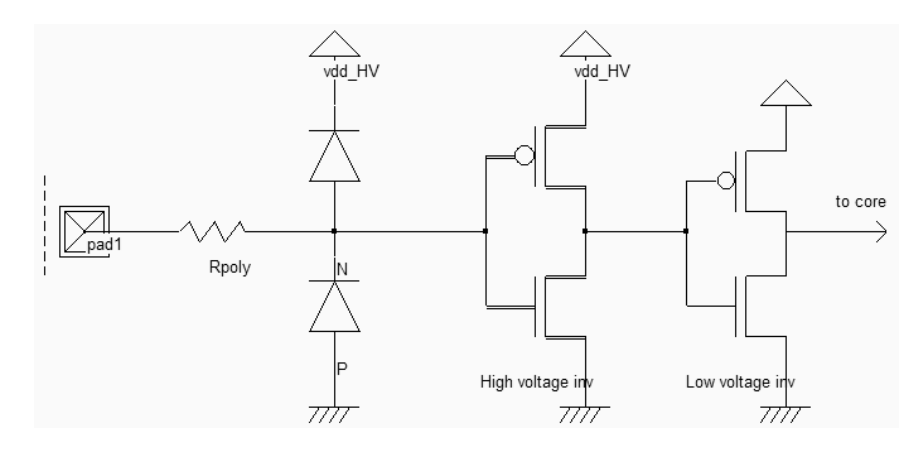

Figure 12-10: The basic principles for an input circuit, including the ESD protection and the voltage translator (IOPadIn.SCH)

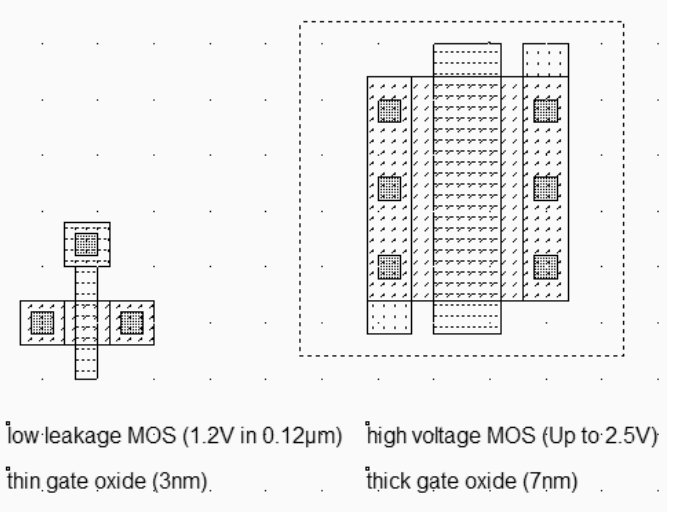

Figure 12-11: High voltage MOS device vs. normal MOS (MOSHighVoltage.MSK)

The high voltage MOS layout differs slightly from the normal MOS, as shown in the comparative layout view of figure 12-11. The high voltage MOS uses a gate width which is much larger than that of the regular MOS. Usually, the lateral drain diffusion, which aims at limiting the hot-carrier effect at boosting the device lifetime, is removed in high voltage MOS devices. In  $0.12\mu$ m, the gate oxide of the high voltage MOS is around 5nm, while the core MOS is 2nm.

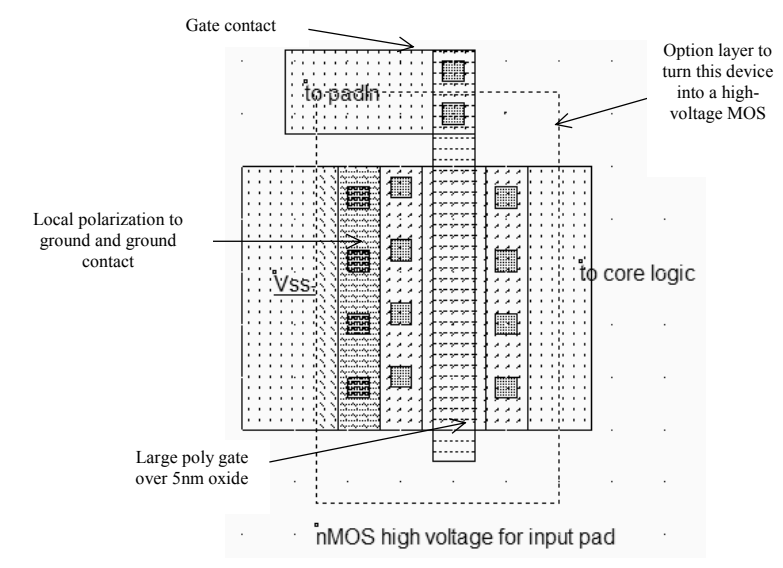

Figure 12-12: Layout of the input MOS device (IOPadMos.MSK)

The bird's view of the layout (Figure 12-12) reveals that the polysilicon gate is not the usual 2lambda length. In the case of high voltage MOS devices, the minimum length is 4 lambda. The 2 lambda sizing is not compatible with the double gate oxide and the high voltage operation. The gate oxide is twice thicker than the low voltage MOS. The high voltage device performance corresponds approximately to a  $0.25\mu m$  MOS device. To turn a normal MOS into a high voltage MOS, the designer must add an option layer (The dot rectangle in figure 10-12). The tick in front of **High voltage MOS** assigns high voltage properties to the device : double oxide, removed LDD, different rules for minimum length, and different MOS model parameters.

# 12.7 Input pad with Schmitt Trigger

Using a Schmitt trigger instead of an inverter helps to transform a very noisy input signal into a clean logic signal. The Schmitt trigger circuit switches at different thresholds, in order to increase the noise margin of the input buffer. The main difference between the inverter and the Schmitt trigger appears in the simulation shown in figure 12-13.

While the inverter may transform a noisy input into several glitches at the output near the commutation point of the inverter, the Schmitt trigger produces one single commutation.

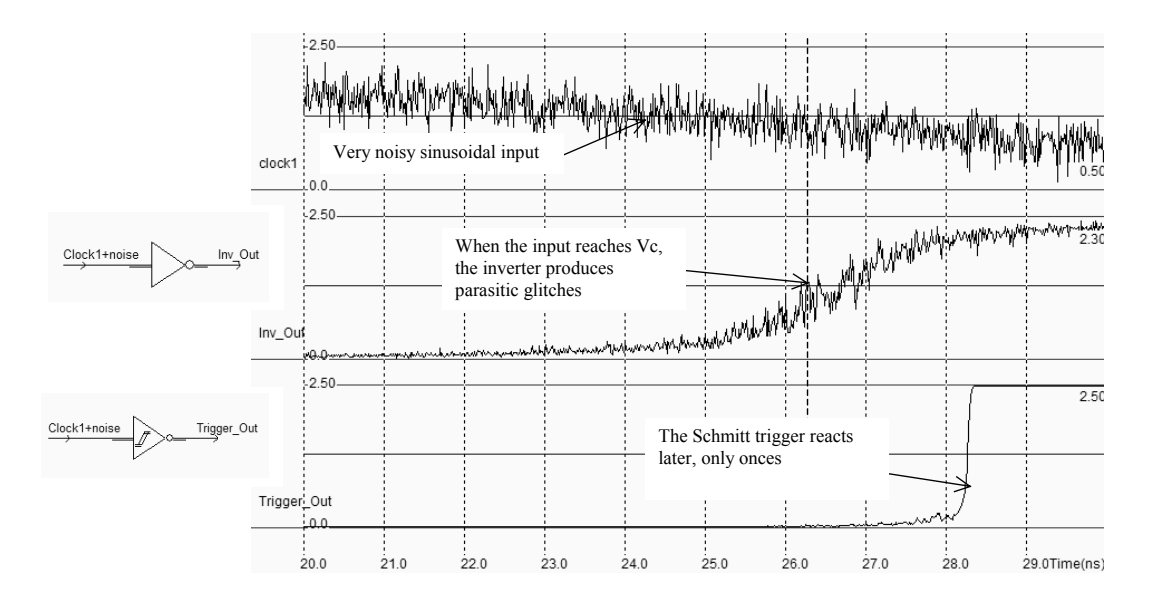

Figure 12-13: The filtering effect of the Schmitt trigger in presence of noisy input signal (TriggerCompInv.MSK)

The schematic diagram of the trigger is proposed in figure 12-14 [Bellaouar]. A brilliant idea lies beyond this circuit - it is based on a modification of the commutation point, thanks to feedback MOS devices. The pMOS feedback device adds a path to ground when *Trigger\_Out* is low. Consequently, the threshold voltage is lowered to a commutation point  $Vc_low$ , lower than the commutation point of a regular inverter  $V_c$ . The nMOS feedback device adds a path to  $VDD_HV$  when *Trigger\_Out* is high. Consequently, the threshold voltage has risen to  $Vc_high$ , higher than the commutation point  $V_c$ .

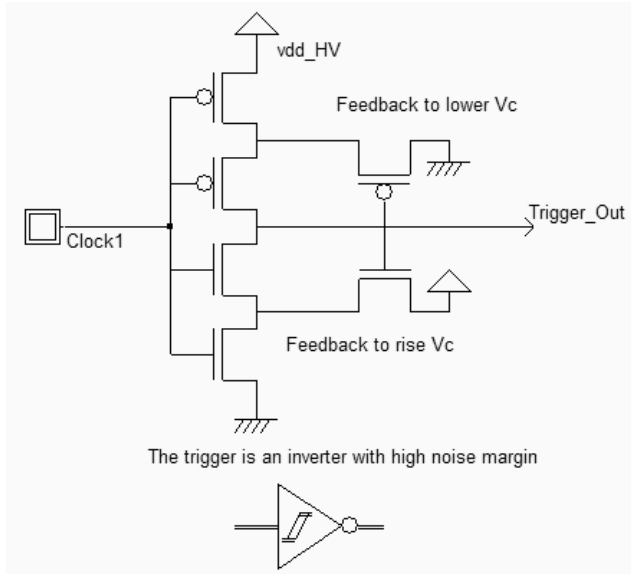

Figure 12-14. Schematic diagram of the trigger (Trigger.SCH)

The layout of the trigger is shown in figure 12-15. The feedback MOS devices are situated on the right of the trigger core. An inverter is added for comparison. The most demonstrative simulation is probably the compared static characteristics of the inverter and the trigger (Figure 12-16).

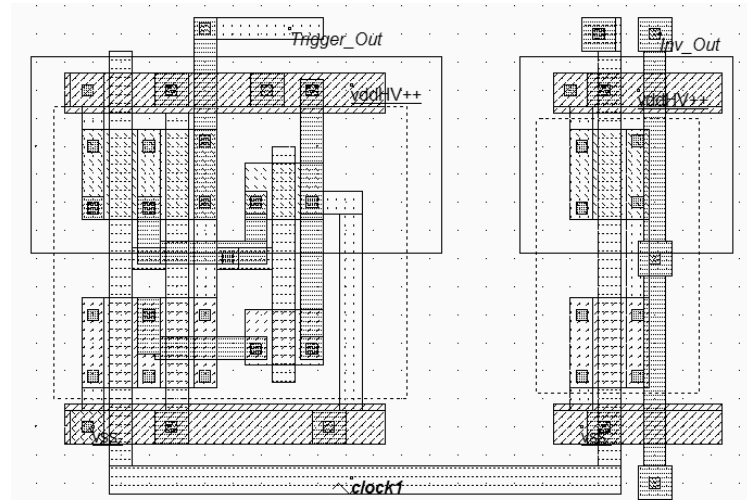

Figure 12-15. Layout of the trigger and the inverter, using high voltage MOS devices (TriggerCompInv.MSK)

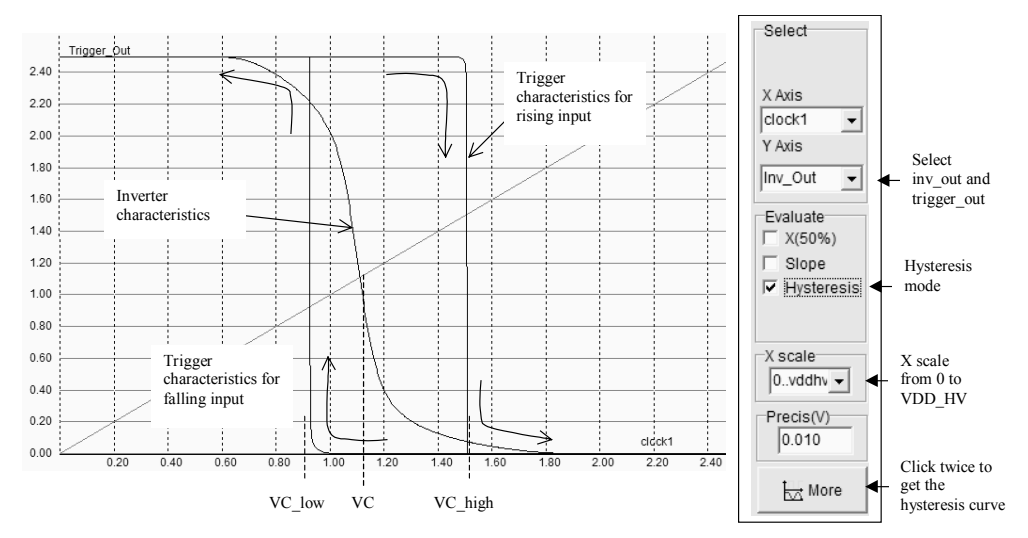

Figure 12-16. Static characteristics of the trigger compared to the inverter (Trigger.MSK)

The static simulation is available in **Voltage vs. voltage** mode. Firstly, the X scale must be adjusted to 0..*VDD\_HV*. Secondly, the hysteresis mode must be activated: at each simulation, the input signal is either decreased on increased. Finally, the trigger characteristics may be added to the inverter by changing the selected output.

# 12.8 Digital Output Structures

The role of the output buffer is to ensure that the signal coming out of the integrated circuit is propagated safely to the receiver which is usually the input of a second integrated circuit. The schematic diagram of the basic output buffer is given in figure 12-17. A very simple structure is used to protect the output buffer from electrostatic discharge, and more generally any over or under voltage. A Zener diode may be used, or a set of two diodes, as for the input pad.

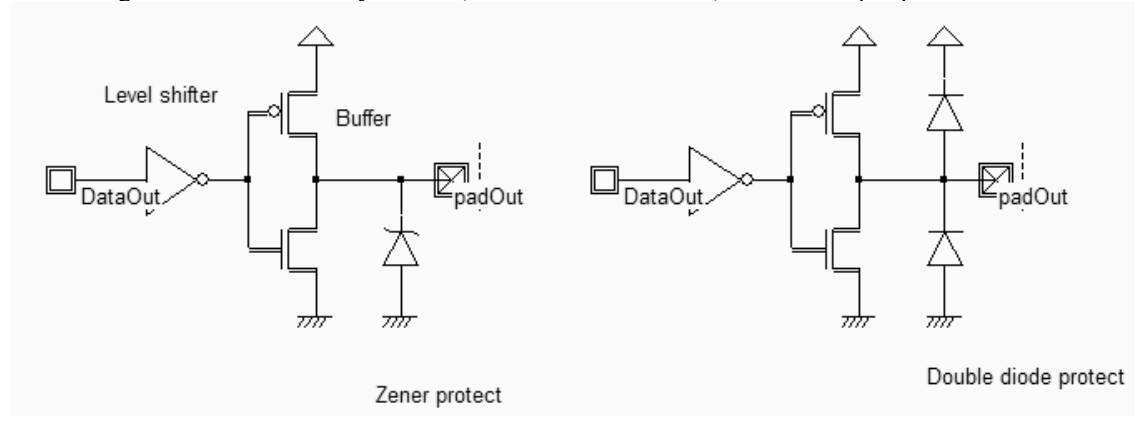

Figure 12-17: The output buffer design including the protection against electrostatic discharge (IOPadOut.SCH)

### 12.8.1 Level shifter

The role of the level shifter is to translate the low voltage logic signal *Data\_Out* into a high voltage logic signal which controls the buffer devices. Figure 12-18 gives the schematic diagram of a level shifter circuit which has no problem of parasitic DC power dissipation. The circuit consists of a low voltage inverter, the level shifter itself and the buffer. The circuit has two power supplies: a low voltage *VDD* for the left-most inverter, and a high voltage *VddHV* for the rest of the circuit.

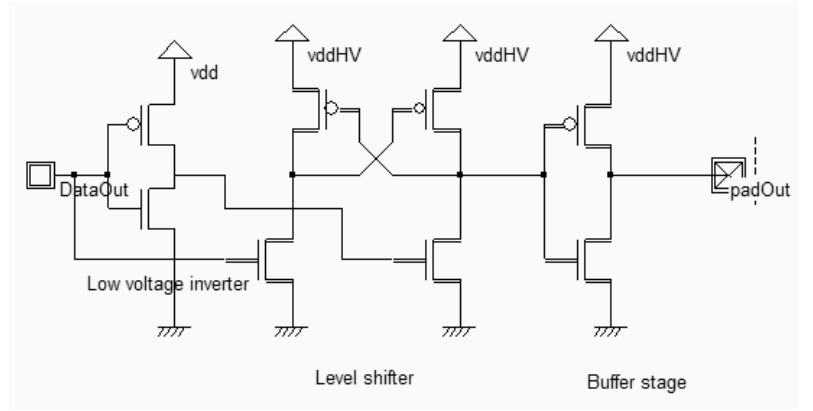

Figure 12-18: Schematic diagram of a level shifter (IOPadOut.SCH)

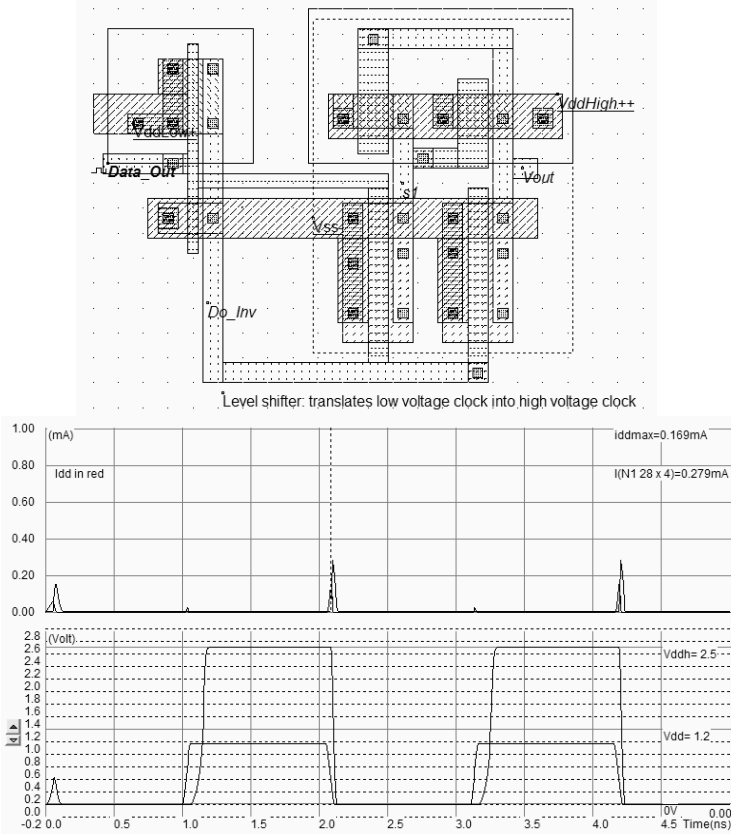

Figure 12-19: Layout and simulation of the level shifter (LevelShift.MSK)

The layout of the level shifter is shown in figure 12-19. The left part works at low voltage 1.2V, the right part works with high-voltage MOS devices, at a supply of 2.5V (*VddHigh*). The data signal *Data\_Out* has a 0-1.2V voltage swing. The output *Vout* has a 0-2.5V voltage swing. This time, no DC consumption appears except during transitions of the logic signals, as shown in the simulation of figure 12-9.

## **12.9 CORE/PAD LIMITATION**

When the active area of the chip is the main limiting factor, the pad structure may be designed in such a way that the width is large but the height is as small as possible. In that case, the oversize due to the pads is minimized. Protections are placed on both sides of the pad area. This situation is often called "Core Limited", and corresponds to the design shown in figure 12-20. In most pad libraries, the core limited structures have a minimum height, which often implies to place the protection circuits on both sides of the pad.

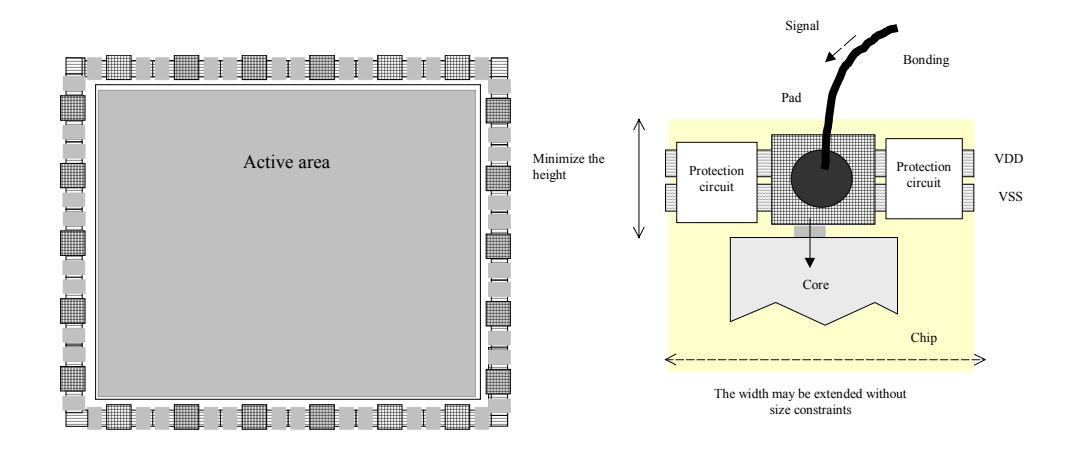

Figure 12-20 : Chip size fixed by the core

When the number of pads of the chip is the main limiting factor, the situation is called "Pad Limited", and corresponds to the design shown in figure 12-21. The pad structure may be designed in such a way that the width is small but the height is large. In that case, the oversize due to the pads is minimized. Protections are placed under the pad area.

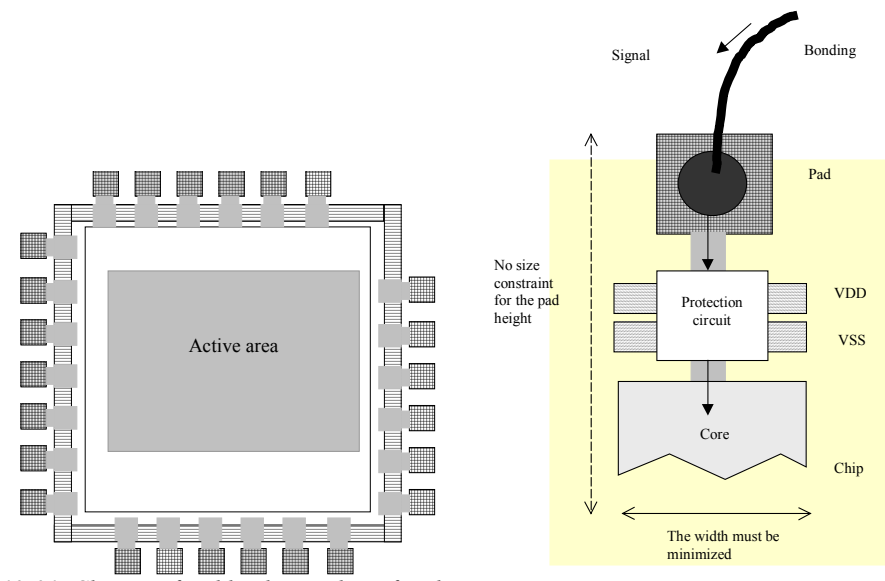

Figure 12-21. Chip size fixed by the number of pads

The spared silicon area may be avoided by using a double pair of I/O pads, as illustrated in figure 12-22. This attractive feature has been made available starting  $0.25\mu$ m technology. An example of a test-chip using a double pad ring is reported in the figure below, which corresponds to a CMOS  $0.18\mu$ m test-chip fabricated by ST-Microelectronics for research purposes. The pad pitch is significantly reduced thanks to the double row of bonding pads. The pad pitch for a single row is the sum of the minimum pad width *Rp01* and of the pad distance *Rp02*. In the double ring structure, the pad pitch is divided by a factor of 2.

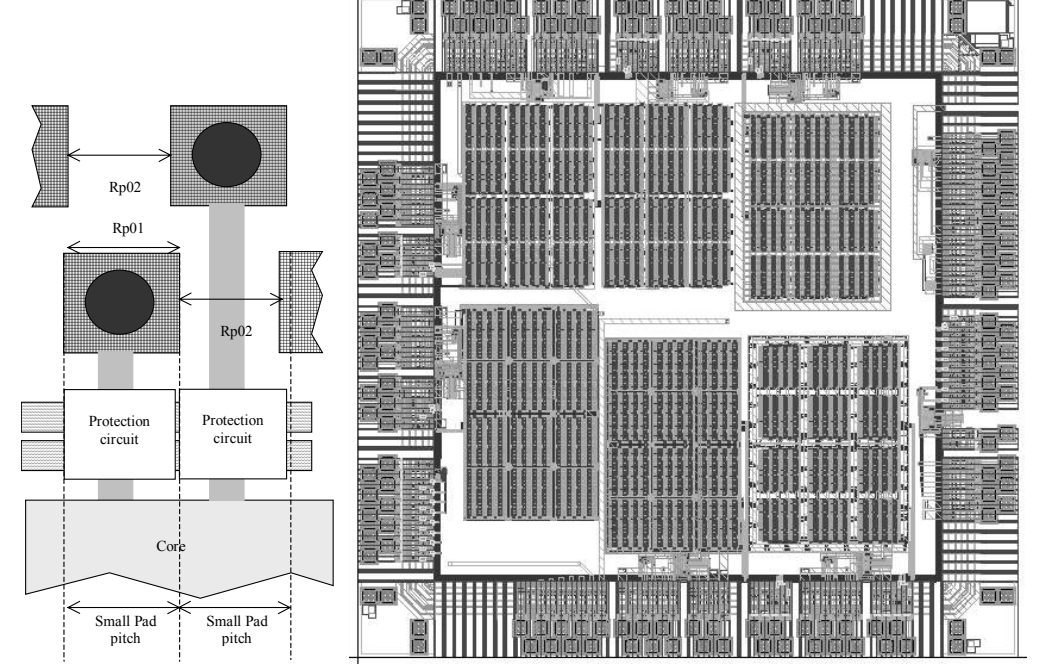

Figure 12-22. An example of a double ring test-chip in  $0.18\mu m$  technology (Courtesy of ST-Microelectronics)

### 12.10 I/O Pad description using Ibis

IBIS is a standard for electronic behavioral specifications of integrated circuit input/output analog characteristics. In order to enable an industry standard method to transport electronically IBIS modeling data between semiconductor vendors, simulation vendors, and end customers, a format has been proposed by the IBIS group [Ibis]. The version 3.2 of IBIS was finalized by a wide group of industry experts representing various companies and interests. A complete backup of slides and meeting notes for the latest IBIS open forum is available on the Ibis web site.

Microwind2 uses IBIS to pilot the generation of the I/O pads, when compiling a Verilog file. Click the button **Load** in front of the check box **Fixed I/Os**, in the Verilog menu. The default IBIS file is **default.IBS**.

| 💊 Import ibis file "d                   | lefault.ibs"                                          |   |                   |               | _          |     |
|-----------------------------------------|-------------------------------------------------------|---|-------------------|---------------|------------|-----|
| IBIS Input File                         |                                                       |   | Floorplan         |               |            |     |
| [IBIS ver]<br>[File name]<br>[File Rev] | 2.1<br>default.ibs<br>03/22/02                        | ^ | Compor<br>Pin num | hent: Bl      | ENCH01     |     |
| [Date]<br>[Source]<br>[Notes]           | 03/22/0<br>Microwind2<br>This file describes the IBIS |   | N*                | Name          | Model      | ^   |
| model<br> <br>floorplan                 | to control the Microwind                              |   | 1                 | A<br>B        | in1<br>in1 | -   |
| [Copyright]<br>[Component]              | Etienne SICARD<br>BENCH01<br>TMCA                     |   | 3                 | C             | in1        |     |
| [Package]<br>R_pkg 1<br>L pkg 5pH       | ACNI                                                  |   | 4                 | VSS1          | gnd        | -   |
| C_pkg 2pF                               |                                                       |   | 6                 | Clk           | in1        |     |
| [Pin] signal_na<br>1 A in1              | ame model_name                                        |   | 7                 | D             | in1        | - 1 |
| 2 B in1<br>3 C in1<br>4 VDD1 power      |                                                       |   | 9                 | nand2<br>nor2 | out1       | - 1 |
| 5 VSS1 gnd<br>6 Clk in1<br>7 D in1      |                                                       | ~ | 10                | VDD2          | power      | ~   |

Figure 12-24. The IBIS description file loaded for controlling the pin assignment

It can be seen that IBIS is a text file, with a simple structure based on keywords. We only use a very reduced set of the available keywords, listed in table 12-2.

| [IBIS Ver]     | Specifies the IBIS template version. This keyword informs electronic parsers of the          |
|----------------|----------------------------------------------------------------------------------------------|
|                | kinds of data types that are present in the file.                                            |
| [File Rev]     | Tracks the revision level of a particular .ibs file. Revision level is set at the discretion |
|                | of the engineer defining the file.                                                           |
| [Component]    | Marks the beginning of the IBIS description of the integrated circuit named after the        |
|                | keyword.                                                                                     |
| [Manufacturer] | Specifies the manufacturer's name of the component. Each manufacturer must use a             |
|                | consistent name in all .ibs files.                                                           |
| [Package]      | Defines a range of values for the default packaging resistance, inductance, and              |
|                | capacitance of the component pins. Sub-Parameters are named R_pkg, L_pkg,                    |
|                | C_pkg                                                                                        |
| [Pin]          | Associates the component's I/O models to its various external pin names and signal           |
|                | names. Each line must contain either three or six columns. A pin line with three             |

columns associates the pin's signal and model. Six columns can be used to override the default package values. In that case headers R\_pin, L\_pin, and C\_pin appear.

Table 12-2. The IBIS keywords understood by Microwind

At a click on **Generate Pad**, the layout is created, which corresponds to the list of pins declared in the IBIS file.

# 13 Design Rules

#### 13.1 Select a Design Rule File

The software can handle various technologies. The process parameters are stored in files with the appendix '.RUL'. The default technology corresponds to a generic 6-metal 0.25µm CMOS process. The default file is CMOS012.RUL.

- To select a new foundry, click on File → Select Foundry and choose the appropriate technology in the list.
- To set a specific foundry as the default foundry, click File → Properties , 'Set as Default Technology'.

#### 13.2 Start Microwind with a specific design Rule File

To start Microwind with a specific design rule file, click with the right button of the mouse on the Microwind icon, select the "Properties" item, then the target. The default target may be:

```
C:\microwind2\Microwind2.exe
```

The command line may include two more parameters:

- The First parameter is the default mask file loaded at initialization
- The Second parameter is the design rule file loaded at initialization

The following command executes MICROWIND2 with a default mask file « **test.MSK** » and the rule file « **cmos018.RUL** ».

```
C:\microwind2\Microwind2.exe test cmos018.rul
```

This section gives information about the design rules used by Microwind2. You will find all the design rule values common to all CMOS processes. All that rules, as well as process parameters and analog simulation parameters are detailed here.

# 13.3 Lambda Units

The Microwind software works is based on a lambda grid, not on a micro grid. Consequently, the same layout may be simulated in any CMOS technology. The value of lambda is half the minimum polysilicon gate length. Table A-xxx gives the correspondence between lambda and micron for all CMOS technologies available in the companion CD-ROM.

| Technology file available in the CD- | Minimum | Value of |
|--------------------------------------|---------|----------|
| Rom                                  | gate    | lambda   |
|                                      | length  |          |
| Cmos12.rul                           | 1.2µm   | 0.6µm    |
| Cmos08.rul                           | 0.7µm   | 0.35µm   |
| Cmos06.rul                           | 0.5µm   | 0.25µm   |
| Cmos035.rul                          | 0.4µm   | 0.2µm    |
| Cmos025.rul                          | 0.25µm  | 0.125µm  |
| Cmos018.rul                          | 0.2µm   | 0.1µm    |
| Cmos012.rul                          | 0.12µm  | 0.06µm   |
| Cmos90n.rul                          | 0.1µm   | 0.05µm   |
| Cmos70n.rul                          | 0.07µm  | 0.035µm  |
| Cmos50n.rul                          | 0.05µm  | 0.025µm  |

Table 13-1: correspondence between technology and the value of lambda in  $\mu m$ 

The software can handle various technologies. The process parameters are stored in files with the appendix '.RUL'. The default technology corresponds to a generic 6-metal 0.12µm CMOS process. The default file is CMOS012.RUL. To select a new foundry, click on **File -> Select Foundry** and choose the appropriate technology in the list.

## 13.4 N-Well

| Minimum well size | 12 λ                                                    |
|-------------------|---------------------------------------------------------|
| Between wells     | 12 λ                                                    |
| Minimum well area | $144 \lambda^2$                                         |
|                   | Minimum well size<br>Between wells<br>Minimum well area |

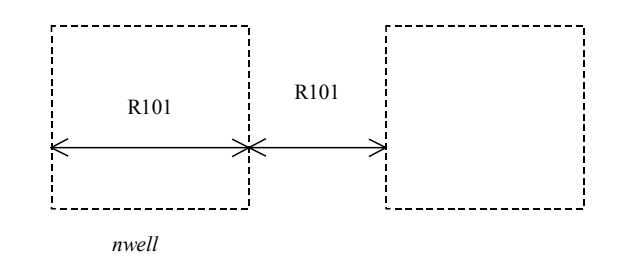

# 13.5 Diffusion

#### MICROWIND & DSCH V2.7 - USER'S MANUAL

#### 13.Design Rules

- r201 Minimum N+ and P+ diffusion width
- r202 Between two P+ and N+ diffusions
- r203 Extra nwell after P+ diffusion :
- r204: Between N+ diffusion and nwell
- r205 Border of well after N+ polarization r206 Between N+ and P+ polarization
- r207 Border of Nwell for P+ polarization
- r210 Minimum diffusion area

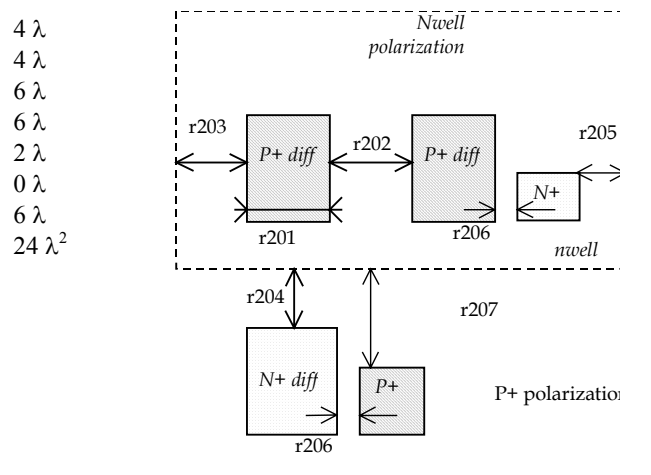

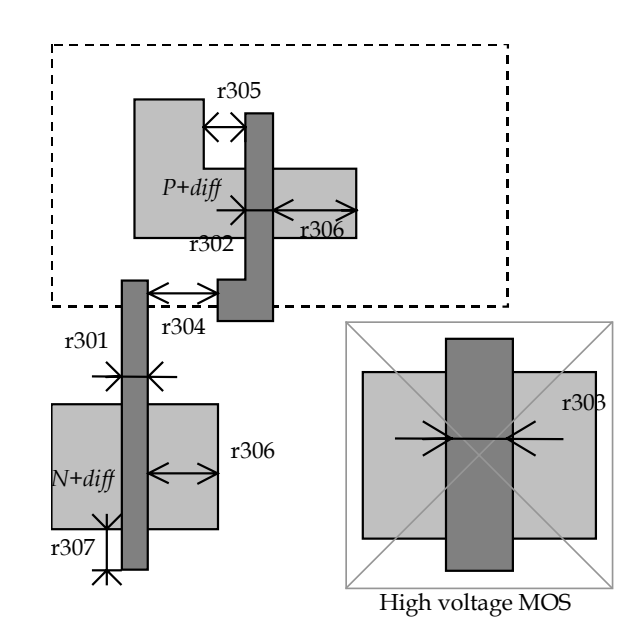

# **13.6 Polysilicon** r301 Polysilicon width

| R302 | Polysilicon | gate   | on    | 2λ            |
|------|-------------|--------|-------|---------------|
|      | diffusion   |        |       |               |
| R303 | Polysilicon | gate   | on    | 4λ            |
|      | diffusion   | for    | high  |               |
|      | voltage MO  | S      |       |               |
| R304 | Between     |        | two   | 3λ            |
|      | polysilicon | boxes  |       |               |
| R305 | Polysilicon | VS.    | other | 2λ            |
|      | diffusion   |        |       |               |
| R306 | Diffusion   |        | after | 4λ            |
|      | polysilicon |        |       |               |
| R307 | Extra g     | ate    | after | 3λ            |
|      | polysilicon |        |       |               |
| r310 | Minimum s   | urface |       | $8 \lambda^2$ |
|      |             |        |       |               |

2λ

# 13.7 2<sup>nd</sup> Polysilicon Design Rules

- r311 Polysilicon2 width  $2\lambda$
- r312 Polysilicon2 gate on  $2\lambda$  diffusion
- r320 Polysilicon2  $8 \lambda^2$  minimum surface

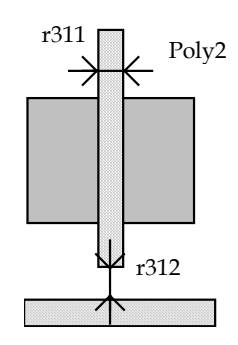

# 13.8 MOS option

## MICROWIND & DSCH V2.7 - USER'S MANUAL

rOpt Border of "option" layer over diff 7 $\lambda$  N+ and diff P+

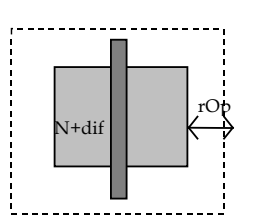

### 13.9 Contact

| r401 | Contact width                | 2λ |
|------|------------------------------|----|
| r402 | Between two contacts         | 5λ |
| r403 | Extra diffusion over contact | 2λ |
| r404 | Extra poly over contact      | 2λ |
| r405 | Extra metal over contact     | 2λ |
| r406 | Distance between contact     | 3λ |
| r407 | Extra poly2 over contact     | 2λ |

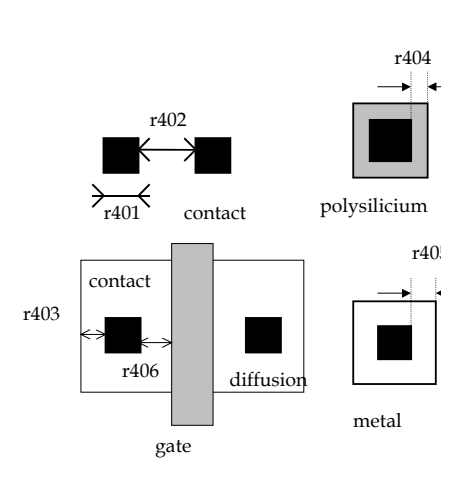

# 13.10 Metal 1

| r501 | Metal width        | 4λ             |
|------|--------------------|----------------|
| r502 | Between two metals | 4 λ            |
| r510 | Minimum surface    | $16 \lambda^2$ |

### 13.11 Via

| r601 | Via width               | 2λ |
|------|-------------------------|----|
| r602 | Between two Via         | 5λ |
| r603 | Between Via and contact | 0λ |
| r604 | Extra metal over via    | 2λ |
| r605 | Extra metal2 over via:  | 2λ |

# 13.12 Metal 2

| r701 | Metal width::      | 4 λ            |
|------|--------------------|----------------|
| r702 | Between two metal2 | 4 λ            |
| r710 | Minimum surface    | $16 \lambda^2$ |

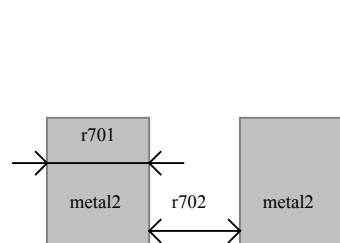

via

contact

r603

r602

 $\rightarrow_{r601}$ 

r501

metal

r502

r604

metal2

metal

Stacked via ove

contact when r603 is 0

13.13 Via 2

## 13/12/03

| r801 | Via2 width : $2 \lambda$            |
|------|-------------------------------------|
| r802 | Between two Via2: 5 $\lambda$       |
| r804 | Extra metal2 over via2: 2 $\lambda$ |
| r805 | Extra metal3 over via2: 2 $\lambda$ |

# 13.14 Metal 3

| r901 | Metal3 width: 4 $\lambda$        |
|------|----------------------------------|
| r902 | Between two metal3 : 4 $\lambda$ |
| r910 | Minimum surface : 32 $\lambda^2$ |

Via3 width :  $2 \lambda$ 

Between two Via3: 5  $\lambda$ 

Extra metal3 over via3: 2  $\lambda$ 

Extra metal4 over via3: 2  $\lambda$ 

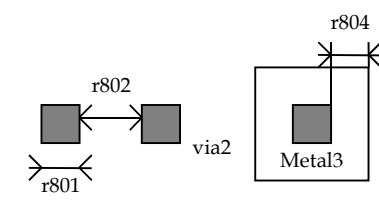

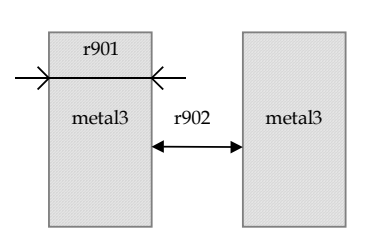

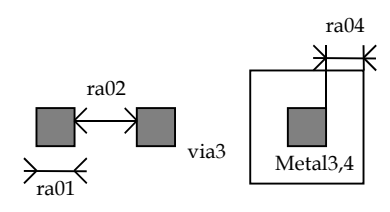

### 13.16 Metal 4

13.15 Via 3

ra01

ra02

ra04

ra05

| rb01 | Metal4 width: 4 $\lambda$        |
|------|----------------------------------|
| rb02 | Between two metal4 : 4 $\lambda$ |
| rb10 | Minimum surface : $32 \lambda^2$ |

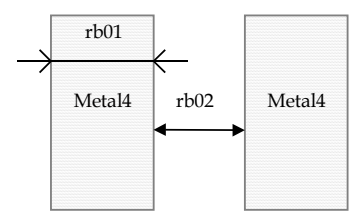

## 13.17 Via 4

| rc01 | Via4 width : $2 \lambda$            |
|------|-------------------------------------|
| rc02 | Between two Via4: 5 $\lambda$       |
| rc04 | Extra metal4 over via2: 3 $\lambda$ |
| rc05 | Extra metal5 over via2: 3 $\lambda$ |

## 13.18 Metal 5

| rd01 | Metal5 width: 8 $\lambda$         |
|------|-----------------------------------|
| rd02 | Between two metal5 : $8 \lambda$  |
| rd10 | Minimum surface : $100 \lambda^2$ |

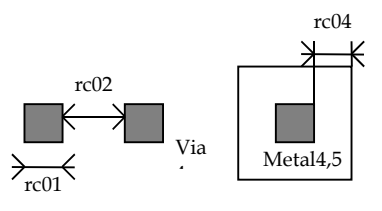

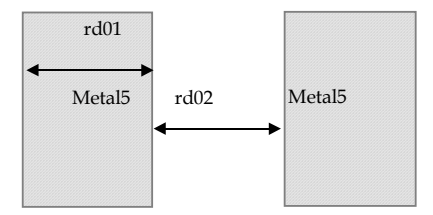

# 13.19 Via 5

MICROWIND & DSCH V2.7 - USER'S MANUAL

13.Design Rules

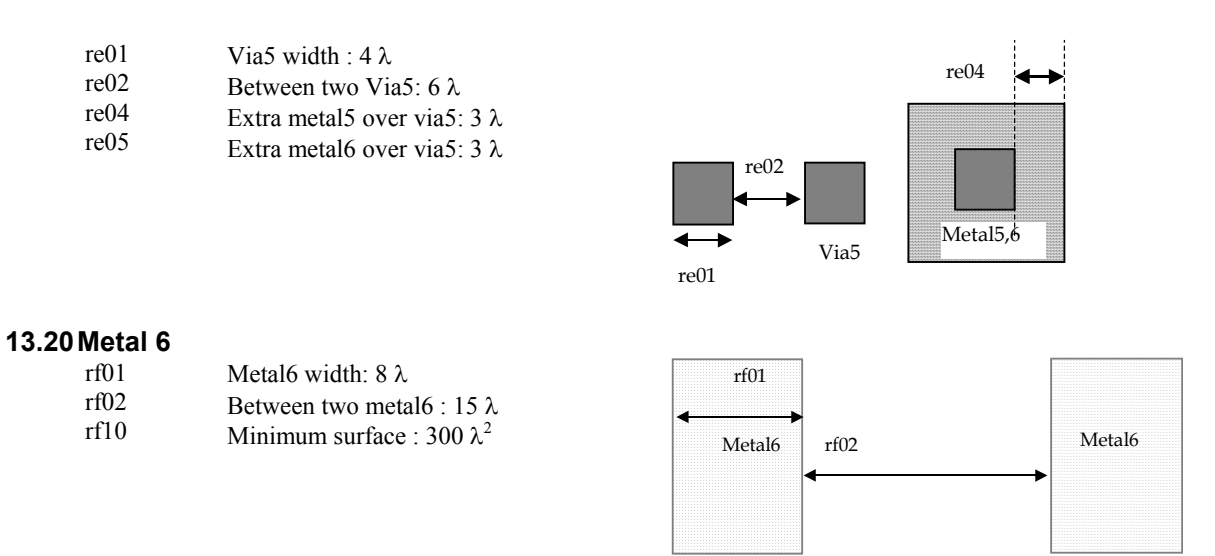

## 13.21 Pads

The rules are presented below in  $\mu$ m. In .RUL files, the rules are given in lambda. As the pad size has an almost constant value in  $\mu$ m, each technology gives its own value in  $\lambda$ .

| rp01 | Pad width:                         | 100 µm |
|------|------------------------------------|--------|
| rp02 | Between two pads                   | 100 µm |
| rp03 | Opening in passivation v.s via :   | 5µm    |
| rp04 | Opening in passivation v.s metals: | 5µm    |
| rp05 | Between pad and unrelated active   | 20 μm  |
|      | area :                             |        |
|      |                                    |        |

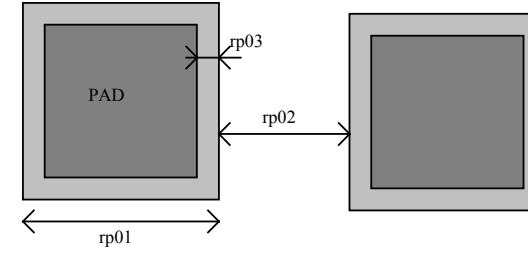

# **13.22 Electrical Extraction Principles**

MICROWIND2 includes a built-in extractor from layout to electrical circuit. Worth of interest are the MOS devices, capacitance and resistance. The flow is described in 13-2.

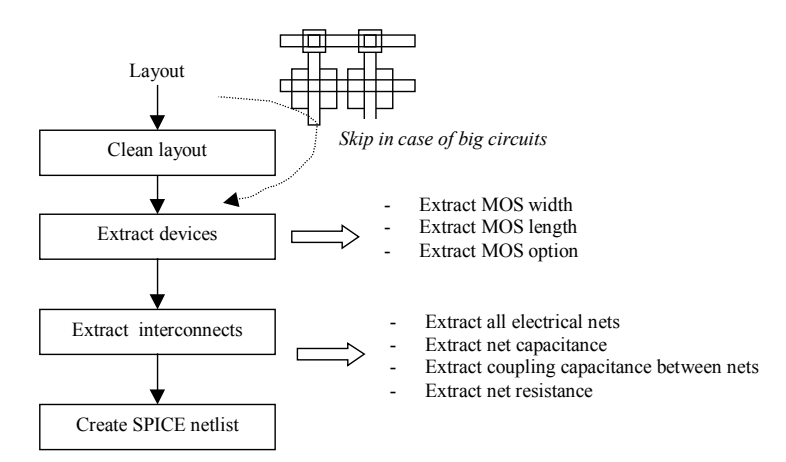

Figure 13-2: Extraction of the electrical circuit from layout

The first step consists in cleaning the layout. Mainly, redundant boxes are removed, overlapping boxes are transformed into non-overlapping boxes. In the case of complex circuits, MICROWIND2 may skip this cleaning step as it required a significant amount of computational time.

#### 13.23 Node Capacitance extraction

Each deposited layer is separated from the substrate by a SiO2 oxide and generated by a parasitic capacitor. The unit is the  $aF/\mu m^2$  (atto =  $10^{-18}$ ). Basically all layers generate parasitic capacitors. Diffused layers generate junction capacitors (N+/P-, P+/N). The list of capacitance handled by MICROWIND2 is given below. The name corresponds to the code name used in CMOS012.RUL (CMOS 0.12 $\mu$ m). Surface capacitance refers to the body. Vertical crosstalk capacitance refer to inter-layer coupling capacitance, while lateral crosstalk capacitance refer to adjacent interconnects.

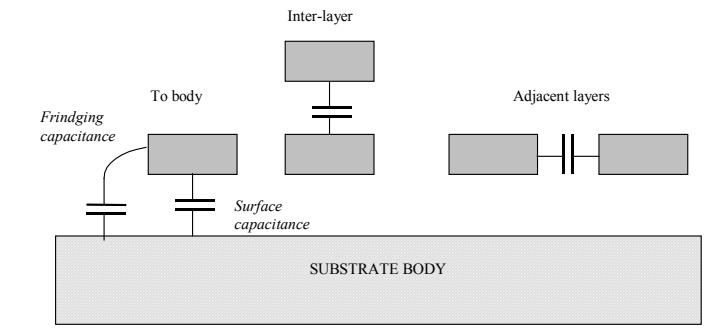

*Figure 13-3: Capacitances* 

## **13.24 SURFACE CAPACITANCE**

| NAME     | DESCRIPTION                          | LINEIC<br>(aF/µm) | SURFACE<br>(aF/µm <sup>2</sup> ) |
|----------|--------------------------------------|-------------------|----------------------------------|
| CpoOxyde | Polysilicon/Thin oxide capacitance   | n.c               | 4600                             |
| CpoBody  | Polysilicon to substrate capacitance | n.c               | 80                               |
| CMEBody  | Metal on thick oxide to substrate    | 42                | 28                               |
| CM2Body  | Metal2 on body                       | 36                | 13                               |
| CM3Body  | Metal3 on body                       | 33                | 10                               |
| CM4Body  | Metal4 on body                       | 30                | 6                                |
| CM5Body  | Metal5 on body                       | 30                | 5                                |
| CM6Body  | Metal6 on body                       | 30                | 4                                |

| NAME  | DESCRIPTION       | VALUE $(aF/\mu m^2)$ |
|-------|-------------------|----------------------|
| CM2Me | Metal2 on metal 1 | 50                   |
| CM3M2 | Metal3 on metal 2 | 50                   |
| CM4M3 | Metal4 on metal 3 | 50                   |
| CM5M4 | Metal5 on metal 4 | 50                   |
| CM6M5 | Metal6 on metal 5 | 50                   |

# 13.25 INTER-LAYER CROSSTALK CAPACITANCE

# 13.26 LATERAL CROSSTALK CAPACITANCE

| NAME  | DESCRIPTION                   | VALUE (aF/µm) |
|-------|-------------------------------|---------------|
| CMeMe | Metal to metal (at $4\lambda$ | 10            |
|       | distance, 4 $\lambda$ width)  |               |
| CM2M2 | Metal2 to metal 2             | 10            |
| CM3M3 | Metal3 to metal 3             | 10            |
| CM4M4 | Metal4 to metal 4             | 10            |
| CM5M5 | Metal5 to metal 5             | 10            |
| CM6M6 | Metal6 to metal6              | 10            |

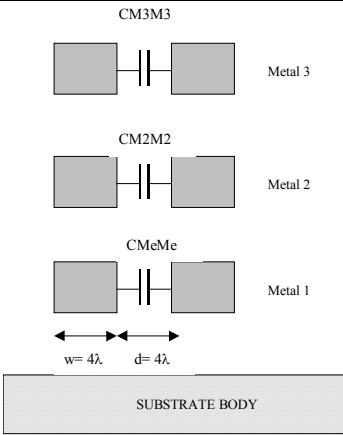

Figure 13-4: Crosstalk capacitance

The crosstalk capacitance value per unit length is given in the design rule file for a predefined interconnect width (w=4 $\lambda$ ) and spacing (d=4 $\lambda$ ).

In Microwind2, the computed crosstalk capacitance is not dependent on the interconnect width w.

The computed crosstalk capacitance value is proportional to 1/d where *d* is the distance between interconnects.

# 13.27 Parameters for Vertical Aspect of the Technology

The vertical aspect of the layers for a given technology is described in the RUL file after the design rules, using code HE (height) and TH (thickness) for all layers. The figure 13-5 below illustrates the altitude 0, which corresponds to the channel of the MOS. The height of diffused layers can be negative, for P++ EPI layer for example.

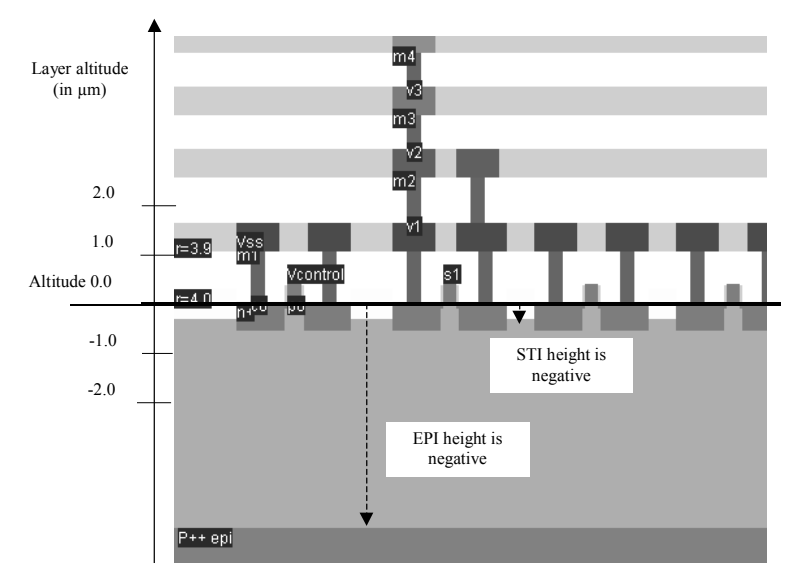

Figure 13-5: Description of the 2D aspect of the CMOS technology

| LAYER       | DESCRIPTION                    | PARAMETERS            |  |
|-------------|--------------------------------|-----------------------|--|
| EPI         | Buried layer made of P++ used  | HEEPI for height      |  |
|             | to create a good ground        | (negative in respect  |  |
|             | reference underneath the       | to the origin)        |  |
|             | active area.                   | THEPI for thickness   |  |
| STI         | Shallow trench isolation used  | HESTI for height      |  |
|             | to separate the active areas.  | THSTI for thickness   |  |
| PASSIVATION | Upper SiO2 oxide on the top of | HEPASS for height     |  |
|             | the last metal layer           | THPASS for thickness  |  |
| NITRIDE     | Final oxide on the top of the  | HENIT for height      |  |
|             | passivation, usually Si3N4.    | THNIT for thickness   |  |
| NISO        | Buried N- layer to isolate the | HENBURRIED for height |  |
|             | Pwell underneath the nMOS      | THNBURRIED for        |  |
|             | devices, to enable forward     | thickness             |  |
|             | bias and back bias             |                       |  |

# 13.28 Resistance Extraction

| NAME | DESCRIPTION               | 1              |               |       |     | VALUE | (Ω) |
|------|---------------------------|----------------|---------------|-------|-----|-------|-----|
| RePo | Resistance<br>polysilicor | per            | squai         | re    | for | 4     |     |
| RePu | Resistance<br>unsalicide  | per<br>polysil | squa:<br>icon | re    | for | 40    |     |
| ReP2 | Resistance<br>polysilicor | per<br>12      | squar         | re    | for | 4     |     |
| ReDn | Resistance<br>diffusion   | per            | square        | for   | n-  | 100   |     |
| ReDp | Resistance<br>diffusion   | per            | square        | for   | p-  | 100   |     |
| ReMe | Resistance                | per squ        | are for r     | netal |     | 0.05  |     |
| ReM2 | Resistance (up to 6)      | per sq         | uare for      | meta  | 1 2 | 0.05  |     |
| ReCo | Resistance                | for one        | contact       |       |     | 20    |     |
| ReVi | Resistance                | for one        | via (up       | to vi | a5) | 2     |     |

# 13.29 Dielectrics

Some options are built in Microwind to enable specific features of ultra deep submicron technology. Details are provided in the table below.

| CODE  | DESCRIPTION                    | EXAMPLE VALUE   |
|-------|--------------------------------|-----------------|
| HIGHK | Oxide for interconnects (SiO2) | 4.1             |
| GATEK | Gate oxide                     | 4.1             |
| LOWK  | Inter-metal oxide              | 3.0             |
| LK11  | Inter-metall oxide             | 3.0             |
| LK22  | Inter-metal2 oxide (up to      | 3.0             |
|       | LK66)                          |                 |
| LK21  | Metal2-Metal1 oxide            | 3.0             |
| LK32  | Metal3-Metal2 oxide (up to     | 3.0             |
|       | LK65)                          |                 |
| TOX   | Normal MOS gate oxide          | 0.004 µm (40 Å) |
|       | thickness                      |                 |
| HVTOX | High voltage gate oxide        | 0.007 μm (70 Å) |
|       | thickness                      |                 |

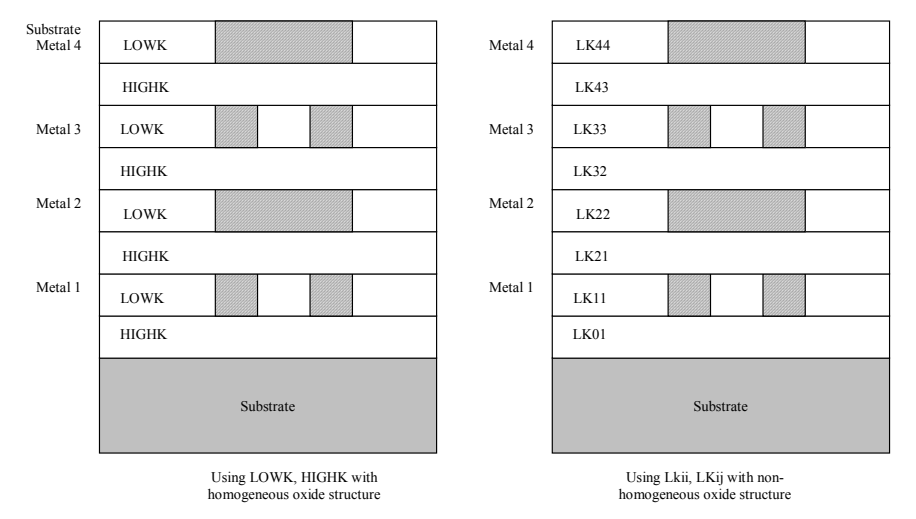

Fig. 13-6: Illustration of the use of LOWK, HIGHK dielectric constants (left figure) or detailed permittivity for each layer (right figure)

# **13.30 Simulation Parameters**

The following list of parameters is used in Microwind2 to configure the simulation.

| CODE        | DESCRIPTION                                                                                                    | TYPICAL VALUE |
|-------------|----------------------------------------------------------------------------------------------------|---------------|
| VDD         | Supply voltage of the chip                                                                                                    | 2.0 V         |
| HVDD        | High voltage supply                                                                                                    | 3.3V          |
| DELTAT      | Simulator minimum time step to ensure<br>convergence. You may increase this<br>value to speed up the simulation but<br>instability problems may rise. | 0.5e-12 s     |
| TEMPERATURE | Operating temperature of the chip                                                                                                    | 25 °C         |

## 13.31 Models Level1 and Level3 for analog simulation

Four types of MOS devices may be described (Data from SIA, 0.12µm CMOS technology). In the rule file, the keyword "MOS1", "MOS2', "MOS3" and "MOS4" are used to declare the device names appearing in menus. In 0.12µm technology, three types of MOS devices are declared as follows. Also, NMOS & PMOS keywords are used to select n-channel Mos or p-channel Mos device parameters.

|              | -     |         |         |
|--------------|-------|---------|---------|
| Parameter    | MOS1  | MOS2    | MOS3    |
| Default name | High  | Low     | High    |
|              | Speed | Leakage | voltage |
| Vt (nmos)    | 0.3   | 0.5     | 0.7     |
| Vt (pmos)    | -0.3  | -0.5    | -0.7    |
| KP (nmos)    | 300   | 300     | 200     |
| KP (pmos)    | 150   | 150     | 100     |

\* MOS definition \* MOS1 low leakage MOS2 high speed MOS3 high voltage

### Figure 13-8: Description of MOS options in 0.12µm technology (cmos012.RUL)

The list of parameters for level 1 and level 3 is given below:

| Parameter | Keyword | Definition                  | Typical Value 0.25µm          |                                |
|-----------|---------|-----------------------------|-------------------------------|--------------------------------|
|           |         |                             | NMOS                          | pMOS                           |
| VTO       | 13vto   | Threshold voltage           | 0.4V                          | -0.4V                          |
| U0        | 13u0    | Low field mobility          | $0.06 \text{ m}^2/\text{V.s}$ | $0.025 \text{ m}^2/\text{V.s}$ |
| PHI       | 13phi   | Surface potential at strong | 0.3V                          | 0.3V                           |
|           |         | inversion                   |                               |                                |
| LD        | 131d    | Lateral diffusion into      | 0.01µm                        | 0.01µm                         |
|           |         | channel                     |                               |                                |
| GAMMA     | 13gamma | Bulk threshold parameter    | $0.4 \text{ V}^{0.5}$         | $0.4 \text{ V}^{0.5}$          |
| KAPPA     | l3kappa | Saturation field factor     | $0.01 \text{ V}^{-1}$         | $0.01 \text{ V}^{-1}$          |
| VMAX      | l3vmax  | Maximum drift velocity      | 150Km/s                       | 100Km/s                        |
| THETA     | 13theta | Mobility degradation        | $0.3 \text{ V}^{-1}$          | $0.3 \text{ V}^{-1}$           |
|           |         | factor                      |                               |                                |
| NSS       | 13nss   | Sub-threshold factor        | $0.07 \text{ V}^{-1}$         | $0.07 \text{ V}^{-1}$          |
| TOX       | 13tox   | Gate oxide thickness        | 3nm                           | 3nm                            |
| CGSO      | L3cgs   | Gate to Source lineic       | 100.0pF/m                     | 100.0pF/m                      |
|           |         | capacitance                 |                               |                                |
| CGDO      | L3cgd   | Gate to drain overlap       | 100.0pF/m                     | 100.0pF/m                      |
|           |         | capacitance                 |                               |                                |
| CGBO      | L3cb    | Gate to bulk overlap        | 1e-10F/m                      | le-10F/m                       |
|           |         | capacitance                 |                               |                                |
| CJSW      | L3cj    | Side-wall source & drain    | 1e-10F/m                      | le-10F/m                       |
|           |         | capacitance                 |                               |                                |

For MOS2, MOS3 and MOS4, only the threshold voltage, mobility ant oxides thickness are user-accessible. All other parameters are identical to MOS1.
| Parameter | Keyword | Definition                          | Typical Val<br>NMOS | ue 0.25µm<br>pMOS |
|-----------|---------|-------------------------------------|---------------------|-------------------|
| VTO Mos2  | 13v2to  | Threshold voltage for MOS2          | 0.5V                | -0.5V             |
| VTO Mos3  | 13v3to  | Threshold voltage for MOS3          | 0.7V                | -0.7V             |
| U0 Mos2   | 13u2    | Mobility for MOS2                   | 0.06                | 0.025             |
| U0 Mos3   | 13u3    | Mobility for MOS3                   | 0.06                | 0.025             |
| TOX Mos 2 | 13t2ox  | Thin oxide<br>thickness for<br>MOS2 | 3nm                 | 3nm               |
| TOX Mos 3 | 13t3ox  | Thin oxide<br>thickness for<br>MOS3 | 7nm                 | 7nm               |

## 13.32 BSIM4 Model for analog simulation

The list of parameters for BSIM4 is given below:

| Paramete | Keyword  | Description                  | NMOS                   | PMOS                   |
|----------|----------|------------------------------|------------------------|------------------------|
| r        |          |                              | value in               | value in               |
|          |          |                              | 0.12µm                 | 0.12µm                 |
| VTHO     | b4vtho   | Long channel threshold       | 0.3V                   | 0.3V                   |
|          |          | voltage at Vbs = 0V          |                        |                        |
| VFB      | b4vfb    | Flat-band voltage            | -0.9                   | -0.9                   |
| K1       | b4k1     | First-order body bias        | 0.45 V1/2              | 0.45 V1/2              |
|          |          | coefficient                  |                        |                        |
| К2       | b4k2     | Second-order body bias       | 0.1                    | 0.1                    |
|          |          | coefficient                  |                        |                        |
| DVT0     | b4d0vt   | First coefficient of short-  | 2.2                    | 2.2                    |
|          |          | channel effect on threshold  |                        |                        |
|          |          | voltage                      |                        |                        |
| DVT1     | b4d1vt   | Second coefficient of short- | 0.53                   | 0.53                   |
|          |          | channel effect on Vth        |                        |                        |
| ETA0     | b4et     | Drain induced barrier        | 0.08                   | 0.08                   |
|          |          | lowering coefficient         |                        |                        |
| NFACTOR  | B4nf     | Sub-threshold turn-on swing  | 1                      | 1                      |
|          |          | factor. Controls the         |                        |                        |
|          |          | exponential increase of      |                        |                        |
|          |          | current with Vgs.            |                        |                        |
| U0       | b4u0     | Low-field mobility           | 0.060                  | 0.025                  |
|          |          | _                            | m2/Vs                  | m2/Vs                  |
| UA       | b4ua     | Coefficient of first-order   | 11.0e-15               | 11.0e-15               |
|          |          | mobility degradation due to  | m/V                    | m/V                    |
|          |          | vertical field               |                        |                        |
| UC       | b4uc     | Coefficient of mobility      | -                      | -                      |
|          |          | degradation due to body-bias | 0.04650e-              | 0.04650e-              |
|          |          | effect                       | 15 V-1                 | 15 V-1                 |
| VSAT     | b4vsat   | Saturation velocity          | 8.0e4 m/s              | 8.0e4 m/s              |
| WINT     | b4wint   | Channel-width offset         | 0.01 <sup>e</sup> -6µm | 0.01 <sup>e</sup> -6µm |
|          |          | parameter                    |                        |                        |
| LINT     | b4lint   | Channel-length offset        | 0.01 <sup>e</sup> -6µm | 0.01 <sup>e</sup> -6µm |
|          |          | parameter                    |                        |                        |
| PSCBE1   | b4pscbe1 | First substrate current      | 4.24e8                 | 4.24e8                 |
|          | -        | induced body-effect mobility | V/m                    | V/m                    |
|          |          | reduction                    |                        |                        |
| PSCBE2   | b4pscbe2 | Second substrate current     | 4.24e8                 | 4.24e8                 |
|          | -        | induced body-effect mobility | V/m                    | V/m                    |

|      |        | reduction                    |         |         |
|------|--------|------------------------------|---------|---------|
| KT1  | b4kt1  | Temperature coefficient of   | -0.1V   | -0.1V   |
|      |        | the threshold voltage.       |         |         |
| UTE  | b4ute  | Temperature coefficient for  | -1.5    | -1.5    |
|      |        | the zero-field mobility UO.  |         |         |
| VOFF | b4voff | Offset voltage in            | -0.08V  | -0.08V  |
|      |        | subthreshold region.         |         |         |
| PCLM | b4pclm | Parameter for channel length | 1.2     | 1.2     |
|      |        | modulation                   |         |         |
| TOXE | b4toxe | Gate oxide thickness         | 3.5e-9m | 3.5e-9m |
|      |        |                              |         |         |
| NDEP | b4ndep |                              | 0.54    | 0.54    |
| XJ   | b4xj   | Junction depth               | 1.5e-7  | 1.5e-7  |

For MOS2, MOS3 and MOS4, only the threshold voltage, mobility ant oxides thickness are user-accessible. All other parameters are identical to MOS1.

#### 13.33 Technology files for DSCH2

The logic simulator includes a current evaluator. To run this evaluation, the following parameters are proposed in a TEC file (example: cmos012.TEC):

```
DSCH 2.0 - technology file
NAME "CMOS 0.12um"
VERSION 14.12.2001
* Time unit for simulation
TIMEUNIT = 0.01
* Supply voltage
VDD = 1.2
* Typical gate delay in ns
TDelay = 0.02
* Typical wire delay in ns
TWireDelay = 0.07
* Typical current in mA
TCurrent = 0.5
* Default MOS length and width
ML = "0.12u"
MNW = "1.0u"
MPW = "2.0u"
```

#### 13.34 Design Rule File

The default design rule file used by Microwind2 corresponds to a CMOS  $0.12\mu m$  technology. All its parameters are listed below.

```
(local interconnect layer * metal (23)

ple) r501 = 3 (metal width)

r502 = 4 (metal spacing)

* via (25)
111 = 1
l=enable, 0= disable)
tox = 0.004 (fast MOS oxide in µm
0.0 disable)
0.0=disable)
hvtox= 0.007 (high voltage MOS oxide)
salicide = 0 (Enable salicide 1=enable
0= disable)
0= disable)
* Design rules associated to each layer
* Well (Gds2 level 1)
r101 = 10 (well width)
r102 = 11 (well spacing)
* Diffusion (N+ 16, P+ 17, active 2)
                   (diffusion width)
(diffusion spacing)
(border of nwell on diffp)
(nwell to next diffn)
r201 = 4
r202 = 4
r203 = 6
r204 = 6
* Poly (13)
                 (poly width) rb01 = 3 (width)
(ngate width) rb02 = 4 (spacing)
(pgate width) * via 4 (52)
(poly spacing) rc01 = 3 (Via width)
(spacing poly and unrelated
(width of drain and source
(width of drain and source) * metal 5 (53)
rd01 = 8 (width)
r301 = 2
r302 = 2
r303 = 2
r304 = 3
r305 = 1
diff)
r306 = 4
diff)
r307<sup>´</sup>= 2
* Contact (19)
r401 = 2 (contact width)
r402 = 3 (contact spacing)
r403 = 2 (metal border for contact)
r404 = 2 (poly border for contact)
r405 = 2 (diff border for contact)
```

```
* metai ,
r501 = 3 (metai ...
r502 = 4 (metal spacing)
* via (25)
r601 = 3 (Via width)
r602 = 4 (Spacing)
r603 = 0 (via/contact)
r604 = 2 (border of metal
* metal 2 (27)
r701 = 3 (Metal 2 width)
r702 = 4 (spacing)
* via 2 (32)
r801 = 3 (Via width)
r802 = 4 (Spacing)
r804 = 2 (border of meta
* metal 3 (34)
r901 = 3 (width)
r902 = 4 (spacing)
* via 3 (35)
ra01 = 3 (Via width)
ra02 = 4 (Spacing)
ra04 = 2 (border of met
* metal 4 (36)
rb01 = 3 (width)
rb02 = 4 (spacing)
ra04 = 2 (spacing)
ra04 = 2 (spacing)
ra04 = 3 (width)
rb01 = 3 (width)
rb01 = 3 (width)
rb01 = 3 (via viath)
rb01 = 3 (via viath)
rb01 = 3 (via viath)
rb01 = 3 (via viath)
rb01 = 3 (viath)
rb01 = 3 (viath)
rb01 = 3 (viath)
rb01 = 3 (viath)
rb01 = 3 (viath)
rb01 = 3 (viath)
rb01 = 3 (viath)
rb01 = 3 (viath)
rb01 = 3 (viath)
rb01 = 3 (viath)
rb01 = 3 (viath)
rb01 = 3 (viath)
rb01 = 3 (viath)
rb01 = 3 (viath)
rb01 = 3 (viath)
rb01 = 3 (viath)
rb01 = 3 (viath)
rb01 = 3 (viath)
rb01 = 3 (viath)
rb01 = 3 (viath)
rb01 = 3 (viath)
rb01 = 3 (viath)
rb01 = 3 (viath)
rb01 = 3 (viath)
rb01 = 3 (viath)
rb01 = 3 (viath)
rb01 = 3 (viath)
rb01 = 3 (viath)
rb01 = 3 (viath)
rb01 = 3 (viath)
rb01 = 3 (viath)
rb01 = 3 (viath)
rb01 = 3 (viath)
rb01 = 3 (viath)
rb01 = 3 (viath)
rb01 = 3 (viath)
rb01 = 3 (viath)
rb01 = 3 (viath)
rb01 = 3 (viath)
rb01 = 3 (viath)
rb01 = 3 (viath)
rb01 = 3 (viath)
rb01 = 3 (viath)
rb01 = 3 (viath)
rb01 = 3 (viath)
rb01 = 3 (viath)
rb01 = 3 (viath)
rb01 = 3 (viath)
rb01 = 3 (viath)
rb01 = 3 (viath)
rb01 = 3 (viath)
rb01 = 3 (viath)
rb01 = 3 (viath)
rb01 = 3 (viath)
rb01 = 3 (viath)
rb01 = 3 (viath)
rb01 = 3 (viath)
rb01 = 3 (viath)
rb01 = 3 (viath)
rb01 = 3 (viath)
rb01 = 3 (viath)
rb01 = 3 (viath)
rb01 = 3 (viath)
rb01 = 3 (viath)
rb01 = 3 (viath)
rb01 = 3 (viath)
rb01 = 3 (viath)
rb01 = 3 (viath)
rb01 = 3 (viath)
rb01 = 3 (viath)
rb01 = 3 (viath)
rb01 = 3 (viath)
rb01 = 3 (viath)
rb01 = 3 (viath)
rb01 = 3 (viath)
rb01 = 3 (viath)
rb01 = 3 (viath)
rb01 = 3 (viath)
rb01 = 3 (viath)
rb01 = 3 (viath)
rb01 = 3 (viath)
rb01 = 3 (viath)
rb0
                                                                                                                                                                                                                                                                                                                                                                                                      (border of metal&metal2)
                                                                                                                                                                                                                                                                                                                                                                                                      (Spacing)
(border of metal2&metal3)
                                                                                                                                                                                                                                                                                                                                                                                                   (Spacing)
(border of metal3&metal4)
```

```
<section>
```

# 14 Microwind2 Menus

| 14.1 FILE MENU | Reset the program and<br>starts with a clean<br>screen<br>Read a layout<br>data file<br>Insert a layout in the<br>current layout<br>into CIF, SPICE<br>Save the current layout<br>into the current filename<br>Switch to<br>monochrom/Color mode<br>Print the layout                                                                                                    |
|----------------|----------------------------------------------------------------------------------------------------|
| 14.2 VIEW MENU | Unselect all layers<br>and redraw the layout<br>Fit the window with<br>all the edited layout<br>Zoom In, Zoom out<br>the layout window<br>Give the list of nMOS<br>and pMOS devices<br>Show the palette of<br>layers, the layout                                                                                                    |
| 14.3 EDIT MENU | macro and the simulation properties         Cancel last editing command         Cut elements included in an area         Duplicate elements included in an area         Flip or rotate elements included in an area         Generate MOS, contacts, pads, diodes, resistors, capacitors, etc         Connect layers at a desired location             Connect layers at a desired location             Move step by step aslection of elements            Protect all |

| 14.4 | SIMULATE<br>MENU | Run the simulation and<br>choose the appropriate<br>mode V(t), I(t), V/V, F(t),<br>etc<br>Simulate directly on the layout,<br>with a palette of colors<br>representing voltage<br>Include crosstalk effects in<br>simulation<br>View the process steps of the<br>layout fabrication in 3D | Sinclate Compile Analysis Help<br>Run sinculation<br>Using model<br>Simulation on Layout<br>With prosstalk<br>Sinculation parameters<br>VV exposure to discharge float. gates<br>MOS characteristics<br>Process section in 2D<br>Process steps in 3D | <ul> <li>Select model 1, model 3 or<br/>BSIM4</li> <li>Access to the SPICE model s<br/>simulation options : VDD va<br/>temperature, simulation step</li> <li>Discharge floating gates</li> <li>Access to static<br/>characteristics of the<br/>MOS devices</li> <li>2D view of the circuit<br/>at the desired location</li> </ul> |
|------|------------------|----------------------------------------------------------------------------------------------------|----------------------------------------------------------------------------------------------------|----------------------------------------------------------------------------------------------------|
| 14.5 | COMPILE<br>MENU  | Compile one single<br>line (on-line)                                                                                                    | Compile Analysis Help<br>Compile one Line<br>Compile Verilog File<br>Compile Verilog File                                                                                                    | mpile a Verilog file<br>herated by DSCH2                                                                                                    |
| 14.6 | ANALYSIS<br>MENU | Verifies the layout and highlight t<br>design rule violations<br>Measure the distance in the<br>layout window, in μm and<br>lambda                                                                                                    | he<br>Analysis Help<br>Design Rule Checker<br>Parametric Analysis<br>2.12 Measure Distance                                                                                                    | Ctrl+D<br>Ctrl+D<br>Ctrl+D<br>Ctrl+D<br>Ctrl+D<br>Ctrl+D<br>Ctrl+D<br>Ctrl+D<br>Computes the influe<br>one parameter such<br>VDD, t°, capacitand<br>a set of parameters:<br>frequency, etc                                                                                                    |

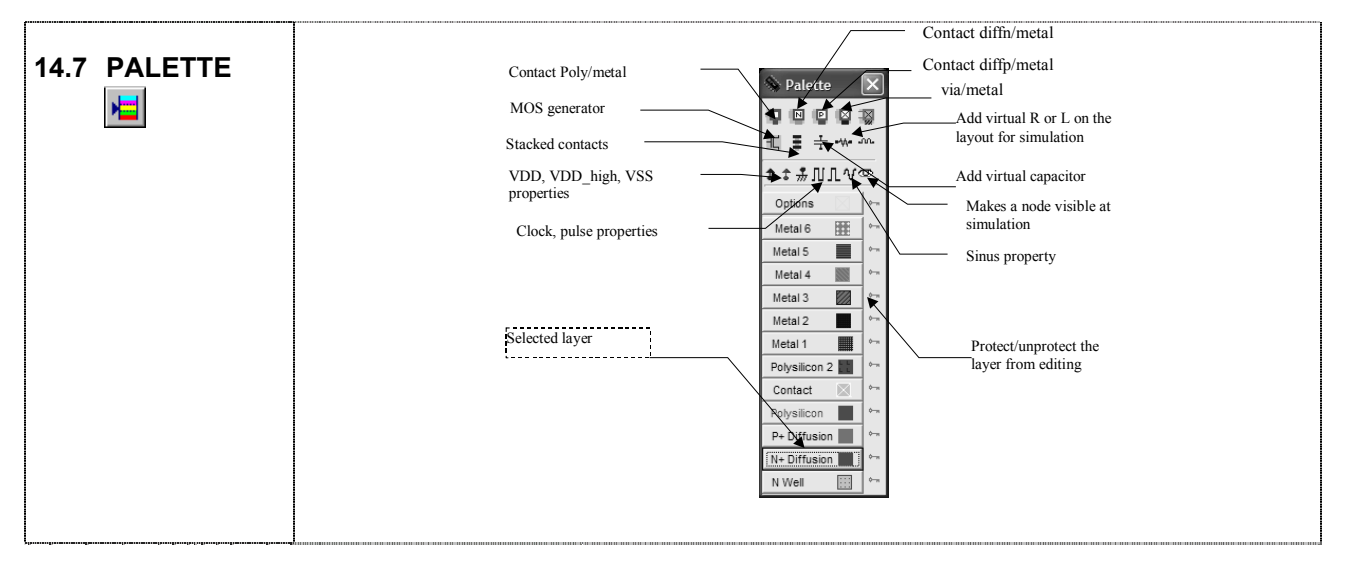

#### 14. Microwind2 Menus

| 14.8 NAVIGATOR<br>WINDOW | Name of the<br>selected node<br>Property of the<br>selected node<br>Visible/unvisible<br>at simulation | Navigator       Props     Device     Opti       Wame "clock1"     Image: Stroperty: clock     Image: Stroperty: clock       Stroperty: clock     Image: Stroperty: Stroperty: clock     Image: Stroperty: Stroperty: S | Access to the<br>node properties<br>Evaluation of the capacitor,<br>resistor, length and inductor |
|--------------------------|----------------------------------------------------------------------------------------------------|----------------------------------------------------------------------------------------------------|---------------------------------------------------------------------------------------------------|
|                          | Hides the navigator window                                                                             | Clock1, visible_efock<br>Node Properties<br>CAPA:(1.15/F)<br>.Metal Capa:0.20 fF<br>.Crosstalk:0.02/F<br>.Diffusion:0.00 fF<br>Cato:0.05 fF<br>Unselect                                                                                                    | <ul> <li>Details on the node properties</li> <li>Details on the node capacitance</li> </ul>       |

## 14.9 LIST OF ICONS

| Þ        | Open a layout file (MSK format)                            |             | Extract and simulate the circuit                                                          |
|----------|------------------------------------------------------------|-------------|-------------------------------------------------------------------------------------------|
|          | Save the layout file in MSK format                         | 2.19        | Measure the distance in lambda and micron between two points                              |
|          | Draw a box using the selected layer of the palette         | 4           | 2D vertical aspect of the device                                                          |
| 7        | Delete boxes or text.                                      | 30          | Step by step fabrication of the layout in 3D                                              |
| Ð        | Copy boxes or text                                         | <b>F</b>    | Design rule checking of the circuit. Errors are notified in the layout                    |
| ₿        | Stretch or move elements                                   | Α           | Add a text to the layout. The text may include simulation properties.                     |
| €        | Zoom In                                                    | Ŧ           | Connect the lower to the upper layers at the desired location using appropriate contacts. |
| e,       | Zoom Out                                                   |             | Static MOS characteristics                                                                |
| all      | View all the drawing                                       | Ħ           | View the palette                                                                          |
| <b>.</b> | Extract and view the electrical node pointed by the cursor | <b>∢</b> ‡⊁ | Move the layout up, left, right, down                                                     |

## 14.10 Microwind2 Simulation menu

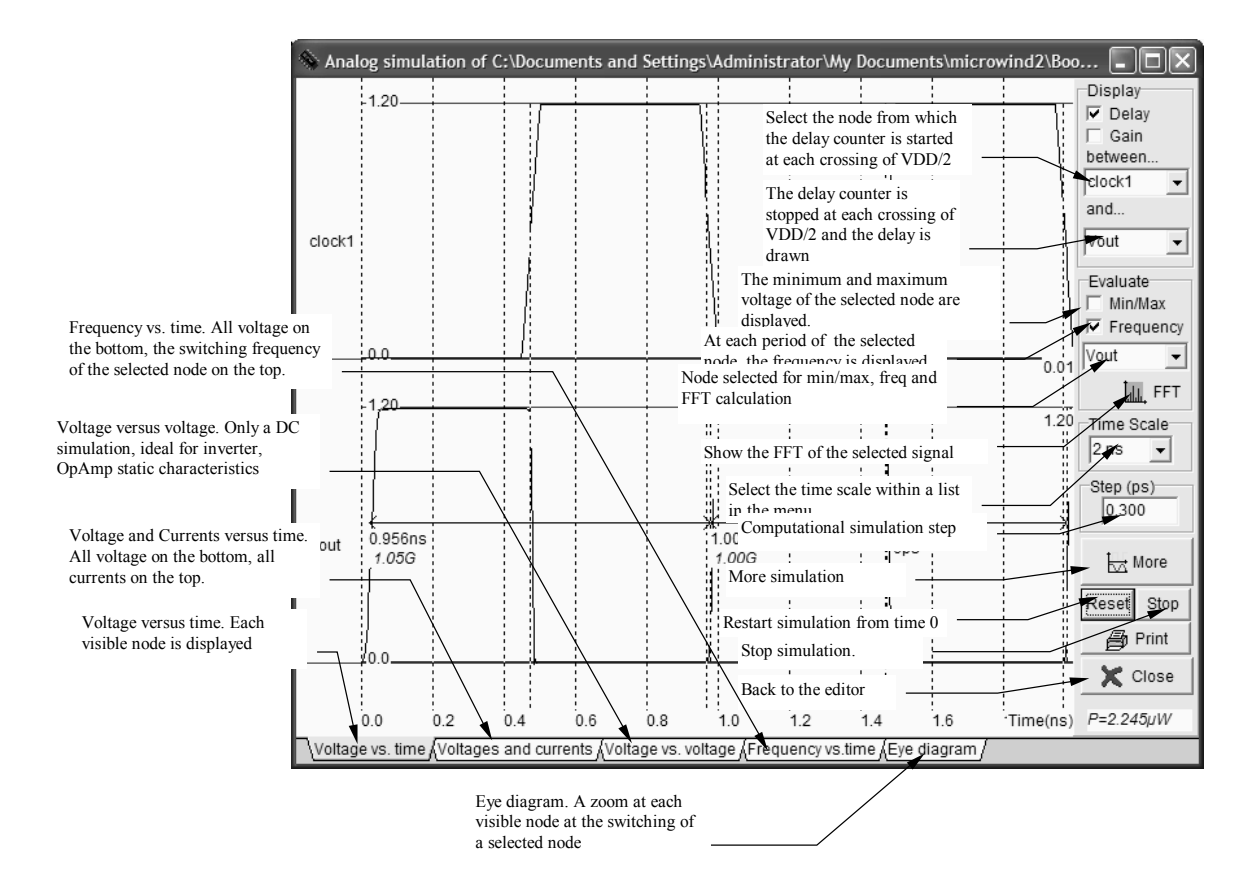

## 14.11 Dsch2 Menus

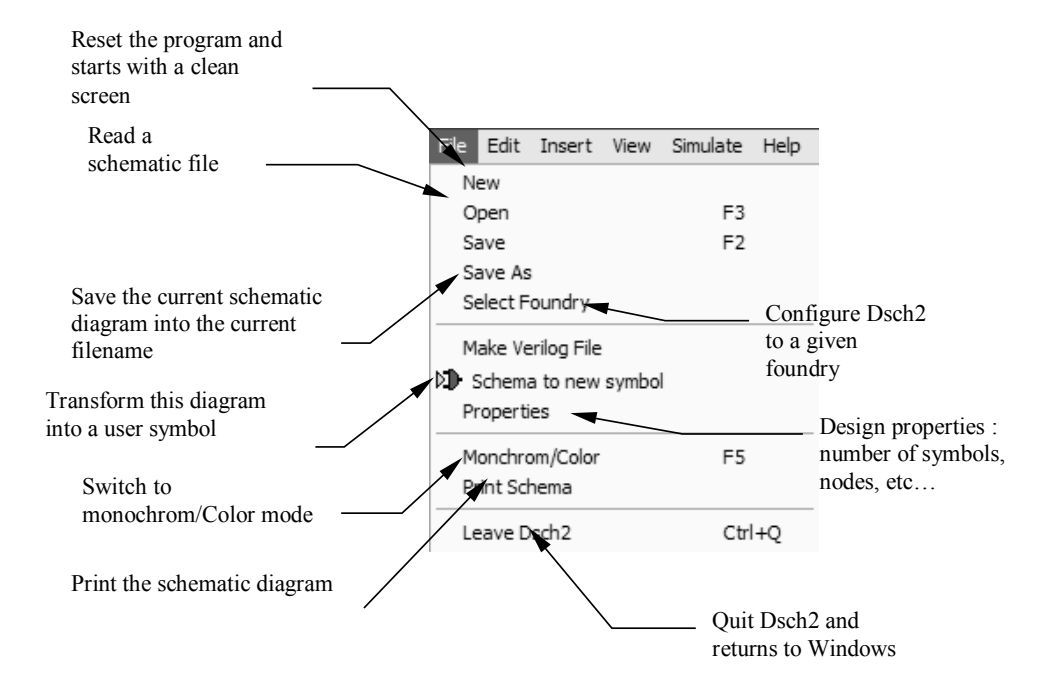

#### 14.12 Edit Menu

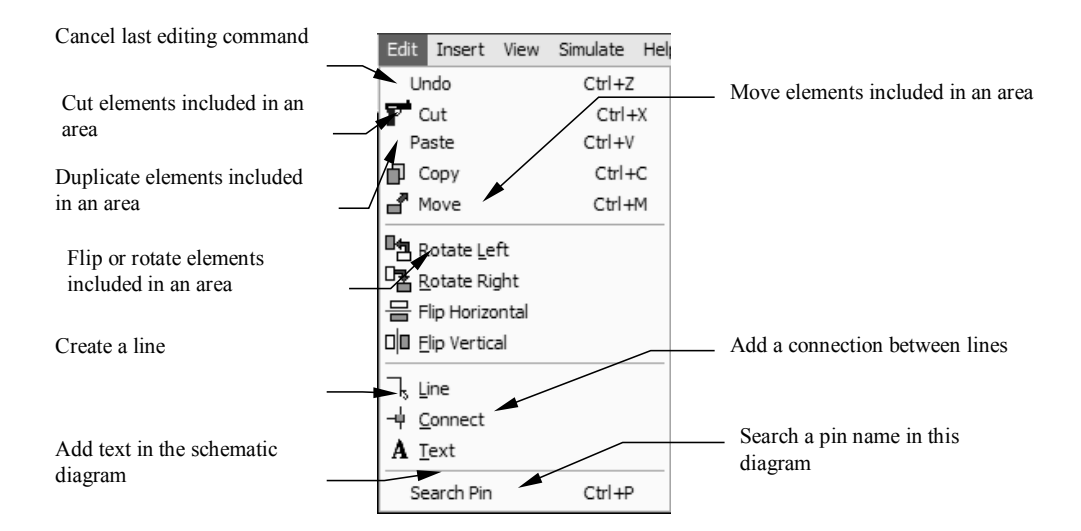

#### 14.13 Insert Menu

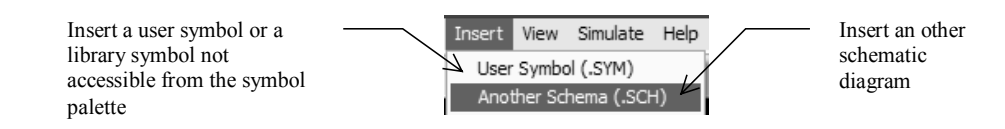

## 14.14 View Menu

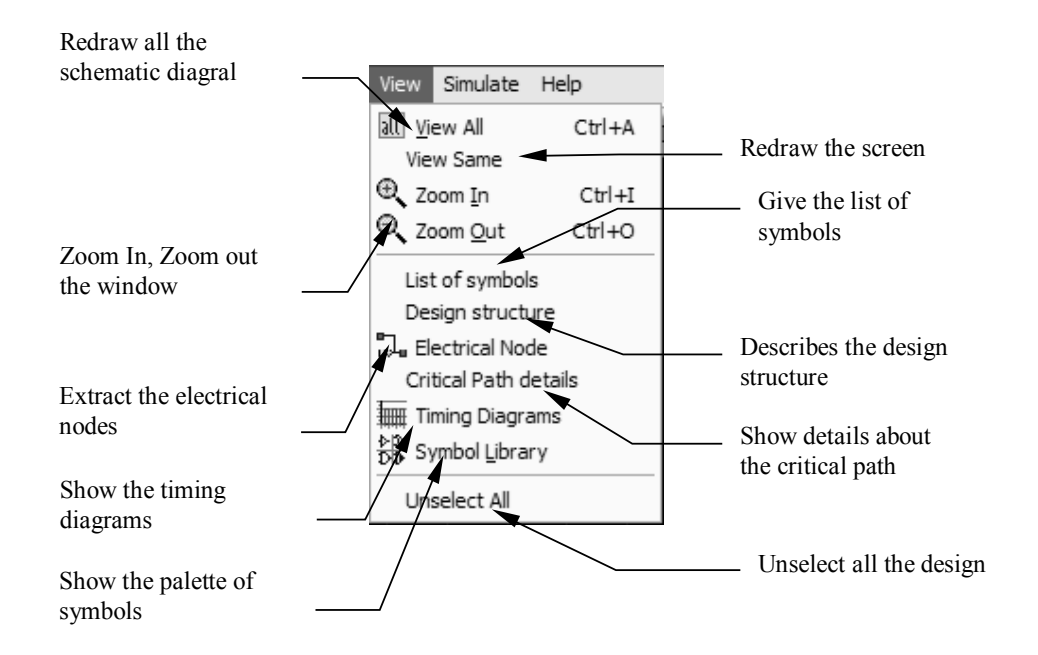

#### 14.15 Simulate Menu

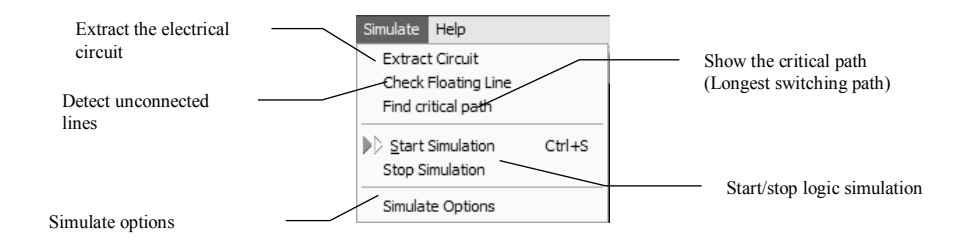

#### 14.16 Symbol Palette

| Basic logic             | <br>Symbol libr                                   |     | <ul> <li>Advanced<br/>logic symbol<br/>library</li> </ul> |
|-------------------------|---------------------------------------------------|-----|-----------------------------------------------------------|
| symbol<br>library       | Basic Advis                                       |     | VDD gupply                                                |
| Button                  | <br>⋺ <u></u>                                     | 4   | Hexadecimal display                                       |
| Clock, led              | <br>- <b>Je</b> - 1                               |     |                                                           |
| Inv, Inv 3state, buffer | <br>- vi vi                                       | ♪   | Hevadecimal keyboard                                      |
| AND gates               |                                                   |     |                                                           |
|                         |                                                   | P   | OR gates                                                  |
| NOP gates               |                                                   | ₽   | Full D-latch                                              |
| NOK gates               | 2) D 1                                            |     | – Latoh                                                   |
| XOR gates               | <br>_ि, दि, वि, वि, वि, वि, वि, वि, वि, वि, वि, व | u K | Laten                                                     |
| NMOS and PMOS           | <br>A A :                                         | p 4 | Multiplexor                                               |
| Complex gates           | <br>7                                             |     |                                                           |

## 14.17 List of Files

| FILE            | DESCRIPTION                                                                                                    |
|-----------------|----------------------------------------------------------------------------------------------------|
| MICROWIND2.EXE  | Microwind2 executable file                                                                                                    |
| DSCH2.EXE       | Dsch2 executable file                                                                                                    |
| MICROWIND2.HTML | Help manuals for Microwind2 and Dsch2                                                                                                    |
| DSCH2.HTML      |                                                                                                    |
| *.RUL           | TECHNOLOGY FILES. The MICROWIND2 program reads the rule<br>file to update the simulator parameters, the design rules<br>and parasitic capacitor values. A detailed description of<br>the .RUL file is reported at the end of Appendix A. |
| *.MSK           | LAYOUT FILES. The MICROWIND2 software creates data files<br>with the appendix .MSK. Those files are simple text files<br>containing the list of boxes and layers, and the list of<br>text declarations.                                  |
| *.CIR           | The command File -> Make SPICE File generates a SPICE compatible text description.                                                                                                    |
| *.MES           | MOS I/V Measurements                                                                                                    |
| *.TXT           | Verilog text inputs                                                                                                    |
| *.TEC           | TECHNOLOGY FILES. The DSCH2 program reads the rule file to<br>update the simulator parameters. A detailed description of<br>the .TEC file is reported at the end of Appendix A.                                                          |
| *.SCH           | Schematic diagram created by Dsch2                                                                                                    |
| *.SYM           | Symbols generated and used by Dsch2                                                                                                    |

#### 14.18 List of Measurement Files

In the package, a selection of measurements are proposed, for comparison between real case measurements and models. Four chips have been fabricated and measured in our laboratory:

Chip « a » (0.35μm ST) Chip « b » (0.25μm ST) Chip « c » (0.18μm ST)

Chip "d" (0.8µm ATMEL-ES2)

| Measurement files | Description                              |
|-------------------|------------------------------------------|
| 0.35µm CMOS       |                                          |
| Nal0x0,4.mes      | Nmos W=10µm, L=0.4µm (0.35 effective)    |
| Na10x10.mes       | Nmos W=10µm, L= 10µm                     |
| Na10x2.mes        | Nmos W=10µm, L= 2µm                      |
| Nalx0,4.mes       | Nmos W=1µm, L= 0.4µm                     |
| Na80x0,4.mes      | Nmos W=80µm, L= 0.4µm                    |
| Pal0x0,4.mes      | Pmos W=10µm, L= 0.4µm                    |
| Pal0x10.mes       | Pmos W=10µm, L= 10µm                     |
| Pal0x2.mes        | Pmos W=10µm, L= 2µm                      |
| Palx0,4.mes       | Pmos W=1µm, L= 0.4µm                     |
| Pa80x0,4.mes      | Pmos W=80µm, L= 0.4µm                    |
|                   |                                          |
| 0.25µm CMOS       |                                          |
| Nb10x0,25.mes     | Nmos W=10µm, L=0.25µm                    |
| Nb10x10.mes       | Nmos W=10µm, L=10µm                      |
|                   |                                          |
| 0.18µm CMOS       |                                          |
| Nc10x10.mes       | Nmos W=10µm, L=10µm                      |
| NcHS4x0.2.mes     | Nmos W=4µm, L=0.2µm high speed option    |
| NcHV4x0.2.mes     | Nmos W=4µm, L=0.2µm high voltage option  |
| Nc4x0.2.mes       | Nmos W=4µm, L=0.2µm normal (low leakage) |
| 0.8µm CMOS        |                                          |
| Nd20x20.mes       | Nmos W=20µm, L=20µm                      |
| Nd20x0,8.mes      | Nmos W=20μm, L=0.8μm                     |

#### 14.19 Measurement file example

| Measure v3.0 - 4 May 00<br>LL 10x10um cmos018                                    |                                                                                  |                                                                                  |                                                                                  |                                                                                  |                                                                                               |  |
|----------------------------------------------------------------------------------|----------------------------------------------------------------------------------|----------------------------------------------------------------------------------|----------------------------------------------------------------------------------|----------------------------------------------------------------------------------|-----------------------------------------------------------------------------------------------|--|
| NMOS 10.0 1                                                                      | 0.0                                                                              |                                                                                  |                                                                                  |                                                                                  |                                                                                               |  |
| IDVd 5<br>41 0                                                                   | 0.0 2.0                                                                          | 0.5                                                                              |                                                                                  |                                                                                  |                                                                                               |  |
| 0.0                                                                              | 0.0                                                                              | 0.0                                                                              | 0.0                                                                              | 0.0                                                                              | 0.0                                                                                           |  |
| 5.0000E-02<br>1.0000E-01<br>1.5000E-01<br>2.0000E-01<br>2.5000E-01<br>3.0000E-01 | 2.0226E-12<br>2.3586E-12<br>2.4540E-12<br>2.5151E-12<br>2.5716E-12<br>2.6275E-12 | 6.7235E-07<br>7.7469E-07<br>7.8616E-07<br>7.8892E-07<br>7.9037E-07<br>7.9158E-07 | 6.4727E-06<br>1.2143E-05<br>1.7012E-05<br>2.1089E-05<br>2.4386E-05<br>2.6929E-05 | 1.1584E-05<br>2.2459E-05<br>3.2623E-05<br>4.2079E-05<br>5.0826E-05<br>5.8867E-05 | 1.5635E-05<br>3.0636E-05<br>4.5003E-05<br>5.8736E-05<br>7.1835E-05<br>8.4301E-05<br>0.122E-05 |  |
| 3.5000E-01<br>4.0000E-01                                                         | 2.6834E-12<br>2.7393E-12                                                         | 7.92/3E-07<br>7.9387E-07                                                         | 2.8768E-05<br>2.9992E-05                                                         | 6.6202E-05<br>7.2834E-05                                                         | 9.6133E-05<br>1.0733E-04                                                                      |  |

2.0000E+00 4.5477E-12 8.3166E-07 3.2021E-05 1.0562E-04 2.0746E-04 IdVg 4 0.0 -1.5 -0.5 0.05 21 0 0.0 2.0226E-12 5.7123E-13 1.0630E-12 1.5644E-12 1.0000E-01 3.4083E-11 7.6465E-13 1.0653E-12 1.5644E-12 2.0000E-01 5.7669E-10 4.6877E-12 1.1181E-12 1.5655E-12 3.0000E-01 8.9864E-09 8.3526E-11 2.2992E-12 1.5922E-12 ... 1.9000E+00 1.4895E-05 1.3132E-05 1.1692E-05 1.0455E-05 2.0000E+00 1.5635E-05 1.3899E-05 1.2479E-05 1.1259E-05

## **15 References**

[1]R.J Bakcer, H. W.Li, D. E. Boyce "CMOS design, layout and simulation", IEEE Press, 1998, www.ieee.org

[2] M. John, S. Smidth, "Application Specific Integrated Circuits", Addison Wesley, 1997, ISBN 0-201-50022-1, <u>www.awl.com/cseng</u>

[3] B. Razavi "Design of Analog CMOS integrated circuits", McGraw Hill, ISBN 0-07-238032-2, 2001, www.mhhe.com

[4] Y. P. Tsividis "Operating and Modeling of the MOS transistor", McGraw-Hill, 1987, ISBN 0-07-065381-X

[5] S. M Sze "Physics of Semiconductor devices", John-Wiley, 1981, ISBN 0-471-05661-8

[6] Y. Cheng, C. Hu "MOSFET Modeling & BSIM3 user's guide", Kluwer Academic Publishers, 1999

[7] A. Hastings "The Art of Analog Layout", Prentice-Hall, 2001, ISBN 0-13-087061-7

[8] N. Weste, K. Eshraghian "Principles of CMOS VLSI design", Addison Wesley, ISBN 0-201-53376-6, 1993

[9] K. Lee, M. Shur, T.A Fjeldly, T. Ytterdal "Semiconductor Device Modeling for VLIS", Prentice Hall, 1993, ISBN 0-13-805656-0

[10] W. Liu "Mosfet Models for SPICE simulation including Bsim3v3 and BSIM4", Wiley & Sons, 2001, ISBN 0-471-39697-4

[11] C. Motchenbacher, J. A. Connely "Low Noise Electronic System Design", Wiley & sons, 1993, ISBN 0-471-57742-1

[12]A.K. Sharma "Semiconductor Memories", IEEE Press, 1996, ISBN 0-7803-1000-4